**Standard Books 8.5** 

# Hooldusteeninduse mooduli kasutamine ja seadistamine

ver.2021-09-15-1

#### Sisukord

| Sissejuhatus                                                                                                    | 3                                            |
|----------------------------------------------------------------------------------------------------|----------------------------------------------|
| Töövoo võimalused                                                                                                    | 4                                            |
| Tuntud seerianumber                                                                                                    | 5                                            |
| Akna salvestamine kasutajale sobival kujul ja sobivasse asukohta                                                                                                    | 6                                            |
| Tuntud seerianumbri automaatne uuendamine müügiarvelt                                                                                                    | 8                                            |
| Seerianumbri ajalugu aruanne                                                                                                    | 10                                           |
| Kliendi hetkeseisu aruanne                                                                                                    | 11                                           |
| Tuntud seerianumbrite importimine failist                                                                                                    | 13                                           |
| Tegevused                                                                                                    | 14                                           |
| Teenindustellimused                                                                                                    | 19                                           |
| Teenindustellimuse hetkeseisu aruanne                                                                                                    | 20                                           |
| Seerianumbri tekstid                                                                                                    | 22                                           |
| Ostutellimuse koostamine Teenindustellimusest                                                                                                    |                                              |
| Teeninduslao kanded                                                                                                    | 27                                           |
| Asendatud artiklid – Tuntud seerianumbrite vahetus                                                                                                    |                                              |
| Töökäsud                                                                                                    |                                              |
| Ostutellimuse koostamine Töökäsust                                                                                                    |                                              |
| Töölehed                                                                                                    |                                              |
| Ostutellimuse koostamine Töölehest                                                                                                    |                                              |
| Hooldusfunktsiooni ''Koosta koondarved teenindustellimustest'' detailne kirjeldus                                                                                                    |                                              |
| Töötajate statistika aruanne                                                                                                    | 63                                           |
| rootajate statistika araanne                                                                                                    |                                              |
| Töölehtede planeerimine aruanne                                                                                                    | 64                                           |
| Töölehtede planeerimine aruanne                                                                                                    | 64<br>65                                     |
| Töölehtede planeerimine aruanne<br>Kalender<br>Ressursiplaneerimise vaade kalendritele                                                                                                    | 64<br>65<br>68                               |
| Töölehtede planeerimine aruanne<br>Kalender<br>Ressursiplaneerimise vaade kalendritele<br>Müügitoru vaated                                                                                                    | 64<br>65<br>68<br>71                         |
| Töölehtede planeerimine aruanne<br>Kalender<br>Ressursiplaneerimise vaade kalendritele<br>Müügitoru vaated<br>Seadmete laenutus                                                                                                    | 64<br>65<br>68<br>71<br>76                   |
| Töölehtede planeerimine aruanne<br>Kalender<br>Ressursiplaneerimise vaade kalendritele<br>Müügitoru vaated<br>Seadmete laenutus<br>Tuntud seerianumbrite aruanne                                                                        | 64<br>65<br>68<br>71<br>76<br>76             |
| Töölehtede planeerimine aruanne<br>Kalender<br>Ressursiplaneerimise vaade kalendritele<br>Müügitoru vaated<br>Seadmete laenutus<br>Tuntud seerianumbrite aruanne<br>Teenindustellimuste nimekiri, aruanne                               | 64<br>65<br>68<br>71<br>76<br>76<br>79       |
| Töölehtede planeerimine aruanne<br>Kalender<br>Ressursiplaneerimise vaade kalendritele<br>Müügitoru vaated<br>Seadmete laenutus<br>Tuntud seerianumbrite aruanne<br>Teenindustellimuste nimekiri, aruanne<br>Partii kvaliteedi kontroll | 64<br>65<br>68<br>71<br>76<br>76<br>79<br>83 |

# Sissejuhatus

Hooldusteeninduse moodul on sobilik kasutamiseks ettevõtetele, mis pakuvad toodete müügijärgset hooldust ning vajavad vastava teenuse korraldamiseks halduslahendust.

Iga hooldus- või remonditöö registreeritakse eraldi kaardil *Teenindustellimuste* registris. Ettevõtetes, kus tooteid nii müüakse kui ka remonditakse, määratakse toodetele automaatselt ka garantiiaeg. Töö teostajatele esitatakse instruktsioonid *Töökäskude* registris ning tehtud tööd ja kasutatud varuosad registreeritakse *Töölehtede* registris.

Töölehtede register on integreeritud *Logistika* mooduliga: Töölehe kinnitamisel võetakse kasutatud Artiklid laost maha ja koostatakse vajadusel kulukanded Finantsi. Kui vajalikke varuosi hetkel laos ei ole, on võimalik koostada vastavad *Ostutellimused*. Arved remonditööde kohta koostatakse Müügireskontros, kus neid käsitletakse nagu teisigi Müügiarveid. Varuosade liikumised remonditöökodadesse ja sealt välja registreeritakse omaette registris.

Standard Booksi hooldusteeninduse mooduli seadistamisel ja kasutamisel on abiks järgnevad juhendid:

- HansaWorldi Standard ERP juhend:

http://www.hansamanuals.com/main/langcode\_\_\_\_et/none/theconf\_\_\_228/manuals/ve rsion\_\_\_\_85/hwconvindex.htm

- Excellenti Standard Books juhendid:

https://www.excellent.ee/kasutajatoe-kategooria/hooldusteenindus/

Veebibrauseripõhine Tööleheveebi tehniline installeerimise juhend ja kasutusjuhend on kättesaadav:

https://kaust.excellent.ee/owncloud/index.php/s/5JWN21wjAkPZcgt

Käesolev juhend on koostatud eesmärgiga anda programmi kasutajale praktilisi näpunäiteid Hooldusteeninduse mooduli kasutamiseks, kaasates terviklikult ka teiste moodulite seadistusi, funktsioone ja võimalusi (st müügitellimused, pakkumised, lepingud, ressursiplaneerimine, kliendihalduse mooduli tegevused, kalender, müügitoru, tööülesanded, e-mail, müügiarved).

#### Töövoo võimalused

Tulenevalt oma tööprotsessidest saab iga ettevõte võtta kasutusele endale sobiliku töövoo lahenduse Standard Booksi Hooldusteeninduse raames.

Teostatud/Kinnitatud tegevuste kohta tekkinud "Töölehe kanded" on aluseks arve koostamisel. Kalendriegevuste osas on võimalik Tegevuse tüübiga määrata, kas ja mis tüüpi Kalendritegevust on vajalik arveldada (kas tekitab töölehe kande).alt tööprotsessidest on võimalik valida erinevate tööskeemide vahel:

#### Tööskeem 1

Tuntud seerianumber > Tööülesanne > Teenindustellimus > Tööleht ja selle kalendritegevus > Arve(d)

#### Tööskeem 2

Tuntud seerianumber > Teenindustellimus > Tööleht ja selle kalendritegevus > Arve(d)

#### Tööskeem 3

Tuntud seerianumber > Teenindustellimus + Tööleht (ja selle kalendritegevus) > Arve(d)

(Tuntud seerianumbrist saab ühe käsuga/korraga koostada nii Teenindustellimuse kui Töölehe).

Käesolev juhend järgib peamiselt allolevat tööskeemi:

#### Tööskeem 4

Näitena toodud protsessi järgides saavad selgitatud olulisemad terminid ja võimalused.

## Tuntud seerianumber

*Tuntud seerianumbri* all peetakse silmas konkreetset teenindatavat/hooldatavat seadet, mis omab unikaalset seerianumbrit, asub kliendi juures ning mille raames kogutakse programmi vastava seadmega seotud hooldusajalugu.

Tööprotsessi alustamine *Tuntud seerianumbri* kaardist on käepärane põhjusel, et võimaldab koheselt kontrollida: kas seade on programmis/registris, kontrollida garantii- ja müügitingimusi vms. asjakohast dokumentatsiooni, vaadata seadme hooldusajalugu ja hooldusel vajaminevaid materjale. Kui otsitavat seadet ei leitud, on võimalik seade registreerida uue Tuntud seerianumbri kaardina.

| • • •                  | 5.ev: T                   | untud seerianu        | mber: Vaata           |          |
|------------------------|---------------------------|-----------------------|-----------------------|----------|
| < > & ~                |                           | Ка                    | oosta 🗸 Jäta Salvesta | ► X Ø    |
| Artikkel               | See                       | erianr. <u>111111</u> |                       |          |
| Nimetus 5 A            | xis CNC                   |                       |                       |          |
| Klient 22              |                           | Nimi Tööstustöö       | id OÜ                 |          |
|                        | Üldine                    | Garantii info         | Varuosad              |          |
| Müüdud                 | 01.01.2020                | Garantii lõpp         | 31.12.2020            |          |
| Müügihind              | 24000,00                  | Ostuhind              |                       | 17000,00 |
| Hankija                | 108                       | Peaart.seerianr.      |                       |          |
| Garantii seis          | Garantii sai läbi 31.12.2 | 2020                  |                       |          |
| Aastahooldus teostatud | 12.12.2020                |                       |                       |          |
| Järgmine hooldus       | 01.12.2020                |                       |                       |          |

Tuntud seerianumbri Koosta nupust saab koostada Tegevuse, Teenindustellimuse, Teenindustellimuse+Töölehe. Samad valikud on olemas ka sirvimisnimekirja Koosta nupu alt.

# Akna salvestamine kasutajale sobival kujul ja sobivasse asukohta

Juhul kui kasutate varuosade kirjeldamist Tuntud seerianumbri kaardile, on soovitav oma programm seadistada moel, et Tuntud seerianumbri kaart avaneks alati/kohe *Varuosad*-avatud vaates:

|    | 0       |                 |                 | 5.ev: Tu    | ntud seeria         | number: \   | /aata |           |            |   |
|----|---------|-----------------|-----------------|-------------|---------------------|-------------|-------|-----------|------------|---|
| <  | >       | * ~             |                 |             |                     | Koosta 🗸    | Jäta  | Salvesta  | <b>∧</b> X | 0 |
|    |         | Artikkel        |                 | 🔎 Seer      | ianr. <u>111111</u> |             |       |           |            |   |
|    |         | Nimetus 5 A     | xis CNC         |             |                     |             |       |           |            |   |
|    |         | Klient 22       |                 |             | Nimi <u>Tööstus</u> | tööd OÜ     |       |           |            |   |
|    |         |                 |                 | Üldine      | Garantii in         | fo Varuo    | osad  |           |            |   |
|    |         | Artikkel        | Nimetus         |             |                     | Kogus       |       | Kulu hind | Kulu kokku | A |
|    | 1       | F               | Ölifilter       |             |                     |             | 1,00  | 11,00     | 11,00      | в |
|    | 2       | FILTER          | MC2 Filter      |             |                     |             | 2,00  | 32,00     | 64,00      | С |
|    | 3       | ТІН             | Tihend          |             |                     |             | 1,00  | 678,00    | 678,00     | D |
|    | 4       |                 |                 |             |                     |             |       |           |            |   |
|    | 5       |                 |                 |             |                     |             |       |           |            |   |
|    | 6       |                 |                 |             |                     |             |       |           |            |   |
|    | 7       |                 |                 |             |                     |             |       |           |            |   |
|    | 8       |                 |                 |             |                     |             |       |           |            |   |
|    | 9       |                 |                 |             |                     |             |       |           |            |   |
|    | 10      |                 |                 |             |                     |             |       |           |            |   |
|    |         | Müüdud          | 01.01.2020      |             | Garantii lõ         | op 31.12.20 | 20    |           |            |   |
|    |         | Müügihind       | 24              | 000,00      | Ostuhi              | nd          |       |           | 17000,00   |   |
|    |         | Hankija         | 108             |             | Peaart.seeria       | nr.         |       |           |            |   |
|    |         | Garantii seis   | Garantii sai lä | bi 31.12.20 | 020                 |             |       |           |            |   |
| Aa | astahoo | oldus teostatud | 12.12.2020      |             |                     |             |       |           |            |   |
|    | Jär     | gmine hooldus   | 01.12.2020      |             |                     |             |       |           |            |   |
|    |         |                 |                 |             |                     |             |       |           |            |   |

Ava pildil olev aken endale sobivasse asukohta arvuti ekraanil, salvesta akna asetus rippmenüüst *Aken* (käsk *Salvesta asetus*) ning edaspidi avanebki aken alati soovitud asukohas.

Kirjeldatud akende salvestamise loogika toimib ka muude Standard Booksi akende korral. Sh saad salvestada Sirvi/nimekirja akende pikkuse, asukoha ja sorteerimis/otsingu veeru.

Selleks, et toimiks Teenindustellimuse+Töölehe korraga koostamise käsk, täida Kliendihalduse mooduli seadistus *Tegevuse tüübid, allsüsteemid*.

Tegevuse tüübile peab olema seadistatud artiklikood, mis tekib Töölehe esimesele reale (Töölehte Tuntud seerianumbriga siduvale reale).

|             |                             |                                  | Salvesta            |
|-------------|-----------------------------|----------------------------------|---------------------|
|             | Tegevuse tüüp               | Koosta tegevused                 | Märgi tehtuks       |
| Kliendi     | kirjad                      | Automaatselt                     | Tehtud              |
| E-r         | mailid                      | Automaatselt                     | Tehtud              |
| Lepi        | ingud                       | Automaatselt                     | Tehtud              |
| Ostu        | arved                       | Automaatselt                     | Tehtud              |
| Ostutellin  | nused                       | <ul> <li>Automaatselt</li> </ul> | Tehtud              |
| Hooldusteen | indus P                     |                                  | Tehtud              |
| Tööl        | asud                        |                                  | Tehtud              |
| Töö         | lehed T                     |                                  | Tehtud              |
|             | 5.ev: Tegevu<br>Koosta 🗸 Jä | ise tüüp: Vaata<br>Salvesta      | X                   |
| Koo         | d <u>T</u> Klass T          | Artikkel RR                      |                     |
| Nimetu      | s Töös, planeeritud         |                                  |                     |
|             | Bo                          | 5.                               | ev: Tööleht: Vaata  |
| Nr. 188     | Tööst                       | ustööd OÜ                        |                     |
| Klient 22   |                             |                                  | Ava teenindustellin |
|             | Kuupäev Vä                  | ijakutse info Artiklid           | Valuuta Kontaktisik |
| Artikke     | Kogus Nimetus               |                                  | Tellitud Tellin     |
| 1 RR 🔎      | 1 Remonttööd                |                                  |                     |
| 2           |                             |                                  |                     |

### Tuntud seerianumbri automaatne uuendamine müügiarvelt

Võimalik on luua seos Hooldusteeninduse ja Müügiarvete moodulite vahel. Selleks märgi seadistuses *Laoseadistused* valik *Uuenda tuntud seerianumbrite registrit*.

|                     | 5.ev: Laoseadistused: Vaata                                                                | Salvesta |
|---------------------|--------------------------------------------------------------------------------------------|----------|
| T<br>Aseta artikli  | Põhiladu PL<br>eenindusladu T 🎾                                                            |          |
| V Nõua la<br>Vuenda | adu<br>a tuntud seerianumbrite registrit<br>aatoa lähatus tavalistala ja taanusartiklitala |          |

Vastava seadistuse korral uuendatakse Tuntud seerianumbrite registrit Arve kinnitamisel. St., et uuendatakse olemasoleval Tuntud seerianumbri kaardil olevat klienti, müügikuupäeva, garantii lõppemise kuupäeva ja müügihinda. Juhul kui Tuntud seerianumbri kaarti ei olnud varasemast, siis tekitatakse vastav kaart automaatselt. Artikkel peab olema märgitud *Seerianumbri jälgimisega* artikliks. Kui seerianumbri jälgimise seadistust ei ole määratud, siis eelnevalt kirjeldatud seosed ja loogikad ei toimi.

Selleks, et garantii lõppemise kuupäev arvutuks programmi poolt, sisesta garantiikuud Artikli kaardi osale *Retsept*.

NB! Tuntud seerianumbrite registrit uuendatakse mitte Lähetusel, vaid Arve kinnitamisel (garantiiaeg algab Arve, mitte Lähetuse kuupäevast).

|                             | 5.eV                         | r: Arve: Vaata           |                                  |                               |
|-----------------------------|------------------------------|--------------------------|----------------------------------|-------------------------------|
|                             |                              |                          | Koosta 🗸 Jäta                    | Salvesta                      |
| Nr. 1082 Nim                | i Baltic Logistics OÜ        |                          |                                  | 🕑 Kinnita                     |
| Klient 117 Amet. ser.nr     |                              | 🗌 E-arve vastuvõtja      |                                  |                               |
| Tingimused Artiklid Va      | luuta Lähetustingimused Tu   | innused Hinnakiri Arv    | e aadress Lähetusaa              | dress Korteriühistu           |
| Arve kp. 01.01.2021         | Meie esindaja Heiki Maasik   | Mü                       | üügimees AA                      | Eksporditud                   |
| Tasumistingimus 14          | Nende esindaja Mart Martlane |                          | Projekt                          | Vaidlustatud                  |
| Laekumistähtaeg 15.01.2021  | Objektid                     |                          | Ladu PL                          | Uuenda ladu                   |
| Kande kp. 01.01.2021        | Viitenumber 10825            | Kredi                    | it. põhjus                       |                               |
| Teenuse läh. kp. 01.01.2021 | Kliendi tell. nr.            | Loe                      | vöötkood                         |                               |
| Kommentaar                  |                              |                          |                                  |                               |
|                             |                              |                          |                                  |                               |
| Artikkel Kogus Nimetus      | Müügi                        | mehed Seerianr./Partii P | arim enne Hinna f.               | Retsept Rea FIFO A            |
| 1 B320 D 1 BMW 32           | .0                           | 1234367_355              |                                  | B                             |
| • • • 5.ev:                 | Funtud seerianumber: Vaata   |                          |                                  |                               |
| < > * ~                     | Koosta 🗸 Jäta                | Salvesta                 |                                  | E                             |
| Artikkel B320 Se            | erianr. 1234367_355          |                          |                                  | F                             |
| Nimetus BMW 320             |                              |                          |                                  | G                             |
| Klient 117                  | Nimi Baltic Logistics OÜ     |                          |                                  |                               |
| Üldin                       | e Garantii info Varuosad     |                          |                                  |                               |
| Müüdud 01 01 2021           | Garantii lõnn 01.07.2021     |                          |                                  |                               |
| Müügibind 1111.00           | Ostuhind                     | 2222                     | 00                               |                               |
| Hankija                     | Peaart seerianr.             |                          | 1                                |                               |
|                             | 5.ev: Artikkel:              | Vaata                    |                                  |                               |
| < > * ·                     |                              | Koosta 🗸 Jä              | äta Salvesta 🔨                   | X                             |
| Kood B320                   |                              |                          | 5.ev: Artil                      | kkel: Vaata                   |
| Nimetus BMW 320             | <> * ~                       |                          |                                  | Koosta 🗸 🛛 Jäta 😒             |
| Hinnad Ladu Kulud Retsept   | Kontod                       | Kand B000                | 141                              |                               |
| Retsept                     | N                            | Kood B320                | Klass                            |                               |
| Arve retsept                |                              | metus BMW 320            |                                  |                               |
| Lepinguartikkel             | Hinnad Ladu                  | Kulud Retsept Ko         | ontod Teisendid T                | ekstid Kulumudel Omakirj. Mär |
| Rendiarveldus               | Minima                       | altase                   | Seerianumbri jäl                 | gimine                        |
| Garantiikuude arv           | 6 Maksima                    | altase                   | 🔿 Ilma                           | -                             |
| Sort. kood                  | Os                           | akond                    | <ul> <li>Seerianumber</li> </ul> |                               |
| Alternatiivkood             | Riiu                         | likood                   | O Partiinumber                   | 🗌 Ara nõua partiinu           |
| Hoiatus                     | Tootja/Im                    | portija                  | Taga                             | tisraha Vaikimisi tellimu:    |

# Seerianumbri ajalugu aruanne

Tuntud seerianumbrite nimekirja aknast ja avatud aknast saad avada ("hammasratta" nupu alt) aruande *Seerianumbri ajalugu*. Aruanne annab ülevaate Tuntud seerianumbriga seadme raames toimunud tegevustest jm seotud info.

| Tuntud seerianu<br>Uus Ettevõte | ımbri ajalugu     |               |                             | Standard B          | ooks by HansaW     | orld, trükitue<br>Periood 01.0 | d: 21.12<br>1.2010 | .2015 18:36<br>: 31.12.2015 |
|---------------------------------|-------------------|---------------|-----------------------------|---------------------|--------------------|--------------------------------|--------------------|-----------------------------|
| Seerianr. See                   | rianumbri üldinfo | Artikkel      | Nimi                        |                     |                    | Müüdud                         | (                  | Garantii lõpp               |
| 1234567                         |                   | B320          | BMW 320                     |                     | 01                 | .03.2005                       |                    | 31.12.2012                  |
| Praeguse omanik                 | u info            |               |                             |                     |                    |                                |                    |                             |
| 101                             | Reaker OÜ         | 6             |                             |                     | Mari Maasikas      |                                |                    |                             |
|                                 | Marja 179         | Oma           | niku info                   |                     | Tel: 522 9999      |                                |                    |                             |
|                                 | Tallinn           |               |                             |                     | Faks: 522 9988     | 022                            |                    |                             |
|                                 |                   |               |                             |                     | marimaasikas@r     | eaker.ee                       |                    |                             |
|                                 | epinguinfo        |               | Algusko                     | Lõppkp              |                    |                                |                    |                             |
| 2                               |                   |               | 01.01.2015                  | 31.12.2016          |                    |                                |                    |                             |
| -                               |                   |               | 0110112010                  | 0111212010          |                    |                                |                    | _                           |
| Analüüsikp.                     | Uus               | netkeseis     | Testija Komn                | nentaar Diagn       | ostika, testide ja | mõõtmiste t                    | ulemus             | ed                          |
| Tegemata tegevus                | sed               |               | Kommentaar                  | _                   | Teen.tell.n        | r.                             |                    | Tähtsus                     |
| 21.12.2015                      | 15:52:50          | Eelseisvad ja | Peeglilüliti vahetus        | 5                   |                    | M                              | Т                  |                             |
| 21.12.2015                      | 15:52:50          | planeerimist  | Esiklaas vahetada           |                     |                    | M                              | Т                  |                             |
| 21.12.2015                      | 15:52:50          | vajavaŭ 1000  | Tagaratta laager vi         | st teeb häält       |                    | M                              | Т                  |                             |
| Tehtud tegevused                | L.                |               | Kommentaar                  |                     | Teen.tell.n        | r.                             |                    | Tähtsus                     |
| 21.12.2015                      | 13:00:00          | 13:30:00      | Kokkujooksu regu            | leerimine           | 2                  | K                              |                    | 2                           |
| 21.12.2015                      | 12:00:00          | 12:45:00      | Tulede reguleerimi          | ine ja remont       | 2                  | Т                              |                    | 1                           |
| 21.12.2015                      | 08:30:00          | 09:00:00      | Mootoripesu                 |                     | 1                  | Р                              |                    | 1                           |
| 21.12.2015                      | 10:00:00          | 11:00:00      | Rehvide vahetus             | Tehtud töö          | d, 1               | R                              |                    | 1                           |
| 21.12.2015                      | 10:00:00          | 09:30:00      | Generatorivabatu            | kalendri            |                    | U E                            |                    | 2                           |
| 03 03 2015                      | 13:00:00          | 14:00:00      | Puhastus                    | sissekande          |                    | P                              |                    | 3                           |
| 05.05.2015                      | 15.00.00          | 14.00.00      | <u>r unastus</u>            |                     | 2                  |                                |                    | 5                           |
| Tööleht                         | Art.              | Sis           | su                          |                     | Kogus              | Summ                           | a                  | Arve kp.                    |
| 1                               | RM15-65/2         | 206 Re        | hv Michelin R15-65/205      | Materjalide ja töö  | de 4               | 456,00                         |                    | 21.12.2015                  |
| 2                               | PH4               | Pi            | n H4 100W                   | kululehed. Selle n  | näite              | 12,00                          |                    | 21.12.2015                  |
| 4                               | P                 | Pe            | suaine<br>manageter D245/24 | puhul töid siin pol | e, 0,1             | 10,00                          |                    | 03.03.2015                  |
| 4                               | 1                 | 00            | enerator, K345/34           | tööd on kalendris   | ·                  | 788,50                         |                    | 04.04.2015                  |
| Service Order                   | Date              | Cu            | stomer                      | Name                |                    |                                | Class              | Completed                   |
| 1                               | 21.12.2015        | 10            | Teenindustellim             | Reaker OU           |                    |                                |                    | Done                        |
| 2                               | 21.12.2015        | 10            | used, st. tööde             | Reaker OU           |                    |                                |                    |                             |
| 3                               | 03.03.2015        | 10            | tellimised                  | Reaker OU           |                    |                                |                    |                             |
| 4                               | 04.04.2015        | 10            |                             | Reaker OU           |                    |                                |                    |                             |
| Kuupäev                         | Tüüp              | Number        | Info                        | Ladu                | Seerianumber       |                                |                    | Kogus                       |
| <u>B320</u>                     |                   | BMW 320       |                             |                     |                    |                                |                    |                             |
| 01.01.2015                      | Laosis.           | 1507          | Laotoimingud selle          | PL                  | 1234567            |                                | 1                  | 1                           |
| 02.01.2015                      | Laoliik.          | 1001          | seerianumbriga              | PL                  | 1234567            |                                | -1                 | 0                           |
| 02.01.2015                      | Laoliik.          | 1001          |                             | Т                   | 1234567            |                                | 1                  | 1                           |
| 03.01.2015                      | Laomahak.         | 501           |                             | Т                   | 1234567            |                                | -1                 | 0,00                        |

## Kliendi hetkeseisu aruanne

Kõnealune aruanne annab ülevaatliku info kliendiga seotud tegevustest ja muudest olulistest andmetest. Aruandesse saad seadistada kuvama järgmisi andmeblokke:

Tegevused (Kalendritegevused, Tööülesanded, kliendisuhtluse märkused ja sissekanded ning meeldetuletused), Töölehed, Teenindustellimused

| •••             |              |        |                  |            |                 | 5.ev                        | : Kontaktid:    | Sirvi    |             |                   |           |
|-----------------|--------------|--------|------------------|------------|-----------------|-----------------------------|-----------------|----------|-------------|-------------------|-----------|
| * ~ (           |              |        |                  |            |                 |                             |                 |          |             | <b>Q</b> Otsi     |           |
| Kliendi he      | tkeseis      | ¢ ≌ E  |                  |            |                 |                             |                 | 1        |             |                   |           |
| K<br>Tarnija he | tkeseis      | 企業U    | Nimi             |            |                 |                             | E-arve vast.    | Reg.nr.  |             | Te                | lefon     |
| Muuda sa        | lasõna       |        | Dubliner         |            |                 |                             |                 |          |             |                   |           |
| 1 Kliendi ot    | sing         | жF     | Eesti Mobiilt    | elefon AS  |                 |                             |                 | 101101   | 515         |                   |           |
| 1 Impordi a     | adressiraam  | at     | Eesti Postite    | enused AS  |                 |                             |                 | 101102   | 103         |                   |           |
| 112             | 112          | EES    | Energiateenu     | used AS    |                 |                             |                 | 112253   | 3477        |                   |           |
| 105             | ERA          |        | Eraisik          |            |                 |                             |                 |          |             |                   |           |
| 119             | 119          |        | Europe Fuel      | Limited Co |                 |                             |                 |          |             |                   |           |
| 116             | 116          |        | ulgikaubad       | OÜ         |                 |                             |                 | 10568    | 4123        | 34                | 134534534 |
| 113             | 113          | EES    | Intrnetivõrk     | ΟÜ         |                 |                             |                 | 125511   | 448         |                   |           |
| 101P6           |              |        | Kall, Tehnik     |            |                 |                             |                 |          |             | 56                | 645645645 |
| 101P2           |              |        | Kati Pike        |            |                 |                             |                 |          |             | 45                | 54545454  |
|                 |              |        |                  |            |                 |                             |                 |          |             |                   |           |
| _               |              |        |                  |            |                 |                             |                 |          |             |                   |           |
| 000             |              |        | -                |            | .ev: Kliendi he | etkeseis                    |                 |          |             |                   |           |
|                 |              |        |                  |            |                 |                             |                 |          |             |                   |           |
| 346             |              |        |                  |            |                 | Q UISI                      |                 |          |             |                   |           |
| Kliendi hetko   | eseis        |        |                  |            |                 | Stand                       | ard Books by    | Excellen | t, trükitud | 1: 05.05.202      | 1 05:05   |
| Masinate Tee    | enindamise ( | DÜ     |                  |            |                 |                             |                 |          |             |                   |           |
|                 |              |        |                  |            |                 |                             |                 |          |             | Day to go a       |           |
| Organisatsioo   | n            |        |                  |            |                 |                             |                 |          |             | <u>Ous tegevu</u> | 2         |
| Dubliner        |              |        |                  |            |                 |                             | Käive kindl     | laksmäär | atud aruan  | de perioodis      | 37,59     |
|                 |              |        |                  |            |                 |                             | Krediidilim     | iit:     |             |                   | 0,00      |
|                 |              |        |                  |            |                 |                             | Kasutaja kr     | ediit:   |             |                   | 45,10     |
|                 |              |        |                  |            |                 |                             | Vaba kredii     | t:       |             |                   | -45,10    |
|                 |              |        |                  |            |                 |                             | Maksehäire      | aruanne  |             |                   |           |
| Tegevusi        |              |        |                  |            |                 |                             |                 |          |             |                   |           |
| Kuupäev         | Tüür         | )      | Kasutaia         | Kontakt    |                 | Ko                          | mmentaar        |          |             |                   |           |
| 04.05.2021      | T            | -      | AA               |            |                 | Du                          | ıbliner>AA Tö   | öleht 56 |             |                   |           |
| 30.04.2021      | Т            |        | MM               |            |                 | Du                          | ıbliner Tööleht | 73       |             |                   |           |
| 28.04.2021      | Т            |        | AA               |            |                 | Du                          | ıbliner>AA Tö   | öleht 71 |             |                   |           |
| 28.04.2021      | А            |        | AA               |            |                 | Du                          | ıbliner>AA Tö   | öleht 72 |             |                   |           |
|                 |              |        |                  |            |                 |                             |                 |          |             |                   |           |
| Arve            | uro<br>Arove | kn     | Number           |            | Laek kn         | Summa                       |                 | Saldo    | Ting        |                   | Ületäht   |
| 1040            | 04.1         | 2.2020 | realized         |            | Lack.kp.        | 45.10                       | EUR             | 45.10    | 1           |                   | -151      |
| 1010            | 0111         | 212020 |                  |            |                 |                             | Lon             | 10,10    | •           |                   |           |
|                 |              |        |                  |            |                 | Aegumata                    |                 |          |             |                   |           |
|                 |              |        |                  |            |                 | Köik kokku<br>Tähtoin ülato | mud             |          |             | 4                 | 5,10      |
|                 |              |        |                  |            |                 | Tantaja uleta               | uiua            |          |             | 4                 | 5,10      |
| Kuu käive       |              |        |                  |            |                 |                             |                 |          |             |                   |           |
| Kuid            |              |        | Aasta            |            |                 |                             | Käiv            | e        | M           | ς                 |           |
| Detsember       |              |        | 2020             |            |                 |                             | 37,5            | 9        | 23,9        | D                 |           |
|                 | KOKKU        |        |                  |            |                 |                             | 37,5            | 9        | 23,9        | D                 |           |
|                 |              |        |                  |            |                 |                             |                 |          |             |                   |           |
| Müüdud artik    | leid         |        |                  |            |                 | 16                          |                 |          |             | ,                 |           |
| Art. nr.        |              | Nim    | i<br>fio "Mul+i" |            |                 | Kogus                       | Käiv            | 0        | M           | <b>.</b>          |           |
| PRIKE           |              | Prik   | etestartikkel    |            |                 | 1                           | 15,5            | 0        | 1,9         | n                 |           |
| ÕLLE            |              | Õlle   | seadmete pesu    |            |                 | 1                           | 22,0            | 0        | 22.0        | D                 |           |
|                 | KOKKU        |        |                  |            |                 | 3                           | 37,5            | 9        | 23,9        | D                 |           |
|                 |              |        |                  |            |                 | _                           |                 |          |             |                   |           |
| Teenindustelli  | imused       |        |                  |            |                 |                             |                 |          |             |                   |           |
| Nr.             | Kuu          | päev   |                  | Ilma KM    | Plan.läh.       | -                           |                 |          |             |                   |           |
| 46<br>45        | 30.1         | 1.2020 |                  |            |                 | 1                           |                 |          |             |                   |           |
| 39              | 50.1<br>17 1 | 1.2020 |                  |            |                 | 1                           |                 |          |             |                   |           |
|                 | 1/.1         | 1.2020 |                  |            |                 | _                           |                 |          |             |                   | I         |
| Töölehed        |              |        |                  |            |                 |                             |                 |          |             |                   |           |
| Nr.             | Kuu          | päev   |                  | Ilma KM    | Plan.läh.       | 1                           |                 |          |             |                   |           |
| 56              | 04.0         | 5.2021 |                  | 00,0       | Dubliner>AA     |                             |                 |          |             |                   |           |

"Info Kliendi hetkeseisu aruandes"

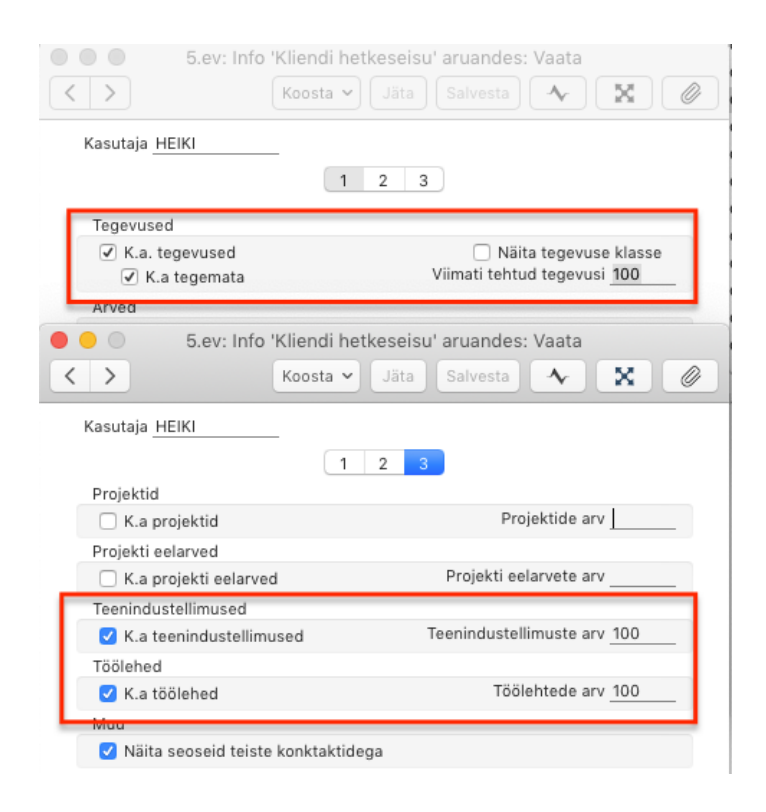

# Tuntud seerianumbrite importimine failist

Importfunktsiooni leiad *Funktsioonid* valiku alt. Sobilik failiformaat on tabulaatoritega eraldatud tekstifail. Artikli, Kliendi ja Tarnija kood peavad olema programmis varasemast olemas. Juhul kui vastavaid andmeid ei ole, on tarvilik ka need importida (vastavad lisaread importfaili lisada või koostada eraldi eelnevalt imporditav lisafail).

Veergude nimekiri:

0 Seerianr.

- 1 Artiklikood (Artikkel)
- 2 (Artikli) Nimetus
- 3 Kliendi kood
- 4 Kliendi nimi (Nimi)
- 5 Ladu
- 6 Müügihind
- 7 Ostuhind
- 8 Müüdud (kp.)
- 9 Garantii lõpp (kp.)
- 10 Peaart.seerianr.
- 11 Hankija (kood)
- 12 Lepingu kood/number
- 13 child no (if underlying components)

NB! Andmete importimisel on soovitav kasutada Excellenti konsultandi abi, kes loob Standard Booksile sobivas formaadis tekstifaili.

# Tegevused

*Tegevuse* kaart võib olla olemuselt kas meeldetuletus, kalendri sissekanne, tööülesanne, kliendisuhtlusajaloo sissekanne. Tegevuste ülevaatlikuks kuvamiseks saab kasutada *Tuntud seerianumbri ajaloo* aruannet, mida tinglikult võib nimetada "hoolduspäevikuks". *Tegevuste* register asub *Üldises* moodulis.

#### Seadistus

Selleks, et Tuntud seerianumbrilt või Teenindustellimuselt koostatud tegevusele tekiks tegevuse tüüp automaatselt (ei oleks vaja tegevuse tüüpi valida/sisestada) seadista moodulisse *Kliendihaldus* > *Seadistus* > *Tegevuse tüübid, allsüsteemid* > *Hooldusteenindus* - sobilik tegevuse tüüp.

| Näide: | 5.ev: Tegevuste tüübid, a              | Ilsüsteemid: Vaata                | Sahu   |  |  |  |  |  |  |
|--------|----------------------------------------|-----------------------------------|--------|--|--|--|--|--|--|
|        |                                        |                                   | Salv   |  |  |  |  |  |  |
|        | Tegevuse tüüp                          | Koosta tegevused Märgi t          | ehtuks |  |  |  |  |  |  |
|        | Kliendi kirjad                         | Automaatselt Teht                 | ud     |  |  |  |  |  |  |
|        | E-mailid                               | Automaatselt Teht                 | ud     |  |  |  |  |  |  |
|        | Lepingud                               | Automaatselt Teht                 | ud     |  |  |  |  |  |  |
|        | Ostuarved                              | Automaatselt Teht                 | ud     |  |  |  |  |  |  |
|        | Use Iduate an indua D                  | Automaatselt Teht                 | ud     |  |  |  |  |  |  |
|        | Hooldusteenindus P                     | Teht                              | bu     |  |  |  |  |  |  |
|        | 5.ev: Tegevu                           | ise tüüp: Vaata                   |        |  |  |  |  |  |  |
|        | < > Koosta ~ Jä                        | ta Salvesta 🔨 🔀                   | Ø      |  |  |  |  |  |  |
|        | Kood P Klass P                         | Artikkel                          |        |  |  |  |  |  |  |
|        | Nimetus Planeeri hooldus               |                                   | _      |  |  |  |  |  |  |
|        | /aik. tekstitüübid                     |                                   |        |  |  |  |  |  |  |
|        | Alarm tüüp                             | Alarm                             |        |  |  |  |  |  |  |
|        | • Ei                                   | Minuteid enne                     |        |  |  |  |  |  |  |
|        | O Teade                                | O Tunde enne                      |        |  |  |  |  |  |  |
|        | - E-mail                               | Minuteid pärast                   |        |  |  |  |  |  |  |
|        | Teade                                  | O Tunde pärast                    |        |  |  |  |  |  |  |
|        |                                        | O Päevi pärast                    |        |  |  |  |  |  |  |
|        | Alarm CC isikutele                     | Ühikud 0                          |        |  |  |  |  |  |  |
|        | 5.ev: Tegevuse tüüpide klass: Vaata    |                                   |        |  |  |  |  |  |  |
|        | Koosta ~ J                             | äta Salvesta 🔨 🔀                  |        |  |  |  |  |  |  |
|        | Kood P Värv kalendris Lõheroosa        |                                   |        |  |  |  |  |  |  |
|        | Kommentaar Planeeri hooldus            |                                   |        |  |  |  |  |  |  |
|        | Nõua sisestamist                       | Kalender                          |        |  |  |  |  |  |  |
|        | Projekt                                | Aeg                               |        |  |  |  |  |  |  |
|        | Arve artikkel                          | Planeeritud                       |        |  |  |  |  |  |  |
|        | 🗹 Klient                               | 🔿 Ära näita                       |        |  |  |  |  |  |  |
|        | Tegevuse tulemus                       | 5                                 |        |  |  |  |  |  |  |
|        | lekst maatriksis     Aeg               |                                   |        |  |  |  |  |  |  |
|        | Teenindustellimus                      | 5                                 |        |  |  |  |  |  |  |
|        | Töötaja ajastatistika                  |                                   |        |  |  |  |  |  |  |
|        | Palgaline                              | Töö                               |        |  |  |  |  |  |  |
|        | O Palgata                              | O Puudumine                       |        |  |  |  |  |  |  |
|        | <ul> <li>Jäta ajastatistika</li> </ul> | aruandest välja                   |        |  |  |  |  |  |  |
|        | C Koosta projektika                    | nne                               |        |  |  |  |  |  |  |
|        | Koosta tööleheka                       | nne                               |        |  |  |  |  |  |  |
|        | Nõua valitud kirje                     | t ainult valitud kalendri tüübile |        |  |  |  |  |  |  |
|        | 🗌 Ära luba tegevusi                    | samas ajavahemikus                |        |  |  |  |  |  |  |
|        | Lisa PDF tegevus                       | e e-maili manusesse               |        |  |  |  |  |  |  |
|        |                                        |                                   |        |  |  |  |  |  |  |

Sarnase *Tegevuse* saad koostada ka Teenindustellimuselt (kui töövoogu arvestades oled alustanud selle kaardi täitmisest). Tähele tuleks panna, et Teenindustellimuse kommentaarid ei kandu sel juhul Tegevusele.

*Tegevuse* saad koostada ka kõikjalt mujalt süsteemist (kliendi kaardilt, tööülesannetest, müügitorust, arvest, töölehelt jne.). Taolisel juhul on vajalik Tegevusele konkreetsust lisada olenevalt vajadusest ja eesmärgist, märkida Tegevuse tüüp, Tuntud seerianumber, Artikkel jne.

Tegevus ja selle olulisemad parameetrid ja väljad:

| •               |                         |                   | 5.ev: Te        | gevus: Vaa | ata                          |          |                                               |            |        |
|-----------------|-------------------------|-------------------|-----------------|------------|------------------------------|----------|-----------------------------------------------|------------|--------|
| \$ ~ <b>B</b>   | 🖶 🕻 Hoo                 | Idusteenind       | ius 🗘           |            | Koosta 🔻                     | Jäta     | Salvesta                                      | •          | X      |
|                 |                         |                   | Detailid Kirje  | ldus Kor   | mmentaar                     |          |                                               |            |        |
|                 |                         |                   |                 |            |                              |          |                                               |            |        |
| Kommentaar      | Imelikku heli kostab kä | iivitamisel       |                 | <u> </u>   |                              |          |                                               |            |        |
| Тüüр            | P                       | -                 | Planeeri hooldu | ls 🔪       |                              |          |                                               |            |        |
| Keel            |                         | Isikud            | HEIKI           |            | k                            | Coopia   |                                               |            |        |
| Prioriteet      | j                       | ärelvaataja       |                 |            | - Edast. isi                 | kutele   |                                               |            |        |
|                 | Kinnitami               | se staatus        | Pole vajalik    |            | Tu                           | lemus    |                                               | siklik     | Tehtud |
|                 | Aeg Klient              | Tekst             | Ala Alarm       | Ressursid  | Teenus                       | Asterisk | Omakirj.                                      |            |        |
| Algusaeg        | 18:47:20                | Alguskp. 1        | 19.04.2021      | Те         | gevuse tüüp                  |          | Kalender                                      | -          |        |
| Loppaeg         |                         | Loppkp.           | 19.04.2021      |            | (                            |          | O Aeg                                         |            |        |
| Planeeritud aeg | Planeeritue             | d kuupäev         |                 |            | looulesanne<br>Mast. tooules | anne     | <ul> <li>Planeer</li> <li>Ära näit</li> </ul> | itud<br>ta |        |
| Tähtaeg         |                         | Tähtaeg           |                 | ŏ          | röötunnid                    | anne     | Ara nan                                       | .0         |        |
| Ajakulu         | 05:13:00                | Ajaklass          |                 | Ō          | Kinnitus                     |          |                                               |            |        |
| Valuuta         |                         | Väärtus           |                 | 0          | Projekt                      |          |                                               |            |        |
| Tag/Objekt      |                         |                   |                 | 0          | Muu                          |          | Ava t                                         | ööleht     |        |
| Projekt         | (                       | Nimi <sup>-</sup> | Tööstustööd Ol  | Ü          |                              |          |                                               |            |        |
| Klient          | 22                      | Telefon 4         | 4343434         |            |                              |          |                                               |            | e      |
| Arve artikkel   | <u> </u>                | Kontakt           | Mart Toppar     | )          |                              |          |                                               |            |        |
| Kood            | Tekst                   |                   |                 |            |                              |          |                                               |            |        |
| 1               | lga päev seda ei juhtu  |                   |                 |            |                              |          |                                               |            |        |
| 2               | Nad on kohal N & R      |                   |                 |            |                              |          |                                               |            |        |
| 3               | Enne kl.10 ei ole mõtet | t minna           |                 |            |                              |          |                                               |            |        |
| 4               |                         |                   |                 |            |                              |          |                                               |            |        |
| 5               |                         |                   |                 |            |                              |          |                                               |            |        |
|                 |                         |                   |                 |            |                              |          |                                               | .õpeta te  | gevus  |
| Seerianr.       | 111111                  | Artil             | kkel C5         |            | Arveartikk                   | el       |                                               |            |        |
| Teen.tellimus   |                         | Tootm. o          | per.            |            | Tootmir                      | ne       |                                               |            |        |

Tegevuse väljad saad soovi korral ümber nimetada oma ettevõttele sobivamate nimetustega ja varjata Tegevuselt mittevajalikud väljad. Tee seda kasutades seadistust *Välja seadistused*.

Näites toodud Tegevuse kuvamine *Tööülesannete* nimekirja vaates:

| * | ~<br>~ | 8        | م⊟    |            | 5.ev: HEIKI - töö                             | ülesanded    |         | Korduv tegevus Päe    | evaplaan Uus tegevus |
|---|--------|----------|-------|------------|-----------------------------------------------|--------------|---------|-----------------------|----------------------|
|   |        | Isik I   | HEIKI | Tüüp       | Klient Prio                                   | riteet       | _       | Periood 03.11.2019:28 | 3.05.2021            |
|   | P      | rojekt _ |       | Klass      |                                               |              |         |                       |                      |
|   |        |          |       |            | Tegevused                                     | Filter       |         |                       |                      |
|   |        |          | Tüüp  | Kuupäev    | Tööülesanne                                   | Järelvaataja | Projekt | Kontakt               | Telefon              |
| Ę | - (    |          | Р     | 19.04.2021 | Imelikku heli kostab käivitamisel             |              |         | Tööstustööd OÜ        | 4343434              |
| 9 | 6      |          | Р     | 17.05.2021 | Mis teil seal logiseb?                        |              |         | Baltic Logistics OU,  |                      |
| Ģ |        |          |       | 23.04.2021 | Vaja tegeleda                                 |              |         | Baltic Logistics OÜ,  |                      |
| Ç |        |          |       | 22.04.2021 | Millalgi vaja juurde tellida                  |              |         | Baltic Logistics OÜ,  |                      |
| 3 | R      |          | Р     | 18.05.2021 | Logiseb                                       |              |         | Reaker OÜ             | 522 9999             |
| 0 | 6 0    |          |       | 18.11.2019 | Helistas ja ise kah ei teand mis viga koliseb |              |         | Reaker OÜ             | 522 9999             |

# Näide: Tegevuse kuvamine Müügitoru vaates

| •••                                                         |            |                                       |                                      |            | 5.ev: Müügitoru üle                                                | vaade      |
|-------------------------------------------------------------|------------|---------------------------------------|--------------------------------------|------------|--------------------------------------------------------------------|------------|
| lsik HEIKI Vaade <mark>h</mark>                             | 🔎 Vast     | utaja                                 | Prioriteet                           |            | Filter                                                             |            |
| Sorteeri                                                    | Järelva    | ataja                                 | Projekt                              |            | Klient                                                             |            |
| Ikoon 🗘                                                     |            | сс                                    | Müügigrupp                           |            | Periood                                                            |            |
|                                                             |            |                                       |                                      |            | Objektid                                                           |            |
| Planeeri hooldus P                                          |            | 🕨 Aeg täpsu                           | ustada A                             |            | 🔪 Töös, planeeritud T                                              |            |
| EUR 5 tehingut                                              |            | EUR                                   | 10 tehingu                           |            | EUR 14 tehingu                                                     |            |
| Olulised märkused kliendilt ol<br>PRIKE AS                  | -          | jutud ja detailid<br>Baltic Logistics | l, aadress Bal<br>: OÜ, Arve Prikele | -          | Tihendivahetus PRIKE AS Tööleh<br>PRIKE AS                         | -          |
|                                                             | 08.02.2021 |                                       |                                      | 19.04.2021 |                                                                    | 21.04.2021 |
| Pirni ei põle<br>Reaker OÜ                                  | -          | jutud ja detailid<br>Baltic Logistics | i, aadress Bal<br>: OÜ, Arve Prikele | •          | Ventikarihm või kaabel läks kä<br>Subway Laagri                    |            |
|                                                             | 26.03.2021 |                                       |                                      | 20.04.2021 |                                                                    | 21.04.2021 |
| Logiseb<br>Reaker OÜ                                        | •          | Aia tn-st sissep<br>Reaker OÜ         | bääs, küsi Vill                      | •          | Vaja seda ja muud miskit kinni<br>PRIKE AS                         |            |
|                                                             | 08.04.2021 |                                       |                                      | 20.04.2021 |                                                                    | 22.04.2021 |
| Imelikku heli kostab käivitami<br>Tööstustööd OÜ            |            | Spindel pole ts<br>Tehnikamaailm      | entris ja rihm<br>a OÜ               | -          | Vaja seda ja muud miskit kinni<br>PRIKE AS                         | -          |
|                                                             | 19.04.2021 |                                       |                                      | 21.04.2021 |                                                                    | 22.04.2021 |
| Mis teil seal logiseb?<br>Baltic Logistics OÜ, Arve Prikele |            | Gaasileke vist.<br>Hulgikaubad O      | Rainer teab tä<br>Ü                  | •          | Midagi vist vajab vahetamist,<br>Baltic Logistics OÜ, Arve Prikele | -          |
|                                                             | 23.04.2021 |                                       |                                      | 21.04.2021 |                                                                    | 22.04.2021 |
|                                                             |            | Spindel pole ts<br>Tehnikamaailm      | entris ja rihm<br>a OÜ               |            | Kokkujooks reguleerida Baltic<br>Baltic Logistics OÜ               |            |

Kliendihalduse moodulis seadista vastav tegevuse tüüp Ettevõtte müügitsükli ülevaatesse

|   | •          |                  |           | 5.ev: Ettevõtte müügitsükli ü | levaade: Vaata |            | Salvesta   |
|---|------------|------------------|-----------|-------------------------------|----------------|------------|------------|
|   | Vaate nimi | Veeru nimi       | Register  | Filter                        | Filter 2       | Summa      | Värv       |
| 1 | h          | Planeeri hooldus | Tegevused | P                             |                | llma KM-ta | Lõheroosa  |
| 2 | h          | Aeg täpsustada A | Tegevused | A                             |                | llma KM-ta | Akvamariin |
| 3 | h          | Töös, planeeritu | Tegevused | т                             |                | llma KM-ta | Helesinine |
| 4 |            |                  |           |                               |                |            |            |
| 5 |            |                  |           |                               |                |            |            |
|   |            |                  |           |                               |                |            |            |

Tegevusele Tulemuse "T" valikul + Tehtuks märkimisel tekib sellest *Teenindustellimus*.

#### Seadistus

Selleks, et planeerimist meelde tuletavast Tegevusest tekiks selle tehtuks märkimisel automaatselt õigele töötajale Teenindustellimus, seadista Kliendihaldus moodulis *Järgneva tegevuse* kaart.

Näide:

| <ul> <li>5.ev: Järgnev tegevus: Vaat</li> <li>Koosta v Jäta Salve</li> </ul>                              | a sta 🔨 🗙 🖉 🔇                 | 5.ev: Järgnev tegev                                                     | vus: Vaata                                     |
|----------------------------------------------------------------------------------------------------|-------------------------------|-------------------------------------------------------------------------|------------------------------------------------|
| Tüüp P<br>Tulemus T<br>Tegevused Ressursid Alarm                                                          | Tööülesanne<br>Kopeeri lingid | Tüüp P P<br>Tulemus T<br>Tegevused Ressursid                            | □ Tööülesanne<br>☑ Kopeeri lingid<br>Alarm Muu |
| Tegevuse tüüp<br>Kommentaariga<br>Määra isik <u>Määratud isikUu</u><br>Päevi tänasest <u>0</u> Tunde täna | s isik HEIKI                  | Koosta<br>•<br>•<br>•<br>•<br>•<br>•<br>•<br>•<br>•<br>•<br>•<br>•<br>• |                                                |
| Uus ressursistaatus Prior                                                                                 | iteet                         |                                                                         |                                                |

Tegevuste nägemise õigusi Tööülesannete aknas saad seadistada Üldise mooduli seadistuses *Tööülesannete kasutajaõigused*.

| 1 | • • | <ul> <li>Tööi</li> </ul>       | ülesannete kasutajaõ | sannete kasutajaõigused: Vaata |           |  |  |  |  |
|---|-----|--------------------------------|----------------------|--------------------------------|-----------|--|--|--|--|
|   | <   | >                              | Koosta 🗸 Jäta        | Salve                          | sta 🔨 🗙 🖉 |  |  |  |  |
|   |     | Isik AA                        |                      | Õig                            | used      |  |  |  |  |
|   | 1   | Tekst Annika õigused OPuuduvad |                      |                                |           |  |  |  |  |
|   |     |                                |                      | QV                             | /aata     |  |  |  |  |
|   |     |                                |                      | U I                            | äielik    |  |  |  |  |
|   |     | Isik                           | Funktsioon           |                                | Tase      |  |  |  |  |
|   | 1   | MA                             | Avalikud tegevused   |                                | Täis      |  |  |  |  |
|   | 2   | MM                             | Avalikud tegevused   |                                | Vaata     |  |  |  |  |
|   | 3   | RR                             | Kõik tegevused       |                                | Täis      |  |  |  |  |
|   | 4   | VV                             | Isiklikud tegevused  |                                | Ei        |  |  |  |  |
|   | 5   |                                |                      |                                |           |  |  |  |  |

# Teenindustellimused

Tulemusega Tegevuse tehtuks märkimisel tekkinud Teenindustellimus on koheselt leitav Tegevuse "noolte nupu" alt ( ja Teenindustellimuste registrist):

|                             |                                 | 5.ev: Tegevus:              | Vaata                           |                       |                       |
|-----------------------------|---------------------------------|-----------------------------|---------------------------------|-----------------------|-----------------------|
| ♦ <                         | C Hooldusteenin                 | dus 🗘                       | Koosta 🗸 🛛 Jäta                 | Salvesta              |                       |
|                             |                                 | Description of Market Autor | Manual Land                     |                       |                       |
|                             |                                 | Detailid Kirjeidus          | Kommentaar                      |                       |                       |
| Kanana ta sa ka sa Kulu     | half hastala hilf inite scient. |                             |                                 |                       | 0 0 0 5.ev: Otseteede |
| Kommentaar Imeliikki        | heli kostab kaivitamisei        | Disperi basidus             |                                 |                       | - * *                 |
| Hatkasais                   |                                 | Planeeri nooldus            |                                 |                       | Teenindustellimus: 90 |
| Keel                        | lsikud                          | HEIKI                       | Koonia                          |                       | - /                   |
| Prioriteet                  | Järelvaataia                    |                             | Edast_isikutele                 |                       | -                     |
|                             | Kinnitamise staatus             | Pole vajalik                | Tulemus T                       | Isilik 🗸 Teh          | ntud                  |
|                             |                                 |                             |                                 |                       |                       |
| A                           | eg Klient lekst                 | Ala Alarm Ressu             | Togovuso tüüp                   | Omakirj.<br>Kalandar  |                       |
| Algusaeg 12:00:00           | Alguskp.                        | 19.04.2021                  | Kalender                        | Aeg                   |                       |
| Lõppaeg 12:00:00            | Lõppkp.                         | 26.04.2021                  | <ul> <li>Tööülesanne</li> </ul> | O Planeeritud         |                       |
| Planeeritud aeg             | Planeeritud kuupäev             | (                           | 🔵 Ajast. tööülesanne            | 🔿 Ära näita           |                       |
| Tähtaeg                     | Tähtaeg                         |                             | O Töötunnid                     |                       |                       |
| Ajakulu 00:00:0             | ) Ajaklass                      |                             | C Kinnitus                      |                       |                       |
| Valuuta                     | Väärtus                         |                             |                                 | Ava tääleht           |                       |
| Tag/Objekt                  |                                 |                             | 0                               | Ava toolent           |                       |
| Projekt                     | Nimi                            | Tööstustööd OÜ              | _                               |                       |                       |
| Klient 22                   | Telefon                         | 4343434                     |                                 |                       |                       |
| Arve artikkel               | Kontakt                         | Mart Toppar                 |                                 |                       | 5.ev: Töö             |
|                             |                                 |                             |                                 |                       | +                     |
| Kood Tekst                  |                                 |                             |                                 | X                     |                       |
| 1 Iga päev                  | <sup>,</sup> seda ei juhtu      |                             |                                 |                       |                       |
| 2 Nad on                    | kohal N & R                     |                             |                                 |                       | HEIKI                 |
| 3 Enne kl.                  | 10 ei ole mõtet minna           |                             |                                 |                       |                       |
| 4                           |                                 |                             |                                 |                       |                       |
|                             |                                 | 5.ev: Teer                  | nindustellimus: Vaata           |                       |                       |
| < > & ~ 🖴                   | <b>€</b>                        |                             |                                 | Koosta 🗸 🛛 Jäta 🛛 Sa  | alvesta 🔨 🔀 🖉         |
| Nr. 90                      | Nimi Tööstust                   | ööd QÜ                      |                                 |                       |                       |
| Klient 22                   |                                 |                             |                                 |                       | □ Lõpetatud           |
|                             |                                 |                             |                                 |                       |                       |
| Tingimu                     | sed Artiklid Valuu              | ta Lähetustingimuse         | d Kommentaar Arve a             | adress Lähetusaadress | Tegevused             |
| Tellimuse kp. 26.04.2       | 021 Meie esinda                 | a Heiki Maasik              | Müügimee                        | s HEIKI               |                       |
| Tasumistingimus 7           | Nende esinda                    | a Mart Toppar               | Tellimuse klas                  | s                     |                       |
| Planeeritud lähetus         | Objekt                          | d                           |                                 |                       |                       |
| Registreerimise kp. 26.04.2 | 021 Kliendi tell. n             | r                           |                                 |                       |                       |
| Registreerimise aeg 15:19:4 | 7 Viid                          | e                           |                                 |                       |                       |
| Kommentaarid Imelikk        | u heli kostab käivitamisel      |                             |                                 |                       |                       |
| lga päe                     | v seda ei juhtu                 |                             |                                 |                       |                       |
| Nad on                      | kohal N & R                     |                             |                                 |                       |                       |
| Enne kl                     | .10 ei ole mõtet minna          |                             |                                 | L                     |                       |
|                             |                                 |                             |                                 |                       | Lisa pilt             |
| 4-11-1-1                    | Kanan Daartaa t                 | N.C                         |                                 | Amontal and a set     |                       |
| Artikkei                    | Kogus Seerianumber              | Nimetus                     |                                 | Arveidamise tuu       | PArtikiituup Nr. A    |
| 1 C5                        | 1 111111                        | 5 Axis CNC                  |                                 | Arvekõlblik           | Pohiartikkel D        |

Teenindustellimuselt Tegevusele jõuad Töövoo nupu alt ("sik-sakiga" nupp). Nagu ülal olevalt pildilt näha kopeeritakse Tegevuse tekstid Teenindustellimusele (ja sealt edasi Töölehele).

Teenindustellimuse ridadele vali Tuntud seerianumbrid, hooldust vajavad seadmed (aga mitte töid ega materjale). Igal real saad valida, kas selle seadme töid ja materjale on vaja arveldada. Kui on tegu garantiilise seadmega (kuupäevad Tuntud seerianumbril), siis ilmub *Garantii* tunnus reale automaatselt. Tabelirea B-osale saad sisestada/valida *Tüüpprobleeme*:

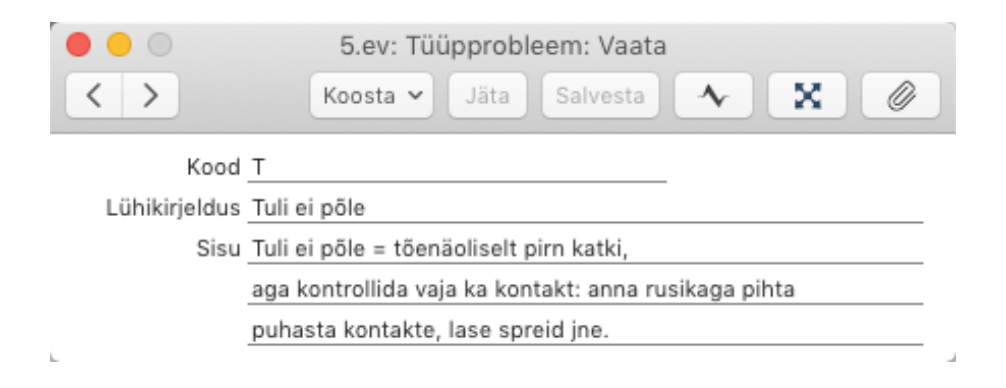

### Teenindustellimuse hetkeseisu aruanne

Aruande saad käivitada Teenindustellimuste sirvimise aknast ja Teenindustellimuselt endalt.

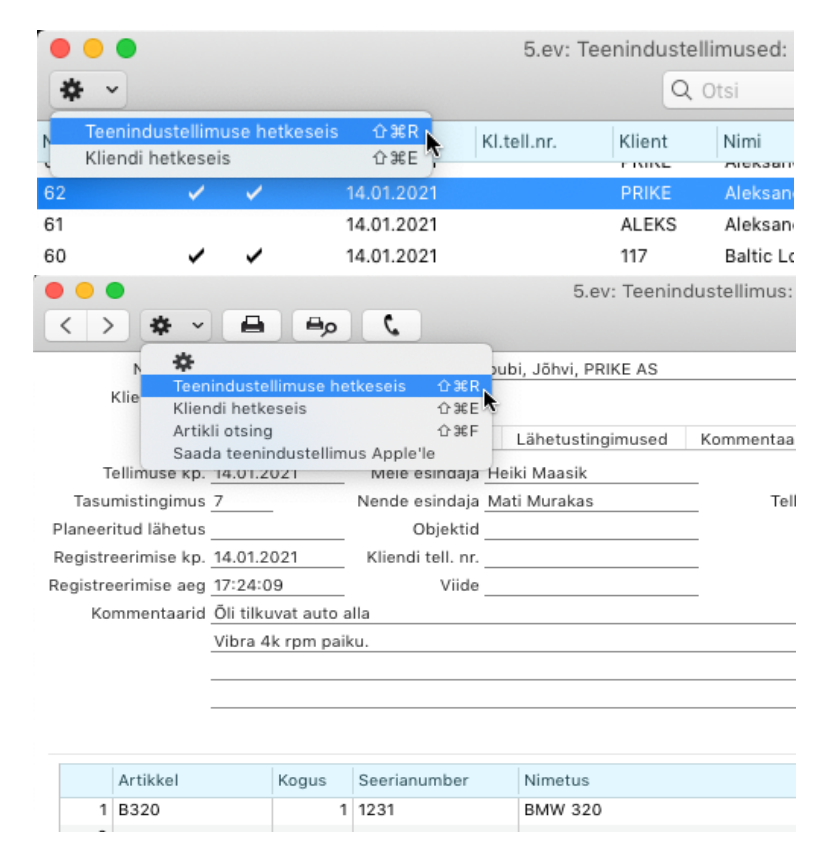

Aruanne kuvab täpsemalt olulise info konkreetse teenindustellimuse kohta.

|                                                             |                                                             |                                        | 5.ev: Te           | enindu   | stellimuse    | hetkeseis             |                             |                                 |                                                             |
|-------------------------------------------------------------|-------------------------------------------------------------|----------------------------------------|--------------------|----------|---------------|-----------------------|-----------------------------|---------------------------------|-------------------------------------------------------------|
| <b>*</b> ~                                                  |                                                             |                                        |                    | Q        | Otsi          |                       |                             |                                 |                                                             |
| Teenindu<br>Masinate                                        | stellimuse hetke<br>Teenindamise C                          | eseis<br>DÜ                            | k                  |          | Standard B    | ooks by Excelle<br>Pe | ent, trükitu<br>eriood 01.0 | ıd: 11.09.<br>01.2020 :<br>Kõik | 2021 06:40<br>31.12.2021<br>tellimused<br>Kõik laod<br>Kõik |
| Feenindu:<br>Klient<br>Fellimuse<br>Planeer.lä<br>Arve saaj | stellimus<br>PRIKE<br>kp. 14.01.202<br>hetus<br>a Peterburi | <u>62</u><br>Aleksandr<br>1<br>tee 92g | i pubi, Jõh        | vi, PRIK | E AS          |                       |                             |                                 |                                                             |
|                                                             | Õli tilkuvat a<br>Vibra 4k rpr                              | auto alla<br>n paiku.                  |                    |          |               |                       |                             |                                 |                                                             |
| Töökäsk                                                     |                                                             |                                        |                    |          |               |                       |                             |                                 |                                                             |
| Nr.                                                         | Kuupäev                                                     |                                        |                    |          |               |                       |                             |                                 |                                                             |
| <u>26</u>                                                   | 24.08.202                                                   | 1                                      |                    |          |               |                       |                             |                                 |                                                             |
| Tegevusi                                                    |                                                             |                                        |                    |          |               |                       |                             |                                 |                                                             |
|                                                             | Kuupäev                                                     | Tüüp                                   | Kasutaja           | Komme    | ntaar         |                       |                             |                                 |                                                             |
| Tehtud                                                      | 14.01.2021                                                  |                                        | HEIKI              | Matile s | eda teemat r  | neelde tuletada       |                             |                                 |                                                             |
| Tehtud                                                      | 14.01.2021                                                  | Т                                      | MM                 | Aleksa   | ndri pubi, Jõ | hvi, PRIKE AS         | Tööleht 93                  |                                 |                                                             |
| Arved                                                       |                                                             |                                        |                    |          |               |                       |                             |                                 |                                                             |
| Nr.                                                         | Kuupäev                                                     |                                        |                    |          |               |                       |                             |                                 |                                                             |
| 1047                                                        | 14.01.202                                                   | 1                                      |                    |          |               |                       |                             |                                 |                                                             |
|                                                             |                                                             |                                        | 10                 |          |               |                       |                             |                                 |                                                             |
| Alati l<br>Pühi r                                           | kontrolli ja pingu<br>ool ja käigukang                      | ta rattapoli<br>puhtaks ki             | ui lõpetad!        |          |               |                       |                             |                                 |                                                             |
| Alati I<br>Pühi r<br>Art. nr.                               | kontrolli ja pingu<br>ool ja käigukang<br>Nimetus           | ta rattapol<br>puhtaks k               | ui lõpetad!<br>Tüü | p        | Reg. kogus    | Arve kogus            |                             | Kulu                            | Summa                                                       |

Aruandest saad avada olulisi sissekandeid (*Töökäsud*, *Tegevused*, *Töölehe kanded*, *Arved*):

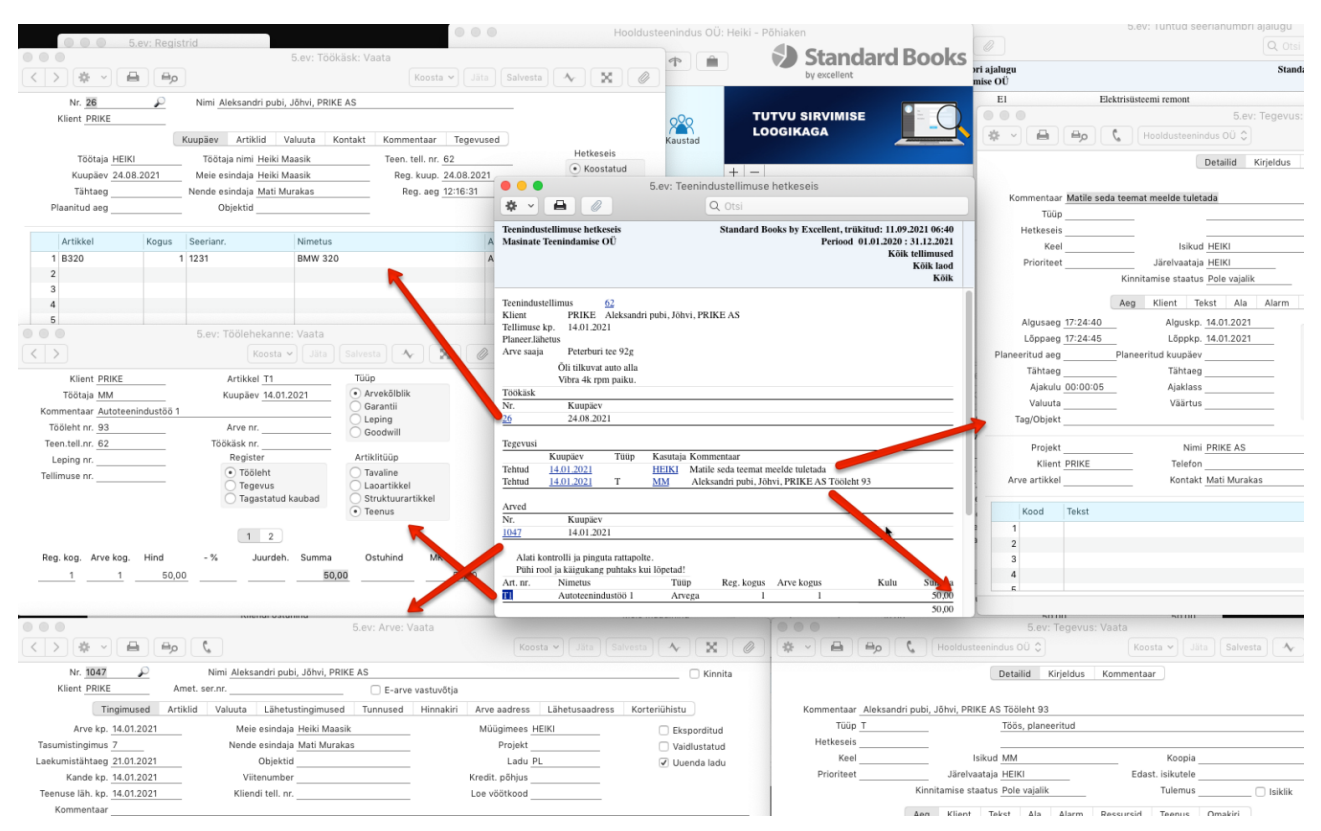

## Seerianumbri tekstid

Antud kaardile on võimalik salvesta seerianumbriga Artiklite kohta käivaid kommentaare ja märkuseid:

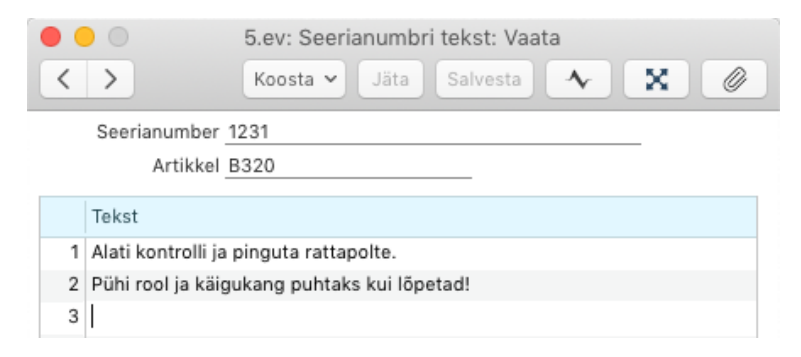

# Vastavaid kommentaare näed ka Teenindustellimuse hetkeseisu aruandes.

l.

| Teenindust<br>Klient<br>Tellimuse I | ellimus<br>PRIKE<br>cp. 14.01.202    | <u>62</u><br>Aleksandr<br>21 | i pubi, Jõh        | vi, PRIKE AS     |                 |               |      |       |
|-------------------------------------|--------------------------------------|------------------------------|--------------------|------------------|-----------------|---------------|------|-------|
| Planeer.läh                         | etus                                 |                              |                    |                  |                 |               |      |       |
| Arve saaja                          | Peterburi                            | tee 92g                      |                    |                  |                 |               |      |       |
|                                     | Õli tilkuvat                         | auto alla                    |                    |                  |                 |               |      |       |
| TSSISSI                             | vibra 4k rpr                         | n paiku.                     |                    |                  |                 |               |      |       |
| Nr                                  | Kuupäev                              |                              |                    |                  |                 |               |      |       |
| 26                                  | 24.08.202                            | 1                            |                    |                  |                 |               |      |       |
|                                     | 21,00,202                            |                              |                    |                  |                 |               |      |       |
| Tegevusi                            |                                      |                              |                    |                  |                 |               |      |       |
|                                     | Kuupäev                              | Tüüp                         | Kasutaja           | Kommentaar       |                 |               |      |       |
| Tehtud                              | 14.01.2021                           |                              | HEIKI              | Matile seda teem | it meelde tulet | ada           |      |       |
| Tehtud                              | 14.01.2021                           | Т                            | MM                 | Aleksandri pubi, | Jõhvi, PRIKE    | AS Tööleht 93 |      |       |
| Arved                               |                                      |                              |                    |                  |                 |               |      |       |
| Nr.                                 | Kuupäev                              |                              |                    |                  |                 |               |      |       |
| 1047                                | 14.01.202                            | 21                           |                    |                  |                 |               |      |       |
| Alati ko<br>Pühi ro                 | ontrolli ja pingu<br>ol ja käigukang | ta rattapol<br>puhtaks ki    | te.<br>ui lõpetad! | 1                |                 |               |      |       |
| Art. nr.                            | Nimetus                              |                              | Tuu                | p Reg. kog       | us Arve kog     | us            | Kulu | Summa |
| <u>T1</u>                           | Autoteenind                          | ustöö 1                      | Arv                | ega              | 1               | 1             |      | 50,00 |
|                                     |                                      |                              |                    |                  |                 |               | ÷    | 50.00 |

Kui alustad töövoogu Teenindustellimuselt (mitte Tegevuselt, kui oled otsustanud selle vahele jätta), siis saad Teenindustellimuse tabeli täitmist alustada Tuntud seerianumbri valimisest. Valikuaknast saad kontrollida ka Tuntud seerianumbri ajalugu (vt pilti).

Teenindustellimuse sisestamisel saad igale Artiklile määrata Tüüpprobleemi, mis sisestub kõikidele Teenindustellimusest koostatud Töökäskudele ning trükitakse ka aruandesse Teenindustellimused, ladu. Antud seadistuses saad liigitada probleeme ja vigu aruandluse jaoks.

|                     |                                                                                                    |                          | 5.ev: T        | eenindustellimus: V          | aata            |                       |               |           |
|---------------------|----------------------------------------------------------------------------------------------------|--------------------------|----------------|------------------------------|-----------------|-----------------------|---------------|-----------|
| < > * ~             |                                                                                                    | 2                        |                |                              | К               | oosta 🗸 🛛 Jäta 🛛 Salv | vesta 🔸       | ×         |
| Nr. 73              |                                                                                                    | Nimi PRIKE AS            |                |                              |                 |                       |               |           |
| Klient PRIKE        |                                                                                                    |                          |                |                              |                 |                       |               | Lõpetatud |
|                     | Tingimused A                                                                                                    | rtiklid Valuuta          | Lähetustingimu | ised Kommentaar              | Arve aadress    | s Lähetusaadress      | Tegevused     |           |
| Tellimuse kp.       | 08.02.2021                                                                                                    | Meie esindaja <u>He</u>  | iki Maasik     | M                            | üügimees HEIK   | (I                    |               |           |
| Tasumistingimus     | 7                                                                                                    | Nende esindaja <u>Ma</u> | ti Murakas     | Tellin                       | nuse klass PRIK | E                     |               |           |
| Planeeritud lähetus |                                                                                                    | Objektid                 |                |                              |                 |                       |               |           |
| Registreerimise kp. | 08.02.2021                                                                                                    | Kliendi tell. nr.        |                |                              |                 |                       |               |           |
| Registreerimise aeg | 10:37:50                                                                                                    | Viide                    |                |                              |                 |                       |               |           |
| Kommentaarid        | Olulised märkuse                                                                                                    | d kliendilt olid:        |                |                              |                 |                       |               |           |
|                     | Nii ja naa                                                                                                    |                          |                |                              |                 |                       |               |           |
|                     |                                                                                                    |                          |                |                              |                 |                       |               |           |
|                     |                                                                                                    |                          |                |                              |                 |                       |               |           |
|                     |                                                                                                    |                          |                |                              |                 |                       | Lisa pilt     |           |
|                     |                                                                                                    |                          |                |                              |                 |                       |               |           |
| Artikkel            | Kogus                                                                                                    | Seerianumber             | Nimetus        |                              |                 | Arveldamise tüüp      | Artiklitüüp   | Nr. A     |
| 1 B320              | 1                                                                                                    | 1234367                  | BMW 320        |                              |                 | Arvekõlblik           | Põhiartikkel  | В         |
| 2                   |                                                                                                    | <b>令 ~</b>               |                |                              |                 | Uus Ko                | opia          | С         |
| 3                   |                                                                                                    | Vaata seerian            | umbri ajalugu  | άжн                          | Artikkel        | Nimet Müüdud          | Garantii lõpp | D         |
| 4                   |                                                                                                    | 1234367                  | 117D           | Baltic Logistics             | B320            | BMW 20.11.2020        | 2711 2020     |           |
| 6                   |                                                                                                    | 1234367 345              | 117P           | Baltic Logistics             | B320            | BMW 20.11.2020        | 27.11.2020    |           |
| 7                   |                                                                                                    | 1234566                  | 101            | Bante Eogisties<br>Reaker OÜ | B316            | BMW 14.04.2020        | 30.03.2021    |           |
| 8                   |                                                                                                    | 1234567                  | 117            | Baltic Logistics             | B320            | BMW 20.11.2020        | 27.11.2020    |           |
| 9                   |                                                                                                    | 1234568                  | 101            | Reaker OÜ                    | B318            | BMW                   |               |           |
| 10                  |                                                                                                    | 1234568                  | 117            | Baltic Logistics             | B320            | BMW 20.11.2020        | 27.11.2020    |           |
| 11                  |                                                                                                    | 1234569                  | 117            | Baltic Logistics             | B320            | BMW 20.11.2020        | 27.11.2020    |           |
| 12                  | 5.ev: Teenindustellimus: Vaata         Nr. 73         Nr. 73         Nimi PRIKE AS         Klient PRIKE         Imaginused         Artikkle         Nei 08.02.2021         Meie esindaja Heiki Maasik         Sumistingimused         Artikkle         Objektid         Steerimuse kp. 08.02.2021         Kliendi tell. nr.         streerimise kp. 08.02.2021         Kliendi tell. nr.         streerimise kp. 08.02.2021         Kliendi tell. nr.         streerimise kp. 08.02.2021         Kliendi tell. nr.         streerimise kp. 08.02.2021         Kliendi tell. nr.         streerimise aeg 10:37:50         Vide         Niija naa         Stata steerianumber         Nimetus         Arrekälblik         Kogus         Seerianumber         Nimetus         Arrekälblik         Vaata steerianumber ajalugu         Vaata steerianumber ajalugu         Vaata steerianumber ajalugu         Vaata steerianumber         Nimetus         Arrikkel         No. 2011/2020         Vaata steerianumber |                          |                |                              |                 |                       |               |           |
|                     | Klie                                                                                                    | ndi ostuhind             |                |                              |                 | Meie müü              | gihind        |           |
|                     |                                                                                                    |                          |                |                              |                 |                       |               |           |

Teenindatava seadme asukoha aadress on oluline info remondi läbiviijale ja eriti kui kasutatakse ka Tööleheveebi lahendust.

Selleks võetakse Teenindustellimuselt lähetusaadress ning juhul kui seda ei ole määratud, kuvatakse Tööleheveebis Teenindustellimuselt võetud arveaadressi. Juhul, kui kliendil on seadmeid erinevatel aadressidel ja soovid neid aadresse kiirvalikusse, saad need Lähetusaadresside valikuregistrisse lisada (register asub Müügihalduse mooduli seadistuses *Lähetusaadressid*).

Teenindustellimuse kustutamiseks on vaja kõik sellega seotud Töölehed, Tegevused ja Töölehe kanded kustutada.

Teenindustellimuse Lõpetatuks märkimiseks on vaja kõik sellega seotud Töölehed ja Tegevused kinnitada. Ebavajalikud Töölehe kanded on võimalik kustutada.

Teenindustellimuse e-kirjaga saatmiseks kasuta valikumenüüd Koosta > e-mail.

## Seadistus

Väljatrüki/PDF muutmine toimub Üldise mooduli registris Dokumendimallid

E-maili pealkirjaks ja sisuks ilmuvaid tekste saad seadistada mooduli *E-mail ja kaustad* seadistuses *E-maili tekstid*.

## Teenindustellimusele valitud Tellimuse klass:

|        | 5.ev: Tellimuse klass: Vaata                                      |
|--------|-------------------------------------------------------------------|
| < >    | Koosta 🗸 Jäta Salvesta 🔨 🔀 🖉                                      |
| Koo    | VV_MM b                                                           |
| Nimetu | s Müügimehega VV tellimuselt Tegevus                              |
|        | Tegevus Kontod                                                    |
|        | Ära koosta     Müügimehega tellimuselt     Müügimehega: <u>VV</u> |
|        | Tegevuse tüüp P                                                   |
|        | Ettemaksuarve                                                     |
|        | Müügivõlakonto 3100                                               |
|        | Ettemaksukonto 2210                                               |

Tellimuse klass on kasutatav:

- Teenindustellimuste sirvimise akna veerus sorteerimiseks
- aruannete Teenindustellimuste nimekiri ja Täitmata teenindustellimused filtrina
- hooldusfunktsioonide Koosta koondarved, Koosta töökäsud filtrina

Tegevus tellimusest > Tegevuse tüüp toimib Tegevuse koostamisele Müügitellimusest mitte Teenindustellimusest.

# Ostutellimuse koostamine Teenindustellimusest

Vastav käsk toimib juhul, kui Teenindustellimuse tabeliosasse on sisestatud ka varuosad ja materjalid, mis on vajalikud konkreetse Teenindustellimuse täitmiseks juurde tellida. Oluline on, et need read oleksid märgitud Osa artikliteks ja neile Osa artiklitele oleks koostatud vaikimisi Ostuartikkel:

|                                                                                                    | o (                                                                    | 5.ev: Teenindu                                                                                              | ustellimus: Vaata<br>Koost                                                                                                 | a 🗸 Jäta Sak                                                  | vesta 🔨 🗙                                                                              |                                           |
|----------------------------------------------------------------------------------------------------|------------------------------------------------------------------------|----------------------------------------------------------------------------------------------------|----------------------------------------------------------------------------------------------------|---------------------------------------------------------------|----------------------------------------------------------------------------------------|-------------------------------------------|
| Nr. 2108006<br>Klient 117P<br>Tingimused Ai                                                                                   | Nimi <u>Baltic Logistics</u><br>rtiklid Valuuta Lä                     | OÜ, Arve Prikele                                                                                            | imused tekivad s                                                                                                    | elle nupu a                                                   | alla 🛛 🔅                                                                               | 5.ev: Otset<br>stutellimus: 21            |
| Artikkel Kogus<br>1 B320<br>2 F<br>3 5W30C<br>4                                                                               | Seerianumber           1           1234367           1           1     | Nimetus<br>BMW 320<br>Ölifilter<br>5W30 Castrol moord                                                       | priðli                                                                                                    | Arveldamise tüüp<br>Arvekõlblik<br>Arvekõlblik<br>Arvekõlblik | Artiklitüüp<br>Põhiartikkel<br>Osa artikkel<br>Osa artikkel                            | stutellimus: 22                           |
|                                                                                                    | 5.ev: Ostuartikkel: Va                                                 | aata<br>Salvesta                                                                                            | • • • • • • • • • • • • • • • • • • •                                                                                      | 5.ev: Ostuari<br>Koosta V                                     | iikkel: Vaata<br>Jäta Salvesta                                                         | <b>↓</b> X                                |
| Meie art.kood <u>H</u>                                                                                                    | Nimetus <u>Olifiiter</u><br>Nimi <u>Energiateenuse</u><br>Hinnad Tekst | ed AS Vaikimisi                                                                                             | Meie art.kood <u>5W30C</u><br>Tarnija <u>114</u><br>Ladu                                                                   | Nimetus 5W3(<br>Nimi Eesti<br>Hinnad                          | 0 Castrol moororiõli<br>Postiteenused AS<br>Vaiki<br>Tekst                             | misi                                      |
| Ostuhind 11<br>Valuuta<br>Tarnija artiikkel OlL1<br>Norm. tell. kogus<br>Tootja<br>Ostujuht <u>HEIKI</u><br>Päevi tarnimiseks | 1 <u>.00</u> (<br><br><br>                                             | Ostukulu<br>Ühikumuutus<br>Tarnija ühik<br>n. tell. kogus<br>Tootjamaa<br>Müügigrupp<br>Vaik.<br>O Os<br>He | Ostuhind<br>Valuuta<br>Tarnija artikkel 5W300<br>Norm. tell. kogus<br>Tootja<br>Ostujuht <u>HEIKI</u><br>Päevi tarnimiseks | 4,00<br>27<br>1                                               | Östukulu<br>Ühikumuutus<br>Tarnija ühik<br>Min. tell. kogus<br>Tootjamaa<br>Müügigrupp | 1<br>Vaik. Iao tüüp<br>Ostu<br>Hoiul Iadu |

# Teeninduslao kanded

Kui teenindatav seade võetakse kohapealsesse teeninduslattu, on vaja vormistada seadme vastuvõtu dokument. Selleks vali Teenindustellimuse *Koosta* menüüst käsklus *Koosta teeninduslao kanne*. Ekraanil avaneb Teeninduslao kannete registrisse koostatud kaart:

| • •          |              | 5.ev: Teenindusla      | ao kanne: Vaata       |           |            |
|--------------|--------------|------------------------|-----------------------|-----------|------------|
| > & ~        | <b>⊟</b>     |                        | Koosta 🗸 Jäta         | Salvesta  | <u>≁</u> X |
| Nr. 3        | Nin          | ni Tööstustööd OÜ      |                       |           |            |
| Klient 22    |              |                        |                       |           | 🗹 Kinnita  |
|              |              | Kuupäev Artiklid       | Kommentaar            |           |            |
| Töötaja      | T            | öötaja nimi            | Teen.tellimuse nr. 95 |           |            |
| Kuupäev 01.0 | 05.2021 Nend | e esindaja Mart Toppar | Keel                  |           |            |
|              |              |                        | <b>N 1 1 1</b>        |           |            |
| Artikkel     | Sisse Valja  | Nimetus                | Plan. lahetus         | Ladu      | Tarnija    |
| 1 C5         | 1            | 5 Axis CNC             |                       | Т         | -          |
| 2            |              |                        |                       |           |            |
| 3            |              |                        |                       |           |            |
| 4            |              |                        |                       |           |            |
| 5            |              |                        |                       |           |            |
| 6            |              |                        |                       |           |            |
| 7            |              |                        |                       |           |            |
| 8            |              |                        |                       |           |            |
| 9            |              |                        |                       |           |            |
| 10           |              |                        |                       |           |            |
| 11           |              |                        |                       |           |            |
|              |              | Ostuhind 17000,00      |                       | Müügihind | 24000,00   |
|              |              |                        |                       |           |            |

*Töötaja* väljal määra ära töötaja, kes seadme eest vastutab ning tabelisse *Sisse* väljale sisesta koguseks 1. Antud väli näitab, et seade on vastu võetud. Seadme tagastamisel kliendile koostatakse sarnane Teeninduslao kanne ja määratakse *Välja* kogus näitamaks, et seade on tagasi antud.

Teeninduslao kannetele (tabeli D-osale) vaikimisi asetuva Teeninduslao saad määrata *Laod* seadistustes. Mingit laoseisu Teeninduslao kohta ei teki ja laoaruanded ei kuva Teeninduslao kandeid. Hooldusteeninduse moodulis on mõningad aruanded, milledest saad ülevaate, millal on seadmeid vastu võetud ja millal tagastatud.

# Aruanded Teeninduslao kannete kohta

|                                         |                                    |                                                                         | Käivita                                                                                                    | 5.ev: Maa                                  | ra teenindusiao ka                                                              | Kä                                                                                                    |
|-----------------------------------------|------------------------------------|-------------------------------------------------------------------------|----------------------------------------------------------------------------------------------------|--------------------------------------------|---------------------------------------------------------------------------------|----------------------------------------------------------------------------------------------------|
|                                         |                                    |                                                                         |                                                                                                    |                                            |                                                                                 |                                                                                                    |
|                                         | Periood 01.01.2020:                | 31.12.2021 🎾                                                            |                                                                                                    | Nr                                         |                                                                                 |                                                                                                    |
|                                         | Artikkel                           |                                                                         |                                                                                                    | Periood 01.0                               | 1.2020:31.12.2021                                                               |                                                                                                    |
| Arti                                    | ikliklass                          |                                                                         |                                                                                                    | Klient                                     |                                                                                 |                                                                                                    |
| Klassi                                  | fikaator                           |                                                                         |                                                                                                    | Töötaja                                    |                                                                                 | J.                                                                                                    |
|                                         | 🗌 Näita pr                         | obleemi                                                                 | Teenin                                                                                                    | dustellimuse nr. 95                        |                                                                                 |                                                                                                    |
| Artikli ti                              | ilin                               | obieenii                                                                |                                                                                                    | /ali                                       | Hetkesei                                                                        | s                                                                                                    |
| Arvek                                   | őlblik                             |                                                                         |                                                                                                    | Kokkuvõte                                  | ✓ Kinnita                                                                       | amata                                                                                                    |
| Garan                                   | ntii                               |                                                                         | Õ                                                                                                    | Detailne                                   | <ul> <li>Kinnita</li> </ul>                                                     | itaud                                                                                                    |
| <ul> <li>Leping</li> </ul>              | g                                  |                                                                         |                                                                                                    |                                            |                                                                                 |                                                                                                    |
| Goodv                                   | will                               |                                                                         | _                                                                                                    | Meedia                                     |                                                                                 |                                                                                                    |
|                                         |                                    | 👌 5                                                                     | i.ev: Teenindusartiklit                                                                                              | e ajalugu                                  |                                                                                 |                                                                                                    |
| ≸ ~ [ <b> </b>                          |                                    |                                                                         |                                                                                                    | Q. Otsi                                    |                                                                                 |                                                                                                    |
| enindusart<br>asinate Tee               | iklite ajalugu<br>enindamise OÜ    |                                                                         |                                                                                                    | Standard Books                             | by Excellent, tru titue                                                         | d: 01.05.2021 12:<br>Artiklid                                                                               |
| rt kood                                 | Tall I                             | on Nr                                                                   |                                                                                                    | Tiiin                                      |                                                                                 |                                                                                                    |
| 5                                       | 01.05                              | 5.2021 11111                                                            | 1                                                                                                    | Arvekõlblik                                |                                                                                 |                                                                                                    |
| 5                                       | 01.05                              | 5.2021 11111                                                            | 1                                                                                                    | Arvekõlblik                                |                                                                                 |                                                                                                    |
| 5                                       | 01.05                              | 5.2021 11111                                                            | 1                                                                                                    | Arvekõlblik                                |                                                                                 |                                                                                                    |
| ,                                       | 01.05                              | 5.2021 11111                                                            | 1                                                                                                    | Arvekölblik                                |                                                                                 |                                                                                                    |
|                                         |                                    |                                                                         |                                                                                                    |                                            |                                                                                 |                                                                                                    |
| •                                       |                                    |                                                                         | 5.ev: Teeninduslao k                                                                                                 | anded                                      |                                                                                 | -                                                                                                    |
| * ~ [ <b>-</b>                          |                                    |                                                                         |                                                                                                    | Q. Otsi                                    |                                                                                 |                                                                                                    |
| eeninduslao<br>lasinate Teer<br>etailne | kanded<br>nindamise OÜ             |                                                                         |                                                                                                    | Standard Books                             | by Excellent, trükitud<br>Periood 01.0<br>Kõik                                  | 1: 01.05.2021 12:1<br>1.2020 : 31.12.202<br>artiklid sisse/väl<br>Ainult kinnitama<br>Tellimus (            |
|                                         |                                    | Kuupäev                                                                 | Nr.                                                                                                    |                                            |                                                                                 |                                                                                                    |
| ımber                                   |                                    |                                                                         |                                                                                                    |                                            |                                                                                 | Kulu                                                                                                    |
| ımber                                   |                                    | 01.05.2021                                                              |                                                                                                    |                                            |                                                                                 | Kulu<br>95                                                                                                  |
| imber                                   | 22                                 | 01.05.2021                                                              | Tööstustööd OÜ                                                                                                    |                                            |                                                                                 | Kulu<br>95                                                                                                  |
| umber                                   | 22                                 | 01.05.2021                                                              | Tööstustööd OÜ<br>Mart Toppar                                                                                        |                                            |                                                                                 | Kulu<br>95                                                                                                  |
| imber<br>Artikkel                       | 22<br>Kogus sis                    | 01.05.2021<br>se Kogus v                                                | Tööstustööd OÜ<br>Mart Toppar<br>älja                                                                                | Seerianr.                                  | KM-ta summa                                                                     | Kulu<br>95<br>Kokku                                                                                         |
| mber<br>Artikkel<br>C5                  | 22<br>Kogus sis                    | 01.05.2021<br>se Kogus v<br>1                                           | Tööstustööd OÜ<br>Mart Toppar<br>älja                                                                                | Seerianr.<br>111111                        | KM-ta summa<br>17 000,00                                                        | Kulu<br>95<br>Kokku<br>24 000,00                                                                            |
| mber<br>Artikkel<br>C5                  | 22<br>Kogus sis                    | 01.05.2021<br>se Kogus v<br>1                                           | Tööstustööd OÜ<br>Mart Toppar<br>älja                                                                                | Seerianr.<br>111111                        | KM-ta summa<br>17 000,00<br>17 000,00                                           | Kulu<br>95<br>Kokku<br>24 000,00<br>24 000,00                                                               |
| Artikkel<br>C5                          | 22<br>Kogus sis                    | 01.05.2021<br>se Kogus v<br>1<br>01.05.2021                             | Tööstustööd OÜ<br>Mart Toppar<br>älja                                                                                | Seerianr.<br>111111                        | KM-ta summa<br>17 000,00<br>17 000,00                                           | Kulu<br>95<br>Kokku<br>24 000,00<br>24 000,00<br>95                                                         |
| mber<br>Artikkel<br>C5                  | 22<br>Kogus sis                    | 01.05.2021<br>se Kogus v<br>1<br>01.05.2021                             | Tööstustööd OÜ<br>Mart Toppar<br>älja<br>Tööstustööd OÜ<br>Mart Toppar                                               | Seerianr.<br>111111                        | KM-ta summa<br>17 000,00<br>17 000,00                                           | Kulu<br>95<br>Kokku<br>24 000,00<br>24 000,00<br>95                                                         |
| Artikkel<br>C5<br>Artikkel              | 22<br>Kogus sis<br>22<br>Kogus sis | 01.05.2021<br>se Kogus v<br>1<br>01.05.2021<br>se Kogus v               | Tööstustööd OÜ<br>Mart Toppar<br>älja<br>Tööstustööd OÜ<br>Mart Toppar<br>älja                                       | Seerianr.<br>111111<br>Seerianr.           | KM-ta summa<br>17 000,00<br>17 000,00<br>KM-ta summa                            | Kulu<br>95<br>Kokku<br>24 000,00<br>24 000,00<br>95<br>Kokku                                                |
| Artikkel<br>C5<br>Artikkel<br>C5        | 22<br>Kogus sis<br>22<br>Kogus sis | 01.05.2021<br>se Kogus v<br>1<br>01.05.2021<br>se Kogus v               | Tööstustööd OÜ<br>Mart Toppar<br>älja<br>Tööstustööd OÜ<br>Mart Toppar<br>älja<br>I                                  | Seerianr.<br>111111<br>Seerianr.<br>111111 | KM-ta summa<br>17 000,00<br>17 000,00<br>KM-ta summa<br>17 000,00               | Kulu<br>95<br>Kokku<br>24 000,00<br>24 000,00<br>95<br>Kokku<br>24 000,00                                   |
| Artikkel<br>C5<br>Artikkel<br>C5        | 22<br>Kogus sis<br>22<br>Kogus sis | 01.05.2021<br>se Kogus v<br>1<br>01.05.2021<br>se Kogus v               | Tööstustööd OÜ<br>Mart Toppar<br>älja<br>Tööstustööd OÜ<br>Mart Toppar<br>älja<br>1                                  | Seerianr.<br>111111<br>Seerianr.<br>111111 | KM-ta summa<br>17 000,00<br>17 000,00<br>KM-ta summa<br>17 000,00<br>-17 000,00 | Kulu<br>95<br>Kokku<br>24 000,00<br>24 000,00<br>95<br>Kokku<br>24 000,00<br>-24 000,00                     |
| Artikkel<br>C5<br>Artikkel<br>C5        | 22<br>Kogus sis<br>22<br>Kogus sis | 01.05.2021<br>se Kogus v<br>01.05.2021<br>se Kogus v<br>01.05.2021      | Tööstustööd OÜ<br>Mart Toppar<br>älja<br>Tööstustööd OÜ<br>Mart Toppar<br>älja<br>I                                  | Seerianr.<br>111111<br>Seerianr.<br>111111 | KM-ta summa<br>17 000,00<br>17 000,00<br>KM-ta summa<br>17 000,00<br>-17 000,00 | Kulu<br>95<br>Kokku<br>24 000,00<br>24 000,00<br>95<br>Kokku<br>24 000,00<br>-24 000,00<br>-24 000,00<br>95 |
| Artikkel<br>C5<br>Artikkel<br>C5        | 22<br>Kogus sis<br>22<br>Kogus sis | 01.05.2021<br>se Kogus v<br>1<br>01.05.2021<br>se Kogus v<br>01.05.2021 | Tööstustööd OÜ<br>Mart Toppar<br>älja<br>Tööstustööd OÜ<br>Mart Toppar<br>älja<br>1<br>Tööstustööd OÜ<br>Mart Toppar | Seerianr.<br>111111<br>Seerianr.<br>111111 | KM-ta summa<br>17 000,00<br>17 000,00<br>KM-ta summa<br>17 000,00<br>-17 000,00 | Kulu<br>95<br>Kokku<br>24 000,00<br>24 000,00<br>95<br>Kokku<br>24 000,00<br>-24 000,00<br>95               |
| Artikkel<br>C5<br>Artikkel<br>C5        | 22<br>Kogus sis<br>22<br>Kogus sis | 01.05.2021<br>se Kogus v<br>1<br>01.05.2021<br>se Kogus v<br>01.05.2021 | Tööstustööd OÜ<br>Mart Toppar<br>älja<br>Tööstustööd OÜ<br>Mart Toppar<br>älja<br>1<br>Tööstustööd OÜ<br>Mart Toppar | Seerianr.<br>111111<br>Seerianr.<br>111111 | KM-ta summa<br>17 000,00<br>17 000,00<br>KM-ta summa<br>17 000,00<br>-17 000,00 | Kulu<br>95<br>Kokku<br>24 000,00<br>24 000,00<br>95<br>Kokku<br>24 000,00<br>-24 000,00<br>95               |

# Asendatud artiklid – Tuntud seerianumbrite vahetus

*Asendatud artiklite* seadistuses peetakse arvet nii nende toodete üle, mille puhul remontimine ei osutunud võimalikuks ning toode vahetati uue vastu, aga ka toodete üle, mis oli vaja saata tootjale tagasi kas Tarnija-poolseks remondiks või ümbervahetamiseks.

Kui vastav Artikkel võetakse töökotta ja selgub, et selle remont ei ole võimalik (või otstarbekas), toimi järgmiselt:

Artikkel tuleb saata tagasi Tarnijale kas ümbervahetamiseks või tagastamiseks. Toiming vormistatakse Teeninduslao kannete registris. Väljale *Välja* sisestatakse koguseks 1 ning kaardi D osal määratakse Tarnija.

Kui tegelikkuses ei ole vajadust toodet Tarnijale tagasi saata (nt on selge, et toodet pole enam võimalik parandada ja selle garantiiaeg läbi), võib sisestada Kontaktide registrisse fiktiivse Tarnija kaardi (keda tegelikkuses ei eksisteeri). Kaardi D osal määra kindlasti ära Tarnija.

Kui kaart on kinnitatud ja salvestatud, kirjutatakse Artikkel Teeninduslaost välja ning Asendatud kaupade seadistusse koostatakse uus kaart.

Asendatud kaupade seadistusse ei saa kaarti otse sisestada: need koostatakse vaid Teeninduslaokannete registri kinnitatud kaartidest, millel on märgitud Välja kogus ja Tarnija.

Kui Artikkel on saadetud remontimiseks Tarnijale, tuleb selle tagastusel Sinu ettevõttele sisestada uus kaart Teeninduslaokannete registrisse, millega võetakse Artikkel tagasi teeninduslattu. Seejärel tuleb avada vastav kaart *Asendatud artiklite* seadistuses ning kopeerida Artikli kood ja Seerianumber esimeselt realt teisele. Vajadusel saad lisada kommentaari. Seadme kliendile tagastamisel sisesta veel üks kaart Teeninduslaokannete registrisse, millega kirjutatakse Artikkel töökojast välja,.

Kui Artikkel on saadetud Tarnijale ümbervahetamiseks, tuleb asendustoote saabumisel töökotta sisestada uus kaart Teeninduslaokannete registrisse, millega võetakse Artikkel teeninduslattu ning millel on näha Artikli Seerianumber. Antud Seerianumber tuleb kopeerida ka uuele Seerianumbri väljale (teisel real) vastaval kaardil *Asendatud artiklite* seadistuses. Vajadusel saad lisada kommentaari. Lõpuks tuleb sisestada teine kaart Teeninduslao kannete registrisse, millega kirjutatakse Artikkel töökojast välja, kui see Kliendile tagastatakse.

Kui Artikkel asendatakse uuega Sinu laost, vaata üle vastav kaart Asendatud artiklite seadistuses ning sisesta uue Artikli kood väljale *Uus artikkel*, kasutades vajadusel Ctrl-Enter klahvikombinatsiooni. Liigu uue Seerianumbri väljale: Ctrl-Enteriga saad siin näha antud Artikli võimalikke Seerianumbreid, mis hetkel laos on (st laos, millest kaupu müüakse, mitte teeninduslaos). Vali *Seerianumber*, sisesta kogus 1 järgmisele väljale ning salvesta kaart. Pea meeles, et Asendatud artiklite seadistusel on vaid arhiveerimisfunktsioon: see ei mõjuta Artiklite laoseise.

Seega pead koostama Müügitellimusest Lähetuse (või Arve, olenevalt sellest, kuidas ettevõtte tööprotsess ette näeb) vastava Seerianumbriga Artikli kohta, et laoseisu vastavalt vähendataks.

# Töökäsud

*Töökäskude* kasutus on põhjendatud, kui see annab parema ülevaate protsessist (Töökäskude nimekirjal on vastav sirvi aken ja aruandlus), kui seda nõuab töökorraldus, kui ühelt ja samalt Teenindustellimuselt algab paljude seadmete teenindamine paljude töötajate poolt (seadmed jagatakse töötajatele Töökäskudel).

PS! Tööleheveebi lahenduses Töökäskusid ei ole! Tööleheveebis on näha ja kasutatavad Töölehed.

Kui ühel Teenindustellimusel on vähe seadmeid ja nende hilisema teenindamisega toimetab 1-2 töömeest, siis praktikas peetakse piisavaks ka Töölehtede ja kalendrisissekannete koostamisest ilma Töökäskude vaheetapita.

Teenindustellimuse kaardi *Koosta* menüüst saad koostada *Töökäsu*. Töökäsk on teade töömehele, et remondiks on vastu võetud vastav seade ning töömees näeb rikke esmast kirjeldust. Saad valida, millistel ridadel olevatest seadmetest ja millisele töömehele Töökäsk koostada. Kogu info, sh. Tuntud seerianumber ja garantiiaeg, sisestub Teenindustellimuselt. *Tähtaeg* Töökäsu jaluses sisestub Teenindustellimuse *Planeeritud lähetuse* väljalt. Töömees näeb oma ülesannet *Kommentaari* kaardil (sisestub Teenindustellimuse Kommentaari kaardilt):

|        |                                  |                                                                                                    |                                                      | 5.ev: Teeni        | ndustellimus: Vaata                | ata ya (jišta) (Cal  | lueste 🔒     | RUT         |      |
|--------|----------------------------------|----------------------------------------------------------------------------------------------------|------------------------------------------------------|--------------------|------------------------------------|----------------------|--------------|-------------|------|
|        |                                  |                                                                                                    |                                                      |                    | KOO                                | sta 💙 [Jata] [Sai    | vesta        |             |      |
|        | Nr. <u>95</u>                    | P                                                                                                    | Nimi Tööstustööd (                                   | DÜ                 |                                    |                      |              |             | -    |
|        | Klient 22                        |                                                                                                    |                                                      |                    |                                    |                      |              | Lõpetati    | ud   |
|        | Tingimus                         | sed Arti                                                                                                    | klid Valuuta L                                       | ähetustingim 💿     | 5.ev: Määra                        | töökäskude koosta    | amine        |             |      |
| Т      | ellimuse kp. <u>01.05</u>        | .2021                                                                                                    | Meie esindaja <u>He</u>                              | iki Maasik         |                                    |                      |              | Käi         | vita |
| Tasu   | mistingimus <u>7</u>             |                                                                                                    | Nende esindaja Ma                                    | art Toppar         |                                    |                      |              |             |      |
| neer   | itud lähetus                     |                                                                                                    | Objektid                                             |                    | Periood                            | 01.01.2020:31.12.202 | .1           |             |      |
| gistr  | eerimise kp. 01.05               | .2021                                                                                                    | Kliendi tell. nr.                                    |                    | Seo teenindajaga                   | 0.E                  |              |             |      |
| gistre | erimise aeg 11:42                | :54                                                                                                    | Viide                                                |                    | Teenindustellimuse klass           | 30                   |              |             |      |
| Ko     | mmentaarid                       |                                                                                                    |                                                      |                    | Võta ainult read numbriga:         |                      |              |             |      |
|        | Iga pa                           | ev seda ei                                                                                                    | juntu paev seda ei ju<br>8. B. op. kohol N. 8. B. ov | intu paev sec      | hal N & D an kahal N & D an kah    | al N.S. D.o.         |              |             |      |
|        | Enne                             | kl 10 ei ole                                                                                                    | mõtet minna kl 10 ei                                 | ole mõtet minna ki | 10 ei ole mõtet minna kl 10 ei ole | a mõtet m            |              |             |      |
|        | Line                             | KI.TO ET DIE                                                                                                    | notet ninna ki. to er                                | ole moter minia ki |                                    |                      | Lisa pilt    |             | _    |
|        |                                  |                                                                                                    |                                                      |                    |                                    |                      |              |             |      |
|        | Artikkel                         | Kogus                                                                                                    | Seerianumber                                         | Nimetus            |                                    | Arveldamise tüüp     | Artiklitüüp  | Nr.         |      |
| 1      | C5                               | 1                                                                                                    | 111111                                               | 5 Axis CNC         |                                    | Arvekõlblik          | Põhiartikkel |             | E    |
| 2      |                                  |                                                                                                    |                                                      |                    |                                    |                      |              |             | (    |
| 3      |                                  |                                                                                                    |                                                      |                    |                                    |                      |              |             | [    |
| 4      |                                  |                                                                                                    |                                                      |                    |                                    |                      |              |             |      |
| 6      |                                  |                                                                                                    |                                                      |                    |                                    |                      |              |             | d.   |
| 7      |                                  |                                                                                                    |                                                      |                    |                                    |                      |              |             |      |
| 8      |                                  |                                                                                                    |                                                      |                    |                                    |                      |              |             |      |
| ٩      |                                  |                                                                                                    |                                                      |                    |                                    |                      |              |             |      |
|        |                                  | Klie                                                                                                    | endi ostuhind                                        |                    |                                    | Meie müü             | igihind      |             |      |
|        |                                  |                                                                                                    |                                                      |                    |                                    |                      |              |             |      |
|        |                                  |                                                                                                    |                                                      | 5.ev: 1            | öökäsk: Vaata                      |                      |              |             |      |
| >      | * · [                            | e ep                                                                                                    |                                                      |                    | Koo                                | sta 🗸 Jäta Sal       | lvesta 🔨     | X           |      |
|        | Nr. <u>5</u><br>Klient <u>22</u> | P                                                                                                    | Nimi <u>Tööstustöö</u>                               | 1 OÜ               |                                    |                      |              |             |      |
|        |                                  |                                                                                                    | Kuupäev A                                            | rtiklid Valuuta    | Kontakt Kommentaar T               | egevused             |              |             |      |
|        | Töötaja                          |                                                                                                    | Töötaja nimi                                         |                    | Teen. tell. nr. 95                 |                      | -            | letkeseis   |      |
|        | Kuupäev 01.05                    | .2021                                                                                                    | Meie esindaja He                                     | iki Maasik         | Reg. kuup. 01.05.202               | :1                   | •            | Koostatuo   | d    |
|        | Tähtaeg                          |                                                                                                    | Nende esindaja Ma                                    | art Toppar         | Reg. aeg 12:33:52                  |                      |              | ) Alustatud | d    |
| PI     | aanitud aeg                      | ikkel Kogus Seerianumber Nimetus  Kliendi ostuhind Kuupäev Artiklid Va  Kliendi ostuhind Kliendi ostuhind Kliendi ostuhind Kliendi ostuhind Kliendi ostuhind Kliendi ostuhind Kliendi ostuhind Kliendi ostuhind Kliendi ostuhind Kliendi ostuhind Kliendi ostuhind Kliendi ostuhind Kliendi ostuhind |                                                      |                    |                                    | C                    | ) Lõpetatud  | d           |      |
|        | Artikkel                         | Kogus                                                                                                    | Seerianr.                                            | Nimetus            |                                    | Artiklitü            | iüp Pl       | aanitud ae  | g    |
| 1      | C5                               | 1                                                                                                    | 111111                                               | 5 Axis CNC         |                                    | Arvekõl              | blik         |             | I    |
|        |                                  |                                                                                                    |                                                      |                    |                                    |                      |              |             |      |

# Töökäskude registrist näevad töömehed, millised remonditööd neile on määratud:

| 5.ev: Töökäsud: Sirvi |            |                                                                                                    |          |         |        |                  |            |         |  |  |
|-----------------------|------------|----------------------------------------------------------------------------------------------------|----------|---------|--------|------------------|------------|---------|--|--|
|                       | Q Otsi     |                                                                                                    |          |         |        |                  |            |         |  |  |
| Nr.                   | Kuupäev    | Hetkeseis                                                                                                    | Tell.nr. | Töötaja | Klient | Nimi             | Kl.tell.nr | Tähtaeg |  |  |
| 1                     | 17.11.2020 | <ul> <li>Image: A second second s</li></ul> | 40       | AA      | ALEKS  | Aleksandri Pubi  |            |         |  |  |
| 2                     | 06.01.20   |                                                                                                    | 37       | MA      | 101    | Reaker OÜ        |            | 01.05   |  |  |
| 3                     | 14.01.20   | +                                                                                                    | 55       |         | 100    | Novole OÜ        |            |         |  |  |
| 4                     | 14.01.20   | ~                                                                                                    | 58       | MM      | 117    | Baltic Logistics |            |         |  |  |
| 5                     | 01.05.20   |                                                                                                    | 95       | HEIKI   | 22     | Tööstustööd OÜ   |            | 10.04   |  |  |
|                       |            |                                                                                                    |          |         |        |                  |            |         |  |  |
|                       |            |                                                                                                    |          |         |        |                  |            |         |  |  |

Ka Töökäskude nimekirja aruandest näevad töömehed neile määratud ja veel lõpetamata Töökäskusid:

| 0.00                    |              |           |           | 5         | ov: Töökä   | eud. e   |                                         |                                |                        |
|-------------------------|--------------|-----------|-----------|-----------|-------------|----------|-----------------------------------------|--------------------------------|------------------------|
|                         |              |           |           |           | .ev. Tooka: | suu. o   | lookasu nr.                             |                                | _                      |
|                         |              |           |           |           |             | Q Ot     | Periood 01.01.202                       | 0:31.12.2021                   | _                      |
| Nr.                     | Kuupäev      | Hetkeseis | Tell.nr.  | Töötaja   | Klient      | Nin      | Klient                                  |                                | -                      |
| 1                       | 17.11.2020   |           | 40        | AA        | ALEKS       | Ale      | lootaja                                 | <i>,</i>                       |                        |
| 2                       | 06.01.20     |           | 37        | MA        | 101         | Rea      | Teenindustellimuse nr.                  |                                | _                      |
| 3                       | 14.01.20     | +         | 55        |           | 100         | No       | Esitus                                  |                                |                        |
| 4                       | 14.01.20     |           | 58        | ММ        | 117         | Bal      | Kokkuvõte                               | ✓ Koostatud                    |                        |
| 5                       | 01.05.20     |           | 95        | HEIKI     | 22          | Töč      | O Detailne                              | <ul> <li>Lõpetamata</li> </ul> |                        |
|                         |              |           |           |           |             |          |                                         | ✓ Tühistatud                   |                        |
|                         |              |           |           |           |             |          |                                         | Lõpetatud                      |                        |
| •••                     |              |           |           |           | 5.ev: T     | öökäsl   | kude nimekiri                           |                                |                        |
| * ~                     |              |           |           |           |             |          | Q Otsi                                  |                                |                        |
| Töökäskud<br>Masimata T | e nimekiri   | oü        |           |           |             |          | Standard Books by                       | Excellent, trükitud            | : 01.05.2021 12:50     |
| Tühistatud              | - Lõpetamata | 00<br>a   |           |           |             |          |                                         | renood 01.01                   | Kõik töökäsud          |
| Detailne                | Lopennin     | •         |           |           |             |          |                                         |                                |                        |
| Number                  | Kuupä        | av.       | Teen tel  | limusa pr |             | Tähtaag  | Plan and                                |                                |                        |
| Art.                    | Kuupa        | Kogus     | reen. ter | mnuse m.  |             | Tantaeg  | r iaii. acg                             |                                | Plan, kogus            |
| 2                       | 06.01.2      | 2021      | 37        |           |             |          |                                         |                                | Annika Ainus           |
| 10                      | 1            |           | Reaker C  | DÜ        |             |          | Mari Maasikas                           |                                |                        |
|                         |              |           |           |           |             | Tagumii  | ne juhipoolne vilistab                  |                                |                        |
| Art.                    |              | Kogus N   | imetus    |           |             |          | Nr.                                     | Probleem                       | Planeeritud            |
| D318                    |              | 1,00 E    | WIW 518   |           |             |          | 1234306                                 |                                |                        |
| 3                       | 14.01.2      | 2021      | 55        |           |             |          |                                         |                                | Annika Ainus           |
| 10                      | 0            |           | Novole (  | ĴÜ        |             |          | Mihkel Mätas                            |                                |                        |
| Art.                    |              | Kogus N   | limetus   |           |             |          | Nr.                                     | Probleem                       | Planeeritud            |
| B320                    |              | 1,00 E    | MW 320    |           |             |          | 1234567                                 |                                |                        |
| B320                    |              | 1,00 E    | WIW 520   |           |             |          | 234234234234                            |                                |                        |
| 5                       | 01.05.2      | 2021      | 95        |           |             |          |                                         |                                | Heiki Maasik           |
| 22                      |              |           | Tööstust  | ööd OÜ    |             |          | Mart Toppar                             |                                |                        |
|                         |              |           |           |           |             | Iga päev | v seda ei juhtu päev seda ei juhtu päev | / seda ei juhtu päev           | seda ei juhtu päev sec |
|                         |              |           |           |           |             | Enne kl. | 10 ei ole mõtet minna kl.10 ei ole mõ   | itet minna kl.10 ei o          | le mõtet minna kl.10   |
| Art.                    |              | Kogus N   | limetus   |           |             |          | Nr.                                     | Probleem                       | Planeeritud            |
| C5                      |              | 1,00 5    | Axis CN0  | 2         |             |          | 111111                                  | <u>L1</u>                      |                        |
|                         |              |           |           |           |             |          |                                         |                                |                        |

Töökäskude arv kokku 3

Töökäsust Töölehe koostanult muutub selle hetkeseis *Alustatuks*, nimekirja aknas on see näha "+"-iga. Kui "hammasratta" menüüst *Töökäsu hetkeseisu* aruannet vaadata, siis on sealt nähtav ja avatav Teenindustellimus ja kõik koostatud Töölehed (need on ka "noolte nupu" kaudu vastastikku seotud ja leitavad):

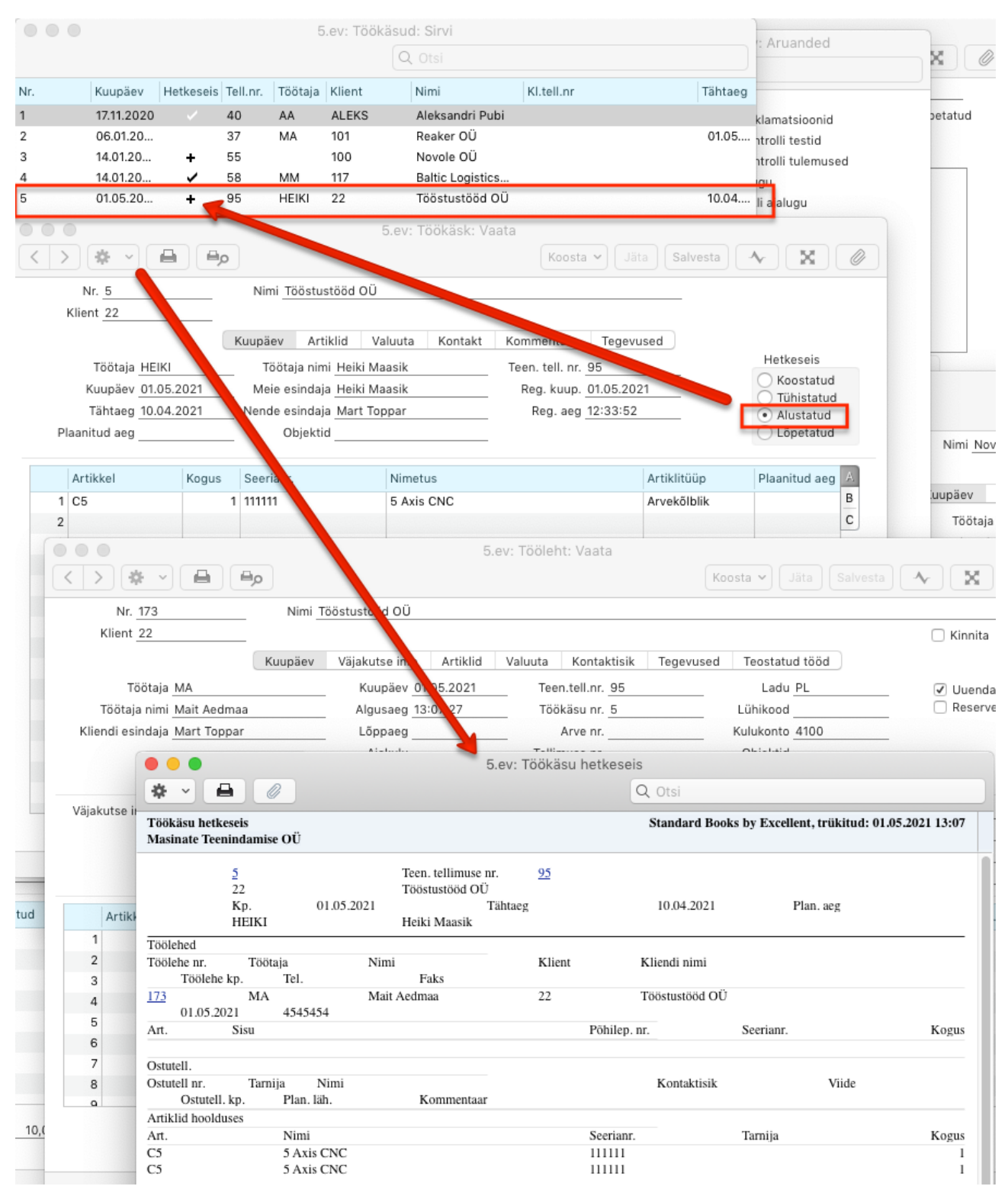

Töökäsust Tegevuse koostamisel muuda ise selle hetkeseis *Alustatuks*, nimekirja aknas on see näha "+"-iga. Kui "hammasratta" menüüst *Töökäsu hetkeseisu* aruannet vaadata, siis seal Tegevust ei kuvata. Tegevus on nähtav ja avatav Töökäsu osal *Tegevused* ja Töökäsu Töövoo nupu all ("siksakiga nupp"). Kui soovid Tegevuse-põhist arveldamist, siis täida *Tegevus* (Tegevuse tüüp, algus ja lõppaeg ning Teenuse osa). See on vajalik , et vastavast Tegevusest tekiks *Töölehe kanne* (kirje registrisse, kuhu koguneb arvelduseelne ja -järgne info, käsitleme antud registrit juhendi järgnevates lõikudes):

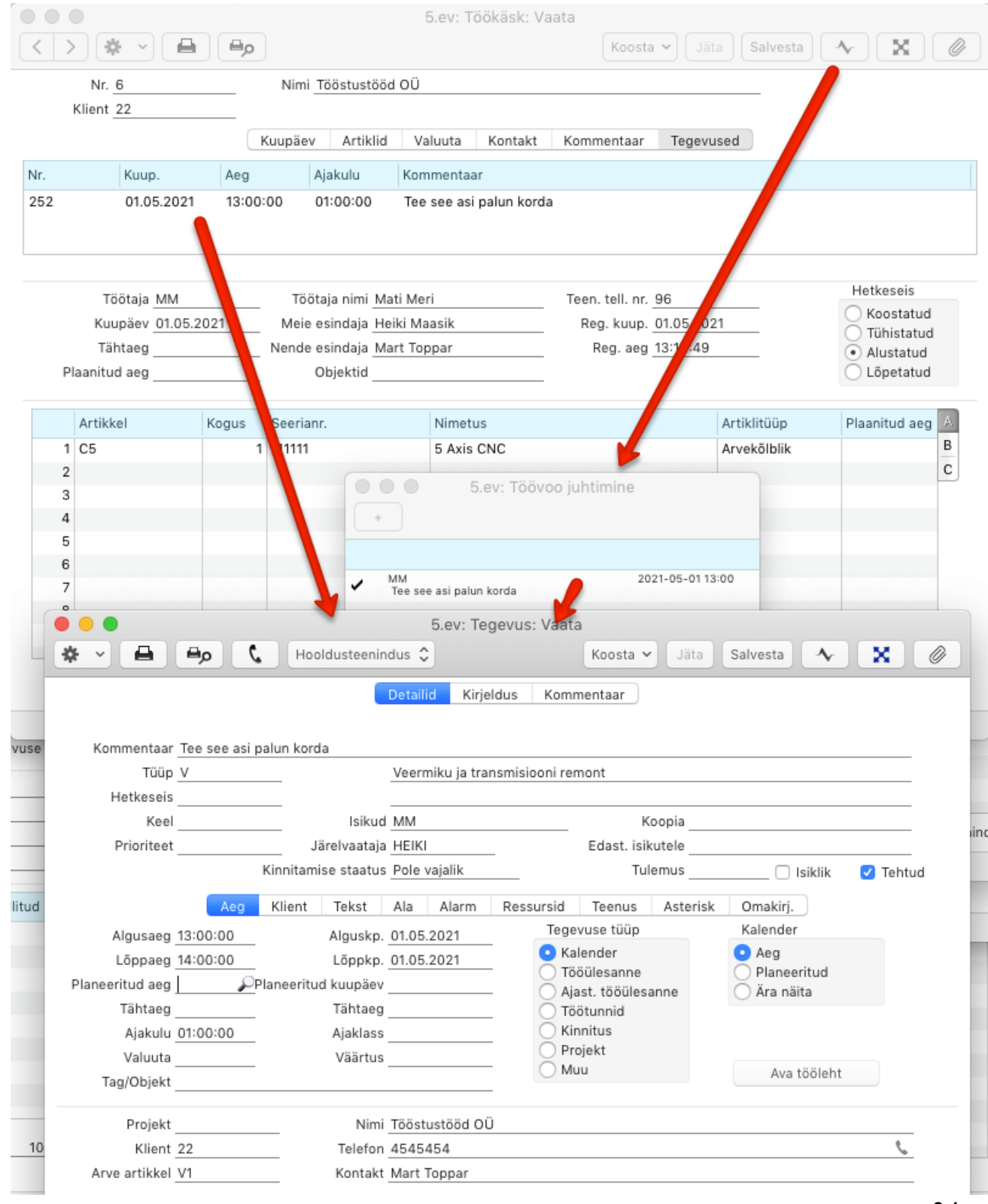

# Ostutellimuse koostamine Töökäsust

Töökäsu *Koosta*-menüüst tekib *Ostutellimus*, mis võtab arvesse laoseisu ja Töökäsust tekitatud Töölehti.

# Töölehed

Teenindustellimusest või Töökäsust saad koostada ühe või mitu Töölehte.

|                                                                                                   |                                       |                                                 | 5.ev:                  | Tööleht: \  | Vaata            |                        |                                                         |            |                                  |                   |                       |
|---------------------------------------------------------------------------------------------------|---------------------------------------|-------------------------------------------------|------------------------|-------------|------------------|------------------------|---------------------------------------------------------|------------|----------------------------------|-------------------|-----------------------|
| < > & ~ [                                                                                         | <b>■ ●</b> <i>p</i>                   |                                                 |                        |             |                  | Koost                  | ta 🖌 🛛 Jäta 🛛 S                                         | alvesta    | • 🔸 🖸                            | ×                 | 0                     |
| Nr. <u>160</u>                                                                                    |                                       | Nimi Baltic Logistics (                         | OÜ, Arve Prikel        | e           |                  |                        |                                                         |            |                                  |                   |                       |
| Klient 117P                                                                                       |                                       |                                                 |                        | Ava         | teenindustellimu | IS                     |                                                         |            | 🗌 Kir                            | nita              |                       |
|                                                                                                   | Kuu                                   | päev Väjakutse info                             | Artiklid V             | aluuta K    | ontaktisik Te    | gevused                | Teostatud tööd                                          | ł          |                                  |                   |                       |
| Töötaja <u>HEIK</u>                                                                               | a                                     | Kuupäev                                         | 27.05.2021             | Teer        | n.tell.nr. 85    |                        | Ladu PL                                                 | -          | 🗆 Ui                             | ienda             | ladu                  |
| Töötaja nimi <u>Heik</u>                                                                          | i Maasik                              | Algusaeg                                        | g 15:30:00 Töökäsu nr. |             |                  |                        | Lühikood                                                |            |                                  | serve             | eritud                |
| Kliendi esindaja Mart                                                                             | t Martlane                            | Lõppaeg                                         | 16:30:00               | 00 Arve nr. |                  |                        | Kulukonto 4100                                          |            |                                  |                   |                       |
| ۵                                                                                                 | va tedevus                            | Ajakulu                                         | 01:00:00               | Tellin      | nuse nr.         |                        | Objektid                                                |            |                                  |                   |                       |
|                                                                                                   | ra togoras                            |                                                 |                        | Tege        | vuse nr. 228     |                        | Ava ti                                                  | intud s    | eerianumber                      |                   |                       |
| Kohale                                                                                            | kutsus ja no                          | us mele teenindusnindad                         | ega                    |             |                  |                        |                                                         |            |                                  |                   |                       |
| Artikkel                                                                                          | Kutsus ja no                          | us meie teenindusnindad                         | ega                    | Tellitud    | Tellimuse Nr.    | Rea Nr.                | Ühikuhind                                               | %          | Summa                            | КМ                | A                     |
| Artikkel                                                                                          | Kutsus ja no                          | Nimetus<br>Remonttööd                           | ega                    | Tellitud    | Tellimuse Nr.    | Rea Nr.<br>0           | Ühikuhind<br>50,00                                      | %          | Summa                            | КМ<br>1           | B                     |
| Artikkel<br>1 RR<br>2 F                                                                           | Kutsus ja no<br>Kogus<br>1            | Nimetus<br>Remonttööd<br>Ölifilter              | ega                    | Tellitud    | Tellimuse Nr.    | Rea Nr.<br>0           | Ühikuhind<br>50,00<br>20,00                             | %          | Summa 50,00 20,00                | KM<br>1<br>1      | B<br>C                |
| Artikkel<br>Artikkel<br>Artikkel<br>RR<br>2 F<br>3 FILTER_VEE                                     | Kutsus ja no<br>Kogus<br>1<br>1       | Nimetus<br>Remonttööd<br>Ölifilter<br>Veefilter | ega                    | Tellitud    | Tellimuse Nr.    | Rea Nr.<br>0<br>0<br>0 | Ühikuhind<br>50,00<br>20,00<br>24,00                    | %          | Summa<br>50,00<br>20,00<br>24,00 | KM<br>1<br>1<br>1 | B<br>C<br>D           |
| Artikkel<br>Artikkel<br>R<br>Z F<br>3 FILTER_VEE<br>4                                             | Kutsus ja ho<br>Kogus<br>1<br>1       | Nimetus<br>Remonttööd<br>Ölifilter<br>Veefilter | ega                    | Tellitud    | Tellimuse Nr.    | Rea Nr.<br>0<br>0<br>0 | Ühikuhind<br>50,00<br>20,00<br>24,00                    | %          | Summa<br>50,00<br>20,00<br>24,00 | KM<br>1<br>1<br>1 | B<br>C<br>D<br>E      |
| Artikkel       1     RR       2     F       3     FILTER_VEE       4     5                        | Kutsus ja no<br>Kogus<br>1<br>1<br>1  | Nimetus<br>Remonttööd<br>Ölifilter<br>Veefilter | ega                    | Tellitud    | Tellimuse Nr.    | Rea Nr.<br>0<br>0<br>0 | Ühikuhind<br>50,00<br>20,00<br>24,00                    | %          | Summa<br>50,00<br>20,00<br>24,00 | KM<br>1<br>1<br>1 | A<br>B<br>C<br>D<br>E |
| Kohale<br>Artikkel<br>R<br>R<br>F<br>S<br>FILTER_VEE<br>4<br>5<br>6                               | Kutsus ja no                          | Nimetus<br>Remonttööd<br>Õlifilter<br>Veefilter | ega                    | Tellitud    | Tellimuse Nr.    | Rea Nr.<br>0<br>0      | Ühikuhind<br>50,00<br>20,00<br>24,00                    | %          | Summa<br>50,00<br>20,00<br>24,00 | KM<br>1<br>1      | A<br>B<br>C<br>D<br>E |
| Kohale<br>Kohale<br>Artikkel<br>R<br>F<br>S<br>FILTER_VEE<br>4<br>5<br>6<br>7<br>2                | Kutsus ja no                          | Nimetus<br>Remonttööd<br>Õlifilter<br>Veefilter | ega                    | Tellitud    | Tellimuse Nr.    | Rea Nr.<br>0<br>0      | Ühikuhind<br>50,00<br>20,00<br>24,00                    | %          | Summa<br>50,00<br>20,00<br>24,00 | KM<br>1<br>1      | A<br>B<br>C<br>D<br>E |
| Kohale<br>Artikkel<br>Artikkel<br>RR<br>F<br>F<br>S<br>FILTER_VEE<br>4<br>5<br>6<br>7<br>8        | Kutsus ja noi                         | Nimetus<br>Remonttööd<br>Ölifilter<br>Veefilter | ega                    | Tellitud    | Tellimuse Nr.    | Rea Nr.<br>0<br>0      | Ühikuhind<br>50,00<br>20,00<br>24,00                    | %          | Summa<br>50,00<br>20,00<br>24,00 | KM<br>1<br>1      | A<br>B<br>C<br>D<br>E |
| Kohale<br>Kohale<br>Artikkel<br>R<br>R<br>F<br>F<br>S<br>FILTER_VEE<br>4<br>5<br>6<br>7<br>8<br>9 | Kutsus ja hoi<br>Kogus<br>1<br>1<br>1 | Nimetus<br>Remonttööd<br>Ölifilter<br>Veefilter | ega                    | Tellitud    | Tellimuse Nr.    | Rea Nr.<br>00<br>00    | Ühikuhind<br>50,00<br>20,00<br>24,00<br>24,00<br>Vahesu | %<br>mma _ | Summa<br>50,00<br>20,00<br>24,00 | KM<br>1<br>1<br>1 | A<br>B<br>C<br>D<br>E |

Töölehel saavad olla ainult ühe seadme ja ühe töötaja tööd ning materjalid.

Juhul kui Teenindustellimuse ridadel oli mitu Tuntud seerianumbrit/seadet, siis pead Töölehe tabeli B-osal, veerus *Peaartikli seerianumber* seadme seose valima.

Töölehe ridadel (tabeli B-osal) saad valida, kas ja mis töö (või materjal) on vaja arveldada. Kui tegu on garantiilise seadmega (kuupäevad Tuntud seerianumbrilt), siis ilmub vastav *Garantii* tunnus siia automaatselt.

Töölehe päisesse saad valida ka Müügitellimuse (tellimus, mille klient kinnitas) numbri. Selle valikul lisanduvad Töölehele müügitellimusel olevad read (näiteks kui tellisite eelnevalt mitu rida materjale antud Töölehe raames). Müügitellimus seotakse koheselt Töölehe noolenupu alla ja vastupidi. Müügitellimuse (tabeli D-osale) veergu "Tööleht" jäädvustuvad Töölehele lisatud kogused. Vajadusel saad ridu Töölehelt kustutada ja koguseid muuta. Kui Tööleht kinnitada, jäädvustatakse kinnitatud kogused Müügitellimuse tabeli D-osale veergu *Tööl.OK*.

Müügitellimuse kohta saad võtta samuti aruande, millel kuvatakse Töölehti ja Töölehtedele lisatud ridu koos kogustega. Töölehti saad avada aruandes Töölehe numbrile klikkides:

|                                           |                                                                                      |                                                           |                                                       | 5.ev: Tellimu                   | se hetkeseis                                                 |              |               |                       |                             |                                  |
|-------------------------------------------|--------------------------------------------------------------------------------------|-----------------------------------------------------------|-------------------------------------------------------|---------------------------------|--------------------------------------------------------------|--------------|---------------|-----------------------|-----------------------------|----------------------------------|
| * - 🖶                                     | 0                                                                                    |                                                           |                                                       |                                 |                                                              | Q            | Otsi          |                       |                             |                                  |
| Tellimuse hetkeseis<br>Masinate Teenindam | iise OÜ                                                                              |                                                           |                                                       |                                 |                                                              |              | Standard Book | s by Excellent,       | trükitud: 29.04             | 4.2021 19:11                     |
| Number                                    | Kuupäev                                                                              |                                                           | Klient                                                |                                 |                                                              |              |               |                       |                             | Plan.läh.                        |
| <u>19</u>                                 | 15.01.2021                                                                           | I                                                         | PRIKE                                                 |                                 | PRIKE AS<br>Peterburi tee 92g<br>Lasnamäe linnaosa,<br>13816 | Tallinn, Har | ju maakond    |                       |                             |                                  |
| T<br>T1<br>019<br>001                     | Tulede reguleerimine j<br>Autoteenindustöö 1<br>3D prillid "Jumbo"<br>Raadio "Multi" | ł<br>a remont                                             | Sogus<br>1<br>1<br>1<br>1                             | Töölehtedel<br>1<br>1<br>1<br>1 | Kin.tööleht.                                                 | Kompl        | Lähet.        | Lähta.<br>0<br>0<br>0 | Laos<br>0<br>98<br>1 005,29 | Lähetada<br>0<br>0<br>0<br>96,66 |
| Tootmised<br>Kommentaar                   |                                                                                      |                                                           |                                                       | Järjekord                       | Hetkeseis                                                    |              | Sisse         | ٧                     | älja                        | Kulu                             |
| Tootmine<br>Number                        | Tähtaeg                                                                              | Jrk.                                                      | Masin                                                 | Retsept                         | Komme                                                        | ntaar        |               |                       | 1                           | footm. kogus                     |
| Töölehed<br>Läh. nr.                      | Läh. kp.                                                                             | Tell. n                                                   | r                                                     | Klient                          |                                                              | Nimi         |               | Tellitud<br>Kompl     | ekteerimisel                | Lähetatud                        |
| 102<br>T<br>T1<br>019<br>001              | 30.04.2021                                                                           | 19<br>Tulede reg<br>Autoteenir<br>3D prillid<br>Raadio "M | uleerimine ja remon<br>idustöö 1<br>"Jumbo"<br>lulti" | PRIKE<br>t                      |                                                              |              |               | 1<br>1<br>1<br>1      | 1 1 1 1 1 1                 |                                  |
| <u>103</u><br><u>109</u>                  | 27.04.2021<br>29.04.2021                                                             | 19<br>19                                                  |                                                       | 117P<br>PRIKE                   |                                                              |              |               |                       |                             |                                  |

Lähatusad
Kui soovid, et Tööleht kannaks materjalid laost maha- märgi Hooldusteeninduse seadistuses *Lausendamine, hooldusteenindus* valik *Tööleht muudab ladu*. Tegemist on üldise programmi käitumise seadistusega. Kui vastav seadistus ei ole märgitud või soovitud, seadista Arve ladu muutma või kanna materjalid maha Lähetusega või Lao mahakandmisega.

Lubamaks töömehele Töölehel Uuenda ladu lisamine/eemaldamine, lisa tema kasutajagrupile kasutajaõigus:

Toiming > Luba ladu muutva linnukese muutmist töölehel > Täielik

Keelamaks töömehele Töölehe kinnitamise (kinnitab näiteks keskastmejuht/hooldusjuht vms.) piira töömehe kasutajagrupis kasutajaõigus Toiming > Töölehe kinnitamine > Ei

Et töömehele kuvataks Tööleheveebis laoseisu just temale olulises laos ( on näha artikli rea vaates) seadista konkreetne ladu töömehe Isiku kaardil Üldise mooduli registris *Isikud* 

Töölehe e-mailiga saatmiseks kasuta *Koosta > E-mail* menüüd.

E-mailiga kaasas oleva Töörapordi leiad manusest kirjaklambri ikooni alt.

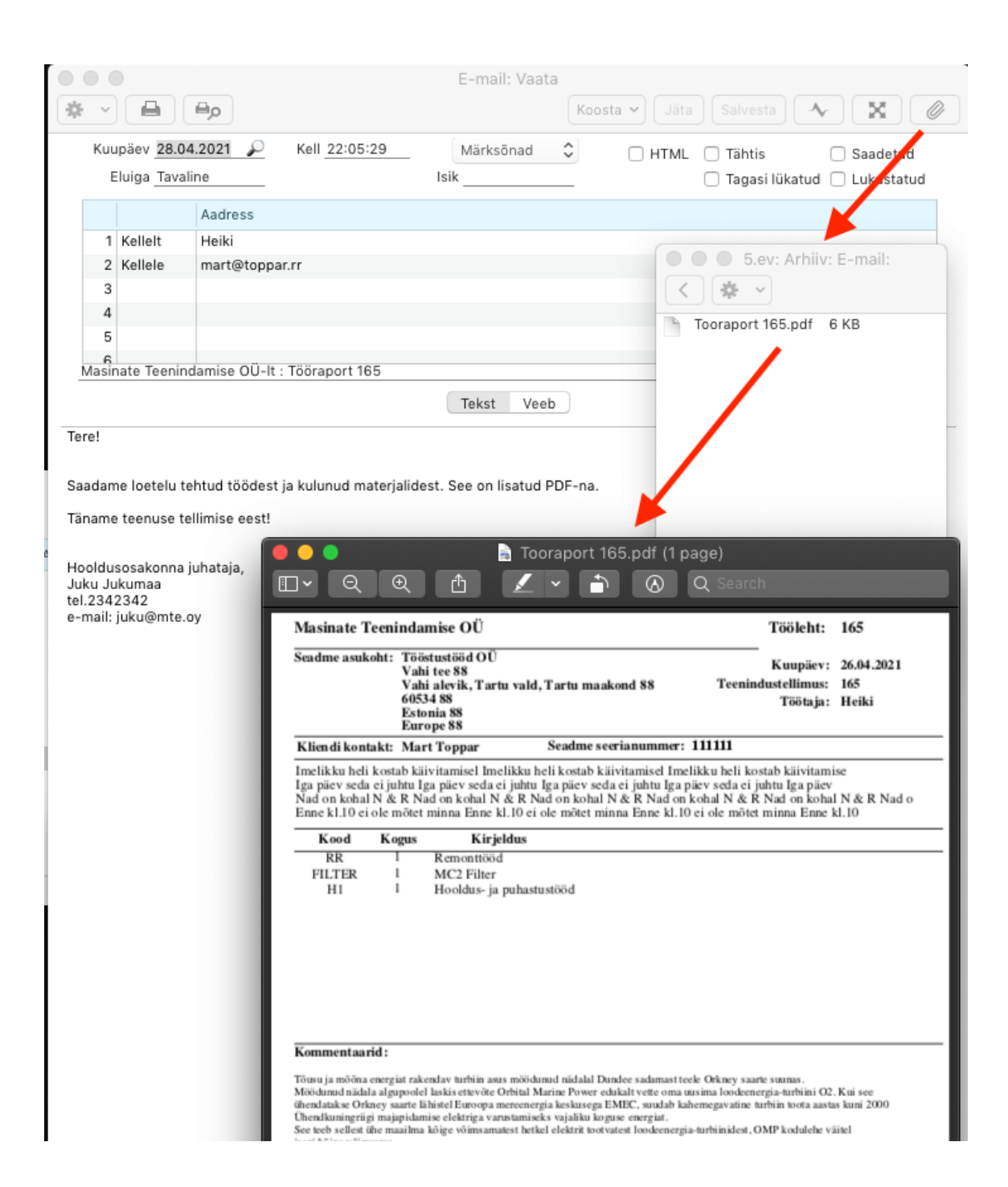

E-maili pealkirjaks ja sisuks ilmuvaid tekste saad seada mooduli "E-mail ja kaustad" seadistuses *E-maili tekstid*:

|                                                                                                    |                                                                             | 5.eV: E-                              | maili tekstid: vaa                                | ita                 |             |               |                |
|----------------------------------------------------------------------------------------------------|-----------------------------------------------------------------------------|---------------------------------------|---------------------------------------------------|---------------------|-------------|---------------|----------------|
| $\langle \rangle$                                                                                                    |                                                                             |                                       | Koost                                             | a 🗸 🛛 Jäta          |             | •             | X 🖉            |
| Register Tööle                                                                                                    | hed                                                                         |                                       |                                                   |                     |             |               |                |
| Päis Masir                                                                                                    | nate Teenindamise                                                           | e OÜ-lt :                             |                                                   |                     |             |               |                |
| Algustekst TLA                                                                                                    | 🔎 Lõpp-                                                                     | tekst TLL                             | <ul><li>✓</li></ul>                               | ) Jäta välja o      | lokumendi d | letailne info | e-maili sisust |
|                                                                                                    | Keel                                                                        | Päis                                  |                                                   |                     |             | Algustekst    | Lõpp-tekst     |
| 2                                                                                                    | 2                                                                           |                                       |                                                   |                     |             |               |                |
|                                                                                                    |                                                                             | 5.ev: Sta                             | andardtekst: Vaa                                  | ta                  |             |               |                |
| $\langle \rangle$                                                                                                    |                                                                             |                                       | Koosta                                            | n ♥ Jäta            | Salvesta    | •             | X              |
| Kood TI                                                                                                    | A                                                                           |                                       |                                                   |                     |             | C             | HTML           |
|                                                                                                    |                                                                             | -                                     |                                                   |                     |             |               |                |
| Kommentaar <u>Tö</u><br>Tere!                                                                                                    | jölehe algus                                                                | -                                     |                                                   |                     |             |               |                |
| Kommentaar <u>To</u><br>Tere!<br>Saadame loetelu tehtud                                                                                         | ölehe algus<br>töödest ja kulunu                                            | ud materjalidest. S                   | ee on lisatud PDF-1                               | na.                 |             |               | _              |
| Kommentaar To<br>Tere!<br>Saadame loetelu tehtud                                                                                                | ölehe algus<br>töödest ja kulunu                                            | -<br>ud materjalidest. S<br>5.ev: Sta | iee on lisatud PDF-r                              | na.                 |             |               |                |
| Kommentaar To<br>Tere!<br>Saadame loetelu tehtud                                                                                                | ölehe algus<br>töödest ja kulunu                                            | -<br>ud materjalidest. S<br>5.ev: Sta | ee on lisatud PDF-n<br>andardtekst: Vaa<br>Koosta | na.<br>ta<br>✔ Jäta | Salvesta    | •             | X              |
| Kommentaar To<br>Tere!<br>Saadame loetelu tehtud<br>C S<br>Kood TL                                                                              | ölehe algus<br>töödest ja kulunu<br>L                                       | -<br>ud materjalidest. S<br>5.ev: Sta | ee on lisatud PDF-n<br>andardtekst: Vaa<br>Koosta | na.<br>ta<br>✔ Jäta | Salvesta    | ~             | X Ø            |
| Kommentaar To<br>Tere!<br>Saadame loetelu tehtud<br>Commentaer Tö                                                                               | ölehe algus<br>töödest ja kulunu<br>L<br>ölehe lõpptekst                    | -<br>ud materjalidest. S<br>5.ev: Sta | ee on lisatud PDF-r<br>andardtekst: Vaa<br>Koosta | na.<br>ta<br>✔ Jäta | Salvesta    | •             | X Ø            |
| Kommentaar To<br>Tere!<br>Saadame loetelu tehtud<br>Kood <u>TL</u><br>Kommentaar <u>Tö</u><br>Täname teenuse tellimis<br>Hooldusosakonna juhata | ölehe algus<br>töödest ja kulunu<br>L<br>ölehe lõpptekst<br>e eest!<br>ija, | -<br>ud materjalidest. S<br>5.ev: Sta | ee on lisatud PDF-r<br>andardtekst: Vaa<br>Koosta | ta<br>V Jäta        | Salvesta    | •             | X HTML         |

Dokumendimalli saad seadistada (siin näites TÖÖLEHT):

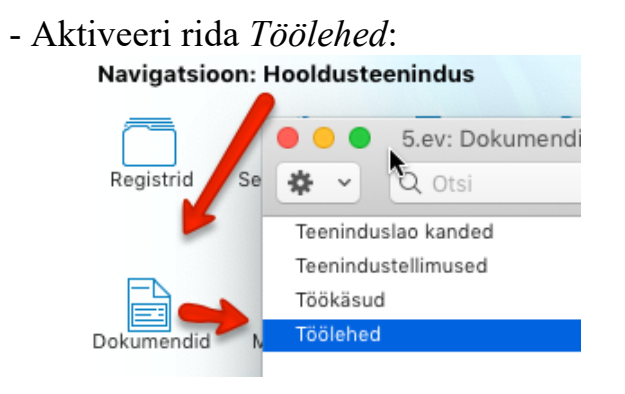

- Ava hammasratta menüü alt valik, millele kirjeldatakse dokumendimallid:

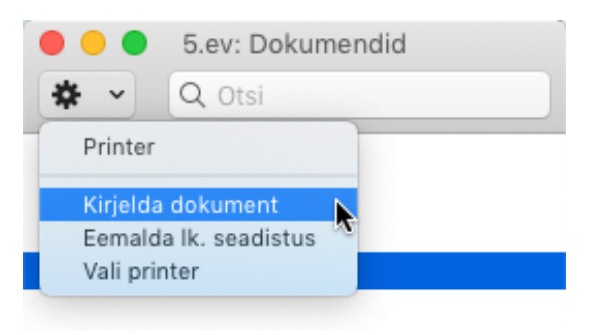

- Dokumendimallide kirjeldamise/määramise tabel:

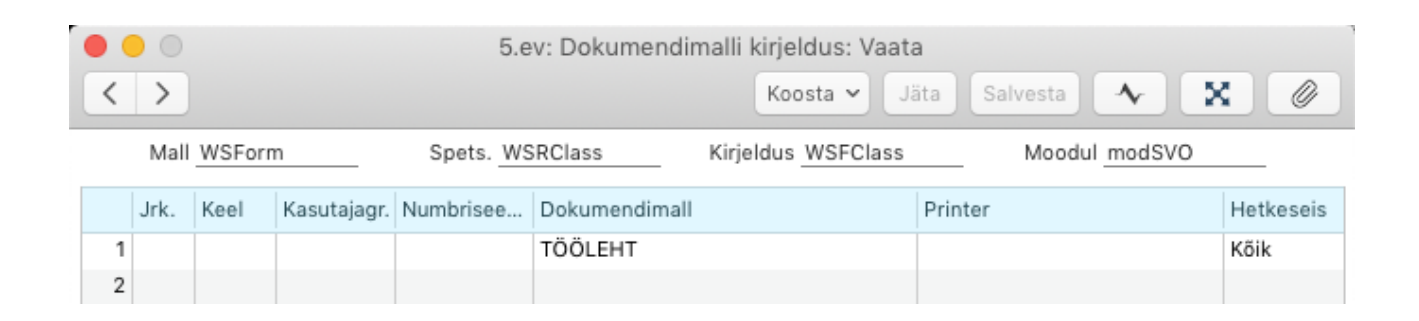

# Väljatrüki/PDF muutmine toimub Üldise mooduli registris Dokumendimallid:

|                                                                                                    |                                                                                                    | 5.ev: Tööleht: Vaata                                                                                                    |                                                                                                    | d                                                                                                    | lus: Heiki - Põhiaken                                                       |                                               |
|----------------------------------------------------------------------------------------------------|----------------------------------------------------------------------------------------------------|----------------------------------------------------------------------------------------------------|----------------------------------------------------------------------------------------------------|----------------------------------------------------------------------------------------------------|-----------------------------------------------------------------------------|-----------------------------------------------|
|                                                                                                    |                                                                                                    |                                                                                                    | Koosta 🗸 Jäta Salves                                                                                                    | ta 🔨 🗶 🖉                                                                                                    | 💼 🚯 Star                                                                    | ndard Books                                   |
| Nr. 165                                                                                                    | Nimi Tööstustööd OÜ                                                                                                    |                                                                                                    |                                                                                                    |                                                                                                    | by excelle                                                                  | nt                                            |
| Klient 22                                                                                                    |                                                                                                    |                                                                                                    |                                                                                                    | C Kinnita                                                                                                    |                                                                             |                                               |
|                                                                                                    | Kuupäev Väjakutse info                                                                                                    | Artiklid Valuuta Kontaktisik Te                                                                                                    | egevused Teostatud tööd                                                                                                    |                                                                                                    | ESITA TSD ARUA                                                              |                                               |
| Töötaja HEIKI                                                                                                    | Kuupäev 26                                                                                                    | .04.2021 Teen.tell.nr. 90                                                                                                    | Ladu PL                                                                                                    | Uuenda ladu                                                                                                    | OTSE PROGRAM                                                                | міят                                          |
| Töötaja nimi Heiki                                                                                                    | Algusaeg 15                                                                                                    | :57:51 Töökäsu nr.                                                                                                    | Lühikood                                                                                                    | Reserveeritud                                                                                                    |                                                                             |                                               |
| Kliendi esindaja Mart T                                                                                                    | Toppar Lõppaeg                                                                                                    | Arve nr.                                                                                                    | Kulukonto 4100                                                                                                    | -                                                                                                    |                                                                             |                                               |
|                                                                                                    | Ajakulu                                                                                                    | Tellimuse nr.                                                                                                    | Objektid                                                                                                    |                                                                                                    | + -                                                                         |                                               |
| Ava                                                                                                    | a tegevus                                                                                                    | Tegevuse nr.                                                                                                    |                                                                                                    | _                                                                                                    | Arhiiv: Töö ja puhkus                                                       |                                               |
|                                                                                                    |                                                                                                    |                                                                                                    |                                                                                                    |                                                                                                    | Arhiiv: Administreerimi                                                     | ne                                            |
| Väjakutse info Imelikku                                                                                                    | heli kostab käivitamisel Imelikku heli ko                                                                                                    | ostab käivitamisel Imelikku heli kostab käiv                                                                                                    | itamise                                                                                                    |                                                                                                    | Arhiiv: Projektiarvestus                                                    |                                               |
| Iga paev                                                                                                    | seda ei juhtu Iga paev seda ei juhtu Iga                                                                                                    | a paev seda ei juhtu Iga paev seda ei juhtu                                                                                                    | lga paev                                                                                                    |                                                                                                    | Arhiiv: Kinnitusring                                                        |                                               |
| Nad on K                                                                                                    | konal N & R Nad on konal N & R Nad on                                                                                                    | Konal N & R Nad on Kohal N & R Nad on Ko                                                                                                    | nal N & R Nad o                                                                                                    |                                                                                                    | Arhiiv: Aruanded                                                            |                                               |
| Enne KI.1                                                                                                    | IU el ole motet minna Enne kl.10 el ole n                                                                                                    | notet minna Enne ki.10 el ole motet minna i                                                                                                    | Enne KI.10                                                                                                    |                                                                                                    | 📋 Arhiiv: Failid                                                            |                                               |
| Artikkel                                                                                                    | Kogus Nimetus                                                                                                    | Tellitud Tellimuse                                                                                                    | Nr. Rea Nr. Ühikuhind %                                                                                                    | Summa KM A                                                                                                    | Arhiiv: Koondarve                                                           |                                               |
| 1 RR                                                                                                    | 1 Remonttööd                                                                                                    |                                                                                                    | 0 50.00                                                                                                    | 50.00 1 B                                                                                                    | Arhiiv: Parim enne kaut                                                     | ba aruanded                                   |
| 2 FILTER                                                                                                    | 1 MC2 Filter                                                                                                    |                                                                                                    | 0 45,00                                                                                                    | 45,00 1 C                                                                                                    | Arniiv: Hooldusteenind                                                      | us                                            |
| 3 H1                                                                                                    | 1 Hooldus- ja puhastustööd                                                                                                    |                                                                                                    | 0 30,00                                                                                                    | 30,00 1 D                                                                                                    | Arhiiv: 8.5 wendused                                                        | ne                                            |
| 4                                                                                                    |                                                                                                    |                                                                                                    |                                                                                                    | E                                                                                                    | Arhiiv: API                                                                 |                                               |
| 5                                                                                                    |                                                                                                    |                                                                                                    |                                                                                                    |                                                                                                    | KPI Eelm.                                                                   | Praegune Trend                                |
| 000                                                                                                    | 5.ev: Eelvaade: Töö                                                                                                    | lehed 165                                                                                                    |                                                                                                    | 5 ev: Dokumendir                                                                                                    | mall TÖÖL FHT: Vaata                                                        |                                               |
|                                                                                                    |                                                                                                    |                                                                                                    |                                                                                                    | olori boltamonali                                                                                                    | Karata ya Citta                                                             |                                               |
| Lk.: 1/1                                                                                                    |                                                                                                    |                                                                                                    | <b>W</b>                                                                                                    |                                                                                                    | Koosta 🗸 Jata                                                               | Salvesta                                      |
|                                                                                                    |                                                                                                    |                                                                                                    | Tekst                                                                                                    | Joon Raam Väli                                                                                                    | Pilt Lk. summi                                                              | Ruudud 100% 🗘                                 |
| Masinate Teenindamis                                                                                                    | se OU                                                                                                    | Tööleht: 165                                                                                                    | Oma nimi                                                                                                    |                                                                                                    | Tööleht:                                                                    | Numbe                                         |
| Seaume asukont: Toostu<br>Vahi te                                                                                                    | 151000 OU                                                                                                    | Kuupäev: 26.04.2021                                                                                                    |                                                                                                    |                                                                                                    |                                                                             |                                               |
|                                                                                                    |                                                                                                    |                                                                                                    | Seadme asukoht: Lähe                                                                                                    | tusaadress (lev)                                                                                                    |                                                                             | F                                             |
| Vahi al<br>60534 8                                                                                                    | levik, Tartu vald, Tartu maakond 88<br>88                                                                                                    | Teenindustellimus: 165<br>Töötaja: Heiki                                                                                                    | Seadme asukoht: Lähe                                                                                                    | tusaadress (lev)                                                                                                    | Kuupäev:<br>Teenindustellimus                                               | Kande kuupä                                   |
| Vahi al<br>60534 8<br>Estonia<br>Europe                                                                                                    | levik, Tartu vald, Tartu maakond 88<br>88<br>a 88<br>e 88                                                                                                    | Teenindustellimus: 165<br>Töötaja: Heiki                                                                                                    | Seadme asukoht: Lähe                                                                                                    | tusaadress (lev)                                                                                                    | Kuupäev:<br>Teenindustellimus:<br>Töötaja:                                  | Kande kuupä<br>Number<br>Isiku nimi           |
| Vahi al<br>60534 8<br>Estonia<br>Europe<br>Kliendi kontakt: Mart T                                                                                                    | levik, Tartu vald, Tartu maakond 88<br>88<br>a 88<br>e 88<br>Foppar Seadme seerianumme                                                                                                    | Teenindustellimus: 165<br>Töötaja: Heiki<br>er: 111111                                                                                                    | Seadme asukoht: Lähe                                                                                                    | tusaadress (lev)                                                                                                    | Kuupäev:<br>Teenindustellimus:<br>Töötaja:                                  | Kande kuupä<br>Number<br>Isiku nimi           |
| Vahi al<br>60534 &<br>Estonia<br>Europe<br>Kliendi kontakt: Mart T<br>Imelikku heli kostab käivit                                                                                                    | terik, Tartu vald, Tartu maakond 88<br>88<br>88<br>88<br>688<br>Foppar Seadme seerianumme<br>tamisel Imelikku heli kostab käivitamisel 1                                                                                                    | Teenindustellimus: 165<br>Töötaja: Heiki<br>er: 111111<br>imelikku heli kostab käivitamise                                                                                                    | Seadme asukoht: Lähe                                                                                                    | tusaadress (lev)                                                                                                    | Kuupäev:<br>Teenindustellimus:<br>Töötaja:<br>anummer: Peaartikli seerianr. | : Kande kuupä<br>Number<br>: Isiku nimi       |
| Vahi al<br>60534 J<br>Estonia<br>Europe<br>Kliendi kontakt: Mart T<br>Imelikku heli kostab käivit<br>Iga päev seda ei juhtu Iga p<br>Nad on kohal N & R Nad c                                                                                                    | vevik, Tartu vald, Tartu maakond 88<br>88<br>88<br>88<br>685<br>Toppar Seadme seerianumm<br>tamisel Imelikku heli kostab käivitamisel I<br>päev seda ei juhtu [25 päev seda ei juhtu ]<br>no kohal N & R Naid no kohal N & R Naid no kohal N & R                                                                                                    | Teenindustellimus: 165<br>Töötaja: Heiki<br>er: 111111<br>imelikku heli kostab käivitamise<br>ga päev seda ei juhtu Iga päev<br>on kobal N & K Nad on kobal N & R Nad o.                                                                                                    | Kliendi kontakt: Lähe                                                                                                    | tusaadress (lev)<br>, konta Seadme seeria                                                                                                    | Kuupäev:<br>Teenindustellimus:<br>Töötaja:<br>anummer: Peaartikli seerianr. | : Kande kuupä<br>: Number<br>: Isiku nimi     |
| Vahi al<br>60534 i<br>Estonia<br>Europe<br>Kliendi kontakt: Mart T<br>Imelikku heli kostab käivit<br>Iga päev seda ei juhtu Iga p<br>Nad on kohal N & R Nad c<br>Enne kl.10 ei ole mõtet min                                                                                                    | vevik, Tartu vald, Tartu maakond 88<br>88<br>88<br>88<br>Foppar Scadme seerianumm<br>Tamisel Imelikku heli kostab käivitamisel I<br>päev seda ei juhtu [ga päev seda ei juhtu ]<br>no kohal N & R Nada no kohal N & R Nada inna Enne kl.10 ei ole mõtet minna Enne kl                                                                                                    | Teenindustellimus: 165<br>Töötaja: Heiki<br>er: 111111<br>Er: Hikku helki kävitamise<br>ga päev seda ei juhtu Iga päev<br>on kohal N & R Nad on kohal N & R Nad o<br>1.0 ei ole mötet minna Enne ki.10                                                                                                    | Seadme asukoht: Lähe Kliendi kontakt: Laitu Kommentaar (teema)                                                                                                    | tusaadress (lev)<br>, konta Seadme seeria                                                                                                    | Kuupäev<br>Teenindustellimus<br>Töötaja:<br>anummer: Peaartikli seerianr.   | Sande kuupä<br>Number<br>Isiku nimi           |
| Vahi al<br>60534 4<br>Estonia<br>Europe<br>Kliendi kontakt: Mart T<br>Imelikku heli kostab käivit<br>Iga päev seda ei juhtu Iga p<br>Nad on kohal N & R Nad<br>Eane kl.10 ei ole mõtet min<br>Kood Kogus                                                                                                    | levik, Tartu vald, Tartu maakond 88<br>88<br>e 88<br>Foppar Seadme seerianumme<br>tamisel Imelikku heli kostab käivitamisel 1<br>päev seda ei juhtu Iga päev seda ei juhtu I<br>on kohal N & R Nad on kohal N & R Nad<br>nna Enne kl.10 ei ole mötet minna Enne kl<br>Kirjeldus                                                                                                    | Teenindustellimus: 165<br>Töötaja: Heiki<br>er: 11111<br>melikku heikostab käivitamise<br>ga piev seda ei ojahtu Iga päev<br>on kohal N & R Nad on kohal N & R Nad o<br>1.10 ei ole mõtet minna Enne kl.10                                                                                                    | Seadme asukoht: Lähe Kliendi kontakt: Eatti Kommentaar (teema)                                                                                                    | tusaadress (lev)<br>1. konta Seadme seeria                                                                                                    | Kuupäev<br>Teenindusteliimus<br>Töötaja:<br>anummer: Peaartikli seerianr.   | Kande kuupä<br>Number<br>isiku nimi           |
| Kliendi kontakt:         Mart 1           Estoniz         Europo           Kliendi kontakt:         Mart 1           Imelikku heli kostak da ijuhti ga piev seda ei juhti ga patov seda ei juhti ga patov seda ei juhti | Teriti, Tartu vald, Tartu maakond 88<br>88<br>a 88<br>roppar Seadme secrianumme<br>tamisel Imelikku heli kostab käivitamisel 1<br>paiv seda ei juhtu Ig a piev seda ei juhtu I<br>on kohal N & R Nad on kohal N & R Nad<br>inna Enne kl.10 ei ole mötet minna Enne kl<br><u>Kirjeldus</u><br>Remonttööd<br>MC7 Either                                                                                                    | Teenindustellimus: 165<br>Töötaja: Heiki<br>er: 111111<br>melikku heli kostab käiviramiske<br>ga päve seda ei jutu Iga päve<br>on kohal N & R Nad on kohal N & R Nad o<br>I.10 ei ole mõtet minna Enne kl.10                                                                                                    | Seadme asukoht: Lähe Kliendi kontakt: Laitu Kommentaar (teema) Kood Kogus                                                                                                    | tusaadress (lev)<br>1, konta Seadme seeria<br>Kirjeldus                                                                                                    | Kuupäev<br>Teenindustellimus<br>Töötaja:<br>anummer: Peaartikli seerianr.   | Kande kuupä)<br>Number<br>Isiku nimi          |
| Kiendi kontakt:         Wart 1           60534 H         Estonia           Europe         Kliendi kontakt:         Mart 1           Imelikku heli kostab käivit         Iga piev seda ei juhtu Iga piav         Nad ce indut Iga piav           Imelikku heli kostab käivit         Iga piev seda ei juhtu Iga piav         Nad ce indut Iga piav           Imelikku heli kostab käivit         Imelikku heli kostab käivit         Imelikku heli kostab käivit           Imelikku heli kostab käivit         Imelikku heli kostab käivit         Imelikku heli kostab käivit           Imelikku heli kostab käivit         Imelikku heli kostab käivit         Imelikku heli kostab käivit           Imelikku heli kostab käivit         Imelikku heli kostab käivit         Imelikku heli kostab käivit           Imelikku heli kostab käivit         Imelikku heli kostab käivit         Imelikku heli kostab käivit           Imelikku heli kostab käivit         Imelikku heli kostab käivit         Imelikku heli kostab käivit           Imelikku heli kostab käivit         Imelikku helikku heliku helikku helikku helikku heliku helikku helikku h                                                                                                    | Terit, Tartu vald, Tartu maakond 88<br>88<br>a 88<br>c 88<br>Coppar Seadme seerianummu<br>tamisel Imelikku heli kostab käivitamisel 1<br>päev seda ei juhtu Iga päev seda ei juhtu Ig<br>no kohal N & R Niad on kohal N & R Niad<br>nna Enne kl. 10 ei ole mötet minna Enne kl<br>Kirjeldus<br>Kirjeldus<br>duc2 Filter<br>fooldus- ja puhastustööd                                                                                                    | Teenindustellimus: 165<br>Töötaja: Heiki<br>er: 111111<br>melikku heli kostah käivitamise<br>ga piev soda ei juhut Jga piev<br>on kohal N & R Nad on kohal N & R Nad o<br>1.10 ei ole mõtet minna Enne kl.10                                                                                                    | Seadme asukoht: Lähe Kliendi kontakt: Laitt Kommentaar (teema) Kood Kogus Artiklikoo Kogus (                                                                                                    | tusaadress (lev)           a, konta         Seadme seeria           Kirjeldus         Kirjeldus                                                                  | Kuupäet<br>Teenindustellimus<br>Töötaja:<br>anummer: Peaartikli seerianr.   | Kande kuupä<br>Number<br>Isiku nimi           |
| Vahi al<br>Edoty 4<br>Estorip<br>Kliendi kontak: Mart 1<br>Iga piev seda si pitto Iga<br>Nad on kohat Ne R Nad<br>Sado n kohat Ne R Nad<br>Enne kl.10 ei ole mötet mit<br>KR I R<br>FILTER I N<br>HI I H                                                                                                    | levik, Tartu vald, Tartu maakond 88<br>88<br>a 88<br>Eoppar Scadme seerianummu<br>tamisel Imelikku heli kostab käivitamisel I<br>paev seda ei juhtu I<br>on kohal N & R Nad on kohal N & R Nad<br>on kohal N & R Nad on kohal N & R Nad<br>ma Eane ki.l Oe i ole mötet minna Enne ki<br>Kirjeldus<br>Komonttööd<br>MC2 Filter<br>fooldus- ja puhastustööd                                                                                                    | Teenindustellimus: 165<br>Töötaja: Heiki<br>er: 111111<br>Imelikku heli kostab käivitamise<br>ga päev seda ei juhtu Iga päev<br>on kohal N & R Nad on kohal N & R Nad o<br>1.10 ei ole mõtet minna Enne ki.10                                                                                                    | Seadme asukoht:     Lähe       Kliendi kontakt:     Fattu       Kommentaar (teema)     Kood       Kood     Kogus       Artiklikod     Kogus (                                                                                                 | tusaadress (lev)<br>1. konta Seadme seeri<br>Kirjeldus<br>Kirjeldus (Beskrivning)                                                                                | Kuupäet<br>Teenindustellimus<br>Töötaja:<br>anummer: Peaartikli seerianr.   | Kande kuupă<br>Sumber<br>Isiku nimi           |
| Kiendi kontak:         Mari 1           Barapa         Kiendi kontak:         Mari 1           Imelikka heli kostak kiivit         Mari 1         Mari 1           Iga päev seda ei juhtu Iga 1         Kanda kaivit Iga 1         Kanda kaivit Iga 1           Kond         Kogus         R         I         R           R         I         R         F         I         R           Filzter         I         H         H         H         H                                                                                                    | levik, Tartu vald, Tartu maakond 88<br>88<br>a 88<br>Eoppar Scadme seerianummu<br>tamisel Imelikku heli kostab käivitamisel 1<br>päv seda ei juhtu Iga piev seda ei juhtu I<br>on kohal N & R Nad on kohal N & R Nad<br>nan Enne kl.lo ei ole mötet minna Enne kl<br>Kirjeldus<br>Remontood<br>WC2 Filter<br>fooldus- ja puhastustööd                                                                                                    | Teenindustellimus: 165<br>Töötaja: Heiki<br>er: 11111<br>Teenikku heli kostab käivitamise<br>ga päev seda ei juhtu Iga päev<br>on kohal N & R Nad on kohal N & R Nad o<br>1.10 ei ole mõtet minna Enne kl.10                                                                                                    | Seadme asukoht: Lähe Kliendi kontakt: Lähe Kommentaar (teema) Kood Kogus Artiklikoo Kogus (                                                                                                    | tusaadress (lev)           i, konta         Seadme seeria           Kirjeldus         Kirjeldus                                                                  | Kuupäev<br>Teenindustellimus<br>Töötaja:<br>anummer: Peaartikli seerianr.   | Kande kuupä<br>Number<br>isiku nimi           |
| Kiendi kontak:         Mart 1           Edit kontak:         Mart 1           Imelikka heli kostab kiivit         Mart 1           Iga piev seda i ombet mi         Kendi kontak:           Kan ki. 10 ei nötet mi         Kendi kontak:           Kond         Kogus           RR         I           FilzER         N           H1         I                                                                                                    | levik, Tartu vald, Tartu maakond 88<br>88<br>a 88<br>Foppar Seadme seerianumme<br>tamisel Imelikku heli kostab käivitamisel 1<br>päve seda ei juhut Iga päve seda ei juhut I<br>on kohal N & R Nad on kohal N & R Nad<br>nan Enne kl. 100 ei ole mötet minna Enne kl<br>Kirjeldus<br>Ermonttööd<br>402 Filter<br>Hooldus- ja puhastustööd                                                                                                    | Teenindustellimus: 165<br>Töötaja: Heiki<br>er: 11111<br>melikku heli kostab käivitamise<br>ga piev seda ei joihtu Iga päev<br>on kohal N & R Nad on kohal N & R Nad o<br>1.10 ei ole mõtet minna Enne kl.10                                                                                                    | Seadme asukoht: Lähe Kliendi kontakt: Eatti Kommentaar (teema) Kood Kogus Artiklikod Kogus (                                                                                                    | tusaadress (lev)           , konta         Seadme seeria           Kirjeldus         Kirjeldus           Kirjeldus (Beskrivning)         Kirjeldus (Beskrivning) | Kuupäev<br>Teenindustellimus<br>Töötaja:<br>anummer: Peaartikli seerianr.   | Kande kuupä<br>Number<br>i siku nimi          |
| Vahi al<br>Estoright<br>Kilendi kontaki: Mart I<br>Imelikka neli kostab kaivut<br>Iga piav seda e i juhtu Iga<br>Nad on kolah Sexab Kaivut<br>Mod Kegus<br>RR I R<br>FILTER I N<br>HI I H                                                                                                    | levik, Tartu vald, Tartu maakond 88<br>88<br>a 88<br>Foppar Seadme secrianumme<br>tamisel Imelikku heli kostab käivitamisel 1<br>paiv seda ei juhtu Ig apäv seda ei juhtu I<br>on kohal N & R Nad on kohal N & R Nad<br>inna Enne kl.10 ei ole mötet minna Enne kl<br>Kirjeldus<br>Ermonttööd<br>KC2 Filter<br>Hooldus- ja puhastustööd                                                                                                    | Teenindustellimus: 165<br>Töötaja: Heiki<br>er: 111111<br>Imelikku heli kostab käivitamise<br>ga piev seda ei johtu fga päev<br>on kohal N & R Nad on kohal N & R Nad o<br>I.10 ei ole mõtet minna Enne kl.10                                                                                                    | Seadme asukoht: Lähe                                                                                                    | tusaadress (lev)                                                                                                    | Kuupäet<br>Teenindustellimus<br>Töötaja:<br>anummer: Peaartikli seerianr.   | Kande kuupä<br>Number<br>i siku nimi          |
| Vahi al<br>Estopi<br>Kliendi Kontaki: Mar Ti<br>Impilika heli kontaki: Mar Ti<br>Impilika heli kontaki: Mar Ti<br>Impilika heli kontaki: Mar Ti<br>Impilika heli kontaki: Mar Ti<br>Impilika heli kontaki: Mar Ti<br>Sado na konta Ne R Nad<br>Enne ki.10 ei ole mötet min<br>Kan I R<br>FILTER I N<br>HI I H                                                                                                    | levik, Tartu vald, Tartu maakond 88<br>88<br>a 88<br>Foppar Seadme seerianummu<br>tamisel Imelikku heli kostab käivitamisel 1<br>paev seda ei juhtu Iga pääv seda ei juhtu Iga<br>on kohal N & R Nad on kohal N & R Nad<br>ma Eane k.ll Oe i ole mötet minna Enne ki<br>Kirjeldus<br>Komottööd<br>MC2 Filter<br>Isooldus- ja puhastustööd                                                                                                    | Teenindustellimus: 165<br>Töötaja: Heiki<br>er: 111111<br>Imelikku heli kostab käivitamise<br>ga päev seda ei juhtu Iga päev<br>on kohal N & R Nad on kohal N & R Nad o<br>1.0 ei ole mõtet minna Enne kl.10                                                                                                    | Seadme asukoht: Lähe Kliendi kontakt: Lähe Kommentaar (teema) Kood Kogus Artiklikod Kogus (                                                                                                    | tusaadress (lev)           a, konta         Seadme seeria           Kirjeldus         Kirjeldus                                                                  | Kuupäet<br>Teenindustellimus<br>Töötaja:<br>anummer: Peaartikli seerianr.   | Kande kuupă<br>Number<br>isiku nimi           |
| Vahi al<br>Estopi<br>Kliendi kontaki: Mart Ti<br>Imelika hali kontaki: Mart Ti<br>Imelika hali kontaki: Mart Ti<br>Imelika hali kontaki: Mart Ti<br>Imelika hali kontaki: Mart Ti<br>Imelika hali Ne n Naf<br>Anno kali Ne n Naf<br>Anno kali Ne n Naf<br>Eme ki.10 ei ole mõtet mi<br>Mart Ne Naf<br>R R R R<br>FILTER I N<br>HI I H                                                                                                    | levik, Tartu vald, Tartu maakond 88<br>88<br>a 88<br>Foppar Seadme seerianummu<br>tamisel Imelikku heli kostab käivitamisel 1<br>pärv seda ei juhtu Iga päiv seda ei juhtu Iga päiv seda ei juhtu Iga juhtu Iga juhtu Iga juhtu Iga päiv seda ei juhtu Iga juhtu Iga ju                                                                                              | Teenindustellimus: 165<br>Töötaja: Heiki<br>er: 11111<br>melikku helk kostab käivitamise<br>ga päev seda ei juhtu Iga päev<br>on kohal N & R Nad on kohal N & R Nad o<br>1.10 ei ole mötet minna Enne kl.10                                                                                                    | Seadme asukoht: Lähe                                                                                                    | tusaadress (lev)           , konta         Seadme seeria           Kirjeldus         Kirjeldus                                                                   | Kuupäev<br>Teenindustellimus<br>Töötaja:<br>anummer: Peaartikli seerianr.   | Kande kuupä<br>Number<br>isiku aimi           |
| Vahi al     Ketsi       Barape     Europe       Klendi kontak:     Mar T       Imelikka heli kostak:     Mar T       Iga päev seda ei juhtu Iga päev seda ei juhtu Iga     Europe       Rane ki.10 ei ale möter mi     Europe       Rane ki.10 ei ale möter mi     Europe       R     1     R       Flitzer     1     H       H1     1     H       Kommentaarid:     Europe                                                                                                    | levik, Tartu vald, Tartu maakond 88<br>88<br>a 88<br>Foppar Seadme seerianummu<br>tamisel melikku heli kostab käivitamisel 1<br>päv seda ei juhtu Ig apiev seda ei juhtu Ig<br>on kohal N & R Nad on kohal N & R Nad<br>inna Enne kl. Oi ei ole mötet minna Enne kl<br>Kirjeldus<br>Eemonttööd<br>402 Filter<br>fooldus- ja puhastustööd                                                                                                    | Teenindustellimus: 165<br>Töötaja: Heiki<br>er: 11111<br>melikku heli kostab käivitamise<br>gabev seda ei juhtu Iga päev<br>on kohal N & R Nad on kohal N & R Nad o<br>1.10 ei ole mõtet minna Enne kl.10                                                                                                    | Seadme asukoht: Lähe Kliendi kontakt: Eatte Kommentaar (teema) Kood Kogus Artiklikon Kogus                                                                                                    | tusaadress (lev)  , konta Seadme seeri  Kirjeldus  Kirjeldus  Beskrivning)                                                                                       | Kuupäev<br>Teenindusteliimus<br>Töötaja:<br>anummer: Peaartikli seerianr.   | Kande kuupä<br>Number<br>sisku nimi           |
| Vahi al<br>Botok     Vahi al<br>Botok       Klendi kontak:     Mar T       Imelikka heli kostak:     Mar T       Iga päev seda el juhtu Iga j<br>Nad on kohal N & R Nad el mötet mi       Kood     Kogus       RR     1       FILTER     N       H1     1       H1     1       H1     1       H1     1       H1     1                                                                                                    | levik, Tartu vald, Tartu maakond 88<br>88<br>a 88<br>Foppar Seadme seerianumme<br>tamisel melikku heli kostab käivitamisel 1<br>päv seda ei juhtu Iga päv seda ei juhtu Iga<br>on kohal N & R Nad on kohal N & R Nad<br>ma Enne kl.1000 ei ole mötet minna Enne kl<br>Kirjeldus<br>Ermonttööd<br>402 Filter<br>Hooldus- ja puhastustööd                                                                                                    | Teenindustellimus: 165<br>Töötaja: Heiki<br>er: 11111<br>melikku heikostab käivitamise<br>a pikev seda ei jottul Iga päev<br>on kohal N & R Nad on kohal N & R Nad o<br>1.0 ei ole mõtet minna Enne kl.10                                                                                                    | Seadme asukoht: Lähe Kliendi kontakt: Eatti Kommentaar (teema) Kood Kogus Arriklikod Kogus Kogus (                                                                                                    | 1, konta] Seadme seeri<br>                                                                                                    | Kuupäev<br>Teenindustellimus<br>Töötaja:<br>anummer: Peaartikli seerianr.   | Kande kuupä<br>Number<br>i siku nimi          |
| Vahi at<br>Bots 4         Vahi at<br>Europe           Klendi kontaki: Mar Ti<br>Imelikka hel kontaki: Mar Ti<br>Imelikka hel kontaki: Mar Ti<br>Mar Nada Ne R Nad<br>Enne kl.10 ei ole mötet min<br>Kan e Kan kan ken kan<br>FILTER 1 N<br>HI I H           Kodd         Kogus           Kont Kan kan<br>FILTER 1 N<br>HI I H           Kommentaarid:           Toma ja mõõaa nergist rakenda<br>Mõõdunun akala ajapoolel Inaudemine                                                                                                    | levik, Tartu vald, Tartu maakond 88<br>88<br>a 88<br>compar Seature secrianummu<br>tamisel Imelikku heli kotab käivitamisel 1<br>pav seda ei juhtu Iga päv seda ei juhtu Iga päv seda seda seda seda seda seda seda seda                                                                                                    | Teenindustellimus: 165<br>Töötaja: Helki<br>melikku heli kostab käivitamise<br>ga hev seda ei juhtu Iga päev<br>ga hev seda ei juhtu Iga päev<br>ga hev seda ei juhtu Iga päev<br>ga hev seda ei juhtu Iga päev<br>ga hev seda ei juhtu Iga päev<br>ga hev seda ei juhtu Iga päev<br>ga hev seda ei juhtu Iga päev<br>ga hev seda ei juhtu Iga päev<br>ga hev seda ei juhtu Iga päev<br>ga hev seda ei juhtu Iga päev<br>Juhtu Iga päev<br>ga hev seda ei juhtu Iga päev<br>Juhtu Iga päev<br>Juhtu Iga p | Seadme asukoht:       Lähe         Kliendi kontakt:       Läht         Kommentaar (teema)       Kogus         Kond       Kogus         Arriklikod       Kogus (         Kommentaarid:       Kosus argumenti                                   | tusaadress (lev)                                                                                                    | Kuupäet<br>Teenindustellimus<br>Töötaja:<br>anummer: Peaartikli seerianr.   | Kande kuupā<br>Number<br>i siku nimi          |
| Vahi at<br>Bots 4         Vahi at<br>Bots 4           Europe         Europe           Klendi kontaki: Mart 1         Mart 10           Imelikk neb i kontaki: Mart 1         Mart 10           Jandon kontaki: Mart 10         Kende Kontaki           Mart 1         Na           R         R           R         R           FILTER         N           H1         1           H1         1           H1         1           H1         1           H1         1           H1         1           Kennentaardit:         Toron ja mõõas ceregiat räendi<br>Mõdsdung nääda algepool ta mart lähs           Dendkningrigi najajdamis         Lendkningrigi najajalamis                                                                                                    | leviik, Tartu vald, Tartu maakond 88<br>88<br>a 88<br>compar Seadme seerianummu<br>tamisel Imelikku heli kostab käivitamisel 1<br>päv seda ei juhtu Iga päv seda ei juhtu Iga juhtu Iga päv seda ei juhtu Iga pä                                                                                                   | Teenindustellimus: 165<br>Töötaja: Heiki<br>er: 11111<br>Imelikku heli kostab käivitamise<br>ga päev seda ei juhtu Iga päev<br>on kohal N & R Nad on kohal N & R Nad o<br>II:0 ei ole mötet minna Enne ki.10<br>storee Orkney suarte suanas.<br>na uusima loodeenergiis-turbiin 02. Kui see<br>kahenegavaine turbii toota aastas kui ne 2000<br>ergia-turbiindest. OMP koaluche väitel                                                                                                    | Seadme asukoht:       Lahe         Kliendi kontakt:       Latte         Kommentaar (teema)       Kogus         Arriklikool       Kogus         Arriklikool       Kogus         Kommentaarid:       Kosuta argumenti                           | tusaadress (lev)           , konta         Seadme seeri           Kirjeldus         Kirjeldus           Kirjeldus (Beskrivning)         0                        | Kuupäev<br>Teenindustellimus<br>Töötaja:<br>anummer: Peaartikli seerianr.   | Kande kuupä<br>Number<br>isiku aimi           |
| Vahi at<br>Bots 4         Vahi at<br>Bots 4           Earope         Earope           Klendi kontakt: Mart 1         Imelikka heli kostak kiivit<br>Iga piev seda ei juhtu Iga piev<br>Sena ki.D.(e) dei möder mi           mark 1. R. Nad ei möder mi         Imelikka Ida mi           R. R. Nad ei möder mi         Imelikka Ida mi           FILTER I. N.<br>HI         I           H         I           H         I                                                                                                    | levik, Tartu vald, Tartu maakond 88<br>88<br>a 88<br>cs 83<br>Foppar Scadme scerianummu<br>tamisel melikku heli kostab käivitamisel 1<br>päv seda ei juhtu Ig apiev seda ei juhtu Ig<br>on kohal N & R Nad on kohal N & R Nad<br>inn Enne kl.10 ei ole mötet minna Enne kl<br>Kirjeldus<br>Emonttööd<br>WC2 Filter<br>fooldus- ja puhastustööd                                                                                                    | Teenindustellimus: 165<br>Töötaja: Heiki<br>er: 11111<br>melikku heli kostab käivitamise<br>ga päev seda ai juhtu Iga päev<br>on kohal N & K Nad on kohal N & R Nad o<br>1.0 ei ole mõtet minna Enne kl.10<br>steele Orkney saarte suunas.<br>na uusima loodeenergia-tarihiin 0.2. Kui see<br>na kahenegvaine turbilu tosta aanas kun 2000<br>ergia-aubtinidist. OMR kodulebe viilel<br>duo etrevõtte Orbital eelmise põlvkoma                                                                                                    | Seadme asukoht:       Lähe         Kliendi kontakt:       Eatte         Kood       Kogus         Artiklikon       Kogus (         Artiklikon       Kogus (         Kasuta argumenti       Kasuta argumenti                                    | tusaadress (lev)                                                                                                    | Kuupäev<br>Teenindustellimus<br>Töötaja:<br>anummer: Peaartikli seerianr.   | Kande kuupä         Number         isiku nimi |
| Vahi at<br>Bots 4         Vahi at<br>Estimp           Kitendi kontaki: Mart 1         Harto 1           Imelika neli kosta kiivit<br>Iga piav seda e iphtu Iga<br>Nad on kolah Va R. Nad<br>Enne ki.10 et ole möter min<br>Nad on kolah Va R. Nad<br>Enne ki.10 et ole möter min<br>R         R           R         R         R           FILTER         1         H           H         1         H           H         1         H           H         1         H           H         1         H           H         1         H           H         1         H           H         1         H           H         1         H           Umdatake Orkey surte likkey angelanders<br>Set etse stellest the meant as kippolet In<br>Umdatakey Orkey surte likkey bodeenergist arbeindu<br>Use media konset 2.8 metri / Umbinist SE2000                                                                                                    | Terik, Tartu vald, Tartu maakond 88<br>88<br>a 88<br>cs 88<br>Foppar Seadme seerianummu<br>tamisel melikku heli kostab käivitamisel 1<br>päv seda ei juhtu Ig apiev seda ei juhtu Ig<br>on kohal N & R Nad on kohal N & R Nad<br>ma Enne kl.10 ei ole mötet minna Enne kl<br>Kirjeldus<br>Ermonttööd<br>402 Filter<br>Hooldus- ja puhastustööd                                                                                                    | Teenindustellimus: 165<br>Töötaja: Heiki<br>er: 111111<br>melikku heli kostab käivitamise<br>ga päev seda ei juhut Iga päev<br>on kohal N & R Nad on kohal N & R Nad o<br>1.0 ei ole mõtet minna Enne kl.10<br>se ole mõtet minna Enne kl.10<br>se ole mõtet minna Enne kl.10<br>se ole nõtet minna Enne kl.10<br>se ole nõtet minna Enne kl.10                                                                                                    | Seadme asukoht: Lähe Kliendi kontakt: Eatti Kommentaar (teema) Kood Kogus Artiklikod Kogus Kogus Kommentaarid: Kanata argamenti                                                                                                    | a, konta] Seadme seeri<br>                                                                                                    | Kuupäev<br>Teenindustellimus<br>Töötaja:<br>anummer: Peaartikli seerianr.   | Kande kuupä<br>Number<br>i siku nimi          |
| Vahi at<br>Botos         Vahi<br>Estopic           Klendi kontaki:         Mar Ti           Imelikk neh ki kontaki:         Mar Ti           Imelikk neh ki kontaki:         Mar Ti           Imelikk neh ki kontaki:         Mar Ti           Nad on konta kontaki:         Mar Ti           RR         R           RR         R           FILTER         N           H1         H           H1         H           H1         H           H1         H           Modentaridi:         Toma ja mõõas nergiat rakenda<br>Mõdduma nääla algepool lingupdamise<br>See teo selest übe maailma kõi algepool lingupdamise<br>See teo selest übe maailma kõi selest übe maailma kõi                                                                                                    | leviik, Tartu vald, Tartu maakond 88<br>88<br>a 88<br>c 88<br>Foppar Seader Seader Sead                                                                                                    | Teenindustellimus: 165<br>Töötaja: Helki<br>imelikku heli kostab käivitamise<br>ap pävi seda ei juhtu Iga pävi<br>on kohai N & R Nad on ohai N K R Nad o<br>1.0 ei ole mötet minna Enne kl.10<br>st teele Orkney saarte sunas.<br>na uusima looskenergia-turhiin O.2. Kai see<br>akkenergavinen turhiin toota aasas kan 2000<br>ergia-turbiindset, OMP kodulehe väitel<br>ada ettevitte Obital eelmise põlvkonna<br>9,7 m pikkuste rootoritega varustand<br>Toota merehoovustet energia lima                                                                                                    | Seadme asukoht:       Lahe         Kliendi kontakt:       Latte         Kommentaar (teema)       Kogus         Kood       Kogus         Artiklikool       Kogus         Artiklikool       Kogus         Kommentaartid:       Kassta argumenti | tusaadress (lev)                                                                                                    | Kuupäet<br>Teenindustellimus<br>Töötaja:<br>anummer: Peaartikli seerianr.   | Kande kuupä; Number Skiu nimi                 |
| Vahi at<br>Bots 4         Vahi at<br>Bots 4           Europe         Europe           Klendi kontaki: Mar T         Mar Kontaki: Mar T           Imelika hei kei konta käivin<br>läp alve seda ei john läpa<br>Sada no kohn kei Nada<br>Enne kl.10 ei ole mötet mi<br>Mar Kontaki kei kei kei<br>RR R R R<br>FILTER I N<br>HI I H           RR R         R<br>FILTER I N<br>HI I H           Toma ja mööna cnergiat räkendi<br>Mödduma näda algepoel la<br>keidakka Okungaritä säysön<br>Okeenraji-avintaki säysön<br>Uta made kossendi 7.2 8 metri<br>vajakoteta sunda martet säke 1 prömäga.                                                                                                    | leviik, Tartu vald, Tartu maakond 88<br>88<br>a 88<br>c 88<br>Foppar Seadme seerianumme<br>tamisel Imelikku heli kostab käivitamisel 1<br>påv seda ei juhtu Iga påv seda ei juhtu Iga<br>on kohal N & K Nad on kohal N & K Nad<br>ma Enne k.10 ei ole mötet minna Enne ki<br>Kirjeldus<br>Kemontiödd<br>WC2 Filter<br>Tooldus- ja puhastustööd<br>hv turbiin asus möödenud nidalal Dundee sadama<br>skis ettevide Orbital Marine Power edukalt vette on<br>Eurospan erreengia keskusega EMC, sunda<br>el Eurospa mereengia keskusega EMC, sunda<br>el Eurospa mereendaka Useba EMC, sunda<br>el Eurospa mereendaka Useba EMC, sunda<br>el Eurospa mereeendaka U | Teenindustellimus: 165<br>Töötaja: Heiki<br>Imelikku heli kostab käivitamise<br>ga päev seda ei juhtu Iga päev<br>on kohal N & R Nad on kohal N & R Nad o<br>1.0 ei ole mötet minna Enne ki.10<br>to eine mötet minna Enne ki.10<br>statusten eine ki.10<br>to eine mötet minna Enne ki.10<br>ta usima losdenergis-tarbini o2. Kai see<br>kahenegavine tubii toota aastas kain 2000<br>ergia-tarbinidest, OMP kohalehe väitel<br>ning ettevõtte Orbital eelmise põivkoma<br>3.7 m päksate rooteringa varutatud<br>lusta mesebouvstatud                                                                                                    | Seadme asukoht:       Lahe         Kliendi kontakt:       Fattu         Kood       Kogus         Artiklikoo       Kogus         Artiklikoo       Kogus         Konmentaarid:       Kosuta argumenti                                           | tusaadress (lev)        1, konta     Seadme seeri       Kirjeldus     Kirjeldus       Kirjeldus (Beskrivning)     0                                              | Kuupäev<br>Teenindustellimus<br>Töötaja:<br>anummer: Peaartikli seerianr.   | Kande kuupä;<br>Number<br>Skiku nimi          |

### **Seadistus** Kommentaaride disain Töölehele

Töölehele lisatud kommentaaride disainimiseks dokumendimallile alljärgnev näide:

|                                                                                                    | 5.ev: Tööleht: Va                                                                                                    | ata<br>Koosta 🗸 Jäta Salvesta 🔨 🗶 🔗                                                                            |
|----------------------------------------------------------------------------------------------------|----------------------------------------------------------------------------------------------------|----------------------------------------------------------------------------------------------------|
| Nr. <u>214</u> N<br>Klient 100                                                                                                    | mi Novole OÜ                                                                                                    | Kinnita                                                                                                    |
| Kuup                                                                                                    | Ava teenin<br>iev Väjakutse info Artiklid Valuuta Kon                                                                                                    | taktisik Tegevused Teostatud tööd                                                                              |
| T ö st u kite kontrolll<br>* Juhtimis seadmed<br>Rool<br>Pedaalid<br>Joystick<br>* El.seadmed<br>Näidikute plokk,konsool<br>Tuled<br>Signaalid - X<br>Aku ja laadija<br>Kojamehed<br>* Proovisõit | eht:<br>5.ev: Dokur<br>*<br>Tekst Joon Raam<br>Oma nimi                                                                                                    | mendimall TÖÖLEHT2: Vaata<br>Koosta V Jäta Salvesta X Ø<br>Väli Pilt Lk. summ: Ruudud 100% I<br>Tööleht: Numbe |
| Kiirendus<br>Pidurdus<br>Manööverdamine<br>Tõstmine<br>Kallutus<br>Külgnihe<br>Lisaseade<br>Masti voolikud<br>Masti voolikud<br>* Kahvlid                                                         | Kommentaarid, märkused, muu oluline info, teos<br>Kasuta argumenti<br>Välja nimi Kasuta argumenti<br>Välja argument A_TEOSTOOD<br>Vasak 20<br>Ülemine 55<br>Parem 585<br>Alumine 716 | statud tööd, kontroll-leht:                                                                                    |

... kasuta välja argumenti "A\_TEOSTOOD":

|                |                  | 5.ev: Väli |                                      |
|----------------|------------------|------------|--------------------------------------|
| Välja nimi     | Kasuta argumenti |            |                                      |
| Välja argument | A_TEOSTOOD       |            |                                      |
| Vasak          | 24               | <u>.</u>   | Jäta trükkimata                      |
| Ülemine        | 518              | 3          | Esilehele                            |
| Parem          | 444              | <u>.</u>   | Keskmistele lehtedele                |
| Alumine        | 656              | <u>}</u>   | Viimasele lehele                     |
| Stiil          |                  | _          | Unelenelisele                        |
| Rea kõrgus     | 30               |            | Joonda                               |
| Formaat        | Päis             |            | Vasakule     Paremale                |
|                |                  |            | Keskele                              |
|                | Üle rea          |            | Üleulatuvad sõnad                    |
|                | 💿 Ära lõika      |            | 🔵 Lõika maha                         |
|                | 🔵 Lõika maha     |            | <ul> <li>Järgnevale reale</li> </ul> |
|                |                  |            | <ul> <li>Eelnevale reale.</li> </ul> |
|                |                  |            | OK Jäta                              |
|                |                  |            |                                      |

# Kui *Teostatud tööd* ei mahu Töölehe väljatrüki disainile ja ridu/infot on seal liiga palju, **variant 1**

|                                                                                                    |           |                | 5.ev: Eelvaade: To           | öölehed 214                                |                            |
|----------------------------------------------------------------------------------------------------|-----------|----------------|------------------------------|--------------------------------------------|----------------------------|
| .: 1/1                                                                                                    |           |                | N.                           |                                            |                            |
| Masinate T                                                                                                    | eenindaı  | mise OÜ        |                              | Tööleht:                                   | 214                        |
| Seadme asuk                                                                                                    | əht: Nov  | ole OÜ         |                              | Kuupäev:<br>Teenindustellimus:<br>Töötaja: | 31.05.2021<br>214<br>Heiki |
| Kliendi kont                                                                                                    | akt: Mih  | kel Mätas      | Seadme seerianum             | mer: 111111                                |                            |
| Kood                                                                                                    | Kogus     | Kiriel         | dus                          |                                            |                            |
| RR                                                                                                    | 1         | Remonttööd     |                              |                                            |                            |
| Commentaar                                                                                                    | id, märku | used, muu olul |                              |                                            |                            |
| östukite l<br>Juhtimis seadm                                                                                                    | ed        | leht:          | ine info, teostatud tood, ko | ontroll-leht:                              |                            |
| Föstukite 1<br><sup>5</sup> Juhtimis seadm<br>Rool<br>Pedaalid<br>loystick<br><sup>6</sup> EL.seadmed<br>Näidikute plokk                                                                                                    | konsool   | leht:          | ine inio, teostatud tood, ka | ontroll-leht:                              |                            |
| Föstukite I<br>Juhtimis seadm<br>Rool<br>evedaalid<br>oystick<br>El.seadmed<br>Väidikute plokk,<br>Fuled<br>Signaalid - X<br>Aku ja laadija<br>Kojamehed                                                                                                    | konsool   | leht:          | See läheb "ü                 | ontroll-leht:<br>ile ääre", ei mar         | nu ära                     |
| Töstukite I<br>Juhtimis seadm<br>kool<br>vedaalid<br>oystick<br>El.seadmed<br>Väidikute plokk,<br>Juled<br>Signaalid - X<br>kku ja laadija<br>Kojamehed<br>Proovisõit<br>Ciirendus<br>Vidurdus<br>Manööverdamine<br>Vistmine                                                                                                    | konsool   | leht:          | See läheb "i                 | ule ääre", ei mar                          | u ära                      |
| Föstukite I<br>Vuhtimis seadm<br>Rool<br>Vedaalid<br>Vedaalid<br>Vedaalid<br>Vajetek<br>Väidikute plokk,<br>Vuled<br>Signaalid - X<br>Aku ja laadija<br>Kojamehed<br>Vidurdus<br>Vidurdus<br>Vidurdus<br>Vidurdus<br>Valutus<br>Killgnihe<br>Lisaseade<br>Masti voolikud                                                                                                    | konsool   | leht:          | See läheb "i                 | ontroll-leht:<br>ùle ääre", ei mah         | nu ära                     |
| T ö s t u k i t e<br>* Juhtimis seadır<br>Rool<br>Pedaalid<br>Joystick<br>* El.seadmed<br>Näädikute plokki,<br>Tuled<br>Signaalid - X<br>Aku ja laadija<br>Kojamehed<br>* Proovisõit<br>Kiirendus<br>Pidurdus<br>Manööverdamine<br>Kallutus<br>Külgnihe<br>Lisaseade<br>Masti voolikud<br>Mastilaagrid<br>* Akuylid<br>Paksus, pikkus<br>Kulumisaste %                            | konsool   | leht:          | See läheb "i                 | ultroll-leht:                              | nu ära                     |
| Föstukitte 1<br>* Juhtimis seadm<br>Rool<br>Pedaalid<br>Joystick<br>* El.seadmed<br>Näädikute plokk,<br>Tuled<br>Signaalid - X<br>Aku ja laadija<br>Kojamehed<br>* Proovisõit<br>Kiirendus<br>Pidurdus<br>Manööverdamine<br>Föstmine<br>Kallutus<br>Külgnihe<br>Lisaseade<br>Mastilaagrid<br>* Kahvlid<br>?uksus, pikkus<br>Kulumisaste %<br>* Mootori töö<br>Radiaator<br>Lekked | konsool   | leht:          | See läheb "i                 | ultroll-leht:                              | u ära                      |

Tegu on vabatekstilise väljaga, mille puhul ei saa määrata mitu rida lk. kohta nö ette nähtud.

Vähenda selle tekstivälja tähesuurust ja reavahet- alloleva näite puhul on tähekõrgus 10 ja reavahe 9:

|                                                                                                    |                                                                                                    |                                               | 5.ev: Stiil: Va                                                                                                    | aata                                                                                                    |                                                                                                    |
|----------------------------------------------------------------------------------------------------|----------------------------------------------------------------------------------------------------|-----------------------------------------------|----------------------------------------------------------------------------------------------------|----------------------------------------------------------------------------------------------------|----------------------------------------------------------------------------------------------------|
|                                                                                                    | $\langle \rangle$                                                                                                    |                                               | Koosta 🗸 🗍                                                                                                    | ita Salvesta                                                                                                    | X                                                                                                    |
|                                                                                                    | Kood                                                                                                    | 0002                                          |                                                                                                    |                                                                                                    |                                                                                                    |
|                                                                                                    | Kommentaar                                                                                                    | Norma                                         |                                                                                                    | 5.ev: \                                                                                                    | Väli                                                                                                    |
|                                                                                                    | Vöötkood                                                                                                    | -                                             | Välja nimi                                                                                                    | Kasuta argumenti                                                                                                    |                                                                                                    |
|                                                                                                    | QR veaparandus                                                                                                    | <u>L</u>                                      | Välja argument                                                                                                    | A_TEOSTOOD                                                                                                    |                                                                                                    |
|                                                                                                    | Teksti pööramine                                                                                                    | 0                                             | Vasak                                                                                                    | 20                                                                                                    | Jäta trük                                                                                                    |
|                                                                                                    |                                                                                                    | Ma                                            | Ülemine                                                                                                    | 343                                                                                                    | 🗌 Esileh                                                                                                    |
|                                                                                                    | Macintoshi font                                                                                                    | Times                                         | Parem                                                                                                    | 585                                                                                                    | C Keskm                                                                                                    |
|                                                                                                    | Tähekõrgus                                                                                                    | 10                                            | Alumine                                                                                                    | 716                                                                                                    | Under Under                                                                                                    |
|                                                                                                    | Märkide vahe                                                                                                    |                                               | Stiil                                                                                                    | 0002 🔎                                                                                                    | loonda                                                                                                    |
|                                                                                                    |                                                                                                    | Bin                                           | Rea kõrgus                                                                                                    | 9                                                                                                    | Vasak                                                                                                    |
|                                                                                                    |                                                                                                    | O Dini                                        | Formaat                                                                                                    | Päis                                                                                                    |                                                                                                    |
|                                                                                                    | Windowsi font                                                                                                    | Times I                                       |                                                                                                    |                                                                                                    | ◯ Keske                                                                                                    |
|                                                                                                    | Tähekõrgus                                                                                                    | 10                                            |                                                                                                    | Üle rea                                                                                                    | Üleulatu                                                                                                    |
|                                                                                                    | 🗌 Ära k                                                                                                    | asuta Al                                      |                                                                                                    | <ul> <li>Ara lõika</li> <li>Läika maha</li> </ul>                                                                                                    | Lõika                                                                                                    |
|                                                                                                    | 0.44                                                                                                    |                                               |                                                                                                    | U Loika mana                                                                                                    | - Ealpay                                                                                                    |
|                                                                                                    | 5.ev: Dokumendima                                                                                                    | II TÖÖLEHT: Vaa                               | ata<br>V Jäta Salvesta 🐼 🗖                                                                                                    |                                                                                                    | 214 pdf (1 page)                                                                                                   |
|                                                                                                    |                                                                                                    |                                               |                                                                                                    |                                                                                                    | O Search                                                                                                    |
| Tekst                                                                                                    | Joon Raam Vall                                                                                                    | Pilt                                          | k. summi 🗌 Ruudud 100% 📜                                                                                                    |                                                                                                    |                                                                                                    |
| Oma nimi                                                                                                    | Joon Raam Vali                                                                                                    | Pilt                                          | C. summi Ruudud 100% C. Summi Tööleht: Numbe                                                                                                    | Masinate Teenindamise OÜ                                                                                                    | Tööleht: 214                                                                                                    |
| Oma nimi<br>Seadme asukoht                                                                                                    | : Lähetusaadress (lev)                                                                                                    | Pilt Li                                       | Kuupäev: Kande kuupä                                                                                                    | Masinate Teenindamise OÜ<br>Seadme asukoht: Novole OÜ                                                                                                    | Tööleht: 214<br>Kuupäev: 31,05,2021<br>Teenindustellinnus: 214                                                     |
| Oma nimi<br>Seadme asukoht                                                                                                    | : Lähetusaadress (lev)                                                                                                    | Teeni                                         | C. summi Ruudud 100% C. Summi Ruudud 100% C. Summi C. Ruube<br>Tööleht: Numbe<br>Kuupäev: Kande kuupä<br>ndustellinus: Number<br>Töötaja: Isiku nimi                             | Masinate Teenindamise OÜ<br>Seadme asukoht: Novole OÜ                                                                                                    | Tööleht: 214<br>Kuupäev: 31.05.2021<br>Teenindusteliimus: 214<br>Töötaja: Heki                                     |
| Oma nimi<br>Seadme asukoht<br>Kliendi kontakt<br>Kommentaar (tee                                                                                                    | : Lähetusaadress (lev)<br>: Lattu, konta Seadme seerianu<br>ma)                                                                                                    | Teeni<br>mmmer: Peaartikli                    | Kuupäev: Kande kuupä<br>ndustellimus: Number<br>Kuupäev: Kande kuupä<br>ndustellimus: Number<br>Töötaja: Isiku nimi<br>seerianr.                                                 | Masinate Teenindamise OÜ<br>Seadme asukoht: Novole OÜ<br>Kliendi kontakt: Mätkel Mätas Seadme                                                                                                    | Tööleht: 214<br>Kuupäev: 31.05.2021<br>Teenindustellimus: 214<br>Töötaja: Heiki<br>seerianummer: 11111             |
| Oma nimi<br>Seadme asukoht<br>Kliendi kontakt<br>Kommentaar (tee                                                                                                    | : Lähetusaadress (lev)<br>: Lahetusaadress (lev)<br>: Lattu, konta Seadme seerianu<br>ma)                                                                                                    | Teeni<br>mmer: Peaartikli                     | Kuupäev: Kande kuupä<br>Tööleht: Numbe<br>Kuupäev: Kande kuupä<br>ndustellimus: Number<br>Töötaja: Isiku nimi<br>seerianr.                                                       | Masinate Teenindamise OÜ<br>Seadme astkoht: Novole OÜ<br>Kilendi kontakt: Mihkel Mätas Seadme<br>Kood Kogus Kirjeldus                                                                                                    | Tööleht: 214<br>Kuupäev: 31.05.2021<br>Teenindustelinmus: 214<br>Töötaja: Heki                                     |
| Oma nimi           Seadme asukoht           Kliendi kontakti           Kommentaar (tee           Kood           Kood                                                           | : Lähetusaadress (lev)<br>: Lähetusaadress (lev)<br>: Lattu, konta Seadme seeriant<br>ma)<br>ogus Kirjeldus<br>gus ( Kirjeldus (Beskrivning)                                                                                                    | Pit Li                                        | Kuupäev: Kande kuupä<br>ndustellimus:<br>Seerianr.                                                                                                    | Masinate Teenindamise OÜ       Seadme asukoht: Novole OÜ       Kilendi kontakt: Mihkel Mätas       Seadme       Kood     Kogus       Kirjeldus       RR     1       Remonttiöd       RR     1       Remonttiöd       RR     1                                                                                                    | Töölcht: 214<br>Kuupäev: 31.05.2021<br>Teenindustellimus: 214<br>Töötaja: Heki                                     |
| Oma nimi       Seadme asukoht       Kliendi kontakt       Kommentaar (tee       Kood     K       Artiklikoo     Ke                                                             | Soon Raam Van                                                                                                    | Teeni                                         | Kuupäev: Kande kuupä<br>Tööleht: Numbe<br>Kuupäev: Kande kuupä<br>ndustelimus: Number<br>Töötaja: Isiku nimi<br>seerianr.                                                        | Masinate Teenindamise OÜ           Seadme asukoht: Novole OÜ           Kilendi kontakt: Mihkel Mätas           Seadme asukoht: Novole OÜ           Kilendi kontakt: Mihkel Mätas           Seadme asukoht: Regus           Kirjeldus           RR         1           RR         1           RR         1           Remontibód         RR           RR         1           Remontibód         RR           RR         5           Remontibód         RR           RR         5           Remontibód         RR           RR         6           RR         6           RR         6           RR         6                                                                                                    | Tööleht: 214<br>Kuupäev: 31.05.2021<br>Teenindustellimus: 214<br>Töötaja: Heki                                     |
| Oma nimi           Seadme asukoht           Kliendi kontakt           Kommentaar (tee           Artiiklikool                                                                   | Soon Raam Van                                                                                                    | Teeni<br>mmer: Peaartikli                     | c. summi Ruudud 100% C. summi Ruudud 100% C. summi Ruube Ruupäev: Kande kuupä<br>ndustellimus: Number<br>Töötaja: Siku nimi seerianr.                                            | Masinate Teenindamise OÜ       Seadme asukoht: Novole OÜ       Kliendi kontakt: Mihkel Mätas       Seadme       Kond       Kegus       Kirjedus       RR       1       Remonttööd       RR     1       Remonttööd       RR     1       Remonttööd       RR     1       Remonttööd       RR     1       Remonttööd       RR     6       RR     7       Remonttööd       RR     8       Remonttööd       RR     8       Remonttööd       RR     8       Remonttööd       RR     8       Remonttööd                                                                                                    | Tööleht: 214<br>Kuupäev: 31.05.2021<br>Teenindustellimus: 214<br>Töötaja: Heki                                     |
| Kilendi kontakt       Kliendi kontakt       Koood       Kartiklikoo                                                                                                    | Soon Raam Van                                                                                                    | mmer: Peaartikli                              | C. summi Ruudud 100% 3       Tööleht:     Numbe       Kuupäev:     Kande kuupä       ndustellimus:     Number       Töötaja:     Isiku nimi   seerianr.                          | Masinate Teenindamise OÜ       Seadme asukoht: Novole OÜ       Kilendi kontakt: Mihkel Mätas       Seadme       Kilendi kontakt: Mihkel Mätas       Seadme       Kilendi kontakt: Mihkel Mätas       Seadme       Kilendi kontakt: Mihkel Mätas       Seadme       Kilendi kontakt: Mihkel Mätas       Seadme       Kilendi kontakt: Mihkel Mätas       Seadme       Kilendi kontakt: Mihkel Mätas       Seadme       Kilendi kontakt: Mihkel Mätas       Seadme       Ken       R     Remontitöd       R     7       Remontitöd       R     8       Remontitöd       R     7       Remontitöd       R     8       Kennetitöd       R     8       Kennetitöd       R     8       Kennetitöd       R     8       Remontitöd       R     8       Remontitöd       R     8       Remontitöd       R     8       Remontitöd       R     8       Remontitöd       R     8       Remontitöd       R     8       Remontitöd                                                                                                    | Tööleht: 214<br>Kuupäev: 31.05.2021<br>Teenindustellimus: 214<br>Töötaja: Heki                                     |
| Kliendi kontakt       Kommentaar (tee       Kood       Kood       Kood       Kood       Kommentaararid,       Kasuta argumenti                                                 | Soon Ream Van                                                                                                    | Pit Li Teeni ammer: Peaartikli kontroll-leht: | c. summi Puudud 100%       Tööleht:     Numbe       Kuupäev:     Kande kuupä       ndustellimus:     Number       Töötaja:     Isiku nimi   seerianr.                            | Masinate Teenindamise OÜ         Seadme asukoht: Novole OÜ         Kliendi kontakt: Mihkel Mätas       Seadme         Masinate Teenindamise OÜ         Kliendi kontakt: Mihkel Mätas       Seadme         Masinate Teenindamise OÜ       Seadme         Kiendi kontakt: Mihkel Mätas       Seadme         Masinate Teenindamise Oü       Seadme         Kiendi kontakt: Mihkel Mätas       Seadme         Kiendi kontakt: Mihkel Mätas       Seadme         Kiendi kontakt: Mihkel Mätas       Seadme         Kiendi kontakt: Mihkel Mätas       Seadme         Kiendi kontakt: Mihkel Mätas       Seadme         Kiendi kontakt: Mihkel Mätas       Seadme         Kiendi kontakt: Mihkel Mätas       Seadme         Kiendi kontakt: Mihkel Mätas       Seadme         Kiendi kontaktise konta tralileht:       Seadme         Kiendi kontaktise konta tralileht:       Seadme         Kiendi kontaktise konta tralileht:       Seadme         Kiendi kontaktise konta tralileht:       Seadme         Kiendi kontaktise konta tralileht:       Seadme         Kiendi kontaktise konta tralileht:       Seadme         Kiendi kontaktise konta tralileht:       Seadme         Kiendi kontaktise konta tralileht:       Seadme         Kiendi kon                                                                                                    | Tööleht: 214<br>Kuupäev: 31.05.2021<br>Teenindustellimus: 214<br>Töötaja: Heki                                     |
| Kood     K       Kood     K       Artiklikoo     K       Kommentaarid,     Kasuta argumenti                                                                                    | Soon Raam Van                                                                                                    | Pit Li                                        | c. summi   Ruudud 100% 3          Tööleht:       Numbe         Kuupäev:       Kande kuupä         ndustelilmus:       Number         Töötaja:       Isiku nimi         seerianr. | Masinate Teenindamise OÜ       Seadme asskoht: Novole OÜ       Kliendi kontakt: Mihkel Mätas       Seadme asskoht: Novole OÜ       Kliendi kontakt: Mihkel Mätas       Seadme       Kiendi kontakt: Mihkel Mätas       Seadme       Kiendi kontakt: Mihkel Mätas       Seadme       Kiendi kontakt: Mihkel Mätas       Seadme       Kiendi kontakt: Mihkel Mätas       Seadme       R       R <td< td=""><td>Tööleht: 214 Kuupäev: 31.05.2021 Tecandustellimus: 214 Töönja: Heki seerianummer: 11111 tud tööd, kontroll-leht:</td></td<>                                                                                                    | Tööleht: 214 Kuupäev: 31.05.2021 Tecandustellimus: 214 Töönja: Heki seerianummer: 11111 tud tööd, kontroll-leht:   |
| Kiendi kontakt       Kiendi kontakt       Kommentaar (tee       Artiiklikool       Kommentaararid,       Kasuta argumenti                                                      | Soon Ream Van                                                                                                    | Pit Li                                        | C. summi Puudud 100% 3          Tööleht:       Numbe         Kuupäev:       Kande kuupä         ndustellimus:       Number         Töötaja:       Isiku nimi         seerianr.   | Masinate Teenindamise OÜ         Scadme asukoht: Novole OÜ         Kliendi kontakt: Mihkel Mätas       Scadme         Name       Scadme         Masinate Teenindamise OÜ       Scadme         Masinate Teenindamise OÜ       Scadme         Masinate Teenindamise OU       Scadme         Masinate Teenindamise OL       Scadme         Masinate Teenindamise OL       Scadme         Masinate Teenindamise Teenindamise Teenindamise                                                                                                    | Tööleht: 214<br>Kuupäe: 31.05.2021<br>Teenindustellimus: 214<br>Töötaja: Heki                                      |
| Kliendi kontakt       Kliendi kontakt       Kommentaar (tee       Artiklikoo       Kommentaarid,       Kasuta argumenti                                                        | Joon     Raam     Vali       :     Lähetusaadress (lev)       :     Lähetusaadress (lev)       :     Lähetusaadress (lev)       :     Lähetusaadress (lev)       :     Seadme seeriaan       ma)     Seadme seeriaan       ogus     Kirjeldus       ogus (     Kirjeldus (Beskrivning)       märkused, muu oluline info, teostatud tööd | kontroll-leht:                                | c. summi Puudud 100% 3          Tööleht:       Numbe         Kuupäev:       Kande kuupä         ndustellimus:       Number         Töötaja:       Isiku nimi         seerianr.   | Masinate Teenindamise OÜ       Seadme assikoht: Novole OÜ       Kliendi kontakt: Mihkel Mätas     Seadme       Masinate Teenindamise OÜ     Seadme       Kliendi kontakt: Mihkel Mätas     Seadme       Masinate Teenindamise OÜ     Seadme       Masinate Teenindamise OÜ     Seadme       Masinate Teenindamise OU     Seadme       Masinate Teenindamise OU     Seadme       Masinate Teenindamise OU     Seadme       Ref 1     Remontlikki<br>RR 1     Remontlikki<br>RR 6       Remontlikki<br>RR 6     Remontlikki<br>RR 7     Remontlikki<br>RR 7       Remontlikki<br>RR 8     Remontlikki<br>RR 7     Remontlikki<br>RR 7       Remontlikki<br>RR 8     Remontlikki<br>RR 7     Remontlikki<br>RR 7       Remontlikki<br>RR 7     Remontlikki<br>RR 7     Remontlikki<br>RR 7       Remontlikki<br>RR 8     Remontlikki<br>RR 7     Remontlikki<br>RR 7       Remontlikki<br>RR 7     Remontlikki<br>RR 7     Remontlikki<br>RR 7       RR 7     Remontlikki<br>RR 7     Remontlikki<br>RR 7       RR 7     Remontlikki<br>RR 7     Remontlikki<br>RR 7       RR 7     Remontlikki<br>RR 7     Remontlikki<br>RR 7       RR 7     Remontlikki<br>RR 7     Remontlikki<br>RR 7       RR 7     Remontlikki<br>RR 7     Remontlikki<br>RR 7       RR 7     Remontlikki<br>RR 7     Remontlikki<br>RR 7       RR 7     Remontlikki<br>RR 7 <td>Tööleht: 214 Kuupäev: 31.05.2021 Teenindustellimus: 214 Töötaja: Heki seerianummer: 11111 nud tööd, kontroll-leht:</td>                                                                                                    | Tööleht: 214 Kuupäev: 31.05.2021 Teenindustellimus: 214 Töötaja: Heki seerianummer: 11111 nud tööd, kontroll-leht: |
| Main       Seadme asukoht       Kliendi kontakt       Kommentaar (tee       Kood       Kasuta argumenti                                                                        | Joon Raam Van                                                                                                    | kontroll-leht:                                | c. summi Puudud 100% 3          Tööleht:       Numbe         Kuupäev:       Kande kuupä         ndustellinus:       Number         Töötaja:       Isiku nimi         seerianr.   | Masinate Teenindamise OÜ         Scadme asukoht: Novole OÜ         Kliendi kontakt: Mihkel Mätas       Scadme         Name       Scadme         Masinate Teenindamise OÜ       Scadme         Kliendi kontakt: Mihkel Mätas       Scadme         Name       Scadme         Name       Resoundtöde         RR       1         RR       1         <                                                                                                    | tud tööd, kontroll-leht:                                                                                           |
| Kliendi kontakt         Kliendi kontakt         Kommentaar (tee         Artiiklikool         Kommentaarid,         Kasuta argumenti                                            | Joon     Raam     Vali       :     Lähetusaadress (lev)       :     Laitu, konta     Seadme seeriant       ma)      Seadme seeriant       ogus     Kirjeldus     Seadme seeriant       ugus (     Kirjeldus (Beskrivning)        märkused, muu oluline info, teostatud tööd                                                             | kontroll-leht:                                | C. summ.   Ruudud 100% 3          Tööleht:       Numbe         Kuupäev:       Kande kuupä         ndustellimus:       Number         Töötaja:       Isiku nimi         seerianr. | Masinate Teenindamise OÜ         Seadme assikoht: Novole OÜ         Kliendi kontakt: Mihkel Mätas       Seadme         Masinate Teenindamise OÜ         Kliendi kontakt: Mihkel Mätas       Seadme         Masinate Teenindamise OÜ       Seadme         Masinate Teenindamise OL       Remonttööd         RR       1       Remonttööd         RR       1       Remonttööd         RR       1       Remonttööd         RR       1       Remonttööd         RR       1       Remonttööd         RR       6       Remonttööd         RR       7       Remonttööd         RR       8       Remonttööd         RR       8       Remonttööd         RR       8       Remonttööd         RR       8       Remonttööd         RR       8       Remonttööd         RR       8       Remonttööd         RR       8       Remonttööd         RR       8       Remonttööd         RR       8       Remonttööd         RR       8       Remonttööd         RR       8       Remonttööd         RR       8       Remonttööd <td>tud tööd, koatroll-leht:</td>                                                                                                    | tud tööd, koatroll-leht:                                                                                           |
| Oma nimi         Seadme asukoht         Kliendi kontakt         Kommentaar (tee         Kood       K         Artiiklikool       K         Kommentaarid,       Kasuta argumenti | Joon Raam Van                                                                                                    | kontroll-leht:                                | c. summ.   Ruudud 100% 3 Tööleht: Numbe Kuupäev: Kande kuupä ndustellinus: Number Töötaja: Isiku nimi seerianr.                                                                  | Masinate Teenindamise OÜ         Scadme asukoht: Novole OÜ         Kilendi kontakt: Mihkel Mätas       Scadme         Name asukoht: Novole OÜ         Kilendi kontakt: Mihkel Mätas       Scadme         Name asukoht: Novole OÜ       Scadme         Name asukoht: Novole OÜ       Scadme         Name asukoht: Mihkel Mätas       Scadme         Name asukoht: Mihkel Mätas       Scadme         Name asukoht: Mihkel Mätas       Scadme         Name asukoht: Mihkel Mätas       Scadme         Name asukoht: Mihkel Mätas       Scadme         Name asukoht: Name asukoht: | tud tööd, kontroll-leht:                                                                                           |
| Kliendi kontakt         Kliendi kontakt         Kommentaar (tee         Kood         Kasuta argumenti                                                                          | Joon     Raam     Valid         Seadme seeriant       ma)      Seadme seeriant       ogus     Kirjeldus     Seadme seeriant       ugus ()     Kirjeldus (Beskrivning)        märkused, muu oluline info, teostatud tööd                                                                                                    | kontroll-leht:                                | C. summ.   Ruudud 100% 3 Tööleht: Numbe Kuupäev: Kande kuupä ndustellimus: Number Töötaja: Isiku nimi seerianr.                                                                  | Masinate Teenindamise OÜ         Seadme assikoht: Novole OÜ         Kliendi kontakt: Mihkel Mätas       Seadme         Masinate Teenindamise OÜ       Seadme         Kliendi kontakt: Mihkel Mätas       Seadme         Masinate Teenindamise OL       Seadme         Masinate Teenindamise OL       Seadme         Masinate Teenindamise OL       Seadme         Masinate Teenindamise OL       Seadme         Masinate Teenindamise OL       Refiglication         Refiglication       Refiglication         Refiglication       Refiglication <t< td=""><td>tud tööd, kontroll-leht:</td></t<>                                                                                                    | tud tööd, kontroll-leht:                                                                                           |
| Kiendi kontakt         Kiendi kontakt         Kood         K         Artiiklikool         Kommentaarid,         Kasuta argumenti                                               | Joon     Raam     Van       :     Lähetusaadress (lev)       ::     Lattu, konta     Seadme seeriam       ma)      Seadme seeriam       ogus     Kirjeldus     Seadme seeriam       gus (     Kirjeldus (Beskrivning)                                                                                                    | kontroll-leht:                                | C. summ.   Ruudud 100% 3          Tööleht:       Numbe         Kuupäev:       Kande kuupä         ndustellinus:       Number         Töötaja:       Isiku nimi         seerianr. | Masinate Tecnindamise OÜ         Scadme asskoht: Novole OÜ         Masinate Tecnindamise OÜ         Masinate Tecnindamise OÜ         Masinate Tecnindamise OU         Masinate Tecnindamise OU         Masinate                                                                                                    | tud ( tööd, kontroll-leht:                                                                                         |
| Kiendi kontakti       Kiendi kontakti       Koood       Koood       Kommentaar (tee       Artiklikool       Kommentaarid,       Kasuta argumenti                               | Joon Raam Van                                                                                                    | kontroll-leht:                                | C. summ.   Ruudud 100% 3          Tööleht:       Numbe         Kuupäev:       Kande kuupä         ndustetlinus:       Number         Töötaja:       Isiku nimi         seerianr. | Masinate Teenindamise OÜ         Seadme asakoht: Novole OÜ         Kliendi kontakt: Mihkel Mätas         Seadme asakoht: Novole OÜ         Kliendi kontakt: Mihkel Mätas         Seadme asakoht: Novole OÜ         Kliendi kontakt: Mihkel Mätas         Seadme         Seadme         Name         Radia         Radia                                                                                                    | tud 186d, kontroll-leht:                                                                                           |

Kui *Teostatud tööd* ei mahu Töölehe väljatrüki disainile, st. ridu/infot on seal liiast, **variant 2** 

Seadista Töölehe tabeliosa veerud tüüpi "Päis" (vaikimisi/tavaline on "Maatriks")

Seadista tabeliosa väljad nii, et need ei trükiks keskmistele ja viimasele lehele.

Selle variandi puhul ei jagata tabeliridu väljatrüki eri lehtedele. St., et seadista tabeliosa veergudele sobiv maksimaalpikkus (jäta ridadele piisavalt ruumi) ja kommentaarid seadista nende järgseks.

|                             | 5.ev: Dokumendimall TÖÖLE | HTT: Vaata    |                                                                               |
|-----------------------------|---------------------------|---------------|-------------------------------------------------------------------------------|
| <b>泰 ~</b>                  |                           | Koosta 🗸 🛛 Jä | ta Salvesta 🔀 🖉                                                               |
| Tekst Joon                  | Raam Väli Pi              | lt Lk. sum    | mi 🗆 Ruudud 100% 🗘                                                            |
| Oma nimi                    |                           | Tč            | ööleht: Numbe                                                                 |
| Seadme asukoht: Lähetusaadr | ess (lev)                 | 5 ev: Väli    | LK. Lenekuij<br>uupäev: Kande kuupä<br>ellimus: Number<br>föötaja: Isiku nimi |
| Kliendi kontakt: Lattu, kor | Välia pimi Artiklikaad    | U.CV. Vali    |                                                                               |
| Kommentaar (teema)          | Välja argument            |               |                                                                               |
|                             | Vasak                     | 31            | 174 - Arthleimete                                                             |
|                             | Ülemine                   | 210           | Jata trukkimata                                                               |
| Kood Kogus                  | Parem                     | 81            | Keskmistele lehtedele                                                         |
| Kogus ( Kijk                | Alumine                   | 312           | <ul> <li>Viimasele lehele</li> </ul>                                          |
|                             | Stiil 0001                | _             | Uhelehelisele                                                                 |
| Т ТІ ІІ                     | Rea kõrgus 12             |               | Joonda                                                                        |
|                             | Formaat Päis              |               | Vasakule     Paremale                                                         |
| è e d'L L                   |                           |               | Keskele                                                                       |
| Kommentaaride väljaks       | sea "Koolituse dokument   | ":            | 24 · · · · · ·                                                                |
| Kood Kogus H                | <u>Kirjel</u> O           | 5.ev          | : Väli                                                                        |
| Kiljeidi                    | Välja nimi Koolitus       | e dokument    |                                                                               |
|                             | Välja argument            |               |                                                                               |
|                             | Vasak                     | 20            | Jäta trükkimata                                                               |
|                             | Ülemine                   | 369           | Esilehele                                                                     |
|                             | Parem                     | 585           | Keskmistele lehtedele                                                         |
|                             | Alumine                   | 733           | Viimasele lehele                                                              |
| Kommentaarid, märkused, mu  | u olu Stiil 0001          |               | loonda                                                                        |
| Koolituse dokument          | Rea kõrgus 12             |               | • Vasakule                                                                    |
|                             | Formaat <u>Maatriks</u>   |               | Paremale<br>Keskele                                                           |
|                             |                           |               |                                                                               |

Tulemuseks on väljatrükk, millel kommentaarid on jagatud mitmele lehele vastavalt ridade arvule, mis on dokumendimalli lehele seadistatud (dokumendimalli info all *Ridasid maatriksis*):

| ×          |         |       |           | 5.ev: Do                 | kumendimalli info       |                    |
|------------|---------|-------|-----------|--------------------------|-------------------------|--------------------|
| Tekst      |         | Joon  | I         | Kood <u>TÖÖLEHT</u>      | Г                       | 🗹 Printeri dialoog |
|            |         |       | Kommer    | ntaar <u>Tööleht, te</u> | ostatud tööd mitmel lei | hel                |
| Kaad       | Vague   |       | Dokumendi | itüüp Tööleht            | $\rho$                  |                    |
| Artiklikoo | Kogus ( | Kirje | PDF kode  | ering <u>Vaikimisi</u>   |                         | 🗌 PDF maastik      |
|            |         |       | Üheleh    | elisel 25                | Keskm. lehtedel 2       | 5                  |
|            |         |       | Esi       | lehel 25                 | Viimasel lehel 2        | 5                  |
|            |         |       |           |                          | OK                      | läta               |

#### 000 5.ev: Eelvaade: Töölehed 213 < > 漆 Βp Lk.: 1/3 Nr. 213 Q Nimi Rea Klient 101 Masinate Teenindamise OÜ Tööleht: 213 Lk. 1/3 Seadme asukoht: Reaker OÜ Kuupäev 5.ev: Eelvaade: Töölehed 213 Lk.: 2/3 Kliendi kontakt: Mari Maasika Tööleht: 213 Masinate Teenindamise OÜ JS Lk. 2/3 Seadme asukoht: Reaker OÜ 5.ev: Eelvaade: Töölehed 213 Ki Kood Kogus RR TIH Remontté 1 Tihend Tulede re Õlifilter Lk.: 2/3 T F TT Kliendi kontakt: 1 i Tihend Masinate Teenindamise OÜ Tööleht: 213 Lk. 2/3 Seadme asukoht: Reaker OÜ Kuupäev: 31.05.2021 Teenindustellimus: 213 Kood K Töötaja: Heiki Maasik Kommentaarid, märkused, muu Kliendi kontakt: Mari Maasikas Seadme seerianummer: 111111 Tõstukite kontrollleht \* Juhtimis seadmed Rool Pedaalid Pedaalid Joystick \* EL.seadmed Näidikute plokk,konsool Tuled Signaalid Kood Kogus Kirjeldus Kommentaarid, r Aku ja laadija Kojamehed \* Proovisõit Radiaator Lekked Turbo Kiirendus Pidurdus Manööverdamine Summuti Seisukord \* Veermik Töstmine Kallutus Sillad Rehvid, jääk,lõika Külgnihe Lisaseade Masti voolikud Tugirattad Veoratas Kahvlirattad \* Kabiin Uksed, lukud,lingi Kommentaarid, märkused, muu oluline info, teostatud tööd, kontroll-leht: Masti voonkuc Mastilaagrid \* Kahvlid Paksus,pikkus Kulumisaste % \* Mootori töö Radiaator Lekked Turbo Klaasid, peeglid Istmed, katted,pols Kleebised Summuti Seisukord \* Veermik Sillad \* OK-Korras / > Rehvid, jääk,lõikamis vaj. P Klient soovib pakk Tugirattad Veoratas Kahvlirattad Ettevá okumendid Moodulid Klient soovib töid Kabiin Uksed, lukud,lingid Klaasid, peeglid Andis üle: Istmed, katted,polstrid Kleebised OK-Korras / X-Ei ole korras / - - Puudub varustusest Klient soovib pakkumist Klient soovib töid tellida Andis üle:

### Näide 3-lehelise dokumendi väljatrükiga:

Teenindustellimuste sirvimisaknas on näha, kas Tööleht või sellest tulenev arve on koostatud.

| ••• |      |                                                                                                    |      |            | 5.ev:       | Teenindust | ellimused: Sirvi                  |          |
|-----|------|----------------------------------------------------------------------------------------------------|------|------------|-------------|------------|-----------------------------------|----------|
| * ~ |      |                                                                                                    |      |            |             | C          | Ctsi                              | Koosta 🗸 |
| Nr. | T.k. | T.leht                                                                                                    | Arve | Tell.kp.   | Kl.tell.nr. | Klient     | Nimi                              | Klass    |
| 90  |      | <ul> <li>Image: A second second s</li></ul> |      | 26.04.2021 |             | 22         | Tööstustööd OÜ                    |          |
| 89  |      | ~                                                                                                    |      | 25.04.2021 |             | 22         | Tööstustööd OÜ                    |          |
| 88  |      |                                                                                                    |      | 25.04.2021 |             | 22         | Tööstustööd OÜ                    |          |
| 87  |      | ~                                                                                                    | ~    | 25.04.2021 |             | 117P       | Baltic Logistics OÜ, Arve Prikele |          |
| 86  |      | ~                                                                                                    |      | 24.04.2021 |             | 117P       | Baltic Logistics OÜ, Arve Prikele |          |
| 85  |      | ~                                                                                                    |      | 22.04.2021 |             | 117P       | Baltic Logistics OÜ, Arve Prikele |          |
| 84  |      | ~                                                                                                    |      | 20.04.2021 |             | PRIKE      | PRIKE AS                          |          |
| 83  |      | ~                                                                                                    | ~    | 13.04.2021 |             | PRIKE      | PRIKE AS                          |          |
| 82  |      | ~                                                                                                    |      | 12.04.2021 |             | 101        | Reaker OÜ                         |          |
| 81  |      | ~                                                                                                    |      | 08.04.2021 |             | 101        | Reaker OÜ                         |          |
| 80  |      | ~                                                                                                    | ~    | 07.04.2021 |             | 101        | Reaker OÜ                         |          |
| 70  |      |                                                                                                    |      | 01.04.0001 |             | 404        | Baalaa OÜ                         | DDUVE    |
|     |      |                                                                                                    |      |            |             |            |                                   |          |

Tegemata arvete seisu Teenindustellimuse osas näeb ka aruandest Töölehe kanded:

| 0 0 5                                               | .ev: Määra  | töölehe kanded |        |
|-----------------------------------------------------|-------------|----------------|--------|
|                                                     |             |                | Käivit |
| Period                                              | od 20.04.20 | 21:21.04.2021  |        |
| Teenindustellimu                                    | JS          | $\rho$         |        |
| Tööta                                               | ja          |                |        |
| Artikk                                              | el          |                |        |
| Artikliklas                                         | ss          |                |        |
| Artikliklassifikaat                                 | or          |                |        |
| Register                                            |             | Tüüp           |        |
| 🗹 Töölehed                                          |             | 🗹 Arvekõlbulik |        |
| <ul> <li>Tegevuseu</li> <li>Tagastatud k</li> </ul> | aubad       | Leping         |        |

#### Aruanne:

|                                    |                                        |                   | 5.ev: Kan                | de tööleht  |            |                       |                                    |                                         |
|------------------------------------|----------------------------------------|-------------------|--------------------------|-------------|------------|-----------------------|------------------------------------|-----------------------------------------|
| * ~                                |                                        | 2                 |                          | Q Otsi      |            |                       |                                    |                                         |
| Kande töö<br>Masinate<br>Periood 2 | ðleht<br>Teenindamis<br>20.04.2021 : 2 | e OÜ<br>1.04.2021 |                          | Standard I  | Books by E | xcellent, trü<br>Kõil | kitud: 26.04<br>k teenindusk<br>Kõ | 2021 20:12<br>orraldused<br>ik töötajad |
| SVO nr.                            | Kp.                                    | Artikkel          | Kirjeldus                | Tüüp        | Register   | Töötaja               | Klient                             | Arve                                    |
| 75                                 | 20.04.2021                             | Al                | Ahjude remont            | Arvekõlblik | Tööleht    | HEIKI                 | 111                                |                                         |
| <u>89</u>                          | 20.04.2021                             | RR                | Remonttööd               | Arvekõlblik | Tööleht    | HEIKI                 | 22                                 |                                         |
| 89                                 | 20.04.2021                             | FILTER            | MC2 Filter               | Arvekõlblik | Tööleht    | HEIKI                 | 22                                 |                                         |
| <u>84</u>                          | 20.04.2021                             | RR                | Remonttööd               | Arvekõlblik | Tööleht    | HEIKI                 | PRIKE                              | 1066                                    |
| 84                                 | 20.04.2021                             | F                 | Õlifilter                | Arvekõlblik | Tööleht    | HEIKI                 | PRIKE                              | 1066                                    |
| 89                                 | 21.04.2021                             | H1                | Hooldus- ja puhastustööd | Arvekõlblik | Tööleht    | VV                    | 22                                 |                                         |
| <u>89</u>                          | 21.04.2021                             | 031               | Espressomasin "Able"     | Arvekõlblik | Tööleht    | vv                    | <u>22</u>                          |                                         |

*Töölehe kanded* on abiregister, kuhu programm koostab/märgib üles kõik olulised juhtumid nagu Töölehe kinnitamine, arve tegemine, tegevuse kinnitamine ja arvelduseks sobivaks märkimine. Töölehe kannete registrivaade:

| • • • 5.ev: Work Sheet Transactions: Sirvi |          |        |        |            |          |            |  |  |  |
|--------------------------------------------|----------|--------|--------|------------|----------|------------|--|--|--|
|                                            |          |        |        | Q, Otsi    |          |            |  |  |  |
| SVO No.                                    | Customer | Item   | Person | Invoice No | Order No | Date       |  |  |  |
| 84                                         | PRIKE    | 014    | HEIKI  |            |          | 20.04.2021 |  |  |  |
| 85                                         | 117P     | RR     | HEIKI  | 1067       |          | 22.04.2021 |  |  |  |
| 85                                         | 117P     | RR     | HEIKI  |            |          | 22.04.2021 |  |  |  |
| 87                                         | 117P     | H1     | HEIKI  | 1068       |          | 25.04.2021 |  |  |  |
| 88                                         | 22       | H1     | MM     | 1069       |          | 20.04.2021 |  |  |  |
| 88                                         | 22       | 041    | MM     | 1069       |          | 20.04.2021 |  |  |  |
| 88                                         | 22       | RR     | VV     | 1069       |          | 21.04.2021 |  |  |  |
| 88                                         | 22       | F      | VV     | 1069       |          | 21.04.2021 |  |  |  |
| 89                                         | 22       | RR     | HEIKI  | 1069       |          | 20.04.2021 |  |  |  |
| 89                                         | 22       | FILTER | HEIKI  | 1069       |          | 20.04.2021 |  |  |  |
| 89                                         | 22       | H1     | vv     | 1069       |          | 21.04.2021 |  |  |  |
| 89                                         | 22       | 031    | VV     | 1069       |          | 21.04.2021 |  |  |  |

Töölehe kandel saad enne arve tegemist muuta arveldustingimusi (kogus, hind, alla-/juurde hindlus jms.). Töölehe kanne:

|                                                              |                                      |               | 5.ev: Töö         | ölehekanne:<br>Koosta 🗸                | Vaata<br>Jäta | Salvesta                                                                | •                               | X   |       |
|--------------------------------------------------------------|--------------------------------------|---------------|-------------------|----------------------------------------|---------------|-------------------------------------------------------------------------|---------------------------------|-----|-------|
| Klient<br>Töötaja<br>Kommentaar                              | <mark>101</mark><br>VV<br>Pirn H4 1( | DOW           | Ar<br>Kuu         | tikkel PH4<br>Ipäev <u>21.12.2</u> 0   | 015           | Tüüp<br>O Arvek                                                         | õlblik<br>ntii                  |     |       |
| Tööleht nr. <u>:</u><br>Teen.tell.nr. <u>:</u><br>Leping nr. | 2                                    |               | Ar<br>Töökä<br>Ri | ve nr. <u>1006</u><br>sk nr<br>egister |               | Good                                                                    | g<br>will<br>üp                 |     |       |
| Tellimuse nr                                                 |                                      |               |                   | Tööleht<br>Tegevus<br>Tagastatud k     | aubad         | <ul> <li>Tavali</li> <li>Laoar</li> <li>Struk</li> <li>Teenu</li> </ul> | ne<br>tikkel<br>tuurartik<br>is | kel |       |
|                                                              |                                      |               |                   | 1 2                                    |               |                                                                         |                                 |     |       |
| Reg. kog. Ar                                                 | rve kog.<br><u>1</u>                 | Hind<br>12,00 | - %               | Juurdeh.                               | Summa<br>12,0 | Ostul                                                                   | nind<br>0,00                    | MK  | 12,00 |

Kui peaks tekkima olukord, et võtad Töölehel (või Töölehe kande tekitanud Tegevusel) kinnituse maha, siis kustuta ka vastav *Töölehe kanne*. Järgneval kinnitamisel tekib kanne uuesti.

Töölehe kandelt saad Töölehe avada F2-kiirklahviga Töölehe numbriväljalt.

Märkus: Töölehe kandel, mis on koostatud *Tagastatud kaupadest* ei saa Tagastatud kaupade kaarti avada F2-ga Töölehe numbriväljalt, olenema asjaolust, et Tagastatud kaupade number on sel väljal olemas.

Arveldamiseks saad kasutada ka (näiteks teatavaid kalendri tüüpi) Tegevusi.

Juhul kui kasutad arveldamiseks (näiteks kalendri) Tegevusi, on vaja Tegevuse tüübi klassile märkida, et selle puhul tekiks määratud tüüpi Tegevusest ka Töölehe kanne + Tegevuse tüübile (või tegevusele käsitsi igakordselt valides-sisestades) arve artikkel. See meetod võib mõnel puhul käepärane olla, aga arvestama peab, et ühel Tegevusel saab ainult ühe arve artikkel olla.

Töölehe kinnitamisel kinnitub automaatselt ka sellega otseselt seotud kalendritegevus (see, mille number on Töölehel, mitte teised Tegevused).

NB! Kui oled tegevuse tüübi seadnud nii, et sellest tekib Töölehe kanne (tegevus on arveldatavat tüüpi), siis sel tegevusel kinnitust maha võtta ei saa.

| ● ● ●<br>< > ☆ ~   | 8           | þ             |                | 5        | .ev: Tööleh | nt: Vaata           | К         | 005 |
|--------------------|-------------|---------------|----------------|----------|-------------|---------------------|-----------|-----|
| Nr. <u>186</u>     |             | Nimi <u>T</u> | ööstustööd OÜ  |          |             |                     |           |     |
| Klient 22          |             |               |                |          | Ava         | teenindustellim     | us        |     |
|                    |             | Kuupäev       | Väjakutse info | Artiklid | Valuuta     | Kontaktisik         | Tegevused |     |
| Töötaja H          | IEIKI       |               | Kuupäev 21     | .05.2021 | Tee         | n.tell.nr. 103      |           |     |
| Töötaja nimi H     | leiki       |               | Algusaeg 09    | 00:00    | Töö         | käsu nr.            |           |     |
| Kliendi esindaja N | lart Toppar |               | Lõppaeg 10     | :00:00   |             | Arve nr.            |           | K   |
|                    | Ava tegevus |               | Ajakulu 01     | :00:00   | Tellir      | nuse nr.            |           |     |
|                    | Ava tegevus | ,             |                |          | Tege        | vuse nr. <u>269</u> |           |     |
|                    |             |               |                |          |             |                     |           |     |

# Ostutellimuse koostamine Töölehest

Töölehe Koosta-menüüst tekib Ostutellimus samale kogusele, mis Töölehel (arvesse võtmata laoseisu)

# Ühe Teenindustellimuse Töölehtedest arve koostamine

Juhul kui koostad Teenindustellimusest arve *Koosta > Arve* kaudu, ilmuvad sellele kõikide antud Teenindustellimusest koostatud ja kinnitatud Töölehtede arvekõlblikud read. Allolevas näites on kaks arveldamiskõlbulikku Töölehte:

| <b>— —</b>                                                 |                  |                                                                                                    | 5.ev: Arve: Vaat | ta                   |                                   |              |                               |
|------------------------------------------------------------|------------------|----------------------------------------------------------------------------------------------------|------------------|----------------------|-----------------------------------|--------------|-------------------------------|
| > & ~                                                      |                  | 2                                                                                                    |                  | Кос                  | sta 🗸 🚽 Jäta Sa                   | alvesta      | <b>~ X</b>                    |
| Nr. 1069                                                   |                  | Nimi Tööstustööd OÜ                                                                                                    |                  |                      |                                   |              | 🗌 Kinnit                      |
| Klient 22                                                  | An               | net. ser.nr.                                                                                                    | E-arve \         | vastuvõtja           |                                   |              |                               |
| Tingimu                                                    | sed Artiklio     | d Valuuta Lähetustingimused                                                                                                    | Tunnused H       | innakiri Arve aadres | s Lähetusaadres                   | s Ko         | orteriühistu                  |
| Arve kp. 26.                                               | .04.2021         | Meie esindaja Heiki Maa                                                                                                    | sik              | Müügim               | ees HEIKI                         |              | Eksporditud                   |
| Tasumistingimus 7 Nende esindaja Mart Ti                   |                  | ar                                                                                                    | Proi             | iekt                 |                                   | Vaidlustatud |                               |
| Laekumistähtaeg 03.05.2021                                 |                  | Objektid                                                                                                    |                  |                      | adu Pl                            |              | Uuenda ladu                   |
| Kande kn. 26                                               | 04.2021          | Objektid Ladu<br>Viitenumber Kredit. põhjus                                                                                                    |                  | ius                  |                                   |              |                               |
| Teenuse läh kn. 26.                                        | 04 2021          | Kliendi tell, pr                                                                                                    |                  | Loe vöötki           | nad                               |              |                               |
| Kommontaar                                                 | 04.2021          |                                                                                                    |                  | LUE VOUL             |                                   | -            |                               |
| Kommentaar                                                 |                  |                                                                                                    |                  |                      |                                   |              |                               |
| Artikkel                                                   | Kogus            | Nimetus                                                                                                    |                  |                      | Ühikuhind                         | %            | Summa                         |
|                                                            |                  |                                                                                                    |                  |                      | onnanna                           | 10           | ourning                       |
| 1                                                          |                  | Teenindusartikkel: C5                                                                                                    |                  |                      |                                   |              | Cumina                        |
| 1                                                          |                  | Teenindusartikkel: C5<br>Kirjeldus: 5 Axis CNC                                                                                                    |                  |                      |                                   |              | Cumina                        |
| 1<br>2<br>3                                                |                  | Teenindusartikkel: C5<br>Kirjeldus: 5 Axis CNC<br>Seeria nr: 111111                                                                                                    |                  |                      |                                   |              |                               |
| 1<br>2<br>3<br>4                                           |                  | Teenindusartikkel: C5<br>Kirjeldus: 5 Axis CNC<br>Seeria nr: 111111<br>Tööleht Nr. 164                                                                                                    |                  |                      |                                   |              |                               |
| 1<br>2<br>3<br>4<br>5 RR                                   | 1                | Teenindusartikkel: C5<br>Kirjeldus: 5 Axis CNC<br>Seeria nr: 111111<br>Tööleht Nr. 164<br>Remonttööd                                                                                      |                  |                      | 50,00                             |              | 50,0                          |
| 1<br>2<br>3<br>4<br>5 RR<br>6 FILTER                       | 1                | Teenindusartikkel: C5<br>Kirjeldus: 5 Axis CNC<br>Seeria nr: 111111<br>Tööleht Nr. 164<br>Remonttööd<br>MC2 Filter                                                                        |                  |                      | 50,00<br>45,00                    |              | 50,0<br>45,0                  |
| 1<br>2<br>3<br>4<br>5 RR<br>6 FILTER<br>7                  | 1                | Teenindusartikkel: C5<br>Kirjeldus: 5 Axis CNC<br>Seeria nr: 111111<br>Tööleht Nr. 164<br>Remonttööd<br>MC2 Filter<br>Tööleht Nr. 166                                                     |                  |                      | 50,00<br>45,00                    |              | 50,0<br>45,0                  |
| 1<br>2<br>3<br>4<br>5 RR<br>6 FILTER<br>7<br>8 H1          | 1                | Teenindusartikkel: C5<br>Kirjeldus: 5 Axis CNC<br>Seeria nr: 111111<br>Tööleht Nr. 164<br>Remonttööd<br>MC2 Filter<br>Tööleht Nr. 166<br>Hooldus- ja puhastustööd                         |                  |                      | 50,00<br>45,00<br>30,00           |              | 50,0<br>45,0<br>30,0          |
| 1<br>2<br>3<br>4<br>5 RR<br>6 FILTER<br>7<br>8 H1<br>9 031 | 1                | Teenindusartikkel: C5<br>Kirjeldus: 5 Axis CNC<br>Seeria nr: 11111<br>Tööleht Nr. 164<br>Remonttööd<br>MC2 Filter<br>Tööleht Nr. 166<br>Hooldus- ja puhastustööd<br>Espressomasin "Able"  |                  |                      | 50,00<br>45,00<br>30,00<br>268,00 |              | 50,0<br>45,0<br>30,0<br>268,0 |
| 1 2 3 4 5 R 6 FILTER 7 8 H1 9 031 10                       | 1                | Teenindusartikkel: C5<br>Kirjeldus: 5 Axis CNC<br>Seeria nr: 11111<br>Tööleht Nr. 164<br>Remonttööd<br>MC2 Filter<br>Tööleht Nr. 166<br>Hooldus- ja puhastustööd<br>Espressomasin "Able"  |                  |                      | 50,00<br>45,00<br>30,00<br>268,00 |              | 50,0<br>45,0<br>30,0<br>268,0 |
| 1 2 3 4 5 RR 6 FILTER 7 8 H1 9 031 10 Kolonsueltables      | 1<br>1<br>1<br>1 | Teenindusartikkel: C5<br>Kirjeldus: 5 Axis CNC<br>Seeria nr: 111111<br>Tööleht Nr. 164<br>Remonttööd<br>MC2 Filter<br>Tööleht Nr. 166<br>Hooldus- ja puhastustööd<br>Espressomasin "Able" |                  | KM 78.60             | 50,00<br>45,00<br>30,00<br>268,00 |              | 50,0<br>45,0<br>30,0<br>268,0 |

Arve on leitav-avatav ka Teenindustellimuse noolenupu alt nagu ka sellest koostatud Töölehed ning muud käsitsi seotud ("kirjaklambrist" või sirvimisenimekirjast "dragand-drop") dokumendid:

| • • • • 5.ev: Tee                                   | nindustellimus: Vaata                                                |
|-----------------------------------------------------|----------------------------------------------------------------------|
|                                                     | Koosta 🗸 Jäta Salvesta 🔨 🔀 🖉                                         |
| Nr. 89 🔎 Nimi Tööstustööd OÜ                        |                                                                      |
| Klient 22                                           | 🗌 Lõpetatud                                                          |
| Tingimused Artiklid Valuuta Lähetustingimuse        | ed Kommentaar Arve 🔍 🔍 5.ev: Otseteede key us: Teenindustellimus     |
| Tellimuse kp. 25.04.2021 Meie esindaja Heiki Maasik | Müügime 🙀 🗸                                                          |
| Tasumistingimus 7 Nende esindaja Mart Toppar        | Tellimuse kla                                                        |
| Planeeritud lähetus Objektid                        | Teenindustellimus: 88                                                |
| Registreerimise kp. 25.04.2021 Kliendi tell. nr.    |                                                                      |
| Registreerimise aeg 19:31:02 Viide                  | Tööleht: 164                                                         |
| Kommentaarid Imelikku heli kostab käivitamisel      | Tööleht: 166                                                         |
| lga päev seda ei juhtu                              |                                                                      |
|                                                     | 5.ev: Arve: Vaata                                                    |
|                                                     | Koosta 🗸 Jäta Salvesta                                               |
| Nr. 1069 🔎 Nimi Tööstustööd OÜ                      | 0                                                                    |
| Klient 22 Amet. ser.nr.                             | E-arve vastuvõtja                                                    |
| Tingimused Artiklid Valuuta Lähetusting             | gimused Tunnused Hinnakiri Arve aadress Lähetusaadress Korteriühistu |

Asjaolu, et arve on koostatud- on näha ka *Töölehe kannete* registris ja T*öölehe kannete aruandes*:

| •••                                   |                                      |                   | 5.ev:                   | Kande | tööleht       |            |                       |                         |                                                  |
|---------------------------------------|--------------------------------------|-------------------|-------------------------|-------|---------------|------------|-----------------------|-------------------------|--------------------------------------------------|
| * *                                   |                                      | 2                 |                         |       | <b>Q</b> Otsi |            |                       |                         |                                                  |
| Kande töö<br>Masinate 7<br>Periood 20 | leht<br>Feenindamis<br>0.04.2021 : 2 | e OÜ<br>1.04.2021 |                         |       | Standard I    | Books by E | xcellent, trü<br>Kõil | kitud: 26<br>k teenindu | .04.2021 20:17<br>ıskorraldused<br>Kõik töötajad |
| SVO nr.                               | Kp.                                  | Artikkel          | Kirjeldus               |       | Tüüp          | Register   | Töötaja               | Klient                  | Arve                                             |
| 75                                    | 20.04.2021                           | Al                | Ahjude remont           |       | Arvekõlblik   | Tööleht    | HEIKI                 | 111                     |                                                  |
| <u>89</u>                             | 20.04.2021                           | RR                | Remonttööd              |       | Arvekõlblik   | Tööleht    | HEIKI                 | 22                      | 1069                                             |
| <u>89</u>                             | 20.04.2021                           | FILTER            | MC2 Filter              |       | Arvekõlblik   | Tööleht    | HEIKI                 | 22                      | 1069                                             |
| <u>84</u>                             | 20.04.2021                           | RR                | Remonttööd              |       | Arvekõlblik   | Tööleht    | HEIKI                 | PRIKE                   | 1066                                             |
| <u>84</u>                             | 20.04.2021                           | F                 | Õlifilter               |       | Arvekõlblik   | Tööleht    | HEIKI                 | PRIKE                   | 1066                                             |
| <u>89</u>                             | 21.04.2021                           | H1                | Hooldus- ja puhastustöö | öd    | Arvekõlblik   | Tööleht    | vv                    | 22                      | 1069                                             |
| <u>89</u>                             | 21.04.2021                           | 031               | Espressomasin "Able"    |       | Arvekõlblik   | Tööleht    | vv                    | <u>22</u>               | 1069                                             |

Kui soovid Teenindustellimusest koostatud arvet uuesti koostada, kustuta arve (Töölehtede kannetelt kaob koostatud arve number arve kustutamisel) ja seejärel koosta arve uuesti.

Kui soovid Teenindustellimusest koostatud arvet uuesti koostada vahepeal Töölehti muutes: kustuta arve, eemalda kinnitused Töölehtedelt, kustuta Töölehtede kanded (piisab ka muutmisest, mis on aga tülikam) ja seejärel koosta arve uuesti (Töölehtede kanded ei kao ega muutu Töölehtedelt Kinnituse eemaldamisel ja uuesti kinnitamisel kui nad ei ole eelnevalt ära kustutatud).

# Rohkema kui ühe Teenindustellimuse Töölehtedest koondarve koostamine

Kui soovid koostada koondarve mitmest Teenindustellimusest tehtud töödele, siis kasuta koondarve võimalust *Funktsioonid* > *Hooldus* > *Koosta koondarved*. Kui antud käsku kasutada, lisa vastav käsk mugavamaks leidmiseks oma lühiteedesse:

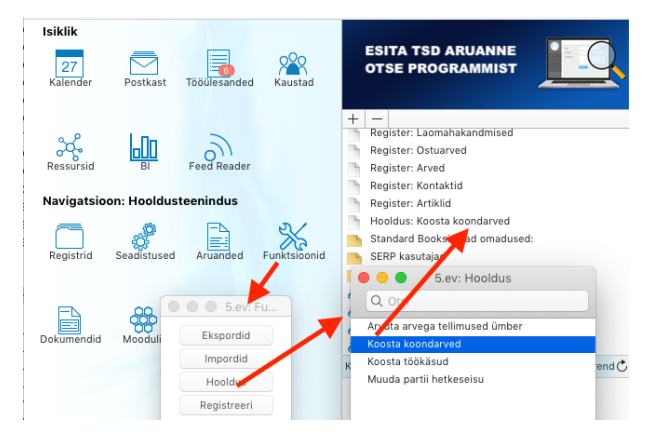

Aruanne *Töölehe kanded* vaade, kui samal kliendil on mitmele Teenindustellimusele arve koostamata:

| • • •                              |                                         |                | 5.ev: Kar                                                                                             | nde tööleht |          |         |           |      |  |  |  |
|------------------------------------|-----------------------------------------|----------------|----------------------------------------------------------------------------------------------------|-------------|----------|---------|-----------|------|--|--|--|
| <b>*</b> ~                         |                                         |                |                                                                                                    | Q Otsi      |          |         |           |      |  |  |  |
| Kande töö<br>Masinate<br>Periood 2 | ileht<br>Teenindamise<br>0.04.2021 : 21 | OÜ<br>.04.2021 | Standard Books by Excellent, trükitud: 26.04.2021 20:22<br>Kõik teeninduskorraldused<br>Kõik töötajad |             |          |         |           |      |  |  |  |
| SVO nr.                            | Kp.                                     | Artikkel       | Kirjeldus                                                                                             | Tüüp        | Register | Töötaja | Klient    | Arve |  |  |  |
| 75                                 | 20.04.2021                              | Al             | Ahiude remont                                                                                         | Arvekõlblik | Tööleht  | HEIKI   | 111       |      |  |  |  |
| 89                                 | 20.04.2021                              | RR             | Remonttööd                                                                                            | Arvekõlblik | Tööleht  | HEIKI   | <u>22</u> |      |  |  |  |
| <u>89</u>                          | 20.04.2021                              | FILTER         | MC2 Filter                                                                                            | Arvekõlblik | Tööleht  | HEIKI   | 22        |      |  |  |  |
| 88                                 | 20.04.2021                              | H1             | Hooldus- ja puhastustööd                                                                              | Arvekõlblik | Tööleht  | MM      | 22        |      |  |  |  |
| 88                                 | 20.04.2021                              | 041            | Piimavahustaja "Mult"                                                                                 | Arvekõlblik | Tööleht  | MM      | 22        |      |  |  |  |
| 84                                 | 20.04.2021                              | RR             | Remonttööd                                                                                            | Arvekõlblik | Tööleht  | HEIKI   | PRIKE     | 1066 |  |  |  |
| 84                                 | 20.04.2021                              | F              | Õlifilter                                                                                             | Arvekõlblik | Tööleht  | HEIKI   | PRIKE     | 1066 |  |  |  |
| 89                                 | 21.04.2021                              | H1             | Hooldus- ja puhastustööd                                                                              | Arvekõlblik | Tööleht  | VV      | 22        |      |  |  |  |
| 89                                 | 21.04.2021                              | 031            | Espressomasin "Able"                                                                                  | Arvekõlblik | Tööleht  | VV      | 22        |      |  |  |  |
| 88                                 | 21.04.2021                              | RR             | Remonttööd                                                                                            | Arvekõlblik | Tööleht  | VV      | 22        |      |  |  |  |
| 88                                 | 21.04.2021                              | F              | Õlifilter                                                                                             | Arvekõlblik | Tööleht  | VV      | 22        |      |  |  |  |

Koondarve koostamise käsk, variant 1

| • • •                                                     | 5.ev: Koosta koondarved                                                        |
|-----------------------------------------------------------|--------------------------------------------------------------------------------|
|                                                           | Käivita                                                                        |
| Töölehed pe<br>Teenindust<br>Teenindustell.alate<br>Klien | rioodis 20.04.2021:21.04.2021<br>ellimus<br>s kuup<br>Klient 22<br>diklass     |
| Koondarve k                                               | uupäev<br>Esitus                                                               |
|                                                           | <ul> <li>Üks rida töölehe rea kohta</li> <li>Üks rida töölehe kohta</li> </ul> |
|                                                           | <ul> <li>Muuda ladu</li> <li>Vahesummad töölehtede lõikes</li> </ul>           |
|                                                           | Artiklitüüp<br>Arvekõlblik<br>Garantii<br>Leping<br>Goodwill                   |

Tulemus:

|       |                       | ла            |                        |                               | 5.ev: Arve: V | aata       | Kaa            | ata ya Lista 🗠 | alvasta |                |    |
|-------|-----------------------|---------------|------------------------|-------------------------------|---------------|------------|----------------|----------------|---------|----------------|----|
|       | - <b>W</b>            |               |                        |                               |               |            | KOO            |                | arvesta |                | L  |
|       | Nr. 1069              | P             | Nimi <u>Tööstu</u>     | stööd OU                      |               |            |                |                |         | Cinnita        | a  |
|       | Klient 22             |               | Amet. ser.nr.          |                               | E-arve        | vastuvõtja |                |                |         |                |    |
|       | Tin                   | gimused 🛛 🖌   | Artiklid Valuuta       | Lähetustingimused             | Tunnused      | Hinnakiri  | Arve aadress   | Lähetusaadress | Korte   | eriühistu      |    |
|       | Arve kp. 2            | 26.04.2021    | Meie                   | esindaja <u>Heiki Maasi</u> l | k             |            | Müügimees H    | IEIKI          |         | Eksporditud    |    |
| Tasu  | mistingimus 2         | 7             | Nende                  | esindaja Mart Toppa           | r             |            | Projekt        |                |         | Vaidlustatud   |    |
| Laeku | mistähtaeg (          | 03.05.2021    |                        | Dbjektid                      |               |            | Ladu F         | PL             |         | 🗹 Uuenda ladu  |    |
|       | Kande kp. 2           | 26.04.2021    | Viite                  | number                        |               |            | Kredit. põhjus |                |         |                |    |
| Teen  | use läh. kp. <u>2</u> | 26.04.2021    | Kliend                 | i tell. nr.                   |               |            | Loe vöötkood   |                |         |                |    |
| K     | Commentaar _          |               |                        |                               |               |            |                |                |         |                | _  |
|       | Artikkel              | Kogus         | s Nimetus              |                               |               |            |                | Ühikuhind      | %       | Summa          |    |
| 1     |                       |               | Teenindustellimu       | s 88 / Tööleht 168            |               |            |                |                |         |                |    |
| 2     |                       |               | 5 Axis CNC #1111       | 12                            |               |            |                |                |         |                |    |
| 3     | H1                    |               | 1 Hooldus- ja puha     | stustööd                      |               |            |                | 30,00          |         | 30,00          | c  |
| 4     | 041                   |               | 1 Piimavahustaja "     | Mult"                         |               |            |                | 7,99           |         | 7,99           | 9  |
| 5     |                       |               |                        |                               |               |            |                |                |         |                |    |
| 6     |                       |               | Teenindustellimu       | s 88 / Tööleht 167            |               |            |                |                |         |                |    |
| 7     |                       |               | 5 Axis CNC #1111       | 12                            |               |            |                |                |         |                |    |
| 8     | Vahesumma             | Tööleht Nr. 1 | 168                    |                               |               |            |                |                |         | 37,99          | Э  |
| 9     | RR                    |               | 1 Remonttööd           |                               |               |            |                | 50,00          |         | 50,00          | )  |
| 10    | F                     |               | 1 Olifilter            |                               |               |            |                | 20,00          |         | 20,00          | )  |
| 11    | Vahesumma             | Tööleht Nr. 1 | 167                    |                               |               |            |                |                |         | 70,00          | )  |
| 12    |                       |               | To an in durate linear | - 00 / TEEL-back              |               |            |                |                |         |                |    |
| 14    |                       |               | E Avia CNC #1111       | 5 69 / Toolent 164            |               |            |                |                |         |                |    |
| 14    | DD                    |               | 1 Remonttööd           |                               |               |            |                | 50.00          |         | 50.00          | 2  |
| 16    | FILTER                |               | 1 MC2 Filter           |                               |               |            |                | 45.00          |         | 45.00          | 'n |
| 17    |                       |               |                        |                               |               |            |                |                |         |                |    |
| 18    |                       |               | Teenindustellimu       | s 89 / Tööleht 166            |               |            |                |                |         |                |    |
| 19    |                       |               | 5 Axis CNC #1111       | 11                            |               |            |                |                |         |                |    |
| 20    | Vahesumma             | Tööleht Nr. 1 | 164                    |                               |               |            |                |                |         | 95,00          | 5  |
| 21    | H1                    |               | 1 Hooldus- ja puha     | stustööd                      |               |            |                | 30,00          |         | 30,00          | )  |
| 22    | 031                   |               | 1 Espressomasin "      | Able"                         |               |            |                | 268,00         |         | 268,00         | )  |
| 23    | Vahesumma             | Tööleht Nr. 1 | 166                    |                               |               |            |                |                |         | 298,00         | )  |
| Kel   | murktebica            | МК            | .% 100.0               | Maks2                         |               | км         | 100.20         | Vah            | esumma  | 500.9          | 9  |
| KOII  | nnurktening<br>a EUR  | Kokku         | VIK 500.99             | Lisamaks                      | Ra            | as 1       | 601.20         | Vall           | KUKKI   | . <u>500,9</u> | -0 |

Kui Teenindustellimusi oli erinevate tasumistingimustega, koostatakse nende tasumistingimuste kohta eraldi koondarved. Selliste olukordade vältimiseks seadista kliendile tasumistingimus (kõik Teenindustellimused saavad kliendi valikul sama tasumistingimuse).

Koondarve koostamise käsk, variant 2

| • • O 5.ev: Koosta koond                                                            | darved         |
|-------------------------------------------------------------------------------------|----------------|
|                                                                                     | Käivita        |
| Töölehed perioodis 20.04.2021:21.0                                                  | 4.2021         |
| Teenindustellimus                                                                   |                |
| Teenindustell.alates kuup.                                                          |                |
| Klient 22                                                                           |                |
| Kliendiklass 🖉                                                                      | )              |
| Teenindustellimuse klass                                                            | _              |
| Koondarve kuupäev                                                                   | _              |
| Esitus                                                                              |                |
| <ul> <li>Üks rida töölehe rea</li> <li>Üks rida töölehe ko</li> </ul>               | a kohta<br>hta |
| <ul> <li>Muuda ladu</li> <li>Vahesummad tööle</li> </ul>                            | htede lõikes   |
| Artiklitüüp                                                                         |                |
| <ul> <li>Arvekõlblik</li> <li>Garantii</li> <li>Leping</li> <li>Goodwill</li> </ul> |                |

#### Tulemus:

| •                 |                     |          | 5                                  | 5.ev: Arve: Va | aata      |                 |                    |          |         |         |      |
|-------------------|---------------------|----------|------------------------------------|----------------|-----------|-----------------|--------------------|----------|---------|---------|------|
| $\langle \rangle$ | • 🔅 • 🖶             | qe       | C.                                 |                |           | Ко              | osta 🗸 🛛 Jäta 🛛 Sa | alvesta  | •       | x       | _    |
|                   | Nr. 1069            | $\rho$   | Nimi Tööstustööd OÜ                |                |           |                 |                    |          |         | Kinnita | _    |
|                   | Klient 22           | An       | met. ser.nr.                       | E-arve vas     | stuvõtja  |                 |                    |          |         |         |      |
|                   | Tingim              | nused 🖌  | Artiklid Valuuta Lähetustingimused | Tunnused       | Hinnakiri | Arve aadress    | Lähetusaadress     | Korterii | ühistu  |         |      |
|                   | Arve kp. 26.04.     | 2021     | Meie esindaja Heiki Maasik         |                |           | Müügimees HEIKI |                    |          | Ekspor  | rditud  |      |
| Tasu              | mistingimus 7       | _        | Nende esindaja Mart Toppar         |                |           | Projekt         |                    |          | Vaidlus | statud  |      |
| Laek              | umistähtaeg 03.05.  | 2021     | Objektid                           |                |           | Ladu PL         |                    |          | Uuend   | a ladu  |      |
|                   | Kande kp. 26.04.    | 2021     | Viitenumber                        |                | K         | redit. põhjus   |                    |          |         |         |      |
| Teer              | use läh. kp. 26.04. | 2021     | Kliendi tell. nr.                  |                | Ŀ         | oe vöötkood     |                    |          |         |         |      |
| ł                 | Kommentaar          |          | ·                                  |                |           |                 |                    |          |         |         |      |
|                   |                     |          |                                    |                |           |                 | 1                  |          |         |         | in a |
|                   | Artikkel            | Kogus    | Nimetus                            |                |           |                 | Ühikuhind          | %        | Summa   |         | Ľ    |
| 1                 |                     |          | Teenindustellimus 88 / Tööleht 168 |                |           |                 |                    |          |         |         | -    |
| 2                 |                     |          | 5 Axis CNC #11112                  |                |           |                 |                    |          |         |         |      |
| 3                 | H1                  | 1        | I Hooldus- ja puhastustööd         |                |           |                 | 30,00              |          |         | 30,00   | ŀ    |
| 4                 | 041                 | 1        | l Piimavahustaja "Mult"            |                |           |                 | 7,99               |          |         | 7,99    |      |
| 5                 |                     |          |                                    |                |           |                 |                    |          |         |         | J.   |
| 6                 |                     |          | Teenindustellimus 88 / Tööleht 167 |                |           |                 |                    |          |         |         | L    |
| 7                 |                     |          | 5 Axis CNC #111112                 |                |           |                 |                    |          |         |         |      |
| 8                 | RR                  | 1        | Remonttööd                         |                |           |                 | 50,00              |          |         | 50,00   |      |
| 9                 | F                   | 1        | l Olifilter                        |                |           |                 | 20,00              |          |         | 20,00   |      |
| 10                |                     |          |                                    |                |           |                 |                    |          |         |         |      |
| 11                |                     |          | Teenindustellimus 89 / Tooleht 164 |                |           |                 |                    |          |         |         |      |
| 12                |                     |          | 5 AXIS CNC #111111                 |                |           |                 | 50.00              |          |         | 50.00   |      |
| 13                | RR EN TED           | 1        | Remonttood                         |                |           |                 | 50,00              |          |         | 50,00   |      |
| 14                | FILTER              | 1        | I MC2 Filter                       |                |           |                 | 45,00              |          |         | 45,00   |      |
| 15                |                     |          | Teepindustellimus 90 / Tääleht 166 |                |           |                 |                    |          |         |         |      |
| 10                |                     |          | E Avia CNC #111111                 |                |           |                 |                    |          |         |         |      |
| 1/                | LI1                 | 1        | 1 Hooldus- is pubastustööd         |                |           |                 | 20.00              |          |         | 30.00   |      |
| 10                | 021                 | 1        | 1 Espressomasin "Abla"             |                |           |                 | 30,00              |          |         | 268.00  |      |
| 20                | 031                 |          | Lapressonasin Able                 |                |           |                 | 208,00             |          |         | 200,00  |      |
|                   |                     |          |                                    |                |           |                 |                    |          |         |         |      |
| Kol               | mnurktehing         | MK %     | 100,0 Maks2                        | KN             | A         | 100,20          | Vah                | esumma   | a       | 500,99  | 1    |
| Valuut            | ta EUR              | Kokku MK | 500,99 Lisamaks                    | Baas           | 1         | 601,20          |                    | KOKKU    | J       | 601,20  | į    |

Koondarve koostamise käsk, variant 3

| • • •                | 5.ev: Koosta koondarved                                                        |         |
|----------------------|--------------------------------------------------------------------------------|---------|
|                      |                                                                                | Käivita |
| Töölehed pe          | rioodis 20.04.2021:21.04.2021                                                  |         |
| Teenindust           | ellimus                                                                        |         |
| Teenindustell.alate: | s kuup.                                                                        |         |
|                      | Klient 22                                                                      |         |
| Klien                | diklass 🔎                                                                      |         |
| Teenindustellimus    | e klass                                                                        |         |
| Koondarve k          | uupäev                                                                         |         |
|                      | Esitus                                                                         |         |
|                      | <ul> <li>Üks rida töölehe rea kohta</li> <li>Üks rida töölehe kohta</li> </ul> |         |
|                      | <ul> <li>Muuda ladu</li> <li>Vahesummad töölehtede lõikes</li> </ul>           |         |
|                      | Artiklitüüp                                                                    |         |
|                      | Arvekölblik     Garantii     Leping     Goodwill                               |         |

### Tulemus:

| •                   |              |                     |                  | 5.ev: Arve: V | /aata         |              |              |          |                                          |          |   |
|---------------------|--------------|---------------------|------------------|---------------|---------------|--------------|--------------|----------|------------------------------------------|----------|---|
| < > <b>*</b> ~      | <b>₽</b> ,   | 2                   |                  |               |               | Koos         | sta 🗸 🗸 Jäta | Salvest  | a 🔸                                      | X        | C |
| Nr. 1069            | P            | Nimi Tööstustö      | iöd OÜ           |               |               |              |              |          | (                                        | Kinnita  |   |
| Klient 22           | An           | net. ser.nr.        |                  | 🗌 E-ar        | ve vastuvõtja | )            |              |          |                                          |          |   |
| Tingimu             | sed Artiklio | d Valuuta Läh       | etustingimused   | Tunnused      | Hinnakiri     | Arve aadress | Lähetusa     | adress I | Korteriühistu                            | 1        |   |
| Arve kp. 26         | .04.2021     | Meie esi            | ndaja Heiki Maas | ik            |               | Müügime      | es HEIKI     |          | Eksp                                     | orditud  |   |
| Tasumistingimus 7   |              | Nende esi           | ndaia Mart Topp  | ar            |               | Proie        | kt           |          | U Vaid                                   | ustatud  |   |
| Laekumistähtaeg 03  | .05.2021     | Ob                  | jektid           |               |               | La           | du PL        |          | Uuer                                     | ida ladu |   |
| Kande kp. 26        | .04.2021     | Viitenu             | mber             |               |               | Kredit. põhj | us           |          | 0                                        |          |   |
| Teenuse läh. kp. 26 | .04.2021     | Kliendi te          | ell. nr.         |               |               | Loe vöötko   | od           |          |                                          |          |   |
| Kommentaar          |              |                     |                  |               |               |              |              |          |                                          |          |   |
|                     |              |                     |                  |               |               |              |              |          |                                          |          | _ |
| Artikkel            | Kogus        | Nimetus             |                  |               |               |              | Ühikuhind    | %        | Summa                                    |          | 4 |
| 1                   |              | Teenindustellimus 8 | 8 / Tööleht -1   |               |               |              |              |          |                                          |          | E |
| 2                   |              | Teenindustellimus 8 | 8 / Tööleht -1   |               |               |              |              |          |                                          |          | 0 |
| 3                   |              | Tööleht Nr. 168     |                  |               |               |              |              |          |                                          | 37,99    | 0 |
| 4                   |              | Tööleht Nr. 167     |                  |               |               |              |              |          |                                          | 70,00    | E |
| 5                   |              |                     |                  |               |               |              |              |          |                                          |          | F |
| 6                   |              | Teenindustellimus 8 | 19 / Tööleht -1  |               |               |              |              |          |                                          |          | ( |
| 7                   |              | Teenindustellimus 8 | 19 / Tööleht -1  |               |               |              |              |          |                                          |          |   |
| 8                   |              | Tööleht Nr. 164     |                  |               |               |              |              |          |                                          | 95,00    |   |
| 9                   |              | Tööleht Nr. 166     |                  |               |               |              |              |          |                                          | 298,00   |   |
| 10                  |              |                     |                  |               |               |              |              |          |                                          |          |   |
| 111                 |              |                     |                  |               |               |              | 1            |          |                                          |          | - |
| Kolmnurktehing      | MK %         | 0,0                 | Maks2            |               | KM            | 100,20       |              | Vahesumr | na                                       | 500,99   | ) |
| /aluuta EUR         | Kokku MK     | 0,00                | Lisamaks         |               | Baas 1        | 601,20       |              | KOKI     | <u< td=""><td>601,20</td><td>)</td></u<> | 601,20   | ) |

Kui soovid koondarvet uuesti koostada, kustuta koondarve (Töölehe kannetelt kustuvad arve numbrid automaatselt) ja seejärel koosta koondarve (või arved) uuesti.

Arvega Teenindustellimuste hulk võib teatud olukorras osutuda ebatäpseks (näiteks kui koostasid Teenindustellimusest Arve ja selle hiljem kustutasid). Kasuta antud hooldusfunktsiooni *Arvuta arvega tellimused ümber* Arvega koguste parandamiseks.

Sisesta Teenindustellimuse number (või Tellimuste vahemik), mida soovid parandada, või määra Klient, kelle Tellimusi on vaja uuendada, ning klõpsa Käivita. Funktsioon uuendab valitud Teenindustellimuste Arvega välja.

# Hooldusfunktsiooni ''Koosta koondarved teenindustellimustest'' detailne kirjeldus

Hoolduse funktsiooniga koostatakse palju arveid ühekorraga Müügiarvete registrisse.

Koondarveid koostatakse korraga erinevatele klientidele sama perioodi kohta ning kui mõne arve kaardil peaks saama kõik tabeliosa 200 rida täis ja Töölehti oli veel, siis koostatakse sellele kliendile veel ka järgmine arve kaart ehk ühel kliendil võib olla samas perioodis ka mitmeid koondarveid. Sama Kliendi erinevad Töölehed, mis näiteks koostati erinevate Teenindustellimuste täitmiseks, koondatakse ühele Arve kaardile, eeldusel, et kõikidel Teenindustellimustel kasutatakse sama Tasumistingimust. Vastasel korral koostatakse iga Tasumistingimuse kohta eraldi Arve.

### Määranguakna valikud

Töölehed perioodis – sisestamise hõlbustamiseks kasuta kiirvalikut ja lühikoode

*Teenindustellimus* – toimib ka Ctrl+Enter valik, võimalik sisestada ka numbrite vahemik (eraldatud kooloniga)

*Teenindustell.alates kuup.* - koostatakse arved teenindustellimustele millede kuupäev on väljal olev kuupäev või hilisem (arve koostatakse ainult nende teenindustellimuste Töölehtedele)

Klient - vali Klient kellele koostatakse hooldusega koondarved, kui tühi, siis kõigile

Kliendiklass - vali Kliendiklass kellele koondarved koostatakse, kui tühi, siis kõigile

*Teenindustellimuste klass*- vali Teenindustellimuste klass kellele koondarved koostatakse, kui tühi, siis kõigile

*Koondarve kuupäev* - Ctrl+Enter valikuga avaneb kuupäeva aken, väljale sisestatud määratakse arve(te) kuupäevaks. Kui tühi, siis koostatakse arved tänase kuupäevaga.

*Esitus*: arvel kuvatavate ridade valikud:

- *Üks rida töölehe rea kohta* - koostatakse koondarve(d), milledel tuuakse välja Teenindustellimuse number ning selle alla ridadele artiklid, mida teenindustellimuste töölehtede kannete järgi arveldatakse.

- *Üks rida töölehe kohta* - selle valikuga koostatakse koondarve(d), milledele tuuakse välja Teenindustellimuse number

Artiklitüüp valikud:

- Arvekõlblik automaatselt täidetud
- Garantii ei ole automaatselt täidetud
- Leping ei ole automaatselt täidetud
- Goodwill ei ole automaatselt täidetud

Koondarvele tuuakse artiklid vastavalt, kuidas on checkboxid täidetud. Kui on täidetud Arvekõlblik, siis arveldatakse artiklid, mille Töölehe kande kaardil on see valik täidetud ja artikli hind võetakse Tellimuselt ühikuhinna väljalt või kui Tellimust ei ole, siis artikli kaardilt baasmüügihind väljalt. Kui on täidetud ka garantii, leping ja goodwill, siis lisatakse arvele ka nende töölehe kande kaardil olevate tüüpidega artiklid, kuid nende ühikuhinnaks läheb 0,00. Eesmärk on välja tuua artiklid, mis on seadmel vahetatud, kuid mille eest tasu ei ole küsitud.

### Koondarve koostamise programmi loogika

1) Kontrollitakse klientidele hoolduse määramisaknas valitud perioodis koostatud ja kinnitatud Töölehti ja töölehtedel olevaid artikleid.

2) Kontrollitakse, et Töölehel olevad artiklid ei oleks juba varasemalt arveldatud (Töölehe kande kaardilt väli Arve nr)

3) Kontrollitakse Töölehe kande kaardilt, mis hinnaga artikkel arvele lisatakse:

artikli ühikuhind tuleb artikli kaardilt > sellisel juhul on Töölehe kande kaardil tüüp
 Arvekõlblik

- artikli ühikuhind tuleb 0,00 > sellisel juhul on Töölehe kande kaardil tüüp = Garantii, Leping, Goodwill > eesmärgiks on arve saanud kliendile välja tuua garantii käigus kasutatud artiklid.

4) Kontrollitakse Töölehtedega seotud Teenindustellimuste kaartidelt välja "Tasumistingimus", kui selle välja info ei ühti, siis koostatakse eraldi arve Teenindustellimusele, millel on erinev tasumistingimus.

5) Koostatakse arveldamata kinnitatud töölehe artiklite kohta kinnitamata Arve kaart(või kaardid) Müügiarvete registrisse.

Arve tabelis on enne artiklite numbreid viide Teenindustellimusele, mille Töölehtedest arve koostati.

6) Arvete koostamisel lisab hooldus koostatud arve numbri ka Töölehe kaardile väljale "Arve nr" + manusesse (noolenupu alla lühiteedesse) seose lingi.

7) Arve number lisandub ka "Töölehe kande" kaardile.

8) Arve seose link tekib ka Teenindustellimuse manusesse (noolenupu alla).

### Töölehest automaatselt tekkiv Tegevus

Kui Töölehel täita Töötaja, Kuupäev, Algus- ja Lõppaeg tekib Töölehest sellega otseselt" seotud kalendritegevus. Antud Tegevust kuvatakse Töötaja kalendris ja töötajate ressursiplaneerimise vaates. Tööleht ja sellele vastav Tegevus on vastastikku avatavad vastava nupu kaudu. Ükskõik kummal Töötajat, Kuupäeva, Algus- ja Lõppaega muutes muutub info vastavalt ka teisel poolel. Näide:

|                |                                                                                                    |                                                           |                                              |                                                                                                    |                                                                                                    | 5.ev: 1                                                                                                    | fööleht: Vaa                                                                                                    | ta                                                                               |         |                |
|----------------|----------------------------------------------------------------------------------------------------|-----------------------------------------------------------|----------------------------------------------|----------------------------------------------------------------------------------------------------|----------------------------------------------------------------------------------------------------|----------------------------------------------------------------------------------------------------|----------------------------------------------------------------------------------------------------|----------------------------------------------------------------------------------|---------|----------------|
|                |                                                                                                    |                                                           |                                              |                                                                                                    |                                                                                                    |                                                                                                    |                                                                                                    |                                                                                  | Koos    | ta 🖌 Jäta      |
|                | Nr. 16                                                                                               | 4                                                         | P                                            | Nimi Töö                                                                                                    | stustööd OÜ                                                                                                    |                                                                                                    |                                                                                                    |                                                                                  |         |                |
|                | Klient 22                                                                                            | 2                                                         |                                              |                                                                                                    |                                                                                                    |                                                                                                    |                                                                                                    |                                                                                  |         |                |
|                |                                                                                                    |                                                           |                                              | Kuupäev                                                                                                    | Väjakutse info                                                                                                    | Artiklid Val                                                                                                    | uuta Kont                                                                                                    | aktisik Tegev                                                                    | vused   | Teostatud tööd |
|                | Tööt                                                                                                 | taja HEIKI                                                | )                                            |                                                                                                    | Kuupäev 20.04                                                                                                    | 1.2021                                                                                                    | Teen.tell.n                                                                                                    | r. 89                                                                            |         | Ladu PL        |
|                | Töötaja r                                                                                            | IIMI Heiki                                                |                                              |                                                                                                    | Algusaeg 14:30                                                                                                    | 00:00                                                                                                    | Töökäsu n                                                                                                    | r                                                                                | L       | ühikood        |
| Klie           | endi esind                                                                                           | laja <u>Mart 1</u>                                        | Toppar                                       |                                                                                                    | Lõppaeg <u>15:30</u>                                                                                                    | ):00                                                                                                    | Arve n                                                                                                    | r                                                                                | K       | ulukonto 4100  |
|                | (                                                                                                    | Ava                                                       | a tegevus                                    |                                                                                                    | Ajakulu 01.00                                                                                                    | 1.00                                                                                                    | Tellimuse n                                                                                                    | r                                                                                |         | Objektid       |
|                |                                                                                                    |                                                           |                                              |                                                                                                    |                                                                                                    |                                                                                                    | Tegevuse n                                                                                                    | r. <u>243</u>                                                                    |         |                |
| Väja           | kutse info                                                                                           | Imelikku                                                  | heli kostal                                  | b käivitamise                                                                                                    | I                                                                                                    |                                                                                                    |                                                                                                    |                                                                                  |         |                |
|                |                                                                                                    | lga päev                                                  | seda ei ju                                   | htu                                                                                                    |                                                                                                    |                                                                                                    |                                                                                                    |                                                                                  |         |                |
|                |                                                                                                    | Nad on k                                                  | ohal N & F                                   | 2                                                                                                    |                                                                                                    |                                                                                                    |                                                                                                    |                                                                                  |         |                |
|                |                                                                                                    | Enne kl.1                                                 | 0 ei ole m                                   | õtet minna                                                                                                    |                                                                                                    |                                                                                                    |                                                                                                    |                                                                                  |         |                |
|                | Artikkel                                                                                             |                                                           | Kogus                                        | Nimetus                                                                                                    |                                                                                                    |                                                                                                    | Tellitud                                                                                                    | Tellimuse Nr.                                                                    | Rea Nr. | Ühikuhind      |
| 1              | RR                                                                                                   |                                                           |                                              | 1 Remonttöö                                                                                                    | id                                                                                                    |                                                                                                    |                                                                                                    |                                                                                  | 0       | 50,            |
| 2              | FILTER                                                                                               |                                                           |                                              | 1 MC2 Filter                                                                                                    |                                                                                                    |                                                                                                    |                                                                                                    |                                                                                  | 0       | 45,            |
| 3              |                                                                                                    |                                                           |                                              |                                                                                                    |                                                                                                    |                                                                                                    |                                                                                                    |                                                                                  |         |                |
| 4              |                                                                                                    |                                                           |                                              |                                                                                                    |                                                                                                    |                                                                                                    |                                                                                                    |                                                                                  |         |                |
| 5              |                                                                                                    |                                                           |                                              |                                                                                                    |                                                                                                    |                                                                                                    |                                                                                                    |                                                                                  |         |                |
| 6              |                                                                                                    |                                                           |                                              |                                                                                                    |                                                                                                    |                                                                                                    |                                                                                                    |                                                                                  |         |                |
| 0              |                                                                                                    |                                                           |                                              |                                                                                                    |                                                                                                    |                                                                                                    |                                                                                                    |                                                                                  |         |                |
|                |                                                                                                    |                                                           |                                              |                                                                                                    |                                                                                                    | КМ                                                                                                    | 19,0                                                                                                    | <u>o</u>                                                                         |         | Vahe           |
|                |                                                                                                    | - He                                                      |                                              | landustanni                                                                                                    | 5.ev: Tege                                                                                                    | KM                                                                                                    | 19,0                                                                                                    | 0                                                                                |         | Vahe           |
| •              | <b>a</b>                                                                                             | م                                                         | <b>C</b> +                                   | łooldusteenir                                                                                                    | 5.ev: Tege<br>Idus ≎<br>Detailid Kirjeld                                                                                                    | KM<br>evus: Vaata<br>us Komme                                                                                                    | 19,0<br>Koosta 🗸                                                                                                    | 0_<br>Jäta Salvest                                                               | a 🔨     | Vahe           |
| Kon            | nmentaar<br>Tüüp<br>łetkeseis<br>Keel                                                                | Imelikku I                                                | ¢ +                                          | łooldusteenir<br>o käivitamisel                                                                                                    | 5.ev: Tege<br>adus ≎<br>Detailid Kirjeld<br>Tööstustööd OÜ T<br>Töös, planeeritud                                                                                         | KM<br>evus: Vaata<br>us Komme<br>ööleht 164                                                                                                    | 19,0<br>Koosta 🗸<br>ntaar<br>Koop                                                                                                    | 0_<br>Jäta Salvest                                                               | a 🔨     | Vahe           |
| Kon            | nmentaar<br>Tüüp<br>łetkeseis<br>Keel<br>Prioriteet                                                  | Imelikku I<br>T                                           | ¢ +                                          | looldusteenir<br>b käivitamisel<br>Järelvaataja                                                                                                    | 5.ev: Tege<br>ndus ≎<br>Detailid Kirjeld<br>Tööstustööd OÜ T<br>Töös, planeeritud<br>HEIKI<br>HEIKI                                                                       | KM<br>evus: Vaata<br>us Komme<br>ööleht 164                                                                                                    | 19,0<br>Koosta V<br>ntaar<br>Koop<br>Edast. isikute                                                                                                   | 0_<br>Jäta Salvest                                                               | a 🔨     | Vahe           |
| Kon            | nmentaar<br>Tüüp<br>łetkeseis<br>Keel<br>Prioriteet                                                  | Imelikku I<br>T                                           | € ⊢<br>heli kostab                           | looldusteenin<br>b käivitamisel<br>Järelvaataja<br>amise staatus                                                                                                    | 5.ev: Tege<br>ndus ≎<br>Detailid Kirjeld<br>Tööstustööd OÜ T<br>Töös, planeeritud<br>HEIKI<br>HEIKI<br>Pole vajalik                                                       | KM<br>evus: Vaata<br>us Komme<br>ööleht 164                                                                                                    | 19,0<br>Koosta V<br>Intaar<br>Koopi<br>Edast. isikutei<br>Tulemu                                                                                      | 0<br>Jäta Salvest                                                                | a 🔨     | Vahe           |
| Kon            | nmentaar<br>Tüüp<br>łetkeseis<br>Keel<br>Prioriteet                                                  | Imelikku I<br>T                                           | keli kostab<br>Kinnita                       | łooldusteenir<br>o käivitamisel<br>Järelvaataja<br>amise staatus<br>t Tekst                                                                                             | 5.ev: Tege<br>ndus ≎<br>Detailid Kirjeld<br>Tööstustööd OÜ T<br>Töös, planeeritud<br>HEIKI<br>HEIKI<br>HEIKI<br>Ala Alarm                                                 | KM<br>evus: Vaata<br>us Komme<br>ööleht 164<br><br>Ressursid                                                                                       | 19,0<br>Koosta V<br>Intaar<br>Koopi<br>Edast. isikutel<br>Tulemu<br>Teenus As                                                                         | 0_<br>Jäta Salvest<br>a<br>s<br>sterisk Omak                                     | a 🔨     | Vahe           |
| Kon            | nmentaar<br>Tüüp<br>letkeseis<br>Keel<br>Prioriteet                                                  | Imelikku I<br>T<br>44<br>14:30:00                         | € ⊢<br>heli kostab<br><br>Kinnita<br>g Klien | looldusteenir<br>b käivitamisel<br>Järelvaataja<br>amise staatus<br>t Tekst<br>Alguskp.                                                                                 | 5.ev: Tege<br>Idus ≎<br>Detailid Kirjeld<br>Tööstustööd OÜ T<br>Töös, planeeritud<br>HEIKI<br>HEIKI<br>Pole vajalik<br>Ala Alarm<br>20.04.2021                            | KM<br>evus: Vaata<br>us Komme<br>ööleht 164<br><br>Ressursid                                                                                       | 19,0<br>Koosta V<br>Intaar<br>Edast. isikutel<br>Tulemu<br>Teenus As<br>se tüüp                                                                       | 0_<br>Jäta Salvest<br>a<br>e<br>s<br>sterisk Omak<br>Kalen                       | a 🔨     | Vahe           |
| Kon            | nmentaar<br>Tüüp<br>łetkeseis<br>Keel<br>Prioriteet                                                  | Imelikku I<br>T<br>14:30:00<br>15:30:00                   | € ⊢<br>heli kostab<br><br>Kinnita<br>g Klien | looldusteenir<br>b käivitamisel<br>Järelvaataja<br>amise staatus<br>t Tekst<br>Alguskp.<br>Loppxp.                                                                      | 5.ev: Tege<br>Idus ≎<br>Detailid Kirjeld<br>Töös, planeeritud<br>HEIKI<br>HEIKI<br>Pole vajalik<br>Ala Alarm<br>20.04.2021<br>20.04.2021                                  | KM<br>evus: Vaata<br>us Komme<br>ööleht 164<br>Ressursid<br>Tegevu<br>Kalei                                                                        | 19,0<br>Koosta V<br>Intaar<br>Edast. isikutel<br>Tulemu<br>Teenus As<br>se tüüp<br>nder                                                               | 0_<br>Jäta Salvest<br>a<br>es<br>sterisk Omak<br>Kalen<br>Q Ae                   | a A     | Vahe           |
| Kon            | Algusaeg<br>Itudi aeg                                                                                | Imelikku I<br>T<br><br>14:30:00<br>15:30:00               | keli kostab<br>Kinnita                       | łooldusteenir<br>b käivitamisel<br>Järelvaataja<br>amise staatus<br>t Tekst<br>Alguskp.<br>Loppkp:<br>itud kuupäev                                                      | 5.ev: Tege<br>adus ≎<br>Detailid Kirjeld<br>Tööstustööd OÜ T<br>Töös, planeeritud<br>HEIKI<br>HEIKI<br>Pole vajalik<br>Ala Alarm<br>20.04.2021<br>20.04.2021              | KM<br>evus: Vaata<br>us Komme<br>ööleht 164<br>Ressursid<br>Tegevu<br>O Kalei<br>Tööü<br>Aiasi                                                     | 19,0<br>Koosta V<br>Intaar<br>Koop<br>Edast. isikutel<br>Tulemu<br>Teenus As<br>se tüüp<br>nder<br>Iesanne tööülesanne                                | 0_<br>Jäta Salvest                                                               | a A     | Vahe           |
| Kon            | Amentaar<br>Tüüp<br>letkeseis<br>Keel<br>Prioriteet<br>Algusaeg<br>Lõppaeg<br>huo aeg<br>Tähtaeg     | Imelikku I<br>T<br><br>14:30:00<br>15:30:00               | keli kostab<br>Kinnita<br>Kinnita            | łooldusteenir<br>b käivitamisel<br>Järelvaataja<br>amise staatus<br>t Tekst<br>Alguskp.<br>Loppkp:<br>itud kuupäev<br>Tähtaeg                                           | 5.ev: Tege<br>adus ≎<br>Detailid Kirjeld<br>Tööstustööd OÜ T<br>Töös, planeeritud<br>HEIKI<br>Pole vajalik<br>Ala Alarm<br>20.04.2021<br>20.04.2021                       | KM<br>evus: Vaata<br>us Komme<br>ööleht 164<br>Ressursid<br>Ressursid<br>Sale<br>Ajast<br>Q Ajast<br>Q Ajast                                       | 19,0<br>Koosta V<br>Intaar<br>Koopi<br>Edast. isikutel<br>Tulemu<br>Teenus As<br>se tüüp<br>nder<br>Ilesanne<br>tööülesanne<br>unnid                  | 0_<br>Jāta Salvest<br>as<br>ss<br>sterisk Omak<br>Kalen<br>Q Aeg<br>Q Pla<br>Ara | a A     | Vahe           |
| Kon            | Ammentaar<br>Tüüp<br>letkeseis<br>Keel<br>Prioriteet<br>Lõppaeg<br>Ituo aeg<br>Tähtaeg<br>Ajakulu    | Imelikku I<br>T<br>14:30:00<br>15:30:00<br>01:00:00       | keli kostab<br>Kinnita<br>Ninnita            | looldusteenir<br>b käivitamisel<br>Järelvaataja<br>amise staatus<br>t Tekst<br>Alguskp.<br>Loppkp.<br>itud kuupäev<br>Tähtaeg<br>Ajaklass                               | 5.ev: Tege<br>adus ≎<br>Detailid Kirjeld<br>Tööstustööd OÜ T<br>Töös, planeeritud<br>HEIKI<br>HEIKI<br>Pole vajalik<br>Ala Alarm<br>20.04.2021<br>20.04.2021              | KM<br>evus: Vaata<br>us Komme<br>ööleht 164<br>Ressursid<br>Ressursid<br>Skalen<br>Tööt<br>Ajast<br>Tööt<br>Kinn<br>Paria                          | 19,0<br>Koosta V<br>Intaar<br>Koopi<br>Edast. isikutel<br>Tulemu<br>Teenus As<br>se tüp<br>nder<br>lesanne<br>t. tööülesanne<br>unnid<br>tus<br>te    | 0_<br>Jāta Salvest                                                               | a A     | Vahe           |
| Kon            | Anmentaar<br>Tüüp<br>letkeseis<br>Keel<br>Prioriteet<br>Lõppaeg<br>Tähtaeg<br>Ajakulu<br>Valuuta     | Imelikku I<br>T<br>14:30:00<br>15:30:00<br>01:00:00       | Kinnita<br>Planeer                           | looldusteenir<br>b käivitamisel<br>Järelvaataja<br>amise staatus<br>t Tekst<br>Alguskp.<br>Loppxp.<br>itud kuupäev<br>Tähtaeg<br>Ajaklass<br>Väärtus                    | 5.ev: Tege<br>adus ≎<br>Detailid Kirjeld<br>Tööstustööd OÜ T<br>Töös, planeeritud<br>HEIKI<br>HEIKI<br>Pole vajalik<br>Ala Alarm<br>20.04.2021<br>20.04.2021              | KM<br>evus: Vaata<br>us Komme<br>ööleht 164<br>Ressursid<br>Tegevu<br>© Kaler<br>Cööü<br>Ajast<br>Tööt<br>O Ajast<br>Tööt<br>Kinni<br>Proje<br>Muu | 19,0<br>Koosta V<br>Intaar<br>Koopi<br>Edast. isikutel<br>Tulemu<br>Teenus As<br>se tüüp<br>nder<br>Iesanne<br>t. tööülesanne<br>unnid<br>tus<br>sekt | 0<br>Jäta Salvest                                                                | a A     | Vahe           |
| Kon<br>F       | Algusaeg<br>Lõppaeg<br>hitua aeg<br>Ajakulu<br>Valuuta<br>g/Objekt                                   | Imelikku I<br>T<br>14:30:00<br>15:30:00                   | C +                                          | looldusteenir<br>b käivitamisel<br>Järelvaataja<br>amise staatus<br>t Tekst<br>Alguskp.<br>Loppxp.<br>itud kuupäev<br>Tähtaeg<br>Ajaklass<br>Väärtus                    | 5.ev: Tega<br>dus ≎<br>Detailid Kirjeld<br>Tööstustööd OÜ T<br>Töös, planeeritud<br>HEIKI<br>HEIKI<br>Pole vajalik<br>Ala Alarm<br>20.04.2021<br>20.04.2021               | KM<br>evus: Vaata<br>üs Komme<br>ööleht 164<br>Ressursid<br>Tegevu<br>• Kaler<br>Tööü<br>Ajast<br>Tööü<br>Kinn<br>Proje<br>Muu                     | 19,0<br>Koosta V<br>Intaar<br>Koopi<br>Edast. isikutel<br>Tulemu<br>Teenus As<br>se tüüp<br>Inder<br>Iesanne<br>t. tööülesanne<br>unnid<br>tus<br>ikt | 0<br>Jäta Salvest<br>ia<br>is<br>sterisk Omak<br>Kalen<br>O Aeg<br>O Plai<br>Ara | a 🔨     | Vahe           |
| Kon<br>F       | Algusaeg<br>Lõppaeg<br>htua aeg<br>Zähtaeg<br>Ajakulu<br>Valuuta<br>g/Objekt                         | Imelikku I<br>T<br>14:30:00<br>15:30:00<br>01:00:00       | C +                                          | looldusteenir<br>b käivitamisel<br>Järelvaataja<br>amise staatus<br>t Tekst<br>Alguskp.<br>Loppkp.<br>itud kuupäev<br>Tähtaeg<br>Ajaklass<br>Väärtus                    | 5.ev: Tege<br>ndus ≎<br>Detailid Kirjeld<br>Tööstustööd OÜ T<br>Töös, planeeritud<br>HEIKI<br>HEIKI<br>Ala Alarm<br>20.04.2021<br>20.04.2021<br>Tööstustööd OÜ            | KM<br>evus: Vaata<br>us Komme<br>ööleht 164<br>Ressursid<br>Tegevu<br>• Kalen<br>Tööt<br>Ajast<br>Tööt<br>Kinn<br>• Proje<br>• Muu                 | 19,0<br>Koosta V<br>Intaar<br>Koopi<br>Edast. isikutel<br>Tulemu<br>Teenus As<br>se tüüp<br>Inder<br>Ilesanne<br>tööülesanne<br>unnid<br>tus<br>sikt  | 0<br>Jäta Salvest                                                                | a 🔨     | Vahe           |
| Kon<br>F<br>Ta | Algusaeg<br>Lõppaeg<br>Algusaeg<br>Algusaeg<br>Jituo aeg<br>Ajakulu<br>Valuuta<br>g/Objekt<br>Klient | Imelikku I<br>T<br>14:30:00<br>15:30:00<br>01:00:00<br>22 | kinnita<br>Kinnita<br>Planeer                | looldusteenir<br>b käivitamisel<br>Järelvaataja<br>amise staatus<br>t Tekst<br>Alguskp.<br>Loppxp.<br>itud kuupäev<br>Tähtaeg<br>Ajaklass<br>Väärtus<br>Nimi<br>Telefon | 5.ev: Tege<br>Idus ≎<br>Detailid Kirjeld<br>Tööstustööd OÜ T<br>Töös, planeeritud<br>HEIKI<br>HEIKI<br>Ala Alarm<br>20.04.2021<br>20.04.2021<br>Tööstustööd OÜ<br>4545454 | KM<br>evus: Vaata<br>üs Komme<br>ööleht 164<br>Ressursid<br>Ressursid<br>Galant<br>Tööt<br>Ajast<br>Tööt<br>Kinn<br>Proje<br>Muu                   | 19,0<br>Koosta V<br>Intaar<br>Edast. isikutel<br>Tulemu<br>Teenus As<br>se tüüp<br>Inder<br>lesanne<br>t. tööülesanne<br>tus<br>ikt                   | 0<br>Jäta Salvest                                                                | a 🔨     | Vahe           |

Töölehe kinnitamisel kinnitub (märgitakse *Tehtuks*) automaatselt ka see automaatselt tekkinud *Tegevus*.

Et Töölehest automaatselt tekkiv Tegevus oleks kohe märgitud sobiva Tegevuse tüübiga (sobivat värvi kalendri ja ressursiplaneerimise vaates) seadista vastavalt Kliendihalduse mooduli seadistuses *Tegevuse tüübid, allsüsteemid*, reale *Töölehed*.

Kui Tööleheveebis koostatakse uusi Töölehti, siis märgi antud seadistuses märgitud Tegevuse tüübile sobiva Artikli kood (siin näites "RR"), vaikimisi märgib veeb selle rea koguseks "1" (Tuntud seerianumbriga seostav rida on vajalik):

| •                                              | 5.ev: 1                                                                                | Fegevuste                                                                                      | tüübid                                                  | , allsüsteem                                                      | id: Vaata                                      |   |
|------------------------------------------------|----------------------------------------------------------------------------------------|------------------------------------------------------------------------------------------------|---------------------------------------------------------|-------------------------------------------------------------------|------------------------------------------------|---|
| Klien<br>L<br>Os<br>Ostutel<br>Hoolduste<br>Tč | di kirjad<br>E-mailid<br>epingud<br>tuarved<br>limused<br>enindus<br>öökasud           | Tegevuse                                                                                       | tüüp                                                    | Koosta teg<br>Automaa<br>Automaa<br>Automaa<br>Automaa<br>Automaa | evused<br>itselt<br>itselt<br>itselt<br>itselt |   |
|                                                | oolehed                                                                                | -                                                                                              | 2                                                       |                                                                   |                                                |   |
| $\langle \rangle$                              |                                                                                        | 5.ev: Teg<br>Koosta 🗸                                                                          | Jäta                                                    | Salvesta                                                          | •                                              | X |
| Kood                                           | Т                                                                                      | Klass                                                                                          | Т                                                       | 🔎 Artikkel <u>R</u>                                               | R                                              |   |
| Nimetus                                        | Töös, p                                                                                | laneeritud                                                                                     |                                                         |                                                                   |                                                |   |
| Vaik. tekstitüübid                             |                                                                                        |                                                                                                |                                                         |                                                                   |                                                |   |
|                                                | Alarm                                                                                  | n tüüp                                                                                         |                                                         | Alarm                                                             |                                                |   |
|                                                | <ul> <li>El</li> <li>Tea</li> <li>SM</li> <li>E-r</li> <li>Tea</li> </ul>              | ade<br>S<br>nail<br>ade                                                                        |                                                         | Minute<br>Tunde<br>Päevi e<br>Minute<br>Tunde                     | id enne<br>enne<br>id pärast<br>pärast         |   |
|                                                | 🗆 Ala                                                                                  | rm CC isiku                                                                                    | itele                                                   | Ühik                                                              | ud 0                                           |   |
|                                                | 5.ev                                                                                   | : Tegevus                                                                                      | se tüüpi                                                | ide klass: V                                                      | aata                                           |   |
| < >                                            |                                                                                        | Koosta 🗸                                                                                       | Jäta                                                    | Salvesta                                                          | •                                              | X |
| Kood                                           | Т                                                                                      | Värv                                                                                           | kalendri                                                | s Helesinine                                                      |                                                |   |
| Kommentaar                                     | Töös, p                                                                                | laneeritud                                                                                     |                                                         |                                                                   |                                                |   |
|                                                | Nõua<br>Pro<br>Arv<br>Klie<br>Tek<br>Z Aeg                                             | sisestamis<br>vjekt<br>ve artikkel<br>ant<br>gevuse tule<br>ast maatriks<br>g<br>enindustellin | mus<br>is<br>mus                                        | Kalender<br>Aeg<br>Planee<br>Ära näi                              | ritud<br>ta                                    |   |
|                                                | Tööta                                                                                  | ija ajastatis                                                                                  | tika                                                    |                                                                   |                                                |   |
|                                                | <ul> <li>● Pal</li> <li>○ Pal</li> <li>□ Jät</li> </ul>                                | galine<br>gata<br>a ajastatisti                                                                | ika aruan                                               | Töö<br>Puudumine<br>idest välja                                   |                                                |   |
|                                                | <ul> <li>□ Koo</li> <li>□ Koo</li> <li>□ Nõo</li> <li>□ Ära</li> <li>□ Lisa</li> </ul> | osta projekt<br>osta tööleh<br>ua valitud k<br>uluba tegev<br>a PDF tegev                      | ikanne<br>ekanne<br>irjet ainu<br>vusi sama<br>vuse e-m | ılt valitud kale<br>as ajavahemik<br>naili manuses                | endri tüübil<br>cus<br>se                      | e |

Kui sama tegevust on vaja kuvada mitmele töötajale, siis saad tegevusele nad *Esituse grupi* (Ressursiplaneerimise seadistus) koodiga sisestada. Allolevalt näide, kus sisestatud "rem", peale Enterit asetuvad kõik "rem" -grupi liikmed:

| •          |                | 5.e                          | v: Tegevus: Muuda             |
|------------|----------------|------------------------------|-------------------------------|
|            | ي م            | Hooldusteenindus 🗘           | K                             |
|            |                | Detailid                     | Kirjeldus Komment             |
| Kamanahaan | Tiberdinebetu  |                              |                               |
| Tüün       | Tinendivanetus | Tääs pla                     | neeritud                      |
| Hetkeseis  | 1              |                              | meentuu                       |
| Keel       |                | - Isikud rem                 |                               |
| Prioriteet |                | Järelvaataja munki           | Ec                            |
|            | Ki             | nnitamise staatus Pole vaia  | lik                           |
|            |                |                              | 5.ev: Tegevus: Muuda          |
| 3          |                | Hooldusteer                  | Koosta                        |
|            |                |                              | Detailid Kirjeldus Kommentaar |
|            |                |                              |                               |
|            | Kommentaar     | Tihendivahetus PRIKE AS Tööl | eht 153                       |
|            | Tüüp           | T                            | Töös, planeeritud             |
|            | Hetkeseis      | leil                         |                               |
|            | Prioriteet     | Järelvaata                   | ala neini                     |
|            |                | Kinnitamise staat            | us Pole vajalik               |
|            |                | Acc Klight Tabat             | Ala Alarm Dessuraid Territ    |
| 1          |                | Aeg Klient lekst             | Ala Alarm Ressursid Teenus    |

# Töötajate statistika aruanne

Kui tööaja üle arvepidamine põhineb kalendritegevustel, on võimalik kasutada statistikaks tegevustel põhinevaid Kliendihalduse mooduli aruandeid.

*Töötajate statistika (Hoold.teen)* aruanne on sobilik neile, kes sisestavad tööaegu töölehe tabelisse. Mõned vaated:

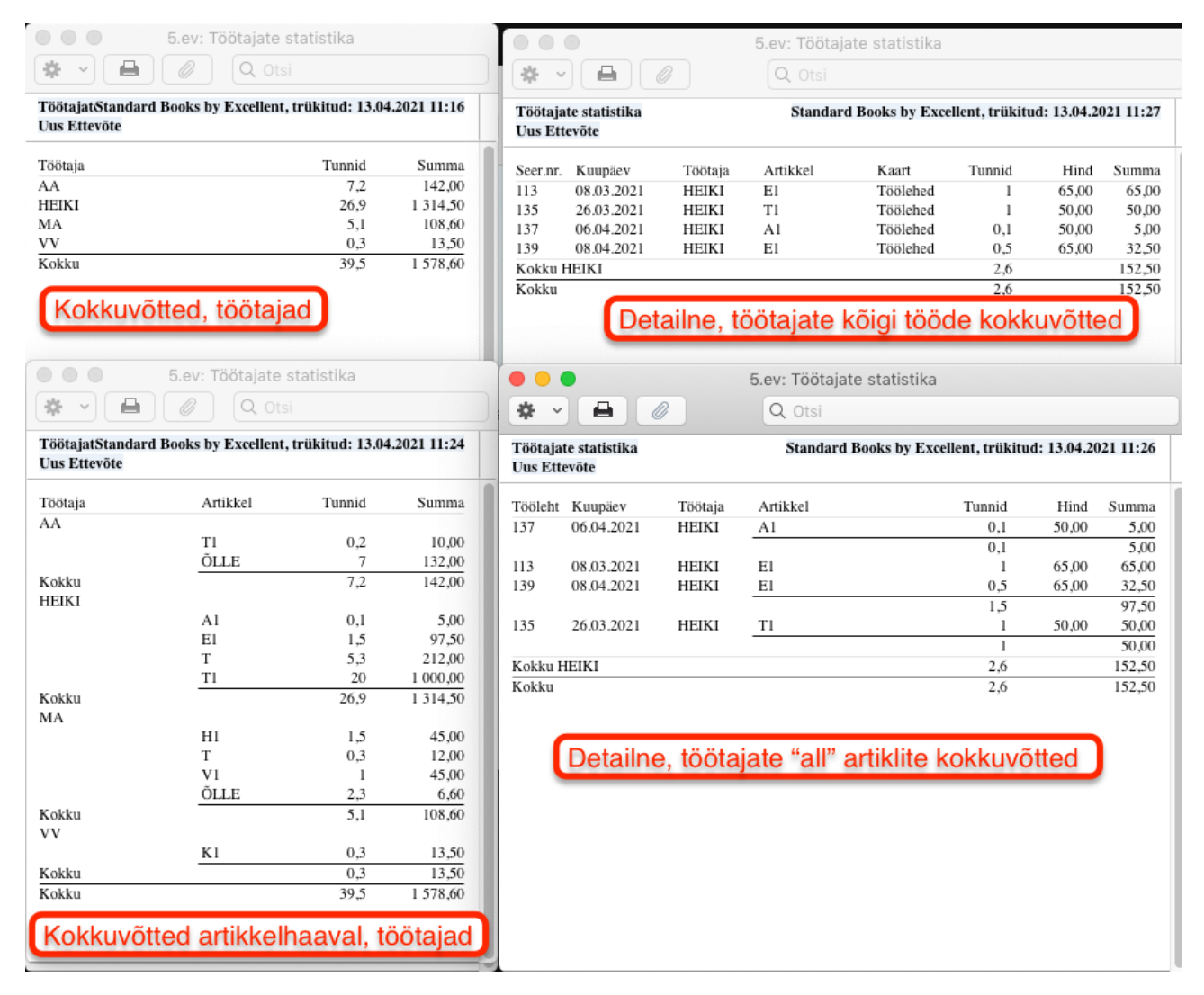

# Töölehtede planeerimine aruanne

*Töölehtede planeerimine* aruande eesmärk, et avastada ja korrigeerida planeerimisvigu. Aruandest saab otse/drilldowniga avada *Teenindustellimusi* ja *Töölehti*, et neid vajalikul kombel korrigeerida. Näide:

|                                           |             |                                |             | 5.e                       | v: Töölehte | de planeerim     | nine                    |                                                       |                              |
|-------------------------------------------|-------------|--------------------------------|-------------|---------------------------|-------------|------------------|-------------------------|-------------------------------------------------------|------------------------------|
| * -                                       |             |                                |             |                           |             |                  | Q. Otsi                 |                                                       |                              |
| Töölehtede pl<br>Uus Ettevõte<br>Detailne | aneerimine  |                                |             |                           |             |                  | Standard Boo            | ks by Excellent, trükitud: 13.0<br>Periood 12.04.2021 | 4.2021 10:57<br>: 14.04.2021 |
| Isik                                      | Töölehe nr. | Kp.                            | Algus       | Lõpp                      | Aeg         | Vaheaeg          | Klient                  | Väljakutse info                                       | Teen.tell.nr.                |
| AA                                        | 115         | 12.04.2021                     | 07:00:00    | 08:00:00                  | 01:00:00    | 01:00:00         | Linna Kohvik OÜ         | Mootor teeb häält, aga ainult                         | 75                           |
| AA                                        | 127         | 12.04.2021                     | 09:00:00    | 10:00:00                  | 01:00:00    | -01:00:00        | Tehnikamaailma OÜ       | Spindel pole tsentris ja rihm                         | 77                           |
| AA                                        | <u>147</u>  | 12.04.2021                     | 09:00:00    | 12:00:00                  | 03:00:00    |                  | Reaker OÜ               | Diagnostika                                           | <u>82</u>                    |
| AA                                        | <u>56</u>   | 13.04.2021                     | 09:00:00    | 10:00:00                  | 01:00:00    |                  | Dubliner>AA             |                                                       | <u>39</u>                    |
| AA                                        | 71          | 14.04.2021                     | 15:51:00    | 16:00:00                  | 00:08:48    | -00:08:00        | Dubliner>AA             |                                                       | <u>46</u>                    |
| AA                                        | <u>72</u>   | 14.04.2021                     | 15:52:00    | 16:00:00                  | 00:07:40    |                  | Dubliner>AA             |                                                       | <u>46</u>                    |
| HEIKI                                     | 112         | 12.04.2021                     | 07:00:00    | 18:54:00                  | 11:54:00    | <u>-08:18:00</u> | Reaker OÜ               |                                                       | <u>66</u>                    |
| HEIKI                                     | <u>107</u>  | 12.04.2021                     | 10:36:00    | 10:37:00                  | 00:00:13    | 05:43:00         | Baltic Logistics OÜ     | jutud ja detailid, aadress                            | 72                           |
| HEIKI                                     | <u>45</u>   | 12.04.2021                     | 16:20:00    | 16:22:00                  | 00:00:18    |                  | Baltic Logistics OÜ     | Kokkujooks reguleerida                                | 31                           |
| HEIKI                                     | 150         | 13.04.2021                     | 08:00:00    | 08:30:00                  | 00:30:00    | 00:00:00         | PRIKE AS                | Tihendivahetus                                        | <u>83</u>                    |
| HEIKI                                     | <u>151</u>  | 13.04.2021                     | 08:30:00    | 09:00:00                  | 00:30:00    | 00:00:00         | PRIKE AS                | Tihendivahetus                                        | <u>83</u>                    |
| HEIKI                                     | 152         | 13.04.2021                     | 09:00:00    | 09:30:00                  | 00:30:00    | 00:20:57         | PRIKE AS                | Tihendivahetus                                        | <u>83</u>                    |
| HEIKI                                     | 137         | 13.04.2021                     | 09:50:57    | 09:51:32                  | 00:00:35    | 01:20:28         | Baltic Logistics OÜ     | jutud ja detailid, aadress                            | 72                           |
| HEIKI                                     | 109         | 13.04.2021                     | 11:12:00    | 12:11:00                  | 00:00:45    | <u>-00:11:00</u> | PRIKE AS - DETAILSEN    | IVaja seda ja muud miskit kinni                       | <u>73</u>                    |
| HEIKI                                     | <u>52</u>   | 13.04.2021                     | 12:00:00    | 14:00:00                  | 01:59:47    | -01:28:00        | Reaker OÜ               | Aia tn-st sissepääs, küsi Vill                        | <u>35</u>                    |
| HEIKI                                     | 103         | 13.04.2021                     | 12:32:00    | 12:32:00                  | 00:00:15    |                  | Baltic Logistics OU     | jutud ja detailid, aadress                            | <u>69</u>                    |
| HEIKI                                     | 132         | 🔵 🔵 🛛 5.e                      | v: Määra tö | öölehtede p               | laneerimine | 3                | Reaker OÜ - Ahjutöö     | Palun käi remondi nende ahju.                         | 2                            |
| MA                                        | 145         |                                |             |                           |             |                  | teaker OÜ               | Õlivahetus                                            | <u>82</u>                    |
| MA                                        | 2           |                                |             |                           |             | Käivita          | ₹eaker OÜ>MA            | dfgsef,w ,en wilef howei foiww                        | <u>6</u>                     |
| MA                                        | <u>41</u>   |                                |             |                           |             |                  | -3altic Logistics OU>MA |                                                       | <u>29</u>                    |
| MA                                        | 142         | Perio                          | od 01.01.20 | 20:31.12.202              | 21 🔎        |                  | teaker OU               | Juhipoolse tagumise piduri juu                        | <u>81</u>                    |
| MA                                        | 116         | Tööt                           | taja        |                           |             |                  | linna Kohvik OÜ         | Mootor teeb häält, aga ainult                         | <u>75</u>                    |
| MA                                        | <u>42</u>   |                                |             |                           |             |                  | Baltic Logistics OU     | Rikked ja probleemid olid                             | <u>30</u>                    |
| MA                                        | <u>149</u>  |                                | Esitus      |                           |             |                  | Reaker OU               | Mootoriremont                                         | <u>82</u>                    |
| MA                                        | <u>50</u>   |                                | 💿 Kokł      | kuvõte                    |             |                  | Baltic Logistics OU>MA  | Selgitasin detaid                                     | <u>33</u>                    |
| MA                                        | 138         |                                | O Deta      | ailne                     |             |                  | PRIKE AS                | Mine tee seekord normaalselt!                         | 73                           |
| MA                                        | 148         |                                |             |                           |             |                  | Reaker OU               | Mootoriremont                                         | <u>82</u>                    |
| MM                                        | <u>117</u>  | Meedia                         |             |                           |             |                  | inna Kohvik OÜ          | Mootor teeb häält, aga ainult                         | <u>75</u>                    |
| MM                                        | <u>140</u>  |                                |             | 0.5.4                     |             |                  | Reaker OU               | Juhipoolse esimese piduri juur                        | <u>81</u>                    |
| MM                                        | 141         | Ekraanile                      |             | O Pdf                     |             |                  | Reaker OU               | Juhipoolse tagumise piduri juu                        | <u>81</u>                    |
| MM                                        | 123         | O Printeriss                   | e           | O Pdf ja                  | i E-mail    |                  | lulgikaubad OU          | Gaasileke vist. Rainer teab tä                        | <u>76</u>                    |
| MM                                        | <u>143</u>  | 🔾 Faili                        |             | <ul> <li>Excel</li> </ul> |             |                  | teaker OU               | Juhipoolse tagumise piduri juu                        | <u>81</u>                    |
| MM                                        | 129         | <ul> <li>Abilaud</li> </ul>    |             | 🗹 Printe                  | eri dialoog |                  | Tehnikamaailma OU       | Spindel pole tsentris ja rihm                         | 77                           |
| RR                                        | 118         |                                |             |                           |             |                  | linna Kohvik OU         | Mootor teeb häält, aga ainult                         | <u>75</u>                    |
| RR                                        | 146         |                                |             |                           |             |                  | teaker OU               | Pirnivahetus                                          | <u>82</u>                    |
| RR                                        | 121         | Pdf vaade                      |             |                           |             |                  | lulgikaubad OU          | Gaasileke vist. Rainer teab tä                        | <u>76</u>                    |
| RR                                        | 124         | <ul> <li>Vertikaalr</li> </ul> | ne          |                           |             |                  | lulgikaubad OU          | Gaasileke vist. Rainer teab tä                        | <u>76</u>                    |
| VV                                        | 131         | <ul> <li>Horisonta</li> </ul>  | alne        |                           |             |                  | lehnikamaailma OU       | Spindel pole tsentris ja rihm                         | 77                           |
| VV                                        | 144         |                                |             |                           |             |                  | Reaker OU               | Juhipoolse tagumise piduri juu                        | <u>81</u>                    |
| VV                                        | 125         | 15.04.2021                     | 08:00:00    | 09:00:00                  | 01:00:00    |                  | Hulgikaubad OU          | Gaasileke vist. Rainer teab tä                        | 76                           |

# Kalender

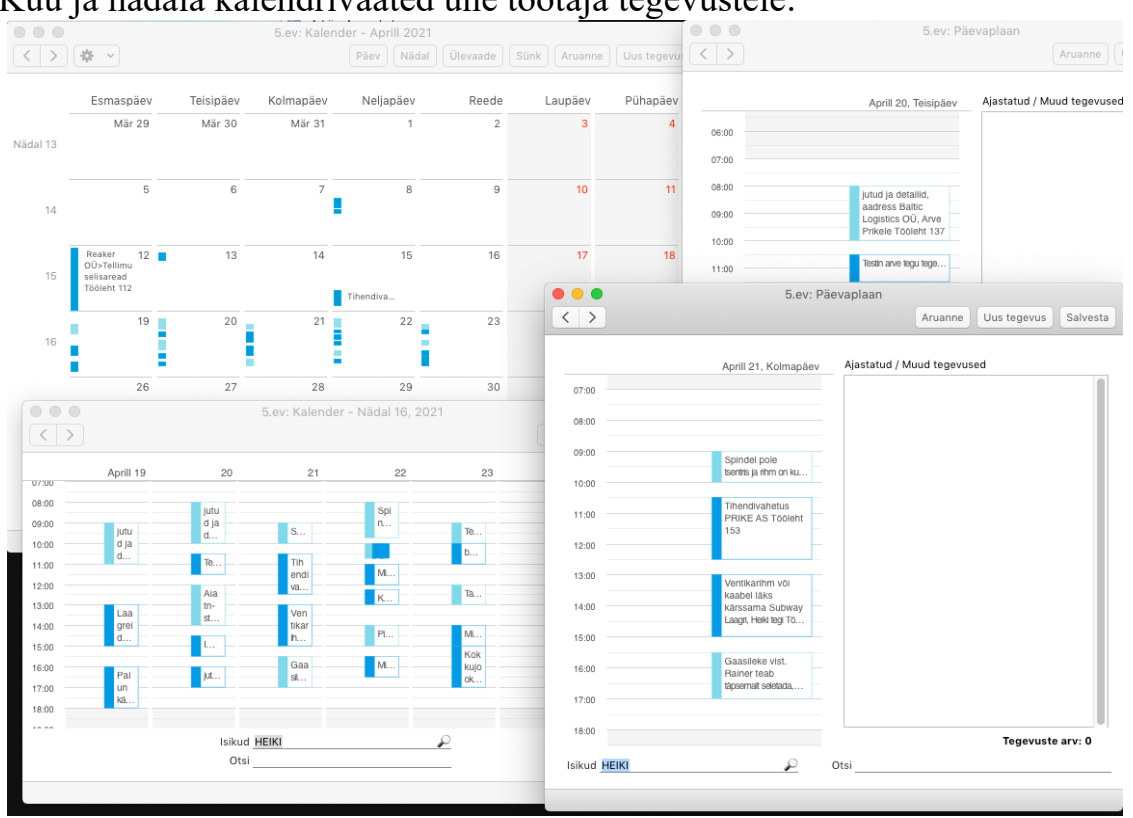

# Kuu ja nädala kalendrivaated ühe töötaja tegevustele:

Kolme töötaja ühe päeva kalendrite kõrvutamine kalendrivaates:

|                                    |                         | 5.ev: Päevaplaan     |                               |                              |
|------------------------------------|-------------------------|----------------------|-------------------------------|------------------------------|
| < >                                |                         |                      |                               | Aruanne Uus tegevus Salvesta |
| 06:00                              |                         |                      | Aprill 22, Neijapäev Ajastatu | ud / Muud tegevused          |
| 07:00                              | Spindel                 |                      |                               |                              |
| 09:00                              | pole<br>Sentr<br>Vaja s | Sprd                 | Modb                          |                              |
| 11:00                              | Midagi<br>VEC VI        | V                    | V                             |                              |
| 13:00                              | Provide                 |                      | 000<br>r<br>100<br>b          |                              |
| 15:00                              | Midagi Vist Visji       | juturat ja obstatio( | h                             |                              |
| 17:00<br>Isikud <u>HEIKI,RR,VV</u> | 0tsi                    |                      |                               | Tegevuste arv: 0             |

Kahe töötaja ühe päeva kalendrite kõrvutamine kalendrivaates:

|                          | 5.ev: Päevaplaan                                                           |                              |
|--------------------------|----------------------------------------------------------------------------|------------------------------|
| $\langle \rangle$        |                                                                            | Aruanne Uus tegevus Salvesta |
| 06:00                    | Aprili 22, Neijapäev                                                       | Ajastatud / Muud tegevused   |
| 08:00                    | Spinole pole<br>teentris ja rihm on<br>kutnut, ternkram Spinole pole senti |                              |
| 10:00                    | Viga sod                                                                   |                              |
| 12:00                    | Varitarrist, ta lao k Varit vingub Raske Varit vingub Raske                |                              |
| 14:00                    | Pimi et pble Reaker OU Tobleht 135                                         |                              |
| 16:00                    | Midagi visi vajabi va                                                      |                              |
| 17:00<br>Isikud HEIKI,RR | Otsi                                                                       | Tegevuste arv: 0             |

# Seadistus

Selleks, et kalendris kuvataks nädalanumbreid seadista Üldises moodulis Nädalad:

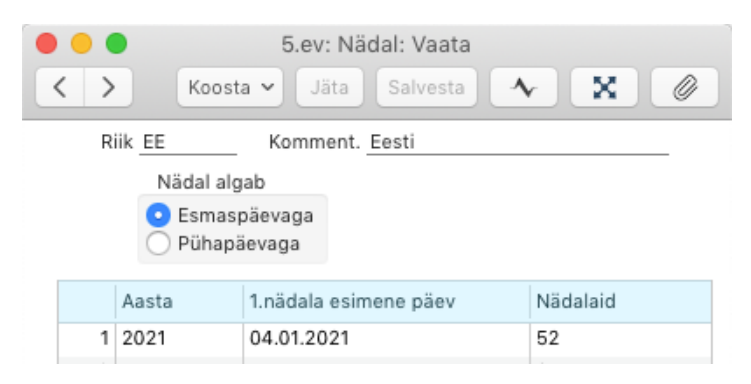

Tööpäevade ja vabade päevade eristamine toimub Üldises mooduli seadistustes *Erilised päevad ja Riiklikud pühad*:

|                   |           |         |                | 5.ev: Riikl | ikud pühad: V   | /aata        |                             |
|-------------------|-----------|---------|----------------|-------------|-----------------|--------------|-----------------------------|
| $\langle \rangle$ |           |         |                |             | Коо             | sta 🗸 🖌 Jäta | Salvesta                    |
| Riik              | EE        | 🔎 Komme | nt. Ee         | sti         |                 |              |                             |
|                   |           |         |                |             |                 |              | 5.ev: Erilised päevad: Sirv |
| _                 | Eamaan    | äev     | Kuupäev Erilir |             | Eriline päev    | Q. Otsi      |                             |
|                   | Esmaspaev |         | 1              | 01.01.2010  | UUSA            |              |                             |
|                   | Kolmapäev |         |                | 24.02.2010  | ISES            | Kood         | Komment                     |
| Ö                 | Neljapä   | ev      | 3              | 02.04.2010  | SUURR           | ISES         | Vabariigi Iseseisvuspäev    |
|                   | Reede     |         | 4              | 04.04.2010  | YLES1           | JAANI        | Jaanipäev                   |
|                   | Laupäe    | v       | 5              | 01.05.2010  | KEVAD           | JOUL1        | Esimene jõulupüha           |
| ✓                 | Pühapä    | ev      | 6              | 23.05.2010  | NPYHA           | JOUL2        | Teine jõulupüha             |
|                   |           |         | 7              | 23.06.2010  | VPYHA           | JOULL        | Jõululaupäev                |
|                   |           |         | 8              | 24.06.2010  | JAANI           | KEVAD        | Kevadpüha                   |
|                   |           |         | 9              | 20.08.2010  | TAAS            | NPYHA        | Esimene nelipüha            |
|                   |           |         | 10             | 04 10 0010  | 101111          | CI II IDD    | Suur roodo                  |
|                   |           |         |                | 5.ev: Er    | iline päev: Vaa | ata          |                             |
| $\langle \rangle$ |           |         |                |             | Коо             | sta 🗸 🛛 Jäta | Salvesta 🔨 🗶 🖉              |
| Kood              | JAANI     | Komme   | nt. Ja         | anipäev     |                 |              |                             |
|                   | 1         |         |                |             |                 |              |                             |
|                   |           | Keel    | Nimi           |             |                 |              |                             |
|                   | 1         |         |                |             |                 |              |                             |

Kalendris kuvatava töö ja vaba aja tundide eristamine on samuti seadistatav:

Kalendris kuvatavate päevade ja kuude nimetused on seadistatavad/muudetavad:

| • • •             | 5.ev: Päevad | d ja kuud: Vaata    |
|-------------------|--------------|---------------------|
| $\langle \rangle$ | Koosta 🗸 🗍   | äta Salvesta 🔨 🗙 🖉  |
| Keel              | EE 🔎 Kom     | nment. Eesti - veeb |
| Jaanuar           | Jaanuar      | Esmaspäev Esmaspäev |
| Veebruar          | Veebruar     | Teisipäev Teisipäev |
| Märts             | Märts        | Kolmapäev Kolmapäev |
| Aprill            | Aprill       | Neljapäev Neljapäev |
| Mai               | Mai          | Reede Reede         |
| Juuni             | Juuni        | Laupäev Laupäev     |
| Juuli             | Juuli        | Pühapäev Pühapäev   |
| August            | August       |                     |
| September         | September    |                     |
| Oktoober          | Oktoober     | _                   |
| November          | November     | -                   |
| Detsember         | Detsember    | -                   |

# Ressursiplaneerimise vaade kalendritele

Ressursiplaneerimise vaate eesmärk on, et luua töötajatest töögruppe ja kalendrivaates vastavatest töögruppidest ülevaadet omada.

Ressursiplaneerimise vaates töötajate kalendrite grupeerimine:

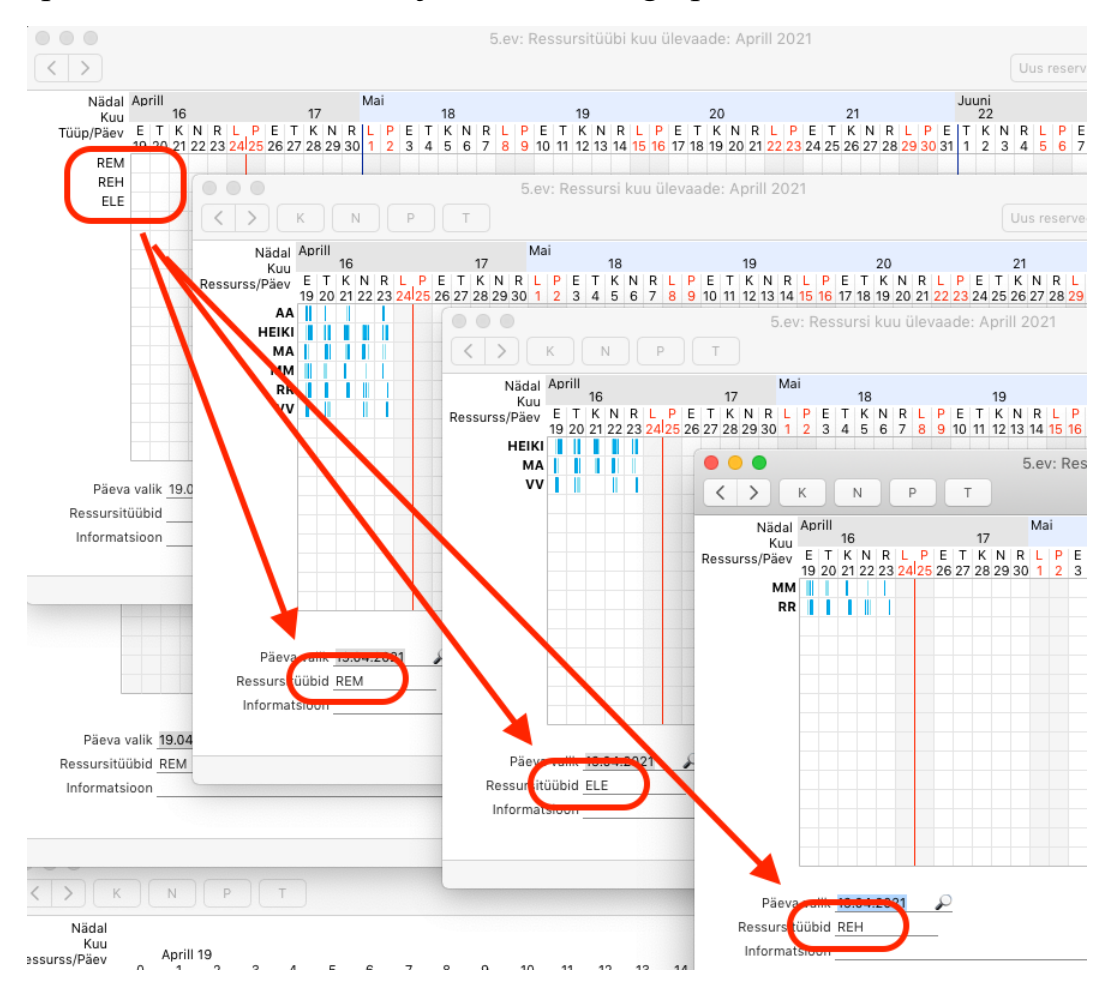

Nupud kuu, nädala, päeva, tunnivaadeteks:

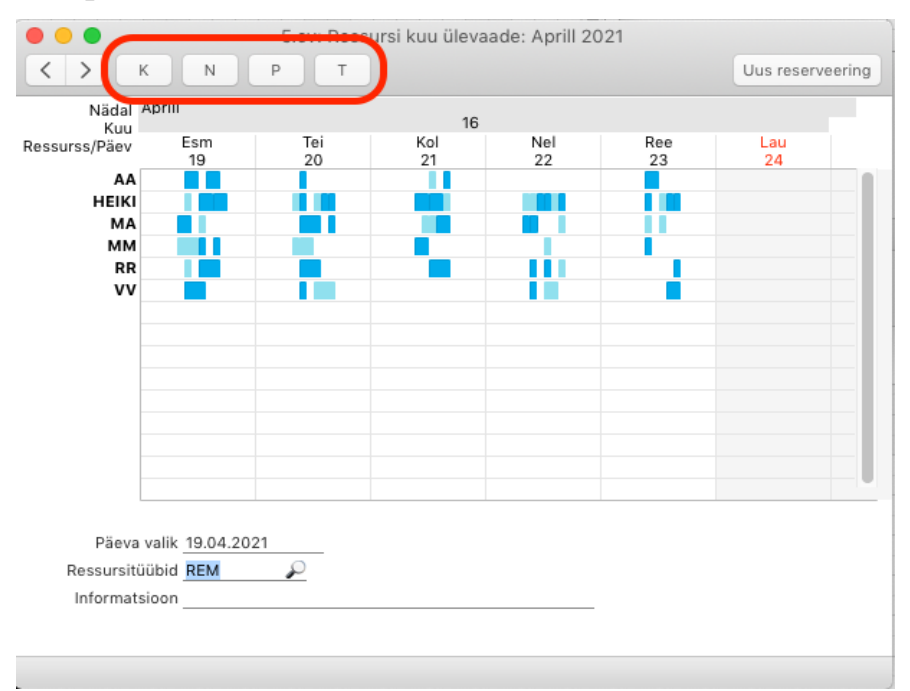

Ressursiplaneerimise vaated töögrupi kalendritele, vastavalt helesinised Tegevuse tüübist "A=Aeg täpsustada", sinised Tegevuse tüübist "T=Töös, planeeritud":

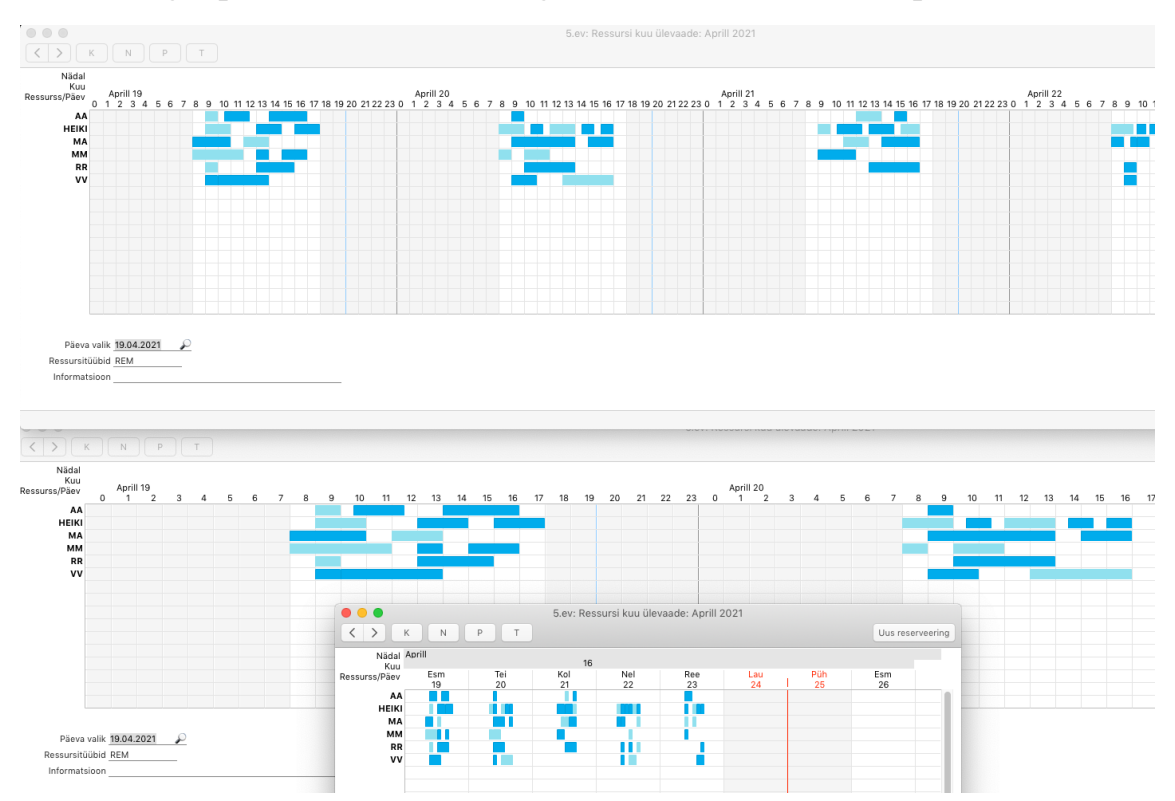

Töötajate kalendritest gruppide seadistamine toimub moodulis Ressursiplaneerimine, seadistuses *Esituse grupid*.

Näide:

| • | •    | 5.ev: Esituse grupid: Vaata |                 |
|---|------|-----------------------------|-----------------|
|   | Kood | Isikud                      | Kommentaar      |
| 1 | REM  | AA,HEIKI,MA,MM,RR,VV        | Hooldustehnikud |
| 2 | REH  | MM,RR                       | Rehvieksperdid  |
| 3 | ELE  | HEIKI,MA,VV                 | Elektrikud      |
| 4 |      |                             |                 |

# Müügitoru vaated

Kalendri ja Ressursiplaneerimise Tegevusi (Teg.tüübist "A=Aeg täpsustada", sinised Teg.tüübist "T=Töös, planeeritud") kuvatakse ka Müügitoru erinevates vaadetes teises ja kolmandas veerus (seadistusnäide oli kirjeldatud eelnevalt).

Müügitoru, filtreerimata:

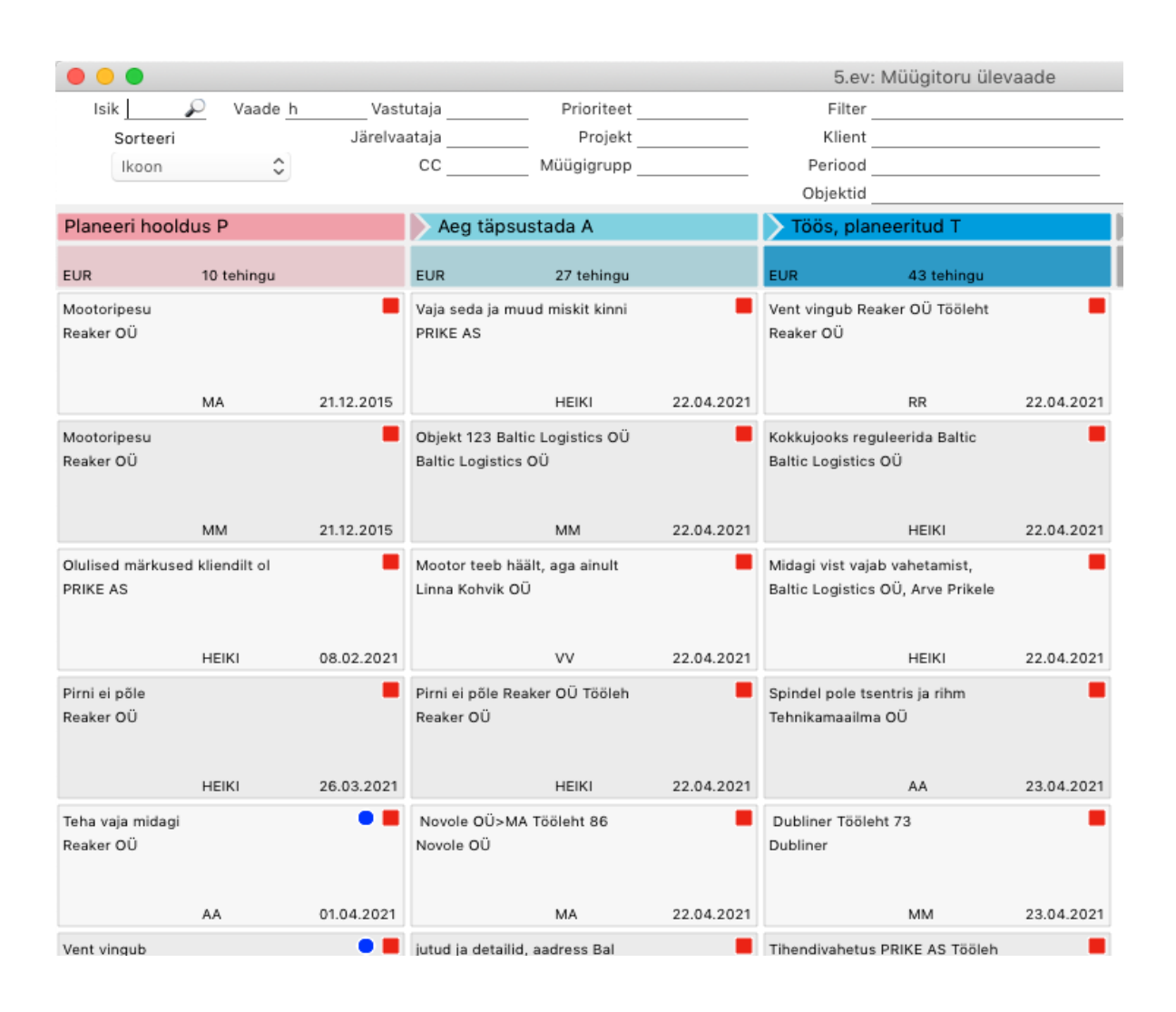

# Müügitoru, HEIKI:

| • • •                                                        |            |                                                                     |            | 5.ev: Müügitoru ülev                                               | aade       |
|--------------------------------------------------------------|------------|---------------------------------------------------------------------|------------|--------------------------------------------------------------------|------------|
| Isik HEIKI Vaade h                                           | 🔎 Vasti    | utaja Prioriteet                                                    |            | Filter                                                             |            |
| Sorteeri                                                     | Järelvaa   | ataja Projekt                                                       |            | Klient                                                             |            |
| Ikoon 🗘                                                      |            | CC Müügigrupp                                                       |            | Periood                                                            |            |
|                                                              |            |                                                                     |            | Objektid                                                           |            |
| Planeeri hooldus P                                           |            | 🕨 Aeg täpsustada A                                                  |            | > Töös, planeeritud T                                              |            |
| UR 4 tehingut                                                |            | EUR 10 tehingu                                                      |            | EUR 14 tehingu                                                     |            |
| Dlulised märkused kliendilt ol<br>PRIKE AS                   | •          | jutud ja detailid, aadress Bal<br>Baltic Logistics OÜ, Arve Prikele | -          | Tihendivahetus PRIKE AS Tööleh<br>PRIKE AS                         | •          |
|                                                              | 08.02.2021 |                                                                     | 19.04.2021 |                                                                    | 21.04.2021 |
| Pirni ei põle<br>Reaker OÜ                                   | •          | jutud ja detailid, aadress Bal<br>Baltic Logistics OÜ, Arve Prikele | -          | Ventikarihm või kaabel läks kä<br>Subway Laagri                    | -          |
|                                                              | 26.03.2021 |                                                                     | 20.04.2021 |                                                                    | 21.04.2021 |
| .ogiseb<br>Reaker OÜ                                         | •          | Aia tn-st sissepääs, küsi Vill<br>Reaker OÜ                         | •          | Vaja seda ja muud miskit kinni<br>PRIKE AS                         | •          |
|                                                              | 08.04.2021 |                                                                     | 20.04.2021 |                                                                    | 22.04.2021 |
| vlis teil seal logiseb?<br>Baltic Logistics OÜ, Arve Prikele |            | Spindel pole tsentris ja rihm<br>Tehnikamaailma OŨ                  | -          | Vaja seda ja muud miskit kinni<br>PRIKE AS                         | •          |
|                                                              | 23.04.2021 |                                                                     | 21.04.2021 |                                                                    | 22.04.2021 |
|                                                              |            | Gaasileke vist. Rainer teab tä<br>Hulgikaubad OÜ                    | •          | Midagi vist vajab vahetamist,<br>Baltic Logistics OÜ, Arve Prikele | •          |
|                                                              |            |                                                                     | 21.04.2021 |                                                                    | 22.04.2021 |
|                                                              |            | Spindel pole tsentris ja rihm<br>Tehnikamaailma OÜ                  | •          | Kokkujooks reguleerida Baltic<br>Baltic Logistics OÜ               | •          |
|                                                              |            |                                                                     | 22.04.2021 |                                                                    | 22.04.2021 |
|                                                              |            | Vaja seda ja muud miskit kinni                                      | -          | Midagi vist vajab vahetamist,                                      | -          |
### Müügitoru, klient 117 :

| •••                          |                                    |                          |            | 5.ev: Müügitoru ülev                                  | /aade      |
|------------------------------|------------------------------------|--------------------------|------------|-------------------------------------------------------|------------|
| Isik 🔎 Vaade h Vas           | tutaja                             | Prioriteet               |            | Filter                                                |            |
| Sorteeri Järelv.             | aataja                             | Projekt                  |            | Klient 117                                            |            |
| Ikoon 🗘                      | CC                                 | Müügigrupp               |            | Periood                                               |            |
|                              |                                    |                          |            | Objektid                                              |            |
| laneeri hooldus P            | 🕨 Aeg täps                         | ustada A                 |            | > Töös, planeeritud T                                 |            |
| uuduvad andmed või seadistus | EUR                                | 3 tehingut               |            | EUR 5 tehingut                                        |            |
|                              | Baltic Logistic<br>Baltic Logistic | s OÜ>MA Tööleh<br>s OÜ   | •          | Rikked ja probleemid olid Balt<br>Baltic Logistics OÜ | -          |
|                              |                                    | MA                       | 12.04.2021 | МА                                                    | 20.04.2021 |
|                              | Selgitasin deta<br>Baltic Logistic | iid Baltic<br>s OÜ       | •          | Seadmega on need teemad vaja l<br>Baltic Logistics OÜ | •          |
|                              |                                    | MA                       | 21.04.2021 | МА                                                    | 22.04.2021 |
|                              | Objekt 123 Bal<br>Baltic Logistic: | tic Logistics OÜ<br>s OÜ | •          | Selgitasin detaid Baltic<br>Baltic Logistics OÜ       |            |
|                              |                                    | MM                       | 22.04.2021 | MA                                                    | 22.04.2021 |
|                              |                                    |                          |            | Kokkujooks reguleerida Baltic<br>Baltic Logistics OÜ  | •          |
|                              |                                    |                          |            | HEIKI                                                 | 22.04.2021 |
|                              |                                    |                          |            | Kokkujooks reguleerida Baltic<br>Baltic Logistics OÜ  |            |
|                              |                                    |                          |            | HEIKI                                                 | 23.04.2021 |

Kui sikutada Tegevus ühest Müügitoru veerust teise, muutub sel vastavalt Tegevuse tüüp.

(ainult juhul kui Müügitoru veergu on seatud üks Teg.tüüp)

#### **Seadistus** Kliendihalduse mooduli seadistuses *Ettevõtte Müügitsükli ülevaade*:

| • | ••         |                  |           | 5.ev: Ettevõtte müügitsükli ül | levaade: Vaata |            | Salvesta   |
|---|------------|------------------|-----------|--------------------------------|----------------|------------|------------|
|   | Vaate nimi | Veeru nimi       | Register  | Filter                         | Filter 2       | Summa      | Värv       |
| 1 | h          | Planeeri hooldus | Tegevused | P                              |                | llma KM-ta | Lõheroosa  |
| 2 | h          | Aeg täpsustada A | Tegevused | A                              |                | Ilma KM-ta | Akvamariin |
| 3 | h          | Töös, planeeritu | Tegevused | т                              |                | Ilma KM-ta | Helesinine |
| 4 |            |                  |           |                                |                |            |            |
| 5 |            |                  |           |                                |                |            |            |

Kasutajale saab seada tema vaikimisi avaneva Müügitoru vaate Kliendihalduse mooduli seadistuses Kasutaja Müügitsükli ülevaade

| <    | >          |            |                 | 5.ev: Kasutaja müügitoru üle | vaade: Vaata<br>Koosta 🗸 🛛 Jä | ta Salvesta | v X Ø |
|------|------------|------------|-----------------|------------------------------|-------------------------------|-------------|-------|
|      | Isik HEIKI | 🔎 Nim      | ni Heiki Maasik |                              |                               |             |       |
| Vail | k. vaade h | 1          |                 |                              |                               |             |       |
|      | Vaate nimi | Veeru nimi | Register        | Filter                       | Filter 2                      | Summa       | Värv  |
| 1    |            |            |                 |                              |                               |             |       |
| 2    |            |            |                 |                              |                               |             |       |
| 3    |            |            |                 |                              |                               |             |       |
| 4    |            |            |                 |                              |                               |             |       |
| 5    |            |            |                 |                              |                               |             |       |
| 6    |            |            |                 |                              |                               |             |       |
|      |            |            | 1               |                              |                               |             |       |

Vaikimisi Müügitoru vaate saad salvestada ka rippmenüüst Aken > Salvesta asetus

# Töövoog Variant 1

- Tuntud seerianumber > Teenindustellimus > Tööleht ja selle Tegevus > Arve
- Tuntud seerianumber > Teenindustellimus ning Tööleht ja selle Tegevus > Arve
- Teenindustellimus > Tööleht ja selle Tegevus > Arve

Ülevaatlik protsessi näide:

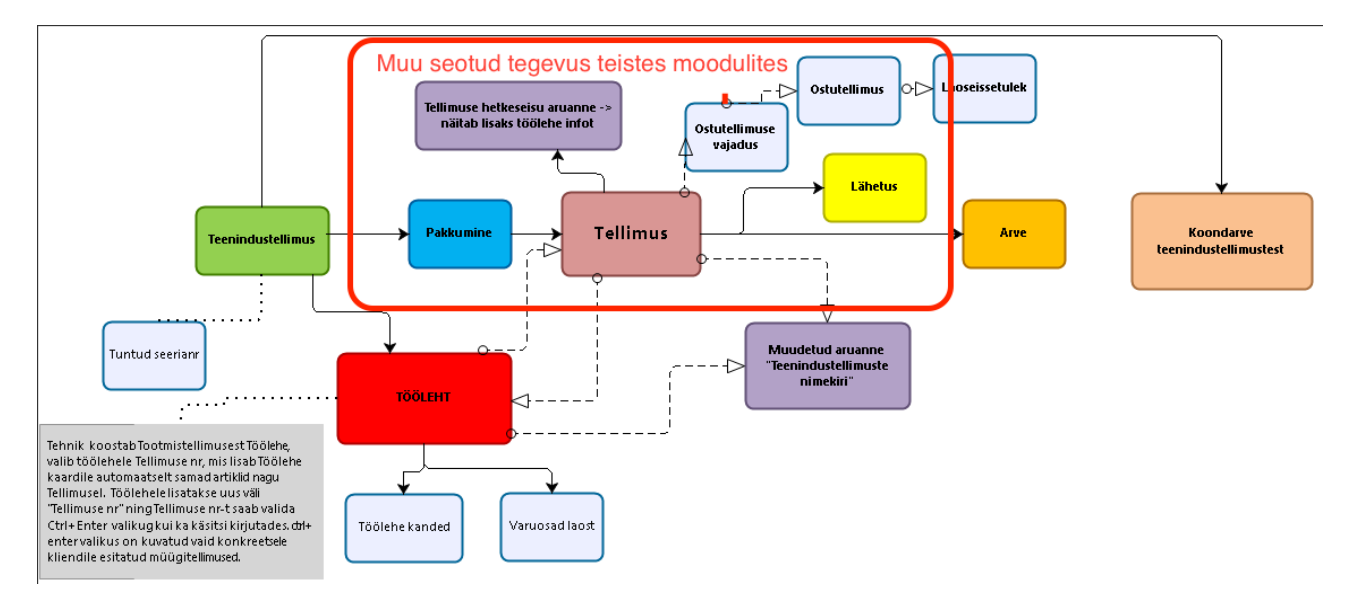

# **Töövoog Variant 2**

- Teenindustellimus > Tegevus "P=Planeeri hooldus" + hiljem selle tegevuse kaudu leitud Teenindustellimus > Tööleht ja selle Tegevus > Arve

- Tuntud seerianumber > Kalendri Tegevus, mis võib olla arve koostamise aluseks > Arve

- Tuntud seerianumber > Kalendri Tegevus "tasuta" (aastalepinguga, garantiiga jms,) teeninduseks > Arvet ei tehta

Kui sama juhtumi kohta ajaloolise statistilise info säilitamine eraldi Tegevustena ei ole oluline, saab tegevusele vastavalt vajadusele märkida protsessis järgnevalt vastutavaid isikuid ning muuta tema Tegevuse tüüpi, et ta muudaks värvust kalendris ning ressursiplaneerimises + näitaks end müügitoru vaate järgnevates etappides järgnevalt tegelevatele töötajate vastutusalas.

# Seadmete laenutus

- Tuntud seerianumber > Teenindustellimus ning Tööleht ja selle Tegevus > Arve > Tagastatud kaubad

Kui laenutatava seadme ja selle lisade üle on vajalik laoarvestust pidada, siis Töölehed ja Arved võivad mõlemad ladu muuta. Töölehele ja Tagastatud kaupadele on võimalik loetleda kõik vajalikud artiklid (mida laenutati), sh Tuntud seerianumbri artikli kui tolle laoseisu on vaja jälgida.

### Tuntud seerianumbrite aruanne

*Tuntud seerianumbrite aruanne* koondab info tuntud seerianumbri (seadme) kohta ning võimaldab samas vaadata kõiki tuntud seerinumbreid ühekorraga. Samuti annab aruanne võimaluse vaadata seost Tuntud seerianumbri ja kliendi vahel. Aruandes näeb lisaks seoseid:

mis artikkel on tuntud seerianumbriga seotud

mis varuosi on konkreetse Tuntud seerianumbriga juba varasemalt kasutatud

millal on tehtud aastahooldus

millal tuleks teha järgmine hooldus

lepingu kuupäeva

Seega on aruandes võimalik vaadata ka kõiki kliendi Tuntud seerianumbreid ühekorraga ning näiteks nende andmete põhjal koostada eraldi nimekirja järgmisena hooldusesse tulevatest Tuntud seerianumbritest.

Võimalik on vaadata aruannet ka artikli, artikliklassi või artikli klassifikaatori järgi. Artikli valiku puhul toob aruanne välja kõik Tuntud seerianumbrid, mis on seotud otsitava artikliga, artikliklassi otsingu puhul leitakse samuti Tuntud seerianumbri ja artikli seos ning lisaks peab artikkel kuuluma otsitavasse artikliklassi. Sama põhimõte on artikli klassifikaatori otsinguga, kus aruanne kuvab Tuntud seerianumbreid, mis on seotud artikliga, mille kaardil on määratud otsitav artikli klassifikaator.

# Aruanne kui "Varuosad" aruandes:

|                   |               |              | 5.ev: Tuntud seer      | ianumber: Vaata       |                   |                |      | Hoold       | dustee    | nindus: H     | eiki - Pőł | niaken                 |                                            |                                                     |
|-------------------|---------------|--------------|------------------------|-----------------------|-------------------|----------------|------|-------------|-----------|---------------|------------|------------------------|--------------------------------------------|-----------------------------------------------------|
| $\langle \rangle$ | <u>ې</u> ×    |              |                        | Koosta 🗸 🗸 Jät        |                   | <b>∧</b> X     | 0    | 2           | 1         | •             |            |                        | tandar                                     | d Books                                             |
|                   | Artikkel      | S001         | Seerianr. 12312        | 31                    |                   |                |      |             |           |               |            | by                     | excellent                                  |                                                     |
|                   | Nimetus       | AM Laager    | 200 seerianr jälgi     |                       |                   |                |      |             |           |               | 1          | -                      | -                                          |                                                     |
|                   | Klient '      | 101          | Nimi Reake             | r OÜ                  |                   |                |      | _           |           |               |            |                        | ula.                                       | - A - A - A - A - A - A - A - A - A - A             |
|                   |               |              | Üldine Garantii        | info Varuosad         | )                 |                |      | G           | 2         | e contrad     | Stand      | ard Bo                 | oks versioo                                | niuuendus                                           |
|                   | Artikkel      | Nimet        | us                     | Kogus                 | Kulu hind         | Kulu kokku     | A    | sanueu      | Nau       | Istau         | 2021       | (evad                  |                                            |                                                     |
| 1                 | 001           | 🔎 Raadi      | o "Multi"              |                       | 13,695            | 0,0            | β    |             |           |               | + -        |                        |                                            |                                                     |
| 2                 | 002           | CD m         | ingija "Trial"         |                       | 22,048            | 0,0            | D C  | . (         |           | -             | <u> </u>   | ·                      |                                            |                                                     |
| 3                 | 003           | MP3-         | nängija "Trial" 8 GB   |                       | 43,841            | 0,0            | DD   | ))          |           | 5.ev:         | Määra tu   | untud see              | rianumbri aruan                            | ne                                                  |
| 4                 | 005           | Koduk        | ino süsteem "Multi"    |                       | 245,575           | 0,0            | D    | Reader      |           |               |            |                        |                                            | Käivita                                             |
| 5                 | 006           | Kõrva        | klapid "Jones"         |                       | 56,08             | 0,0            | D    |             |           |               |            |                        |                                            |                                                     |
| 6                 |               |              |                        |                       |                   |                |      |             |           | 5             | Seeria nr  |                        |                                            |                                                     |
| 7                 |               |              |                        |                       |                   |                |      | N           |           |               | Klient _   |                        | J.                                         |                                                     |
| 8                 |               |              |                        |                       |                   |                |      |             |           |               | Artikkel   |                        |                                            |                                                     |
| 9                 |               |              |                        |                       |                   |                |      | nded        |           | Ar            | tikliklass |                        |                                            |                                                     |
| 10                |               |              |                        |                       |                   |                |      |             |           | Artikli klass | sifikaator |                        |                                            |                                                     |
|                   |               |              |                        |                       |                   |                |      |             | Aast      | ahooldus t    | eostatud ( | 01.01.2001:            | 31.12.2021                                 |                                                     |
|                   | 1.4575-A      | .d. 01 01 00 | 10 Caraatii            | länn 21 10 2021       |                   |                |      |             |           | Järgmine      | hooldus (  | 01.01.2001:            | 31.12.2021                                 |                                                     |
|                   | Muud          |              | Garantii               | lopp 31.12.2021       |                   |                |      | 1           |           |               |            | Varuasi                | d                                          |                                                     |
|                   | Muuginii      | 10           | Ostu                   | nina                  |                   |                |      | ötted       |           |               |            | • varuusi              | 10                                         |                                                     |
|                   | Hank          | ja           | Peaart.seer            | ianr.                 |                   |                |      |             | N         | Aeedia        |            |                        |                                            | nd C                                                |
| Viima             | ne GSX Pari   | ng           |                        |                       |                   |                |      |             | •         | Ekraanile     |            | P                      | df                                         |                                                     |
| Aastahoo          | Idus teostati | ud 01.03.20  | )19                    |                       |                   |                |      |             | 2         | ) Printeriss  | e          |                        | df ja E-mail                               |                                                     |
| Jär               | gmine hoold   | us 01.02.20  | 020                    |                       |                   |                |      |             | č         | Ahilaud       |            |                        | rinteri dialoog                            |                                                     |
|                   |               |              |                        |                       | 5 ov: Sooria      | numbrite arua  | nne  |             |           |               |            |                        |                                            |                                                     |
| * ~               | <b>a</b> 🧷    |              |                        |                       | 0.67. 066110      | numbrite arua  | me   |             |           | Q             | Dtsi       |                        |                                            |                                                     |
| Seerianumh        | rite aruanne  |              |                        |                       |                   |                |      |             |           | St            | andard Bo  | ooks by Exc            | ellent, trökitud: 29                       | 0.04.2021.08:05                                     |
| Masinate Te       | eenindamise   | OÜ           |                        |                       |                   |                |      |             |           |               | Aas        | stahooldus<br>Järgmine | teostatud: 01.01.20<br>e hooldus: 01.01.20 | 01 : 31.12.2021<br>01 : 31.12.2021<br>Kõik artiklid |
| Seeria Nr         |               | Artikkel     | Seeria nr/artikli nime | tus                   | Art.klassifikaato | r Kliendi kood | Klie | endi nimi   |           | Leping ala    | ites Ga    | rantii lõpp            | Aastahooldus                               | Järg.hooldus                                        |
| 111111            |               | <u>C5</u>    | 5 Axis CNC, kollane,   | suure halli parempo   | olses taganurgas  |                |      |             |           |               |            |                        |                                            |                                                     |
| 11112             |               | 65           | 5 Axis CNC pupper      | euura halli vacelmoo  | leas togonurgos   | <u>22</u>      | Töö  | istustööd C | U         |               | 3          | 1.12.2020              | 12.12.2020                                 | 01.12.2020                                          |
| <u>111112</u>     |               | <u></u>      | 5 Axis CNC, punane,    | suure nam vasakpoo    | nses taganurgas   | 22             | Töö  | istustööd C | Ű         |               | 3          | 1.12.2020              | 12.12.2020                                 | 01.12.2020                                          |
| 111113            |               | <u>C5</u>    | 5 Axis CNC, sinine, s  | uure halli tagaseinas | , keskel          | 22             | Töö  | stustööd C  | Ü         |               | 3          | 1.12.2020              | 12.12.2020                                 | 01.12.2020                                          |
| <u>121231233</u>  |               | 1000         | Grillahi Electrolux, P | ärnus, Heina 4        |                   | <u>111</u>     | Lini | na Kohvik   | OÜ        |               | 1          | 9.03.2021              | 11.03.2021                                 | 13.03.2021                                          |
| 1231231           | Mamunand      | S001         | AM Laager 200 seeri    | anr jälgi             |                   | <u>101</u>     | Rea  | ker OU      |           |               | 3          | 1.12.2021              | 01.03.2019                                 | 01.02.2020                                          |
|                   | varuosad      | 001          | CD mängija "Trial"     |                       |                   |                |      |             |           |               |            |                        |                                            |                                                     |
|                   |               | 003          | MP3-mängija "Trial"    | 8 GB                  |                   |                |      |             |           |               |            |                        |                                            |                                                     |
|                   |               | 005          | Kodukino süsteem "N    | /lulti"               |                   |                |      |             |           |               |            |                        |                                            |                                                     |
|                   |               | 006          | Kõrvaklapid "Jones"    |                       |                   |                |      |             |           |               |            |                        |                                            |                                                     |
| 1231331           |               | \$001        | AM Laager 200 seeri    | anr iälgi             |                   | 101P           | Rea  | ker OÜ-P    | rikele ar | VP            | 3          | 1 12 2021              | 01 03 2019                                 | 01.02.2020                                          |
| 1401001           | Varuosad      | 001          | Raadio "Multi"         | um jungi              |                   | 1011           | rea  |             | incie di  |               | -          | 1.12.2021              | 01305.2017                                 | 51.52.2020                                          |
|                   |               | 002          | CD mängija "Trial"     |                       |                   |                |      |             |           |               |            |                        |                                            |                                                     |
|                   |               | 003          | MP3-mängija "Trial"    | 8 GB                  |                   |                |      |             |           |               |            |                        |                                            |                                                     |
|                   |               | 005          | Kodukino susteem "N    | Auto"                 |                   |                |      |             |           |               |            |                        |                                            |                                                     |

#### Aruanne kui "Varuosad" ei ole aruandes:

|                                                                                                    |                                                                                              |                                                                                                    |                                                                        |                                                                             |                                                                                                    | -                                                                                                    | · · · · · · · ·                                                                                                    |                                                                                                    |                                                                                                    |
|----------------------------------------------------------------------------------------------------|----------------------------------------------------------------------------------------------|----------------------------------------------------------------------------------------------------|------------------------------------------------------------------------|-----------------------------------------------------------------------------|----------------------------------------------------------------------------------------------------|----------------------------------------------------------------------------------------------------|----------------------------------------------------------------------------------------------------|----------------------------------------------------------------------------------------------------|----------------------------------------------------------------------------------------------------|
|                                                                                                    |                                                                                              | 5.ev: Tuntud seerianumber: Vaata                                                                                                    |                                                                        |                                                                             |                                                                                                    | 🔵 🔵 🔵 5.ev: Mä                                                                                                    | ära tuntud seer                                                                                                    | ianumbri aruan                                                                                                    | ne                                                                                                    |
| < > \_ ~                                                                                                    |                                                                                              | Koosta 🗸 🗸 Jäta                                                                                                    | Salvesta                                                               |                                                                             | ed Reader                                                                                                    |                                                                                                    |                                                                                                    |                                                                                                    | Käivita                                                                                                    |
| Artikkel                                                                                                    | S001                                                                                         | Seerianr. 1231231                                                                                                    |                                                                        |                                                                             | nindus                                                                                                    | Seeri                                                                                                    | a nr.                                                                                                    |                                                                                                    |                                                                                                    |
| Nimetus                                                                                                    | AM Laager 200 s                                                                              | eerianr jälgi                                                                                                    |                                                                        |                                                                             | nindus                                                                                                    | К                                                                                                    | lient                                                                                                    | Q                                                                                                    |                                                                                                    |
| Klient                                                                                                    | 101                                                                                          | Nimi Reaker OÜ                                                                                                    |                                                                        |                                                                             | E                                                                                                    | Arti                                                                                                    | ikkel                                                                                                    |                                                                                                    |                                                                                                    |
|                                                                                                    |                                                                                              | Üldine Garantii info Varuosad                                                                                                    |                                                                        |                                                                             | Aruanded                                                                                                    | Artiklik                                                                                                    | lass                                                                                                    |                                                                                                    |                                                                                                    |
| Müü                                                                                                    | dud 01.01.2019                                                                               | Garantii lõpp 31.12.2021                                                                                                    |                                                                        |                                                                             |                                                                                                    | Artikli klassifika                                                                                                | ator                                                                                                    |                                                                                                    |                                                                                                    |
| Müüqih                                                                                                    | ind                                                                                          | Ostubind                                                                                                    |                                                                        |                                                                             |                                                                                                    | Aastahooldus teost                                                                                                | atud 01.01.2001:3                                                                                                    | 31.12.2021                                                                                                    |                                                                                                    |
| Han                                                                                                    | kiia                                                                                         | Peaart seerianr                                                                                                    |                                                                        |                                                                             |                                                                                                    | Järgmine hoo                                                                                                    | ldus 01.01.2001:3                                                                                                    | 31.12.2021                                                                                                    |                                                                                                    |
| Viimane GSX Pär                                                                                                    | ing                                                                                          |                                                                                                    |                                                                        |                                                                             |                                                                                                    |                                                                                                    | Varuosa                                                                                                    | d                                                                                                    |                                                                                                    |
| Aastahooldus teosta                                                                                                    | tud 01.03.2019                                                                               |                                                                                                    |                                                                        |                                                                             | Ettevõtted                                                                                                    |                                                                                                    |                                                                                                    |                                                                                                    |                                                                                                    |
| Järgmine book                                                                                                    | dus 01.02.2020                                                                               |                                                                                                    |                                                                        |                                                                             |                                                                                                    | Meedia                                                                                                    | -                                                                                                    |                                                                                                    | nd (                                                                                                    |
|                                                                                                    |                                                                                              |                                                                                                    |                                                                        |                                                                             |                                                                                                    | • Ekraanile                                                                                                    | O Pd                                                                                                    | lf                                                                                                    |                                                                                                    |
| • • •                                                                                                    |                                                                                              |                                                                                                    | 5.ev: Seeriar                                                          | numbrite aruan                                                              | ine                                                                                                    |                                                                                                    |                                                                                                    |                                                                                                    |                                                                                                    |
| * - 🖶 🏼                                                                                                    | 2                                                                                            |                                                                                                    |                                                                        |                                                                             |                                                                                                    | Q Otsi                                                                                                    |                                                                                                    |                                                                                                    |                                                                                                    |
|                                                                                                    |                                                                                              |                                                                                                    |                                                                        |                                                                             |                                                                                                    |                                                                                                    |                                                                                                    |                                                                                                    |                                                                                                    |
| Seerianumbrite aruani<br>Masinate Teenindamis                                                                                                    | 1e                                                                                           |                                                                                                    |                                                                        |                                                                             |                                                                                                    | <i>(</i> <b>1</b> , <b>1</b> )                                                                                    |                                                                                                    |                                                                                                    | 0.0.0.00.00.00                                                                                                    |
| Mushinger rectifications                                                                                                    | e OU                                                                                         |                                                                                                    |                                                                        |                                                                             |                                                                                                    | Standa                                                                                                    | ard Books by Exc                                                                                                    | ellent, trükitud: 29<br>eostatud: 01 01 20                                                                                                    | 9.04.2021 08:16                                                                                                    |
|                                                                                                    | e OU                                                                                         |                                                                                                    |                                                                        |                                                                             |                                                                                                    | Standa                                                                                                    | ard Books by Exc<br>Aastahooldus t<br>Järgmine                                                                                                    | ellent, trükitud: 29<br>eostatud: 01.01.20<br>hooldus: 01.01.20                                                                                                    | 9.04.2021 08:16<br>001 : 31.12.2021<br>001 : 31.12.2021                                                                                                    |
|                                                                                                    | e OU                                                                                         |                                                                                                    |                                                                        |                                                                             |                                                                                                    | Standa                                                                                                    | ard Books by Exc<br>Aastahooldus t<br>Järgmine                                                                                                    | ellent, trükitud: 29<br>eostatud: 01.01.20<br>hooldus: 01.01.20                                                                                                    | 9.04.2021 08:16<br>01 : 31.12.2021<br>01 : 31.12.2021<br>Kõik artiklid                                                                                                    |
| Seeria Nr                                                                                                    | Artikkel                                                                                     | Seeria nr/artikli nimetus                                                                                                    | Art.klassifikaator                                                     | Kliendi kood                                                                | Kliendi nimi                                                                                                    | Stand:<br>Leping alates                                                                                           | ard Books by Exc<br>Aastahooldus t<br>Järgmine<br>Garantii lõpp                                                                                                    | ellent, trükitud: 2<br>eostatud: 01.01.20<br>hooldus: 01.01.20<br>Aastahooldus                                                                                                    | 9.04.2021 08:16<br>01 : 31.12.2021<br>001 : 31.12.2021<br>Kõik artiklid<br>Järg.hooldus                                                                                                    |
| Seeria Nr<br>111111                                                                                                    | Artikkel                                                                                     | Seeria nr/artikli nimetus<br>5 Axis CNC, kollane, suure halli parempo                                                                                                    | Art.klassifikaator<br>olses taganurgas                                 | Kliendi kood                                                                | Kliendi nimi                                                                                                    | Stand:<br>Leping alates                                                                                           | ard Books by Exc<br>Aastahooldus t<br>Järgmine<br>Garantii lõpp                                                                                                    | ellent, trükitud: 2<br>eostatud: 01.01.20<br>hooldus: 01.01.20<br>Aastahooldus                                                                                                    | 9.04.2021 08:16<br>101 : 31.12.2021<br>101 : 31.12.2021<br>Kõik artiklid<br>Järg.hooldus                                                                                                    |
| Seeria Nr<br>111111                                                                                                    | Artikkel                                                                                     | Seeria nr/artikli nimetus<br>5 Axis CNC, kollane, suure halli parempo<br>5 Axis CNC pupane suure halli yasakooc                                                                                                    | Art.klassifikaator<br>olses taganurgas                                 | Kliendi kood<br>22                                                          | Kliendi nimi<br>Tööstustööd OÜ                                                                                                    | Stand:<br>Leping alates                                                                                           | ard Books by Exe<br>Aastahooldus t<br>Järgmine<br>Garantii lõpp<br>31.12.2020                                                                                                    | ellent, trükitud: 29<br>eostatud: 01.01.20<br>hooldus: 01.01.20<br>Aastahooldus<br>12.12.2020                                                                                                   | 9.04.2021 08:16<br>101 : 31.12.2021<br>101 : 31.12.2021<br>Kõik artiklid<br>Järg.hooldus<br>01.12.2020                                                                                                    |
| Seeria Nr<br>111111<br>111112                                                                                                    | Artikkel<br>C5<br>C5                                                                         | Seeria nr/artikli nimetus<br>5 Axis CNC, kollane, suure halli parempo<br>5 Axis CNC, punane, suure halli vasakpoc                                                                                                    | Art.klassifikaator<br>olses taganurgas<br>olses taganurgas             | Kliendi kood<br>22<br>22                                                    | Kliendi nimi<br>Tööstustööd OÜ<br>Tööstustööd OÜ                                                                                                 | Stand:<br>Leping alates                                                                                           | ard Books by Exc<br>Aastahooldus t<br>Järgmine<br>Garantii lõpp<br>31.12.2020<br>31.12.2020                                                                                                   | ellent, trükitud: 24<br>eostatud: 01.01.20<br>hooldus: 01.01.20<br>Aastahooldus<br>12.12.2020<br>12.12.2020                                                                                     | 9.04.2021 08:16<br>001: 31.12.2021<br>1001: 31.12.2021<br>Kõik artiklid<br>Järg.hooldus<br>01.12.2020<br>01.12.2020                                                                                                    |
| Seeria Nr<br>111111<br>111112<br>111113                                                                                                    | Artikkel<br>C5<br>C5<br>C5                                                                   | Seeria nr/artikli nimetus<br>5 Axis CNC, kollane, suure halli parempo<br>5 Axis CNC, punane, suure halli vasakpoc<br>5 Axis CNC, sinine, suure halli tagaseinas                                                                                                    | Art.klassifikaator<br>olses taganurgas<br>olses taganurgas<br>, keskel | Kliendi kood<br>22<br>22<br>22<br>22                                        | Kliendi nimi<br>Tööstustööd OÜ<br>Tööstustööd OÜ<br>Tööstustööd OÜ                                                                               | Stand:<br>Leping alates                                                                                           | ard Books by Exc<br>Aastahooldus t<br>Järgmine<br>Garantii lõpp<br>31.12.2020<br>31.12.2020<br>31.12.2020                                                                                     | ellent, trükitud: 24<br>eostatud: 01.01.20<br>hooldus: 01.01.20<br>Aastahooldus<br>12.12.2020<br>12.12.2020<br>12.12.2020                                                                       | 9.04.2021 08:16<br>001: 31.12.2021<br>1001: 31.12.2021<br>Kõik artiklid<br>Järg.hooldus<br>01.12.2020<br>01.12.2020<br>01.12.2020                                                                                          |
| Seeria Nr<br>111111<br>111112<br>111113<br>121231233                                                                                                    | Artikkel<br>C5<br>C5<br>1000                                                                 | Seeria nr/artikli nimetus<br>5 Axis CNC, kollane, suure halli parempo<br>5 Axis CNC, punane, suure halli vasakpoo<br>5 Axis CNC, sinine, suure halli tagaseinas<br>Grillahi Electrolux, Pärnus, Heina 4                                                                                                    | Art.klassifikaator<br>olses taganurgas<br>olses taganurgas<br>, keskel | Kliendi kood<br>22<br>22<br>22<br>111                                       | Kliendi nimi<br>Tööstustööd OÜ<br>Tööstustööd OÜ<br>Linna Kohvik OU                                                                              | Stand:<br>Leping alates                                                                                           | ard Books by Exe<br>Aastahooldus t<br>Järgmine<br>Garantii lõpp<br>31.12.2020<br>31.12.2020<br>31.12.2020<br>19.03.2021                                                                       | ellent, trükitud: 24<br>eostatud: 01.01.20<br>hooldus: 01.01.20<br>Aastahooldus<br>12.12.2020<br>12.12.2020<br>12.12.2020<br>11.03.2021                                                         | 9.04.2021 08:16<br>001 : 31.12.2021<br>1001 : 31.12.2021<br>Kõik artiklid<br>Järg.hooldus<br>01.12.2020<br>01.12.2020<br>01.12.2020<br>01.12.2020<br>13.03.2021                                                            |
| Seeria Nr<br>111111<br>111112<br>111113<br>121231233<br>1231231                                                                                                    | Artikkel<br>C5<br>C5<br>1000<br><u>S001</u>                                                  | Seeria nr/artikli nimetus<br>5 Axis CNC, kollane, suure halli parempo<br>5 Axis CNC, punane, suure halli vasakpoc<br>5 Axis CNC, sinine, suure halli tagaseinas<br>Grillahi Electrolux, Pärnus, Heina 4<br>AM Laager 200 seerianr jägi                                                                                                    | Art.klassifikaator<br>olses taganurgas<br>olses taganurgas<br>, keskel | Kliendi kood<br>22<br>22<br>22<br>111<br>101                                | Kliendi nimi<br>Tööstustööd OÜ<br>Tööstustööd OÜ<br>Linna Kohvik OÜ<br>Reaker OÜ                                                                 | Stand:<br>Leping alates                                                                                           | ard Books by Exc<br>Aastahooldus t<br>Järgmine<br>Garantii lõpp<br>31.12.2020<br>31.12.2020<br>31.12.2020<br>19.03.2021<br>31.12.2021                                                         | ellent, triikitud: 22<br>costatud: 01.01.20<br>hooldus: 01.01.20<br>Aastahooldus<br>12.12.2020<br>12.12.2020<br>12.12.2020<br>11.03.2021<br>01.03.2019                                          | 9.04.2021 08:16<br>101 : 31.12.2021<br>101 : 31.12.2021<br>Köik artiklid<br>Järg.hooldus<br>01.12.2020<br>01.12.2020<br>01.12.2020<br>13.03.2021<br>01.02.2020                                                             |
| Seeria Nr<br>111111<br>111112<br>111113<br>121231233<br>12311231                                                                                                    | Artikkel<br><u>C5</u><br><u>C5</u><br><u>C5</u><br><u>1000</u><br><u>S001</u><br><u>S001</u> | Seeria nr/artikli nimetus<br>5 Axis CNC, kollane, suure halli parempo<br>5 Axis CNC, punane, suure halli vasakpoc<br>5 Axis CNC, sinine, suure halli tagaseinas<br>Grillahi Electrolux, Piirnus, Heina 4<br>AM Laager 200 seerianri jälgi                                                                                                    | Art.klassifikaator<br>olses taganurgas<br>olses taganurgas<br>, keskel | Kliendi kood<br>22<br>22<br>22<br>111<br>101<br>101P                        | Kliendi nimi<br>Tööstustööd OÜ<br>Tööstustööd OÜ<br>Linna Kohvik OÜ<br>Reaker OÜ<br>Reaker OÜ                                                    | Stand<br>Leping alates                                                                                            | ard Books by Exe<br>Aastahooldus t<br>Järgmine<br>31.12.2020<br>31.12.2020<br>31.12.2020<br>19.03.2021<br>31.12.2021                                                                          | ellent, trükitud: 2'<br>costatud: 01.01.20<br>hooldus: 01.01.20<br>Aastahooldus<br>12.12.2020<br>12.12.2020<br>12.12.2020<br>11.03.2021<br>01.03.2019                                           | 9.04.2021 08:16<br>01 : 31.12.2021<br>101 : 31.12.2021<br>Köik artiklid<br>Järg.hooldus<br>01.12.2020<br>01.12.2020<br>01.12.2020<br>01.12.2020<br>01.03.30.2021<br>01.02.2020                                             |
| Seeria Nr<br>11111<br>11112<br>11113<br>121231233<br>1231231<br>1231331<br>1234367                                                                                                    | Artikkel<br>C5<br>C5<br>C5<br>1000<br>S001<br>B320                                           | Seeria nr/artikli nimetus<br>5 Axis CNC, kollane, suure halli parempo<br>5 Axis CNC, punane, suure halli vasakpoo<br>5 Axis CNC, sinine, suure halli tagaseinas<br>Grillahi Electrolux, Pärnus, Heina 4<br>AM Laager 200 seerianri jälgi<br>BMW 3201, 233ABC, tähtis lisainfo +                                                                   | Art.klassifikaator<br>olses taganurgas<br>olses taganurgas<br>, keskel | Kliendi kood<br>22<br>22<br>22<br>111<br>101<br>101P<br>117P                | Kilendi nimi<br>Tööstustööd OÜ<br>Tööstustööd OÜ<br>Linna Kohvik OU<br>Reaker OÜ<br>Reaker OÜ, Prike<br>Baltic Logistics O                       | Stand:<br>Leping alates                                                                                           | ard Books by Exe<br>Aastahooldus i<br>Järgmine<br>Garantii lõpp<br>31.12.2020<br>31.12.2020<br>19.03.2021<br>31.12.2021<br>31.12.2021<br>31.12.2021<br>31.12.2021<br>31.12.2021               | ellent, trikittud; 2'<br>eostatud; 01.01.20<br>hooldus; 01.01.20<br>Aastahooldus<br>12.12.2020<br>12.12.2020<br>12.12.2020<br>11.03.2021<br>01.03.2019<br>01.03.2019<br>22.10.2010              | 9.04.2021 08:16<br>01 : 31.12.2021<br>01 : 31.12.2021<br>Kőik artiklid<br>Järg.hooldus<br>01.12.2020<br>01.12.2020<br>01.12.2020<br>01.12.2020<br>01.3.03.2021<br>01.02.2020<br>01.02.2020<br>22.11.2021                   |
| Seeria Nr<br>111111<br>111112<br>111113<br>121231233<br>1231231<br>1231331<br>1234367<br>1234367<br>12345<br>123457<br>1234577<br>1234577<br>1234577<br>1234577<br>12345777<br>123457777<br>12345777777777777777777777777777777777777 | Artikkel<br>C5<br>C5<br>C5<br>S001<br>S001<br>S001<br>S001<br>B320<br>B320                   | Seeria nr/artikli nimetus<br>5 Axis CNC, kollane, suure halli parempo<br>5 Axis CNC, punane, suure halli tagaseinas<br>6 Axis CNC, sinine, suure halli tagaseinas<br>6 Arillahi Electrolux, Pärnus, Heina 4<br>AM Laager 200 seerianri jälgi<br>AM Laager 200 seerianri jälgi<br>BMW 320i, 233ABC, tähtis lisainfo +<br>BMW 320i, nurga taga      | Art.klassifikaator<br>olses taganurgas<br>olses taganurgas<br>, keskel | Kliendi kood<br>22<br>22<br>22<br>111<br>101<br>101P<br>117P                | Kliendi nimi<br>Tööstustööd OÜ<br>Tööstustööd OÜ<br>Linna Kohvik OÜ<br>Reaker OÜ<br>Reaker OÜ, Prike<br>Baltic Logistics O<br>Baltic Logistics O | Leping alates<br>Leping alates                                                                                    | ard Books by Exc<br>Astahooldust<br>Järgmine<br>Garantii lõpp<br>31.12.2020<br>31.12.2020<br>31.12.2020<br>19.03.2021<br>31.12.2021<br>31.12.2021<br>31.12.2021<br>31.12.2021<br>27.11.2020   | ellent, trikitud: 2'<br>costatud: 01.01.20<br>hooldus: 01.0120<br>Aastahooldus<br>12.12.2020<br>12.12.2020<br>12.12.2020<br>11.03.2021<br>01.03.2019<br>01.03.2019<br>01.03.2019<br>22.01.20210 | 9.04.2021 08:16<br>01 : 31.12.2021<br>01 : 31.12.2021<br>Köik artiklid<br>Järg.hooldus<br>01.12.2020<br>01.12.2020<br>01.12.2020<br>01.12.2020<br>01.02.2020<br>01.02.2020<br>01.02.2020<br>01.02.2021                     |
| Seeria Nr<br>111111<br>111112<br>111112<br>111113<br>1231233<br>1231231<br>1231231<br>1231331<br>1234367<br>1234367<br>123457<br>1234577<br>1234577<br>1234577<br>1234577<br>12345777<br>12345777<br>12345777777777777777777777777777777777777                                                                                                    | Artikkel<br>C5<br>C5<br>C5<br>1000<br>S001<br>S001<br>S001<br>B320<br>B320<br>TP             | Seeria nr/artikli nimetus<br>5 Axis CNC, kollane, suure halli parempo<br>5 Axis CNC, punane, suure halli vasakpoc<br>5 Axis CNC, sinine, suure halli tagaseinas<br>Grillahi Electrolux, Parnus, Heina 4<br>AM Laager 200 seeriari jälgi<br>AM Laager 200 seeriari jälgi<br>BMW 320i, 233ABC, tähtis lisainfo +<br>BMW 320i, nurga taga<br>Tööpink | Art.klassifikaator<br>olses taganurgas<br>olses taganurgas<br>, keskel | Kliendi kood<br>22<br>22<br>22<br>111<br>101<br>101P<br>117P<br>117P<br>108 | Kliendi nimi<br>Tööstustööd OÜ<br>Tööstustööd OÜ<br>Linna Kohvik OU<br>Reaker OÜ<br>Reaker OÜ<br>Baltic Logistics C<br>Tehnikanaailma            | Leping alates<br>Leping alates<br>U<br>21<br>21<br>21<br>21<br>21<br>21<br>21<br>21<br>21<br>21<br>21<br>21<br>21 | ard Books by Exc<br>Aastahooldus t<br>Järgmine<br>Garantii lõpp<br>31.12.2020<br>31.12.2020<br>31.12.2020<br>19.03.2021<br>31.12.2021<br>31.12.2021<br>27.11.2020<br>27.11.2020<br>31.12.2021 | ellent, trikitud: 2'<br>costatud: 01.01.20<br>hooldus: 01.01.20<br>12.12.2020<br>12.12.2020<br>11.03.2021<br>01.03.2019<br>01.03.2019<br>02.10.2010<br>02.20.2010                               | 9.04.2021 08:16<br>101 : 31.1.2.2021<br>101 : 31.1.2.2021<br>Kőik artiklid<br>Järg.hooldus<br>01.12.2020<br>01.12.2020<br>01.12.2020<br>13.03.2021<br>01.02.2020<br>01.02.2020<br>01.02.2020<br>02.21.1.2021<br>02.04.2021 |

Aruande määramisaknas on allolevad valikud:

*Tuntud seeria nr* - tuntud seerianumbri koodi väli, Ctrl+Enter valikuga avaneb Tuntud seerianumbrite registri sirviaken, kust saab tuntud seerianumbri valida.

Klient - kontaktikoodi väli, Ctrl+Enter valikuga avaneb Kontaktide registri sirviaken

Artikkel - artiklikoodi väli, Ctrl+Enter valikuga avaneb Artiklite registri sirviaken

Artikliklass - artikliklassi kood, Ctrl+Enter valikuga avaneb Artikliklasside sirviaken

*Artikli klassifikaator* - artikliklassifikaatori koodi väli, Ctrl+Enter valikuga avaneb seadistus Artikliklassifikaatorid sirviaken

*Aastahooldus teostatud* - peiroodi väli. Vaikimisi perioodiks on määratud Aruannete perioodide seadistuse esimene rida, Ctrl+Enter valikuga on näha teisi Aruannete perioodi seadistusse määratud perioode.

*Järgmine hooldus* - peiroodi väli. Vaikimisi perioodiks on määratud Aruannete perioodide seadistuse esimene rida, Ctrl+Enter valikuga on näha teisi Aruannete perioodi seadistusse määratud perioode.

*checkbox: Varuosad* - kui checkbox on täidetud, siis aruanne kuvab tuntud seerianumbri kaardilt varuosi (*Varuosad* vahelehelt).

# Teenindustellimuste nimekiri, aruanne

Aruande määrangud:

| 🛑 🔵 💿 – 5 ev: Mää                               | ira teenindustellimuste r                                         | imekiri BK    |         |
|-------------------------------------------------|-------------------------------------------------------------------|---------------|---------|
|                                                 |                                                                   | internit, bit | Käivita |
| Teenindustellimuse nr.                          |                                                                   |               |         |
| Periood                                         | 24.04.2021:26.04.2021                                             |               |         |
| Klient                                          |                                                                   | $\rho$        |         |
| Ladu                                            |                                                                   |               |         |
| Tellimuse klass                                 |                                                                   |               |         |
|                                                 | <ul> <li>Näita probleeme</li> <li>Näita kommentaare</li> </ul>    |               |         |
| Esitus                                          | Hetkeseis                                                         |               |         |
| <ul> <li>Kokkuvõte</li> <li>Detailne</li> </ul> | <ul><li>✓ Arveta</li><li>✓ Osal.arvega</li><li>✓ Arvega</li></ul> |               |         |
|                                                 | Hetkeseis                                                         |               |         |
|                                                 | <ul> <li>Lõpetamata</li> <li>Lõpetatud</li> </ul>                 |               |         |

# Kokkuvõte (ülemine) ja detailne (alumine) vaade:

|                                                                                                    |                                                                                                    |                                                                                                    |                                                                                                    |                                                                                                    | 0.67.                                                                                                    |                                                                                                    | minus, vaata                                                                                                    |                                                                                                    |                                                                                                    |                                              |                                                                                                    |                                                                           |
|----------------------------------------------------------------------------------------------------|----------------------------------------------------------------------------------------------------|----------------------------------------------------------------------------------------------------|----------------------------------------------------------------------------------------------------|----------------------------------------------------------------------------------------------------|----------------------------------------------------------------------------------------------------|----------------------------------------------------------------------------------------------------|----------------------------------------------------------------------------------------------------|----------------------------------------------------------------------------------------------------|----------------------------------------------------------------------------------------------------|----------------------------------------------|----------------------------------------------------------------------------------------------------|---------------------------------------------------------------------------|
| <                                                                                                    | > 🕸 ~                                                                                                    |                                                                                                    | م 🖴                                                                                                    | 2                                                                                                    |                                                                                                    |                                                                                                    |                                                                                                    | Koosta 🛰                                                                                                    | Jäta Sal                                                                                                    | vesta 🗸                                      | X                                                                                                    |                                                                           |
|                                                                                                    | Nr. 90                                                                                                    |                                                                                                    |                                                                                                    | Nimi Tööstustöö                                                                                                    | d OÜ                                                                                                    |                                                                                                    |                                                                                                    |                                                                                                    |                                                                                                    |                                              |                                                                                                    | _                                                                         |
|                                                                                                    | Klient 22                                                                                                    |                                                                                                    |                                                                                                    |                                                                                                    |                                                                                                    |                                                                                                    |                                                                                                    |                                                                                                    |                                                                                                    |                                              | 🗌 Lõpeta                                                                                                    | tud                                                                       |
|                                                                                                    | Ті                                                                                                    | ingimuse                                                                                                    | d Ar                                                                                                    | tiklid Valuuta                                                                                                    | Lähetustingim                                                                                                    | used Komr                                                                                                    | mentaar Arve                                                                                                    | e aadress                                                                                                    | Lähetusaadress                                                                                                 | Tegevuse                                     | d                                                                                                    |                                                                           |
|                                                                                                    | Tellimuse kp.                                                                                                    | 26.04.2                                                                                                    | 021                                                                                                    | Meie esindaja                                                                                                    | Heiki Maasik                                                                                                    |                                                                                                    | Müügi                                                                                                    | mees HEIKI                                                                                                    |                                                                                                    |                                              |                                                                                                    |                                                                           |
| Tas                                                                                                    | sumistingimus                                                                                                    | 7                                                                                                    |                                                                                                    | Nende esindaja                                                                                                    | Mart Toppar                                                                                                    |                                                                                                    | Tellimuse                                                                                                    | klass                                                                                                    |                                                                                                    |                                              |                                                                                                    |                                                                           |
| Plane                                                                                                    | eeritud lähetus                                                                                                    | ·                                                                                                    |                                                                                                    | Objektid                                                                                                    |                                                                                                    |                                                                                                    |                                                                                                    |                                                                                                    |                                                                                                    |                                              |                                                                                                    |                                                                           |
| Regis                                                                                                    | streerimise kp.                                                                                                    | 26.04.2                                                                                                    | 021                                                                                                    | Kliendi tell. nr.                                                                                                    |                                                                                                    |                                                                                                    |                                                                                                    |                                                                                                    |                                                                                                    |                                              |                                                                                                    |                                                                           |
| egist                                                                                                    | treerimise aeg                                                                                                    | 15:19:4                                                                                                    | 7                                                                                                    | Viide                                                                                                    |                                                                                                    |                                                                                                    |                                                                                                    |                                                                                                    |                                                                                                    |                                              |                                                                                                    |                                                                           |
| r                                                                                                    | Kommentaarid                                                                                                    | Ida päe                                                                                                    | u neli ko<br>v seda e                                                                                                    | i jubtu                                                                                                    |                                                                                                    |                                                                                                    |                                                                                                    |                                                                                                    |                                                                                                    |                                              |                                                                                                    |                                                                           |
|                                                                                                    |                                                                                                    | Nad on                                                                                                    | kohal N                                                                                                    | & R                                                                                                    |                                                                                                    |                                                                                                    |                                                                                                    |                                                                                                    |                                                                                                    |                                              |                                                                                                    |                                                                           |
|                                                                                                    |                                                                                                    | Enne kl                                                                                                    | .10 ei ole                                                                                                    | e mõtet minna                                                                                                    |                                                                                                    |                                                                                                    |                                                                                                    |                                                                                                    |                                                                                                    |                                              |                                                                                                    |                                                                           |
|                                                                                                    |                                                                                                    |                                                                                                    |                                                                                                    |                                                                                                    |                                                                                                    |                                                                                                    |                                                                                                    |                                                                                                    |                                                                                                    | Lisa pil                                     | t                                                                                                    |                                                                           |
|                                                                                                    |                                                                                                    |                                                                                                    |                                                                                                    |                                                                                                    |                                                                                                    |                                                                                                    |                                                                                                    |                                                                                                    |                                                                                                    |                                              |                                                                                                    |                                                                           |
|                                                                                                    | Artikkel                                                                                                    |                                                                                                    | Kogus                                                                                                    | Seerianumber                                                                                                    | Nimetus                                                                                                    |                                                                                                    |                                                                                                    | A                                                                                                    | rveldamise tüüp                                                                                                | Artiklitüüp                                  | N                                                                                                    | r. A                                                                      |
|                                                                                                    | 1 C5                                                                                                    |                                                                                                    |                                                                                                    | 1 111111                                                                                                    | 5 Axis CNO                                                                                                    | 0                                                                                                    |                                                                                                    | A                                                                                                    | rvekõlblik                                                                                                    | Põhiartikke                                  | l I                                                                                                    | В                                                                         |
|                                                                                                    | 2 C5                                                                                                    |                                                                                                    |                                                                                                    | 1 111112                                                                                                    | 5 Axis CNC                                                                                                    |                                                                                                    |                                                                                                    | A                                                                                                    | rvekõlblik                                                                                                    | Põhiartikke                                  |                                                                                                    | C                                                                         |
|                                                                                                    | 3 C5                                                                                                    |                                                                                                    |                                                                                                    | 1 111113                                                                                                    | 5 Axis CNC                                                                                                    | ;                                                                                                    |                                                                                                    | A                                                                                                    | rvekölblik                                                                                                    | Pöhiartikke                                  | 1                                                                                                    | D                                                                         |
|                                                                                                    |                                                                                                    |                                                                                                    |                                                                                                    |                                                                                                    | 5.ev: Te                                                                                                    | eenindustellir                                                                                                    | muste nimekiri                                                                                                    | i                                                                                                    |                                                                                                    |                                              |                                                                                                    |                                                                           |
| -85-                                                                                                    |                                                                                                    |                                                                                                    |                                                                                                    |                                                                                                    |                                                                                                    |                                                                                                    |                                                                                                    | Q Otsi                                                                                                    |                                                                                                    |                                              |                                                                                                    |                                                                           |
| feeni<br>Masin<br>Osali:<br>Cokk                                                                                                    | industellimuste<br>nate Teenindar<br>iselt arvega - L<br>kuvõte                                                                                                    | opetama                                                                                                    | ta                                                                                                    |                                                                                                    |                                                                                                    |                                                                                                    |                                                                                                    | Stanuaru                                                                                                    | Pe                                                                                                    | riood 24.04.                                 | 2021 : 26.04<br>Kõi<br>Kõik töö                                                                                          | 18:4<br>4.202<br>k lao<br>käsu                                            |
| Feeni<br>Masii<br>Osali:<br>Kokk<br>Numb                                                                                                    | industellimuste<br>nate Teenindar<br>iselt arvega - Le<br>kuvõte<br>ber<br>Artikkel                                                                                                    | e nimekii<br>mise OÜ<br>.õpetama                                                                                                | ta<br>Ku<br>24.<br>Kogus                                                                                                    | upäev<br>04.2021<br>Seeriant.                                                                                                    | Klient<br>117P                                                                                                    | N<br>B<br>Nimetus                                                                                                    | imi<br>altic Logistics OÜ                                                                                                    | J, Arve Prikele                                                                                                    | Pe                                                                                                    | riood 24.04.                                 | 2021 : 26.0<br>Kõi<br>Kõik töö                                                                                           | 18:4<br>4.202<br>k lao<br>käsu                                            |
| Teeni<br>Masii<br>Osali:<br>Kokk<br>Numb                                                                                                    | industellimuste<br>inate Teenindar<br>iselt arvega - Li<br>kuvõte<br>ber<br>Artikkel<br>B320<br>ber                                                                                                    | e nimekii<br>mise OÜ<br>õpetama                                                                                                 | ta<br>Ku<br>24.<br>Kogus<br>I                                                                                                    | upäev<br>04.2021<br>Secrianr.<br>1234367<br>upäev                                                                                                    | Klient<br>117P<br>1<br>Klient                                                                                                 | N<br>B<br>Nimetus<br>BMW 320i, 233<br>N                                                                                                    | imi<br>altic Logistics Ot<br>ABC, tähtis lisair<br>imi                                                                                                    | Ü, Arve Prikele<br>nfo +                                                                                            | Pe                                                                                                    | riood 24.04.                                 | 2021 : 26.0<br>Kõi<br>Kõik töö                                                                                           | 18:4<br>4.202<br>k lao<br>käsu                                            |
| Teeni<br>Masin<br>Osali:<br>Kokk<br>Numb<br>36<br>Numb                                                                                                    | industellimuste<br>inate Teenindar<br>iselt arvega - Li<br>kuvõte<br>ber<br>Artikkel<br>B320<br>ber                                                                                                    | e nimekii<br>mise OÜ<br>.õpetama                                                                                                | ta<br>Ku<br>24.<br>Kogus<br>1<br>Ku<br>26.                                                                                                    | upäev<br>04.2021<br>Seerianr.<br><u>1234367</u><br>upäev<br>04.2021                                                                                                    | Klient<br>117P<br>1<br>Klient<br>22                                                                                           | N<br>B<br>Nimetus<br>BMW 320i, 233<br>N<br>Ti                                                                                                    | imi<br>altic Logistics OŬ<br>ABC, tähtis lisair<br>imi<br>ööstustööd OÜ                                                                                                    | ت, Arve Prikele<br>nfo +                                                                                            | 20018 07 244 R                                                                                                 | riood 24.04.                                 | 2021 : 26.04<br>Kõi<br>Kõik töö                                                                                          | 18:4<br>4.202<br>k lao<br>käsu                                            |
| Teeni<br>Masin<br>Osali,<br>Kokk<br>Numb<br><u>36</u><br>Numb                                                                                                    | industellimuste<br>inate Teenindar<br>iselt arvega - Li<br>kuvõte<br>ber<br>Artikkel<br>B320<br>ber<br>Artikkel                                                                                                    | e nimekii<br>mise OÜ<br>.õpetama<br>P                                                                                           | ta<br>Ku<br>24.<br>Kogus<br>1<br>Ku<br>26.<br>Kogus                                                                                                    | upäev<br>04.2021<br>Seerianr.<br><u>1234367</u><br>upäev<br>04.2021<br>Seerianr.                                                                                                    | Klient<br>117P<br>1<br>Klient<br>22                                                                                           | N<br>B<br>Nimetus<br>BMW 320i, 233<br>N<br>Tr<br>Nimetus<br>S Avis CNC ka                                                                                        | imi<br>altic Logistics Of<br>ABC, tähtis lisair<br>imi<br>ööstustööd OÜ<br>Uapa, guura balli                                                                                                    | Ü, Arve Prikele                                                                                                    | Provide 1 1 1 1 1 1 1 1 1 1 1 1 1 1 1 1 1 1 1                                                                  | riood 24.04.                                 | 2021 : 26.04<br>Köi<br>Köik töö                                                                                          | 18:4<br>4.202<br>k lao<br>käsu                                            |
| Teeni<br>Masii<br>Osali<br>Kokk<br>Numb<br>8 <u>86</u><br>Numb                                                                                                    | industellimuste<br>nate Teenindar<br>iselt arvega - Li<br>kuvõte<br>ber<br>Artikkel<br>B320<br>ber<br>Artikkel<br>C5<br>C5                                                                                                    | e nimekii<br>mise OÜ<br>.õpetama<br>}                                                                                           | ta<br>Ku<br>24.<br>Kogus<br>1<br>Ku<br>26.<br>Kogus<br>1<br>1                                                                                                    | upäev<br>04.2021<br>Seerianr.<br><u>1234367</u><br>upäev<br>04.2021<br>Seerianr.<br><u>111111</u><br>111112                                                                                      | Klient<br>117P<br>1<br>Klient<br>22<br>1                                                                                      | N<br>B<br>Nimetus<br>BMW 320i, 233<br>N<br>Ti<br>Ti<br>S Axis CNC, ko<br>5 Axis CNC, pu                                                                          | imi<br>altic Logistics Of<br>ABC, tähtis lisair<br>imi<br>ööstustööd OÜ<br>Ilane, suure halli j<br>nane, suure halli j                                                                                                    | Ĵ, Arve Prikele<br>nfo +<br>parempoolses i                                                                          | e<br>taganurgas<br>aganurgas                                                                                   | riood 24.04.                                 | 2021 : 26.0<br>Kõi<br>Kõik töö                                                                                           | 18:4<br>4.202<br>k lao<br>käsu                                            |
| Teeni<br>Masii<br>Osali<br>Kokk<br>Numb<br>86                                                                                                    | industellimuste<br>nate Teenindar<br>iselt arvega - Li<br>kuvõte<br>ber<br>Artikkel<br>B320<br>ber<br>Artikkel<br>C5<br>C5<br>C5<br>C5                                                                                                    | e nimekii<br>mise OÜ<br>õpetama<br>1                                                                                            | ta<br>Ku<br>24.<br>Kogus<br>1<br>Kogus<br>1<br>1<br>1                                                                                                    | upäev<br>04.2021<br>Seerianr.<br><u>1234367</u><br>upäev<br>04.2021<br>Seerianr.<br><u>111111</u><br><u>111112</u><br><u>111113</u>                                                              | Klient<br>117P<br>1<br>Klient<br>22<br>1                                                                                      | N<br>B<br>Nimetus<br>BMW 320i, 233<br>N<br>Tr<br>Nimetus<br>5 Axis CNC, ko<br>5 Axis CNC, sin<br>5 Axis CNC, sin                                                 | imi<br>altic Logistics OČ<br>ABC, tähtis lisair<br>imi<br>ööstustööd OÜ<br>Ilane, suure halli t<br>nane, suure halli ta                                                                                                    | Ĵ, Arve Prikele<br>nfo +<br>parempoolses t<br>vasakpoolses t<br>ggaseinas, kesk                                     | taganurgas<br>aganurgas<br>el                                                                                  | riood 24.04.                                 | 2021 : 26.0-<br>Köi<br>Köik töö                                                                                          | 18:4<br>4.202<br>k lao<br>käsu                                            |
| Teeni<br>Masii<br>Osali<br>Kokk<br>Numb<br>86<br>Numb<br>90                                                                                                    | industellimuste<br>nate Teenindar<br>iselt arvega - Li<br>kuvõte<br>ber<br>Artikkel<br>B320<br>ber<br>Artikkel<br>C5<br>C5<br>C5                                                                                                    | o nimekii<br>mise OÜ<br>.õpetama                                                                                                | ta<br>Ku<br>24.<br>Kogus<br>1<br>Ku<br>26.<br>Kogus<br>1<br>1<br>1                                                                                                    | upäev<br>04.2021<br>Seerianr.<br>1234367<br>upäev<br>04.2021<br>Seerianr.<br>111111<br>111112<br>111112                                                                                          | Klient<br>117P<br>1<br>Klient<br>22<br>1<br>5.ev: Te                                                                          | N<br>B<br>Nimetus<br>BMW 320i, 233<br>N<br>T<br>Nimetus<br>5 Axis CNC, ko<br>5 Axis CNC, si<br>eenindustellii                                                    | imi<br>altic Logistics OŬ<br>ABC, tähtis lisair<br>imi<br>ööstustööd OÜ<br>Ilane, suure halli t<br>ine, suure halli ta<br>muste nimekiri                                                                                                    | ), Arve Prikele<br>nfo +<br>parempoolses t<br>ggaseinas, kesk                                                       | taganurgas<br>aganurgas<br>el                                                                                  | riood 24.04.                                 | 2021 : 26,0-<br>Kõi<br>Kõik töö                                                                                          | 18:4<br>4.202<br>k lao<br>käsu                                            |
| Teeni<br>Masii<br>Osali<br>Kokk<br>Numb<br>86<br>Numb                                                                                                    | industellimuste<br>nate Teenindar<br>iselt arvega - Lo<br>kuvõte<br>ber<br>Artikkel<br>B320<br>ber<br>Artikkel<br>C5<br>C5<br>C5                                                                                                    | e nimekii<br>mise OÜ<br>.ōpetama<br>1                                                                                           | ta<br>Ku<br>24.<br>Kogus<br>1<br>Ku<br>26.<br>Kogus<br>1<br>1<br>1                                                                                                    | upäev<br>04.2021<br>Seerianr.<br><u>1234367</u><br>upäev<br>04.2021<br>Seerianr.<br><u>111111</u><br><u>111112</u><br>111113                                                                     | Klient<br>117P<br>1<br>Klient<br>22<br>1<br>5.ev: Te                                                                          | N<br>B<br>Nimetus<br>BMW 320i, 233<br>M<br>Tr<br>S<br>Axis CNC, ko<br>5 Axis CNC, ko<br>5 Axis CNC, sin<br>5 Axis CNC, sin<br>5 Axis CNC, sin<br>5 Axis CNC, sin | imi<br>altic Logistics OČ<br>ABC, tähtis lisair<br>imi<br>ööstustööd OÜ<br>Ilane, suure halli t<br>ine, suure halli ta<br>ine, suure halli ta<br>muste nimekiri                                                                                                    | D, Arve Prikele<br>nfo +<br>parempoolses t<br>yasakpoolses t<br>igaseinas, kesk<br>i                                | taganurgas<br>el                                                                                               | riood 24.04.                                 | 2021 : 26,0-<br>Kõi<br>Kõik töö                                                                                          | 18:4<br>4.202<br>k lao<br>käsu                                            |
| Teeni<br>Masii<br>Osali<br>Kokk<br>Numb<br>86<br>90                                                                                                    | industellimuste<br>mate Teenindar<br>iselt arvega - Li<br>kuvõte<br>ber<br>Artikkel<br>B320<br>ber<br>Artikkel<br>C5<br>C5<br>C5<br>C5                                                                                                    | e nimekir<br>mise OŬ<br>.ōpetama<br>l<br>l<br>l<br>l<br>e nimekir<br>mise OŬ                                                    | ta<br>Ku<br>24.<br>Kogus<br>1<br>1<br>1<br>1<br>1                                                                                                    | upäev<br>04.2021<br>Seerianr.<br>1234367<br>upäev<br>04.2021<br>Seerianr.<br>111111<br>111112<br>111112                                                                                          | Klient<br>117P<br>1<br>Klient<br>22<br>1<br>:<br>:<br>:<br>:<br>:<br>:<br>:<br>:<br>:<br>:<br>:<br>:<br>:<br>:<br>:<br>:<br>: | Nimetus<br>BMW 320i, 233<br>N<br>Tr<br>Nimetus<br>5 Axis CNC, ko<br>5 Axis CNC, sin<br>eenindustellii                                                            | imi<br>altic Logistics OŬ<br>ABC, tähtis lisair<br>imi<br>ööstustööd OÜ<br>Ilane, suure halli t<br>ine, suure halli ta<br>muste nimekiri                                                                                                    | ), Arve Prikele<br>nfo +<br>parempoolses t<br>gaseinas, kesk<br>i<br>Q. Otsi<br>Standard                            | taganurgas<br>aganurgas<br>el<br>Books by Excelle<br>Pe                                                        | nt, trükitud:<br>riood 24.04.                | 2021 : 26.0-<br>Kõi<br>Kõik töö<br>29.04.2021<br>2021 : 26.0-                                                            | 18:4<br>4.202<br>k lao<br>käsu<br>18:4<br>4.202                           |
| Teeni<br>Masin<br>Sali<br>Xokk<br>Numb<br>Mumb<br>Mumb<br>Mumb<br>Mumb<br>Mumb<br>Mumb<br>Mumb<br>M                                                                                                    | industellimuste<br>inate Teenindar<br>iselt arvega - Ld<br>kuvõte<br>ber<br>Artikkel<br>B320<br>ber<br>Artikkel<br>C5<br>C5<br>C5<br>C5<br>C5<br>C5<br>industellimuste<br>inate Teenindar<br>iselt arvega - L<br>ilne                                                 | e nimekin<br>mise OŬ<br>ōpetama<br>l<br>e nimekin<br>mise OŬ<br>ōpetama                                                         | ta<br>Ku 244<br>Kogus<br>1<br>Ku 266<br>Kogus<br>1<br>1<br>1<br>1                                                                                                    | upäev<br>04.2021<br>Seerianr.<br>1234367<br>upäev<br>04.2021<br>Seerianr.<br>111111<br>111112<br>111112                                                                                          | Klient<br>117P<br>1<br>Klient<br>22<br>1<br>:<br>:<br>:<br>:<br>:<br>:<br>:<br>:<br>:<br>:<br>:<br>:<br>:<br>:<br>:<br>:<br>: | Nimetus<br>BMW 320i, 233<br>M<br>T<br>Nimetus<br>5 Axis CNC, ko<br>5 Axis CNC, sin<br>eenindustellin                                                             | imi<br>altic Logistics OC<br>ABC, tähtis lisair<br>imi<br>ööstustööd OÜ<br>Ilane, suure halli y<br>ine, suure halli ta<br>muste nimekiri                                                                                                    | D, Arve Prikele<br>nfo +<br>parempoolses t<br>vasakpoolses t<br>gaseinas, kesk<br>i<br>Q Otsi<br>Standard           | aganurgas<br>aganurgas<br>el<br>Books by Excelle<br>Pe                                                         | nt, trükitud:<br>riood 24.04.                | 29.04.2021 : 26.0-<br>Kõik töö<br>Kõik töö<br>29.04.2021<br>2021 : 26.0-<br>Kõik töö                                     | 18:4<br>4.202<br>k lao<br>käsu<br>18:4<br>4.202<br>k lao                  |
| Teeni<br>Masin<br>Osali<br>Xokk<br>Numt<br>So<br>Numt<br>Do<br>Numt<br>Do<br>Reeni<br>Masin<br>Dosali<br>Dosali                                                                                                    | industellimuste<br>nate Teenindar<br>iselt arvega - L<br>kuvõte<br>ber<br>Artikkel<br>B320<br>ber<br>Artikkel<br>C5<br>C5<br>C5<br>C5<br>C5<br>C5<br>industellimuste<br>inate Teenindar<br>iselt arvega - L<br>ilne                                                   | e nimekii<br>mise OÜ<br>.õpetama<br>1<br>1<br>2<br>2<br>2<br>2<br>2<br>2<br>2<br>2<br>2<br>2<br>2<br>2<br>2<br>2<br>2<br>2<br>2 | ta<br>Ku 24.<br>Kogus<br>1<br>Ku 26.<br>Kogus<br>1<br>1<br>1<br>1<br>ri                                                                                                    | upäev<br>04.2021<br>Seerianr.<br>1234367<br>upäev<br>04.2021<br>Seerianr.<br>111111<br>111113                                                                                                    | Klient<br>117P<br>1<br>Klient<br>22<br>1<br>5.ev: Te                                                                          | N<br>Nimetus<br>BMW 320i, 233<br>BMW 320i, 233<br>N<br>Tr<br>S Axis CNC, ko<br>5 Axis CNC, pu<br>5 Axis CNC, sin<br>eenindustellii<br>eenindustellii             | imi<br>altic Logistics OČ<br>ABC, tähtis lisair<br>imi<br>ööstustööd OÜ<br>Ilane, suure halli t<br>ine, suure halli t<br>ine, suure halli t<br>muste nimekiri                                                                                                    | J, Arve Prikele<br>nfo +<br>parempoolses t<br>vasakpoolses t<br>igaseinas, kesk<br>i<br>Q, Otsi<br>Standard<br>Balt | taganurgas<br>aganurgas<br>el<br>Books by Excelle<br>Pe<br>ic Logistics OÜ, A                                  | nt, trükitud:<br>rriood 24.04.               | 2021 : 26.0-<br>Kõik töö<br>Kõik töö<br>29.04.2021<br>2021 : 26.0-<br>Kõik töö                                           | 18:4<br>4.202<br>k lao<br>käsu<br>18:4<br>4.202<br>k lao<br>käsu          |
| Teeni<br>Masin<br>Osali<br>Cokk<br>Numt<br>Cokk<br>Numt<br>Cokk<br>Soli<br>Cokk<br>Numt<br>Cokk<br>Numt<br>Cokk<br>Numt<br>Cokk<br>Numt<br>Cokk<br>Cokk<br>Numt<br>Cokk<br>Numt<br>Cokk<br>Numt<br>Cokk<br>Numt<br>Cokk<br>Cokk<br>Cokk<br>Cokk<br>Numt<br>Cokk<br>Cokk<br>Cokk<br>Cokk<br>Cokk<br>Cokk<br>Cokk<br>Cok | industellimuste<br>nate Teenindar<br>iselt arvega - Li<br>kuvõte<br>ber<br>Artikkel<br>B320<br>ber<br>Artikkel<br>C5<br>C5<br>C5<br>C5<br>C5<br>C5<br>industellimuste<br>inate Teenindar<br>iselt arvega - Li<br>ilne                                                 | e nimekii<br>mise OÜ<br>.õpetama<br>I<br>e nimekir<br>mise OÜ<br>.õpetama                                                       | ta<br>Ku<br>24.1<br>Kogus<br>1<br>Ku<br>26.<br>Kogus<br>1<br>1<br>1<br>1<br>Ku<br>Kogus                                                                                                    | upäev<br>04.2021<br>Seerianr.<br>1234367<br>upäev<br>04.2021<br>Seerianr.<br>111111<br>111113<br>111113<br>24.04.2021<br>Nimetus                                                                 | Klient<br>117P<br>1<br>Klient<br>22<br>1<br>5.ev: Te                                                                          | N<br>B<br>Nimetus<br>BMW 320i, 233<br>M<br>Tr<br>S<br>Axis CNC, ko<br>5 Axis CNC, ko<br>5 Axis CNC, sin<br>eenindustellii                                        | imi<br>altic Logistics OČ<br>ABC, tähtis lisair<br>imi<br>ööstustööd OÜ<br>Ilane, suure halli to<br>ine, suure halli to<br>ine, suure halli to<br>muste nimekiri<br>muste nimekiri                                                                                                    | J, Arve Prikele<br>nfo +<br>parempoolses i<br>vasakpoolses t<br>ggaseinas, kesk<br>i<br>Q, Otsi<br>Standard<br>Balt | taganurgas<br>aganurgas<br>el<br>Books by Excelle<br>Pe<br>ic Logistics OÜ, A                                  | nt, trükitud:<br>riood 24.04.                | 2021 : 26.0-<br>Kõik<br>Kõik töö<br>29.04.2021<br>2021 : 26.0-<br>Kõik töö<br>Kõik töö                                   | 18:4<br>4.202<br>k lao<br>käsu<br>18:4<br>4.202<br>k lao<br>käsu<br>äsk n |
| Teeni<br>Masii<br>Osali<br>Kokk<br>Numb<br>Masii<br>Osali<br>Deeni<br>Masii<br>Osali<br>Osali                                                                                                    | industellimuste<br>mate Teenindar<br>iselt arvega - Li<br>kuvõte<br>ber<br>Artikkel<br>B320<br>ber<br>Artikkel<br>C5<br>C5<br>C5<br>C5<br>C5<br>industellimuste<br>inne<br>Artikkel<br>B320                                                                           | e nimekii<br>mise OÜ<br>.õpetama<br>l<br>e nimekir<br>mise OÜ<br>.õpetama                                                       | ta<br>Ku<br>24<br>Ku<br>24<br>Kogus<br>1<br>Ku<br>26<br>Kogus<br>1<br>1<br>1<br>1<br>Ku<br>26<br>Ku<br>26<br>Ku<br>24<br>Ku<br>24<br>Ku<br>24<br>Ku<br>24<br>Ku<br>24<br>Ku<br>24<br>Ku<br>24<br>Ku<br>24<br>Ku<br>24<br>Ku<br>24<br>Ku<br>24<br>Ku<br>24<br>Ku<br>24<br>Ku<br>24<br>Ku<br>24<br>Ku<br>24<br>Ku<br>26<br>Ku<br>26<br>K<br>KU<br>C<br>K<br>KU<br>C<br>K<br>K<br>K<br>K<br>K<br>K<br>K<br>K<br>K<br>K | upäev<br>04.2021<br>Seerianr.<br>1234367<br>upäev<br>04.2021<br>Seerianr.<br>111111<br>11112<br>111112<br>111113<br>2000<br>24.04.2021<br>Ximetus<br>BMW 320                                     | Klient<br>117P<br>1<br>Klient<br>22<br>1<br>:<br>:<br>:<br>:<br>:<br>:<br>:<br>:<br>:<br>:<br>:<br>:<br>:<br>:<br>:<br>:<br>: | Nimetus<br>BMW 320i, 233<br>MT Tr<br>Nimetus<br>5 Axis CNC, ko<br>5 Axis CNC, sin<br>eenindustellin                                                              | imi<br>altic Logistics OC<br>ABC, tähtis lisair<br>imi<br>ööstustööd OÜ<br>Ilane, suure halli y<br>ine, suure halli v<br>ine, suure halli v<br>ine, suu | D, Arve Prikele<br>nfo +<br>parempoolses t<br>vasakpoolses t<br>gaseinas, kesk<br>i<br>C Otsi<br>Standard<br>Balt   | e<br>taganurgas<br>aganurgas<br>el<br>Books by Excelle<br>Pe<br>ic Logistics OÜ, A                             | nt, trükitud:<br>riood 24.04.                | 29.04.2021 : 26.0-<br>Kõik töö<br>Kõik töö<br>29.04.2021<br>2021 : 26.0-<br>Kõik töö<br>Kõik töö<br>Kõik töö             | 18:4<br>4.202<br>k lao<br>käsu<br>18:4<br>4.202<br>k lao<br>käsu          |
| Teeni<br>Masii<br>Osalii<br>Kokk<br>Numt<br>So<br>Numt<br>So<br>Numt<br>So<br>Numt<br>So<br>Numt<br>So<br>So<br>So<br>So<br>So<br>So<br>So<br>So<br>So<br>So<br>So<br>So<br>So                                                                                                    | industellimuste<br>nate Teenindar<br>iselt arvega - Li<br>kuvõte<br>ber<br>Artikkel<br>B320<br>ber<br>Artikkel<br>C5<br>C5<br>C5<br>C5<br>C5<br>C5<br>C5<br>C5<br>C5<br>C5<br>C5<br>C5<br>C5                                                                          | e nimekii<br>mise OÜ<br>.õpetama<br>l<br>e nimekii<br>mise OÜ<br>.õpetama                                                       | ta<br>Ku<br>24<br>Kogus<br>1<br>kogus<br>1<br>1<br>1<br>1<br>1<br>1<br>Kogus<br>1<br>1<br>1<br>1<br>1<br>1<br>1<br>1<br>1<br>1<br>1<br>1<br>1                                                                                                    | upäev<br>04.2021<br>Seerianr.<br>1234367<br>upäev<br>04.2021<br>Seerianr.<br>111111<br>111112<br>111113<br>24.04.2021<br>Nimetus<br>BMW 320<br>26.04.2021                                        | Klient<br>117P<br>1<br>Klient<br>22<br>1<br>5.ev: Te                                                                          | Nimetus<br>BMW 320i, 233<br>BMW 320i, 233<br>Nimetus<br>5 Axis CNC, ko<br>5 Axis CNC, sin<br>eenindustellin<br>117P                                              | imi<br>altic Logistics OŬ<br>ABC, tähtis lisair<br>imi<br>ööstustööd OÜ<br>Ilane, suure halli t<br>muste nimekiri<br>muste nimekiri<br>Seerianr.<br><u>1234367</u>                                                                                                    | D, Arve Prikele<br>nfo +<br>parempoolses t<br>vasakpoolses t<br>gaseinas, kesk<br>i<br>Q Otsi<br>Standard<br>Balti  | taganurgas<br>aganurgas<br>el<br>Books by Excelle<br>Pt<br>ic Logistics OÜ, A                                  | nt, trükitud:<br>riood 24.04.                | 29.04.2021 : 26.0-<br>Kõik töö<br>Kõik töö<br>29.04.2021 : 26.0-<br>Kõik töö<br>Kõik töö<br>Kõik töö                     | 18:4<br>4.2022<br>k lao<br>käsu<br>18:4<br>4.202<br>k lao<br>käsu         |
| Teeni<br>Masii<br>Osali<br>Kokk<br>Numt<br>20<br>Numt<br>20<br>Feeni<br>Masii<br>Detai<br>36                                                                                                    | industellimuste<br>nate Teenindar<br>iselt arvega - Li<br>kuvõte<br>ber<br>Artikkel<br>B320<br>ber<br>Artikkel<br>C5<br>C5<br>C5<br>C5<br>C5<br>C5<br>C5<br>C5<br>C5<br>C5<br>C5<br>C5<br>C5                                                                          | e nimekii<br>mise OÜ<br>.õpetama<br>l<br>e nimekii<br>mise OÜ<br>.õpetama                                                       | ta<br>Ku<br>Kogus<br>1<br>Kogus<br>1<br>1<br>1<br>1<br>Kogus<br>1<br>1<br>1<br>Kogus<br>1<br>1<br>1<br>Ku<br>Ku<br>Ku<br>Ku<br>Ku<br>Ku<br>Ku<br>Ku<br>Ku<br>Ku                                                                                                    | upäev<br>04.2021<br>Seerianr.<br>1234367<br>upäev<br>04.2021<br>Seerianr.<br>111111<br>111112<br>111113<br>24.04.2021<br>Nimetus<br>BMW 320<br>26.04.2021<br>Nimetus                             | Klient<br>117P<br>1<br>Klient<br>22<br>1<br>5.ev: Te                                                                          | Nimetus<br>BMW 320i, 233<br>BMW 320i, 233<br>Nimetus<br>5 Axis CNC, ko<br>5 Axis CNC, sin<br>eenindustellin<br>117P<br>117P                                      | imi<br>altic Logistics OŬ<br>ABC, tähtis lisair<br>imi<br>ööstustööd OÜ<br>Ilane, suure halli t<br>muste nimekiri<br>Seerianr.<br><u>1234367</u>                                                                                                    | J, Arve Prikele<br>nfo +<br>vasakpoolses t<br>gaseinas, kesk<br>i<br>Q Otsi<br>Standard<br>Balti                    | taganurgas<br>aganurgas<br>el<br>Books by Excelle<br>Pe<br>ic Logistics OÜ, A                                  | nt, trükitud:<br>riood 24.04.                | 2021 : 26.0-<br>Kõi<br>Kõik töö<br>29.04.2021<br>2021 : 26.0-<br>Kõik töö<br>Kõik töö<br>KM Töök<br>1                    | 18:4<br>4.202<br>k lao<br>käsu<br>4.202<br>k lao<br>käsu<br>äsk ni        |
| Teeni<br>Masii<br>Osali<br>Kokk<br>Numb<br>20<br>Teeni<br>Masii<br>Osali<br>Detai                                                                                                    | industellimuste<br>nate Teenindar<br>iselt arvega - Li<br>kuvõte<br>ber<br>Artikkel<br>B320<br>ber<br>Artikkel<br>C5<br>C5<br>C5<br>C5<br>C5<br>C5<br>C5<br>C5<br>C5<br>C5<br>C5<br>C5<br>C5                                                                          | e nimekii<br>mise OÜ<br>.õpetama<br>l<br>e nimekii<br>mise OÜ<br>.õpetama                                                       | ta<br>Ku<br>24<br>Kogus<br>1<br>1<br>1<br>1<br>1<br>1<br>1<br>1<br>1<br>Kogus<br>1<br>1<br>1<br>1<br>1<br>1<br>1<br>1<br>1<br>1<br>1<br>1<br>1                                                                                                    | upäev<br>04.2021<br>Seerianr.<br>1234367<br>upäev<br>04.2021<br>Seerianr.<br>111111<br>111112<br>111113<br>24.04.2021<br>Nimetus<br>BMW 320<br>26.04.2021<br>Nimetus<br>5 Axis CNC               | Klient<br>117P<br>1<br>Klient<br>22<br>1<br>5.ev: Te                                                                          | Nimetus<br>BMW 320i, 233<br>BMW 320i, 233<br>Nimetus<br>5 Axis CNC, ko<br>5 Axis CNC, sin<br>eenindustellin<br>117P<br>22                                        | imi<br>altic Logistics OU<br>ABC, tähtis lisair<br>imi<br>ööstustööd OÜ<br>Ilane, suure halli ta<br>nane, suure halli ta<br>nane, suure halli ta<br>muste nimekiri<br>Seerianr.<br>1234367<br>Seerianr.                                                                                                    | J, Arve Prikele<br>nfo +<br>vasakpoolses t<br>gaseinas, kesk<br>i<br>Q, Otsi<br>Standard<br>Balt                    | taganurgas<br>aganurgas<br>el<br>Books by Excelle<br>re<br>ic Logistics OÜ, A<br>stustööd OÜ                   | nt, trükitud:<br>riood 24.04.                | 2021 : 26.0-<br>Kõik töö<br>Kõik töö<br>29.04.2021<br>2021 : 26.0-<br>Kõik töö<br>Kõik töö<br>Kõik töö<br>KM Töök<br>1   | 18:4<br>4.202<br>k lao-<br>käsu<br>käsu<br>kisu<br>äsk n                  |
| Teeni<br>Masii<br>Osali<br>Kokk<br>Numt<br>86<br>Numt<br>90<br>Teeni<br>Masii<br>Osali<br>Detai<br>86                                                                                                    | industellimuste<br>nate Teenindar<br>iselt arvega - Li<br>kuvõte<br>ber<br>Artikkel<br>B320<br>ber<br>Artikkel<br>C5<br>C5<br>C5<br>C5<br>C5<br>C5<br>C5<br>C5<br>C5<br>C5<br>C5<br>C5<br>Artikkel<br>inate Teenindar<br>iselt arvega - Li<br>ine<br>Artikkel<br>B320 | e nimekii<br>mise OÜ<br>.õpetama<br>l<br>e nimekii<br>mise OÜ<br>.õpetama                                                       | ta<br>Ku<br>24<br>Kogus<br>1<br>1<br>1<br>1<br>1<br>1<br>Kogus<br>1<br>1<br>1<br>Kogus<br>1<br>1<br>1<br>1<br>1<br>1<br>1<br>1<br>1<br>1<br>1<br>1<br>1                                                                                                    | upäev<br>04.2021<br>Seerianr.<br>1234367<br>upäev<br>04.2021<br>Seerianr.<br>111111<br>111112<br>111113<br>24.04.2021<br>Nimetus<br>BMW 320<br>26.04.2021<br>Nimetus<br>5 Axis CNC<br>5 Axis CNC | Klient<br>117P<br>1<br>Klient<br>22<br>5.ev: Te                                                                               | Nimetus<br>BMW 320i, 233<br>M Tr<br>Nimetus<br>5 Axis CNC, ko<br>5 Axis CNC, sin<br>eenindustellin<br>117P<br>22                                                 | imi<br>altic Logistics OU<br>ABC, tähtis lisair<br>imi<br>ööstustööd OÜ<br>Ilane, suure halli ta<br>nane, suure halli ta<br>nane, suure halli ta<br>muste nimekiri<br>Seerianr.<br>1234367<br>Seerianr.<br>11111<br>11112                                                                                                    | J, Arve Prikele<br>nfo +<br>parempoolses t<br>vasakpoolses t<br>igaseinas, kesk<br>i<br>Q, Otsi<br>Standard<br>Balt | taganurgas<br>aganurgas<br>el<br>Books by Excelle<br>re<br>ic Logistics OÜ, A<br>stustööd OÜ<br>25<br>25<br>25 | riood         24.04.           nt, trükitud: | 2021 : 26.0<br>Kõik töö<br>Kõik töö<br>29.04.2021<br>2021 : 26.0<br>Kõik töö<br>Kõik töö<br>Kõik töö<br>K<br>1<br>1<br>1 | 18:4<br>4.202<br>k lao<br>käsu<br>4.202<br>k lao<br>käsu<br>äsk n         |

80

# *Tüüpprobleeme* kuvav *kokkuvõtlik* ja *detailne* aruanne:

|                    |                                             |                 |                        | 5                 | ev: Teenind            | lustellimus: V                   | aata                                                                    |                                        |                                  |                            |                                           |
|--------------------|---------------------------------------------|-----------------|------------------------|-------------------|------------------------|----------------------------------|-------------------------------------------------------------------------|----------------------------------------|----------------------------------|----------------------------|-------------------------------------------|
| <                  |                                             | <b>■</b> _      | ٢.                     |                   |                        |                                  | Koost                                                                   | a 🗸 🗍                                  | Salvesta                         | <b>~</b>                   | X                                         |
|                    | Nr. 90                                      |                 | Nimi <u>Tööstustöö</u> | öd OÜ             |                        |                                  |                                                                         |                                        |                                  |                            |                                           |
|                    | Klient 22                                   |                 |                        |                   |                        |                                  |                                                                         |                                        |                                  |                            | Lõpetatud                                 |
|                    | Tingim                                      | used Artik      | liel Malunda           | 1 X In a first of | inused                 | Kommentaar                       | Arve aadress                                                            | Lähetusaad                             | ress Tege                        | evused                     |                                           |
|                    |                                             |                 |                        |                   |                        |                                  |                                                                         |                                        |                                  |                            | ,<br><b>.</b>                             |
|                    | Artikkel                                    | Kogus           | luupprobleem           |                   | Modifikaa              | itor                             |                                                                         | Tookask                                | Arvega                           | Lah                        | etuse kp. A                               |
|                    | 1 C5                                        | 1               | кр                     |                   |                        |                                  |                                                                         |                                        |                                  |                            | 0                                         |
|                    | 2 C5                                        | 1               | 1                      |                   |                        |                                  |                                                                         |                                        |                                  |                            |                                           |
|                    |                                             |                 |                        |                   | _                      |                                  |                                                                         |                                        |                                  |                            |                                           |
|                    |                                             |                 |                        | 5.e               | v: Teen ndu            | stellimuste ni                   | mekiri                                                                  |                                        |                                  |                            |                                           |
| \$                 |                                             |                 |                        |                   |                        |                                  | Q Otsi                                                                  |                                        |                                  |                            |                                           |
| Teeni<br>Masii     | industellimuste nime<br>nate Teenindamise O | kiri<br>)Ü      |                        |                   |                        |                                  | Standa                                                                  | rd Books by Ex                         | cellent, trük<br>Periood 2       | itud: 29.<br>4.04.202      | 04.2021 18:54<br>1 : 26.04.2021           |
| Ocali              | colt arvogo - L õpotor                      | mata            |                        |                   |                        |                                  |                                                                         |                                        |                                  | Ľ                          | Kõik laod                                 |
| Kokk               | seit al vega - Lopetal<br>cuvõte            | nata            |                        |                   |                        |                                  |                                                                         |                                        |                                  | r.                         | tork tookasuu                             |
| Numi               | ber                                         | Kuupi<br>24.04  | äev<br>2021            | Klient<br>117P    |                        | Nimi<br>Baltic Logi              | stics OÜ. Arve Pril                                                     | kele                                   |                                  |                            |                                           |
| _                  | Artikkel                                    | Kogus Se        | erianr.                |                   | Nimetus                |                                  |                                                                         |                                        |                                  |                            |                                           |
|                    | B320                                        | 1 <u>12</u>     | 34367                  |                   | BMW 320                | 0i, 233ABC, täh<br>Tuli ei põle  | tis lisainfo +                                                          |                                        |                                  |                            |                                           |
|                    |                                             |                 |                        |                   | 1                      | Tuli ei põle<br>aga kontrol      | = tõenäoliselt pirn<br>lida vaja ka kontak                              | katki,<br>t = anna rusikag             | a pihta                          |                            |                                           |
| Numt               | ber                                         | Kuup:<br>26.04  | äev<br>2021            | Klient            |                        | Nimi<br>Tööstustöö               | 10Ü                                                                     |                                        |                                  |                            |                                           |
|                    | Artikkel                                    | Kogus Se        | erianr.                |                   | Nimetus                | 100000000                        |                                                                         |                                        |                                  |                            |                                           |
|                    | C5                                          | 1 <u>11</u>     | 1111                   |                   | 5 Axis CN              | IC, kollane, suu<br>Katking pal  | re halli parempools                                                     | es taganurgas                          |                                  |                            |                                           |
|                    |                                             |                 |                        |                   | <u>KI</u>              | Transpordi                       | käigus viga saanud                                                      | l pakendid                             |                                  |                            |                                           |
|                    | C5                                          | 1 <u>11</u>     | 1112                   |                   | 5 Axis CN              | IC, punane, suu                  | e halli vasakpoolse                                                     | es taganurgas                          |                                  |                            |                                           |
|                    |                                             |                 |                        |                   | 1                      | Tuli ei põle<br>aga kontrol      | = tõenäoliselt pirn<br>lida vaja ka kontak                              | katki,<br>t = anna rusikag             | a pihta                          |                            |                                           |
|                    | C5                                          | 1 11            | 1113                   |                   | 5 Axis CN<br><u>L1</u> | VC, sinine, suure                | halli tagaseinas, k<br>itus iogiseb kinnitt                             | eskel<br>is logiseb kinniu             | is logised kin                   | mius iog                   | seo kinnitus log                          |
|                    |                                             |                 |                        |                   |                        | Probleemi s                      | isu on selline sisu                                                     | on selline sisu o                      | n selline sisu                   | on selline                 | e sisu on selline s                       |
|                    |                                             |                 |                        | 5.ev              | : Teenindus            | tellimuste nin                   | nekiri                                                                  |                                        |                                  |                            |                                           |
| \$                 |                                             |                 |                        |                   |                        |                                  | Q Otsi                                                                  |                                        |                                  |                            |                                           |
| Teenin<br>Masina   | dustellimuste nimek<br>ate Teenindamise OÚ  | <b>iri</b><br>J |                        |                   |                        |                                  | Standar                                                                 | d Books by Exc                         | ellent, trükit<br>Periood 24     | ud: 29.04<br>.04.2021      | 4.2021 18:54<br>: 26.04.2021<br>Kõik laod |
| Osalise<br>Detailr | elt arvega - Lõpetam<br>ne                  | ata             |                        |                   |                        |                                  |                                                                         |                                        |                                  | Kč                         | iik töökäsud                              |
| <u>86</u>          |                                             |                 | 24.04.2021             |                   | <u>117</u>             | 2                                | Ba                                                                      | ltic Logistics OU                      | ), Arve Prike                    | le                         |                                           |
|                    | Artikkel                                    | Kogus Nin       | netus                  |                   |                        | Seeria                           | inr.                                                                    |                                        | Hind                             | KM                         | Töökäsk nr.                               |
|                    | B320                                        | I BM            | W 320                  |                   | Г                      | Tuli ei põle                     | <u>807</u>                                                              |                                        |                                  | 1                          |                                           |
|                    |                                             |                 |                        |                   | -                      | Tuli ei põle =                   | tõenäoliselt pirn k                                                     | catki,                                 |                                  |                            |                                           |
|                    |                                             |                 |                        |                   |                        | aga kontrolli                    | da vaja ka kontakt                                                      | = anna rusikaga                        | pihta                            |                            |                                           |
| 00                 |                                             |                 | 26.04.2021             |                   | 22                     |                                  | та                                                                      | ästustääd OÜ                           |                                  |                            |                                           |
| <u> 70</u>         |                                             |                 | 20.04.2021             |                   | <u>22</u>              |                                  | 10                                                                      | ostustoou OU                           |                                  |                            |                                           |
|                    | Artikkel                                    | Kogus Nin       | tetus                  |                   |                        | Seeria                           | inr.                                                                    |                                        | Hind 25000.00                    | KM                         | Töökäsk nr.                               |
|                    | ~~                                          | . 54            |                        | 1                 | <u>KP</u>              | Katkine pake<br>Transpordi k     | ∸<br>nd<br>äigus viga saanud 1                                          | pakendid                               | -2000,00                         |                            |                                           |
|                    | C5                                          | 1 5 A:          | xis CNC                |                   | -                      | <u>11111</u>                     | 2                                                                       |                                        | 25000,00                         | 1                          |                                           |
|                    |                                             |                 |                        |                   | Γ                      | Tuli ei põle -<br>Tuli ei põle - | : tõenäoliselt nim k                                                    | catki.                                 |                                  |                            |                                           |
|                    |                                             |                 |                        |                   |                        | aga kontrolli                    | da vaja ka kontakt                                                      | = anna rusikaga                        | pihta                            |                            |                                           |
|                    | C5                                          | 1 5 A           | xis CNC                |                   |                        | <u>11111</u><br>Lünati himrit    | <u>3</u><br>us logicals kinniter                                        | logisch kinnit                         | 25000,00                         | l<br>itus la -i-           | ah kinnitur laat                          |
|                    |                                             |                 |                        |                   | <u>L1</u>              | Probleemi sis                    | su on selline sisu of<br>su on selline sisu of<br>su on selline sisu of | n selline sisu on<br>n selline sisu on | selline sisu o<br>selline sisu o | n selline s<br>n selline s | sisu on selline s<br>sisu on selline s    |
|                    |                                             |                 |                        |                   |                        | Probleemi sis                    | su on selline sisu o                                                    | n selline sisu on                      | selline sisu o                   | n selline s                | sisu on selline s                         |

# Kommentaare kuvav kokkuvõtlik ja detailne aruanne:

|                                                                             |                                                                             |                                                    | E er                                 | . Teenindust                         | Illingua Vanta                              |                            |                                 |                                    |                                                   |
|-----------------------------------------------------------------------------|-----------------------------------------------------------------------------|----------------------------------------------------|--------------------------------------|--------------------------------------|---------------------------------------------|----------------------------|---------------------------------|------------------------------------|---------------------------------------------------|
| < > 🔯                                                                       |                                                                             | <i>C</i>                                           | 5.6                                  | /: Teeninduste                       | ellimus: vaata                              | Koosta 🗸 Jäta              | Salvesta                        | <b>~</b>                           | X                                                 |
| Nr. 90                                                                      |                                                                             | Nimi Tööstustöö                                    | d OÜ                                 |                                      |                                             |                            |                                 |                                    |                                                   |
| Klient 22                                                                   |                                                                             |                                                    |                                      |                                      |                                             |                            |                                 | Lõ                                 | petatud                                           |
| Т                                                                           | ingimused Art                                                               | tiklid Valuuta                                     | Lähetusting                          | jimused Kor                          | nmentaar Arv                                | e aadress Lähetusa         | adress Tegev                    | used                               |                                                   |
| Tellimuse kp                                                                | . 26.04.2021                                                                | Meie esindaja                                      | Heiki Maasik                         |                                      | Müüg                                        | imees HEIKI                |                                 |                                    |                                                   |
| Tasumistingimu                                                              | s 7 🔎                                                                       | Nende esindaia                                     | Mart Toppar                          |                                      | Tellimuse                                   | klass                      |                                 |                                    |                                                   |
| Planeeritud lähetu                                                          | s                                                                           | Objektid                                           | inant repper                         |                                      |                                             |                            |                                 |                                    |                                                   |
| Registreerimise kn                                                          | 26.04.2021                                                                  | Kliendi tell_nr                                    |                                      |                                      |                                             |                            |                                 |                                    |                                                   |
| Registreerimise ae                                                          | 15:19:47                                                                    |                                                    |                                      |                                      |                                             |                            |                                 |                                    |                                                   |
| Kommentaari                                                                 | d Imelikku beli ko                                                          | stab käivitamisel                                  |                                      |                                      |                                             |                            |                                 |                                    |                                                   |
| Kommentaan                                                                  | Intelikku neli ko                                                           | stab karvitamiser                                  |                                      |                                      |                                             |                            |                                 |                                    |                                                   |
|                                                                             | Iga paev seda e                                                             |                                                    |                                      |                                      |                                             |                            |                                 |                                    |                                                   |
|                                                                             | Nad on Konal N                                                              | & R                                                |                                      |                                      |                                             |                            |                                 |                                    |                                                   |
|                                                                             | Enne kl.10 ei ole                                                           | e mõtet minna                                      |                                      |                                      |                                             |                            |                                 |                                    |                                                   |
|                                                                             |                                                                             |                                                    | Eau                                  | Teeninductel                         | linuusta nimaki                             | -1                         | Lisa                            | pilt                               |                                                   |
|                                                                             |                                                                             |                                                    | o.ev:                                | reenindustel                         | innuste nimekl                              |                            |                                 |                                    |                                                   |
| \$° ►                                                                       |                                                                             |                                                    |                                      |                                      |                                             | Q Otsi                     |                                 | _                                  |                                                   |
| Teenindustellimus<br>Masinate Teeninda<br>Osaliselt arvega - I<br>Kokkuvõte | te nimekiri<br>amise OÜ<br>Lõpetamata                                       |                                                    |                                      |                                      |                                             | Standard Books by          | Excellent, trükit<br>Periood 24 | ud: 29.04.1<br>04.2021 : 1<br>Kõil | 2021 18:59<br>26.04.2021<br>Kõik laod<br>töökäsud |
| Number                                                                      | Ku                                                                          | upäev                                              | Klient                               |                                      | Nimi                                        |                            |                                 |                                    |                                                   |
| Artikkel                                                                    | Z4.<br>Kogus                                                                | .04.2021<br>Seerianr                               | II/P                                 | Nimetus                              | Baltic Logistics O                          | U, Arve Prikele            |                                 |                                    |                                                   |
| B320                                                                        | Rogus                                                                       | 1234367                                            |                                      | BMW 3201. 23                         | 3ABC. tähtis lisai                          | nfo +                      |                                 |                                    |                                                   |
| Kommentaarid:                                                               | Teatas rikkest ja<br>T aise kah ei saar                                     | ei jätnud mind rahule<br>nud aru mis probleen      | e, soovis, et ril<br>n tal masinal o | kke eemaldaksim<br>n, aga probleem   | e, väga imelik klie<br>see olevat, oli üks  | ent oli.<br>imelik jutt.   |                                 |                                    |                                                   |
| Number                                                                      | Ku                                                                          | upäev                                              | Klient                               |                                      | Nimi                                        |                            |                                 |                                    |                                                   |
| 90<br>Artikkal                                                              | 26.<br>Kogus                                                                | .04.2021<br>Scoriopr                               | 22                                   | Nimotuc                              | Tööstustööd OU                              |                            |                                 |                                    |                                                   |
| C5                                                                          | Kogus                                                                       | 111111                                             |                                      | 5 Axis CNC. k                        | ollane, suure halli                         | narempoolses taganurgas    |                                 |                                    |                                                   |
| C5                                                                          | 1                                                                           | 111112                                             |                                      | 5 Axis CNC, p                        | unane, suure halli                          | vasakpoolses taganurgas    | ·                               |                                    |                                                   |
| C5<br>Kommentaarid:                                                         | l<br>Imelikku heli kos<br>Iga päev seda ei j                                | 111113<br>stab käivitamisel<br>juhtu               |                                      | 5 Axis CNC, s                        | inine, suure halli t                        | agaseinas, keskel          |                                 |                                    |                                                   |
|                                                                             | Enne kl.10 ei ole                                                           | mõtet minna                                        | J                                    |                                      |                                             |                            |                                 |                                    |                                                   |
| Osaliselt arvega -<br>Detailne                                              | Lõpetamata                                                                  |                                                    |                                      |                                      |                                             |                            |                                 | Kõil                               | Koik laod<br>töökäsud                             |
| <u>86</u>                                                                   |                                                                             | 24.04.2021                                         |                                      | <u>117P</u>                          |                                             | Baltic Logistic            | s OÜ, Arve Prike                | le                                 |                                                   |
| Artikkal                                                                    | Kome                                                                        | Nimetus                                            |                                      |                                      | Sections                                    |                            | Hind                            | кма                                | löökäsk pr                                        |
| B320                                                                        | l                                                                           | BMW 320                                            |                                      |                                      | <u>1234367</u>                              |                            | Hild                            | 1                                  | IOOKASK III.                                      |
| Kommentaarid:                                                               | Teatas rikkest ja<br>T aise kah ei saa                                      | ei jätnud mind rahul<br>nud aru mis probleer       | e, soovis, et r<br>m tal masinal     | ikke eemaldaksir<br>on, aga probleen | ne, väga imelik kli<br>1 see olevat, oli ük | ent oli.<br>s imelik jutt. |                                 |                                    |                                                   |
| <u>90</u>                                                                   |                                                                             | 26.04.2021                                         |                                      | <u>22</u>                            |                                             | Tööstustööd C              | Ü                               |                                    |                                                   |
| Artikkel                                                                    | Kogus                                                                       | Nimetus                                            |                                      |                                      | Seerianr.                                   |                            | Hind                            | KM 1                               | föökäsk nr.                                       |
| C5                                                                          | 1                                                                           | 5 Axis CNC                                         |                                      |                                      | 111111                                      |                            | 25000,00                        | 1                                  |                                                   |
| C5<br>C5                                                                    | 1<br>1                                                                      | 5 Axis CNC<br>5 Axis CNC                           |                                      |                                      | <u>111112</u><br><u>111113</u>              |                            | 25000,00<br>25000,00            | 1<br>1                             |                                                   |
| Kommentaarid:                                                               | Imelikku heli ko<br>Iga päev seda ei<br>Nad on kohal N<br>Enne kl.10 ei olo | stab käivitamisel<br>juhtu<br>& R<br>e mõtet minna |                                      |                                      |                                             |                            |                                 |                                    |                                                   |

# Partii kvaliteedi kontroll

Esimene ja lihtsam kvaliteedikontrolli tase põhineb partii "Parim enne" kuupäeval. Võimalik on seadistada "Partii hetkeseisu" hoiatused, mis kuvatakse "aegunud" (Kvaliteedikontrolli kaardil hoiatusega (ja näiteks ka uue Parim enne-ga) varustatud) partii valikul arvele jne. Võimalik kasutada ka müüki keelavat Partii hetkeseisu.

Teise taseme reeglid ja nõuded on seadistatavad artikli, artikliklassi, lao ja registri (millisest partii pärineb) haaval. Registrid on nähtavad illustreerival pildil. Näiteks kui koostada Lao sissetulek või Kaupade tagastus, siis on vaja kontrollida (testida) ning jäädvustada eelseadistatud ja nõutud dimensioonide kontrollimise/testi tulemused + märkida ära ka tulemus, milleks on uus "Partii hetkeseis" = hoiatused/keelud mida kuvatakse/kasutatakse näiteks müügiarvel vms. juhul.

#### Selgitav pilt:

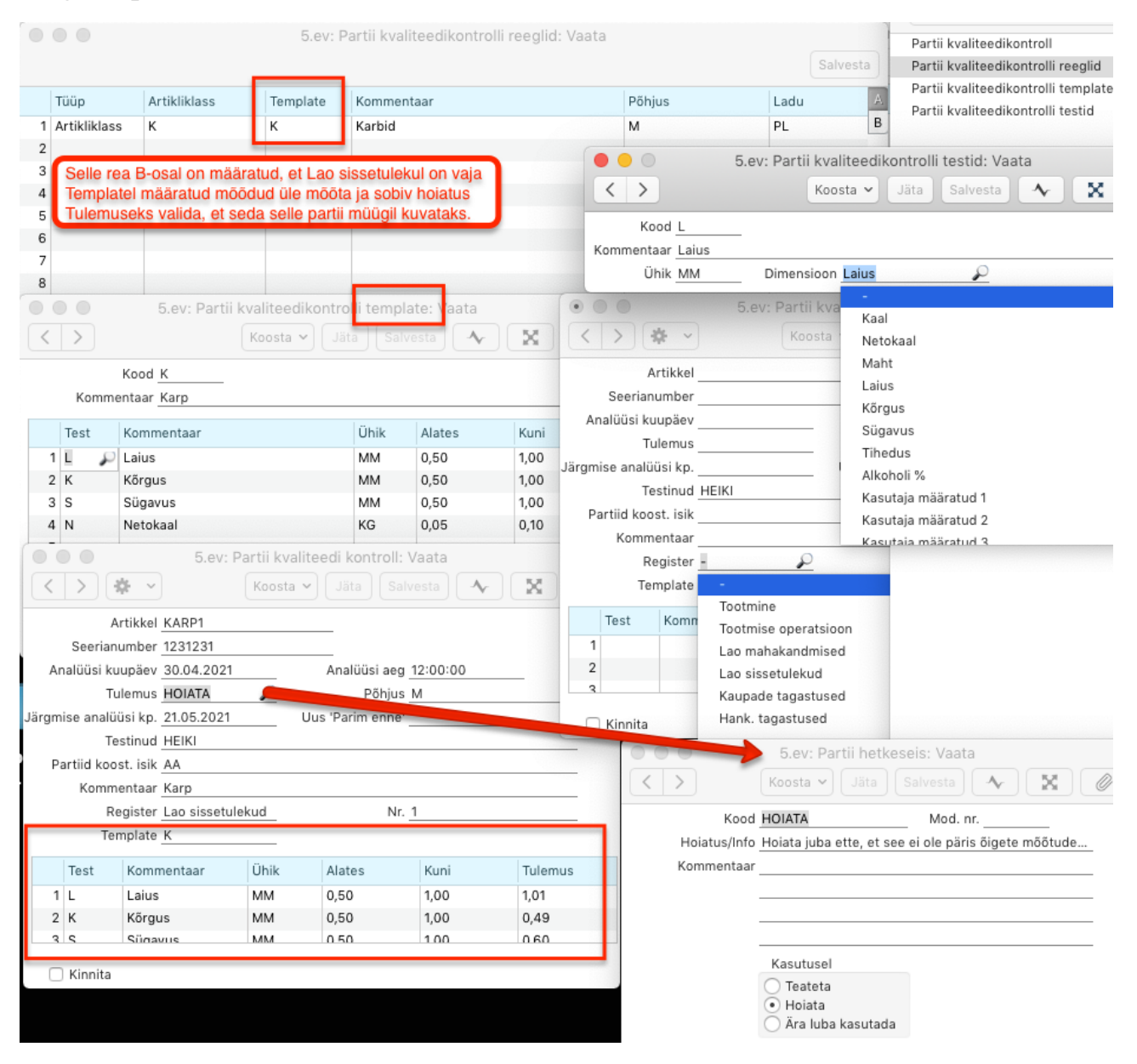

|                                                                                                    |                                                                                                    |                                                                                   |                                                                                                    | 5.ev: Laosis                                                                                                    | setulek: V                                              | $\langle \rangle$                                                                               | Koosta 🗸                                                                     |                                       | Salvesta                                              |                                                                                                    |
|----------------------------------------------------------------------------------------------------|----------------------------------------------------------------------------------------------------|-----------------------------------------------------------------------------------|----------------------------------------------------------------------------------------------------|----------------------------------------------------------------------------------------------------|---------------------------------------------------------|-------------------------------------------------------------------------------------------------|------------------------------------------------------------------------------|---------------------------------------|-------------------------------------------------------|----------------------------------------------------------------------------------------------------|
| >                                                                                                    | 🎄 -> 🔳                                                                                                    | n ⊟o                                                                              |                                                                                                    |                                                                                                    |                                                         | Kood                                                                                            | HOIATA                                                                       |                                       | Mod. nr.                                              |                                                                                                    |
| N                                                                                                    | lr. 1522                                                                                                    |                                                                                   | Nimi                                                                                                    |                                                                                                    |                                                         | Hoiatus/Info                                                                                    | Mõõdud va                                                                    | led veidi!                            |                                                       |                                                                                                    |
| Tarnij                                                                                                 | ja 📐                                                                                                    |                                                                                   |                                                                                                    |                                                                                                    |                                                         | Kommentaa                                                                                       | r Mitte väga                                                                 | valed, 🍂 u s                          | soodukas ja sel                                       | eta ära                                                                                                    |
|                                                                                                    |                                                                                                    |                                                                                   |                                                                                                    |                                                                                                    |                                                         |                                                                                                 | millised on                                                                  | kõrvalek ide                          | d.                                                    |                                                                                                    |
|                                                                                                    |                                                                                                    | Tingimused                                                                        | Artiklid                                                                                                    | Valuuta Lis                                                                                                    | sakulud                                                 |                                                                                                 | Kasutusa                                                                     | -+                                    |                                                       |                                                                                                    |
| Kande k                                                                                                | kuupäev 08.04                                                                                                    | .202                                                                              | Objektid                                                                                                    |                                                                                                    |                                                         |                                                                                                 | <ul> <li>Teateta</li> </ul>                                                  | - N                                   |                                                       |                                                                                                    |
|                                                                                                    | Ladu PL                                                                                                    | Ostu                                                                              | itellimuse nr.                                                                                                    |                                                                                                    |                                                         |                                                                                                 | 🖲 Hoiata                                                                     |                                       |                                                       |                                                                                                    |
| Loe vo                                                                                                 | öötkood                                                                                                    |                                                                                   | Ostuleping                                                                                                    |                                                                                                    |                                                         |                                                                                                 | O Ara lub                                                                    | a kasutada                            |                                                       |                                                                                                    |
| Artik                                                                                                  | kkel                                                                                                    | Kogus                                                                             | limetus                                                                                                    |                                                                                                    | Ladu                                                    | Seerianr./Partiinr.                                                                             | Parim                                                                        | enne                                  | rtii het A                                            |                                                                                                    |
| 1 KAR                                                                                                  | P1                                                                                                    | 32                                                                                | arp                                                                                                    |                                                                                                    |                                                         | 210408                                                                                          | 11.06.                                                                       | 2021                                  | В                                                     |                                                                                                    |
| 2                                                                                                    |                                                                                                    | _                                                                                 |                                                                                                    |                                                                                                    |                                                         |                                                                                                 |                                                                              |                                       | C                                                     |                                                                                                    |
| 3                                                                                                    |                                                                                                    | 5.e\                                                                              | r: Nortii kval                                                                                                    | iteedi kontroll:                                                                                                   | Vaata                                                   |                                                                                                 |                                                                              |                                       | D                                                     |                                                                                                    |
| 4                                                                                                    |                                                                                                    | \$÷ ~                                                                             | osta                                                                                                    | ✔ Jäta Sa                                                                                                    | lvesta 🛛 🛧                                              |                                                                                                 |                                                                              |                                       | E                                                     |                                                                                                    |
| 5                                                                                                    | 4                                                                                                    | rtikkel KARP1                                                                     |                                                                                                    |                                                                                                    |                                                         |                                                                                                 | _                                                                            |                                       | F                                                     | 6                                                                                                    |
| 6                                                                                                    | Seerian                                                                                                    | umber 210408                                                                      |                                                                                                    |                                                                                                    |                                                         |                                                                                                 |                                                                              |                                       | G                                                     |                                                                                                    |
| ~                                                                                                    | Analüüsi kı                                                                                                    | unäev 30.04.20                                                                    | 21                                                                                                    | Analüüsi aer                                                                                                    | 12:00:00                                                | <b>_</b>                                                                                        |                                                                              |                                       | н                                                     |                                                                                                    |
| 0                                                                                                    | Tildiddal Kt                                                                                                    | Ilemus HOIATA                                                                     | 21                                                                                                    | Põhius                                                                                                    | M                                                       | — s                                                                                             | ee hoiatus                                                                   | kuvatakse                             | partii valikul                                        | arvele                                                                                                    |
| 10                                                                                                    | läramise enelii                                                                                                    | üsi kn. 24.03.20                                                                  | 21                                                                                                    | Luc arim anna                                                                                                    | 1                                                       |                                                                                                 |                                                                              |                                       |                                                       | _                                                                                                    |
| 11                                                                                                    | Jarginise analo<br>Ta                                                                                                    | etinud HEIKI                                                                      | 21                                                                                                    |                                                                                                    |                                                         |                                                                                                 |                                                                              |                                       |                                                       |                                                                                                    |
| 12                                                                                                    | Partiid kaa                                                                                                    | stillicite AA                                                                     |                                                                                                    |                                                                                                    |                                                         |                                                                                                 |                                                                              |                                       |                                                       |                                                                                                    |
| 13                                                                                                    | Partiid koo                                                                                                    |                                                                                   |                                                                                                    |                                                                                                    |                                                         |                                                                                                 |                                                                              |                                       |                                                       |                                                                                                    |
| 14                                                                                                    | Nomin                                                                                                    | agister Lee sisse                                                                 | tulakud                                                                                                    |                                                                                                    | 1500                                                    |                                                                                                 |                                                                              |                                       |                                                       | P                                                                                                    |
|                                                                                                    | To                                                                                                    | malata K                                                                          | tulekud                                                                                                    | INI                                                                                                    | . 1522                                                  |                                                                                                 |                                                                              |                                       |                                                       |                                                                                                    |
| Ko                                                                                                    | Ie                                                                                                    | mplate K                                                                          |                                                                                                    |                                                                                                    |                                                         |                                                                                                 | iumma                                                                        |                                       | 96,00                                                 |                                                                                                    |
|                                                                                                    | Test                                                                                                    | Kommentaar                                                                        | Ühik                                                                                                    | Alates                                                                                                    | Kuni                                                    | Tulemus                                                                                         | OKKU                                                                         |                                       | 115,20                                                | aerateioon                                                                                                    |
|                                                                                                    |                                                                                                    |                                                                                   |                                                                                                    |                                                                                                    |                                                         |                                                                                                 |                                                                              |                                       |                                                       | Jeratsioon                                                                                                    |
|                                                                                                    | 1 L                                                                                                    | Laius                                                                             | MM                                                                                                    | 0,50                                                                                                    | 1,00                                                    | 1,01                                                                                            |                                                                              |                                       |                                                       | indmised                                                                                                    |
|                                                                                                    | 1 L<br>2 K                                                                                                    | Laius<br>Kõrgus                                                                   | MM                                                                                                    | 0,50                                                                                                    | 1,00<br>1,00                                            | 1,01<br>0,49                                                                                    |                                                                              |                                       | Lao sis                                               | indmised                                                                                                    |
|                                                                                                    | 1 L<br>2 K                                                                                                    | Laius<br>Kõrgus                                                                   | MM                                                                                                    | 0,50                                                                                                    | 1,00                                                    | 1,01 0,49                                                                                       |                                                                              |                                       | Lao sist                                              | indmised<br>setulekud<br>le tagastused                                                                                                    |
|                                                                                                    | 1 L<br>2 K                                                                                                    | Laius<br>Kõrgus                                                                   | MM                                                                                                    | 0,50                                                                                                    | 1,00<br>1,00<br>5.ev: Arv                               | 1,01<br>0,49<br>ve: Uus                                                                         |                                                                              | osta 🗙 🚽                              | Lao sisa<br>Kaupad                                    | indmised<br>setulekud<br>le tagastused                                                                                                    |
| >                                                                                                    | 1 L<br>2 K<br>2 C                                                                                                    | Laius<br>Kõrgus                                                                   |                                                                                                    | 0,50                                                                                                    | 1,00<br>1,00<br>5.ev: Arv                               | 1,01<br>0,49<br>ve: Uus                                                                         | -                                                                            | oosta 🗸 🖌                             | Kaupad<br>äta Salvesta                                | indmised<br>seculekud<br>le tagastused                                                                                                    |
| > d                                                                                                    | 1 L<br>2 K<br>2 C                                                                                                    | Laius<br>Kõrgus                                                                   | MM<br>MM                                                                                                    | 0,50                                                                                                    | 1,00<br>1,00<br>5.ev: Art                               | 1,01<br>0,49<br>ve: Uus                                                                         | -                                                                            | oosta 🗸 🖌                             | Lao sist<br>Kaupad<br>äta Salvesta                    | indmised<br>seculekud<br>le tagastused                                                                                                    |
| > +                                                                                                    | 1 L<br>2 K<br>2 C                                                                                                    | Laius<br>Kõrgus                                                                   | Imi                                                                                                    | 0,50<br>0,50                                                                                                    | 1,00<br>1,00<br>5.ev: Arr                               | 1,01<br>0,49<br>ve: Uus                                                                         |                                                                              | osta 🗸 🗍                              | Lao sist<br>Kaupad<br>äta Salvesta                    | indmised<br>seculekud<br>le tadastused                                                                                                    |
| Nr.<br>Klient                                                                                          | 1 L<br>2 K<br>• • • •                                                                                                    | Laius<br>Kõrgus<br>Communit<br>Amet. sei<br>ed Artiklid                           | MM<br>MM<br>Limi<br>Limi<br>Valuuta L                                                                                        | 0,50<br>0,50<br>0,50<br>ähetustingimuse                                                                            | 1,00<br>1,00<br>5.ev: Arn<br>_ E-4<br>ed Tunnuse        | 1,01<br>0,49<br>ve: Uus<br>arve vastuvõtja<br>ed Hinnakiri                                      | Arveradres                                                                   | oosta ~ J<br>s Lähetus                | äta Salvesta                                          | indmised<br>seculekud<br>le tagastused                                                                                                    |
| Nr.<br>Klient                                                                                          | 1 L<br>2 K<br>• • • • • • • • • • • • • • • • • • •                                                                                                     | Laius<br>Kõrgus<br>Communit<br>Amet. sei<br>Artiklid<br>2021                      | MM<br>MM<br>Iimi<br>nr.<br>Valuuta L<br>Meie es                                                                              | 0,50<br>0,50<br>ähetustingimus<br>indaja <u>Heiki Ma</u> a                                                         | 1,00<br>1,00<br>5.ev: Arr<br>E-;<br>edTunnuse<br>assik  | 1,01<br>0,49<br>ve: Uus<br>arve vastuvõtja<br>ed Hinnakiri                                      | Arveradress                                                                  | osta V J<br>s Lähetus<br>HEIKI        | äta Salvesta                                          | indmised<br>seculekud<br>le tagastused                                                                                                    |
| Nr.<br>Klient<br>A                                                                                     | 1 L<br>2 K<br>• • • • • • • • • • • • • • • • • • •                                                                                                     | Laius<br>Kõrgus<br>— Maret. sei<br>ed Artiklid<br>2021                            | MM<br>MM<br>Limi<br>nr.<br>Valuuta L<br>Meie es<br>Nende es                                                                  | 0,50<br>0,50<br>a.co<br>ähetustingimuse<br>iindaja <u>Heiki Ma</u>                                                 | 1,00<br>1,00<br>5.ev: An<br>E-4<br>ed _ Tunnuse<br>asik | 1,01<br>0,49<br>0.00<br>arve: Uus<br>arve vastuvõtja<br>d Hinnakiri                             | Arve adress<br>Mugimees<br>Projekt                                           | oosta V J<br>s Lähetus<br>HEIKI       | äta Salvest                                           | indmised<br>seculekud<br>le tadastused                                                                                                    |
| Nr.<br>Klient<br>A<br>ısumistir<br>ekumisti                                                            | 1 L<br>2 K<br>2 K<br>2 C<br>2 C<br>2 C<br>2 C<br>2 C<br>2 C<br>2 C<br>2 C<br>2 C<br>2 C                                                                                                    | Laius<br>Kõrgus<br>— Maret. see<br>ed Artiklid<br>2021                            | MM<br>MM<br>MM<br>Limi<br>                                                                                                   | 0,50<br>0,50<br>a.co<br>ähetustingimuse<br>sindaja <u>Heiki Ma</u><br>iindaja<br>ojektid                           | 1,00<br>1,00<br>5.ev: Arv<br>E-4<br>ed Tunnuse<br>asik  | 1,01<br>0,49<br>2020<br>arve: Uus<br>arve vastuvõtja<br>rd Hinnakiri                            | Arveradress<br>Magimees<br>Projekt<br>Ladu                                   | oosta V J<br>s Lähetus<br>HEIKI<br>PL | aadress Kor                                           | indmised<br>seculekud<br>le tadastused<br>A                                                                                                    |
| Nr.<br>Klient<br>A<br>Isumistir<br>ekumisti<br>Kar                                                     | 1 L<br>2 K<br>2 K<br>2 C<br>2 C<br>2 C<br>2 C<br>2 C<br>2 C<br>2 C<br>2 C<br>2 C<br>2 C                                                                                                    | Laius<br>Kõrgus<br>— Maret. see<br>ed Artiklid<br>2021<br>                        | MM<br>MM<br>MM<br>Limi<br>                                                                                                   | 0,50<br>0,50<br>a.co<br>ähetustingimuse<br>sindaja <u>Heiki Ma</u><br>sindaja<br>ojektid<br>umber                  | 1,00<br>1,00<br>5.ev: Arv<br>E-:<br>ed Tunnuse<br>asik  | 1,01<br>0,49<br>Pre: Uus<br>arve vastuvõtja<br>rd Hinnakiri                                     | Arveradress<br>Mulgimees<br>Projekt<br>Ladu<br>tredit. põhjus                | bosta V J<br>s Lähetus<br>HEIKI<br>PL | aadress Kor                                           | indmised<br>seculekud<br>le taqastused<br>a • • ×<br>c Kinn<br>rteriühistu<br>C Eksporditud<br>Vaidlustatud<br>Vaidlustatud                                                                                                    |
| Nr.<br>Klient<br>A<br>sumistir<br>ekumist<br>Kar<br>zenuse I                                           | 1 L<br>2 K<br>2 K<br>2 K<br>2 K<br>2 C<br>2 K<br>2 C<br>2 C<br>2 C<br>2 C<br>2 C<br>2 C<br>2 C<br>2 C                                                                                                    | Laius Kõrgus Amet. see Artiklid 2021 2021                                         | MM<br>MM<br>MM<br>Limi<br>                                                                                                   | 0,50<br>0,50<br>a.co<br>ähetustingimuse<br>iindaja <u>Heiki Ma</u><br>iindaja<br>ojektid<br>umber<br>iell. nr      | 1,00<br>1,00<br>5.ev: Arv<br>E-4<br>ed Tunnuse<br>asik  | 1,01<br>0,49<br>2 cc<br>arve vastuvõtja<br>rd Hinnakiri                                         | Arveradres:<br>Mrúgimees<br>Projekt<br>Ladu<br>redit. põhjus<br>Loe vöötkood | bosta V J<br>s Lähetus<br>HEIKI<br>PL | aadress Kor                                           | indmised<br>seculekud<br>le tacastused<br>a A X<br>interiühistu<br>Ekspordituc<br>Vaidlustatu<br>Uuenda lad                                                                                                    |
| Nr.<br>Klient<br>Ausumistir<br>ekumisti<br>Kar<br>eenuse I<br>Komm                                     | 1         L           2         K           2         K           2         K           2         K           Tingimus         Imaginus           Trogimus         Imaginus           ahtaeg         Imaginus           mde k.p.         01.05.2           andar k.p.         Imaginus                                                                                                    | Laius<br>Kõrgus<br>Amet. sei<br>ed Artiklid<br>2021                               | MM<br>MM<br>MM<br>Unr.<br>Valuuta L<br>Meie es<br>Nende es<br>Ot<br>Viiten<br>Kliendi t                                      | 0,50<br>0,50<br>a.co<br>ähetustingimuse<br>iindaja <u>Heiki Ma</u><br>iindaja <u>ojektid</u><br>umber<br>izell. nr | 1,00<br>1,00<br>5.ev: Arv<br>E-4<br>edTunnuse<br>asik   | 1,01<br>0,49<br>2000<br>arve vastuvõtja<br>ad Hinnakiri                                         | Arveradress<br>Magimees<br>Projekt<br>Ladu<br>redit. põhjus<br>Loe vöötkood  | osta V J<br>s Lähetus<br>HEIKI<br>PL  | aadress Kor                                           | indmised<br>seculekud<br>le tagastused<br>a • X<br>Construction<br>cheriühistu<br>Construction<br>Construction<br>Constr |
| Nr.<br>Klient<br>A<br>Isumistir<br>ekumisti<br>Kar<br>Benuse I<br>Komm                                 | 1 L<br>2 K<br>2 K<br>2 C<br>1 C<br>1 C<br>2 K<br>2 C<br>2 C<br>2 C<br>2 C<br>2 C<br>2 C<br>2 C<br>2 C                                                                                                    | Laius Kõrgus C Amet. sei Amet. sei Artiklid 2021 C C Kogus Nime                   | MM<br>MM<br>MM<br>Limi<br>r.<br>Valuuta L<br>Meie es<br>Nende es<br>Ot<br>Viiten<br>Kliendi t                                | 0,50<br>0,50<br>2.50<br>a.50<br>a.50<br>a.50<br>a.50<br>a.50<br>a.50<br>a.50<br>a                                  | 1,00<br>1,00<br>5.ev: Ard<br>E-4<br>ed Tunnuse<br>asik  | 1,01<br>0,49<br>2000<br>Arve: Uus<br>Arve vastuvõtja<br>Ard Hinnakiri                           | Arveradress<br>Mugimees<br>Projekt<br>Ladu<br>redit. põhjus<br>Loe vöötkood  | e Hinna                               | Lao SIS<br>Kaupad<br>äta Salvesta<br>aadress Kor<br>  | rteriühistu  Kinni  Kinni Kinni  Kinni Kinni Kinn                                                                                                    |
| Nr.<br>Klient<br>A<br>Isumistir<br>ekumisti<br>Kar<br>Benuse I<br>Komm<br>Artik                        | 1 L<br>2 K<br>2 K<br>2 C<br>1 C<br>1 C<br>2 K<br>2 C<br>2 C<br>2 C<br>2 C<br>2 C<br>2 C<br>2 C<br>2 C                                                                                                    | Laius Kõrgus Kõrgus Amet. sei Artiklid CO21 CO21 CO21 CO21 CO21 CO21 CO21 CO21    | MM<br>MM<br>MM<br>Imi<br>Imi<br>Imi<br>Imi<br>Imi<br>Imi<br>Valuuta<br>L<br>Meie es<br>Nende es<br>Ot<br>Viiten<br>Kliendi t | 0,50<br>0,50<br>2.50<br>indaja <u>Heiki Ma</u><br>indaja <u></u><br>ojektid<br>umber<br>tell. nr                   | 1,00<br>1,00<br>5.ev: Ard<br>ed Tunnuse<br>asik         | 1,01<br>0,49<br>0.60<br>ve: Uus<br>arve vastuvõtja<br>rd Hinnakiri<br>                          | Arveradress<br>Mugimees<br>Projekt<br>Ladu<br>redit. põhjus<br>Loe vöötkood  | e Hinna                               | Lao Siss<br>Kaupad<br>äta Salvesta<br>aadress Kor<br> | rteriühistu  Kinni  Kinni  Kinni  Rea FIFO                                                                                                    |
| Nr.<br>Klient<br>A<br>Isumistir<br>ekumisti<br>Kar<br>eenuse I<br>Komm<br>Artik<br>1 KAR               | 1       L         2       K         2       K         2       K         1       L         2       K         1       L         1       L | Laius<br>Kõrgus<br>Amet. see<br>Artiklid<br>2021<br>2021<br>Kogus Nime<br>1 Karp  | MM<br>MM<br>MM<br>Imi<br>Imi<br>Imi<br>Imi<br>Imi<br>Imi<br>Imi<br>Imi<br>Imi<br>Imi                                         | 0,50<br>0,50<br>                                                                                                   | 1,00<br>1,00<br>5.ev: Ard<br>ed Tunnuse<br>asik         | 1,01<br>0,49<br>2000<br>arve vastuvõtja<br>rd Hinnakiri<br>2000<br>4 Seerianr./Partii<br>210408 | Arveradress<br>Mrügimees<br>Projekt<br>Ladu<br>redit. põhjus<br>Loe vöötkood | e Hinna                               | Lao Siss<br>Kaupad<br>äta Salvesta<br>aadress Kor<br> | indmised<br>seculekud<br>le tadastused<br>A                                                                                                    |
| A<br>Nr.<br>Klient<br>A<br>sumistir<br>ekumisti<br>Kar<br>eenuse I<br>Komm<br>Artik<br>1 KAR<br>2<br>3 | 1       L         2       K         2       K         2       K         1       L         2       K         2       K         1       L         1       L         L       L | Laius<br>Kõrgus<br>Amet. sei<br>Artiklid<br>2021<br>2021<br>Kogus Nimer<br>1 Karp | MM<br>MM<br>MM<br>Imi<br>Imi<br>Imi<br>Imi<br>Imi<br>Imi<br>Imi<br>Imi<br>Imi<br>Imi                                         | 0,50<br>0,50<br>                                                                                                   | 1,00<br>1,00<br>5.ev: Ard<br>ed Tunnuse<br>asik         | 1,01<br>0,49<br>2000<br>Arve: Uus<br>arve vastuvõtja<br>d Hinnakiri<br>210408<br>210407 P       | Arveradress<br>Mrigimees<br>Projekt<br>Ladu<br>redit. põhjus<br>Loe vöötkood | e Hinna<br>2021                       | Lao Siss<br>Kaupad<br>äta Salvesta<br>aadress Kor<br> | rteriühistu  Kinni  Kinni  Kinni  Rea FIFO  KATA K                                                                                                    |

### Seadistus

Kui soovid seerianumbri asetamise aknasse *Parim enne kp.*, märgi see Müügiarvete mooduli seadistuses *Artikli seadistused*.

Massiliseks partii hetkeseisude/hoiatuste muutmiseks kasuta vastavat hoolduskäsku (Funktsioonid nupu all). Arvutuskäsk loob uued kvaliteedikontrolli kaardid, mis võib vajadusel detailsemalt ja "lõpuni" täita ja kinnitada. Kiirmeetod: koosta juba kinnitatud ja hädapärasega täidetud kaardid. Kui Seerianumbrit ei täida, siis koostab hooldus kaardid kõigile partiidele:

|                   |               | Ka |
|-------------------|---------------|----|
| Artikkel          | KARP          |    |
| Seerianr. vahemik | 210301:210431 |    |
| Vana hetkeseis    | HOIATA        |    |
| Muuda             |               |    |
| Uus hetkeseis     | KEELA         |    |
| Analüüsikuupäev   | 29.04.2021    |    |
|                   | 🗸 Kinnita     |    |
| Koosta tööülesand | ed            |    |
| Tüüp              | D             |    |
| Isikule           | vv 🔎          |    |
| Tähtsus           | 3             |    |

Tegevuste koostamine on selleks, et Isik kellele nad koostati saaks:

- iga Kvaliteedikontrolli kaardi täitmiseks meeldetuletuse
- helistada partii ostnud kliendid läbi ja teavitada klienti olukorrast
- jmt põhjused.

### Lepingute ja Teeninduslepingute register Lepingute moodulis

Antud registrit koos Teeninduslepingute hooldusfunktsiooni ja Lepingu F osa väljadega saad kasutada Lepinguga seonduvate regulaarsete Tegevuste koostamiseks. Näiteks kui Lepingust tulenevalt tuleb teostada perioodilisi telefonikõnesid või visiite Kliendile (nt iga kahe või kuue kuu tagant), loo Tegevused nende kohustuste meelde tuletamiseks.

Esmalt registreeri oma ettevõtte spetsiifikale vastavate Tegevuste kompleksid. Iga selline kompleks tuleks registreerida eraldi kaardina Teeninduslepingute registris. Näiteks loo eraldi kaardid erineva ajavahemiku tagant toimuvate Tegevuste kohta (nt iga kahe või kuue kuu tagant). Samuti saad eristada Tegevusi lähtuvalt nende tüübist (nt telefonikõned, hooldusvisiidid jms) või erinevate Isikutega seotud Tegevusi. Seejärel saad Lepingu registreerimisel sisestada selle Artiklite kaardi F osale, milliseid Teeninduslepinguid soovid iga Lepingu Artikli puhul kasutada. Ja lõpuks, kui Leping on Kliendi poolt heaks kiidetud, loo sellele soovitud Tegevused, kasutades hooldusfunktsiooni *Koosta tegevused teeninduslepingutest*. Nii tekitad Tegevused, mis pannakse meeldetuletuseks selle eest vastutava Isiku Kalendrisse või Tööülesannetesse.

Iga kaart Teeninduslepingute registris võiks kujutada endast teatud Tegevuste kompleksi, mida soovid Teeninduslepingust koostada. Alltoodud näites luuakse Isikutele MA ja MM kaks Lepinguga seotud Tegevust – kliendi konsulteerimine iga kahe kuu (60 päeva) järel ning kliendile väljaõppe läbi viimine iga kuue kuu järel (180 päeva).

| •  | 0        |           |        | 5.ev: Teenindusleping: Vaata |                                                             |                   |           |      |  |  |
|----|----------|-----------|--------|------------------------------|-------------------------------------------------------------|-------------------|-----------|------|--|--|
| <  | >        |           |        | K                            | oosta 🗸 🛛 Jäta                                              | Salvesta          | ×X        |      |  |  |
|    |          | Kood H2K6 |        | Komment.                     | Hooldus 2 kuu, koo                                          | litus 6 kuu järel |           |      |  |  |
| Pä | ievi alg | usest 7   |        |                              | Nädalalõpud                                                 |                   |           |      |  |  |
|    |          |           |        |                              | <ul> <li>Ignoreeri</li> <li>Enne</li> <li>Pärast</li> </ul> |                   |           |      |  |  |
|    |          | Teg.tüüp  | Isikud |                              | Kommentaar                                                  | Kordade arv       | Intervall | A    |  |  |
|    | 1        | н         | MA     |                              | Hooldustöö                                                  | 3                 |           | 60 B |  |  |
|    | 2        | к         | MM     |                              | Koolitus                                                    | 2                 |           | 180  |  |  |
|    | 3        |           |        |                              |                                                             |                   |           |      |  |  |
|    | 4        |           |        |                              |                                                             |                   |           |      |  |  |
|    | 5        |           |        |                              |                                                             |                   |           |      |  |  |

Päevi lepingu algusest määrab ära, kuidas arvutatakse esimese Tegevuse kuupäev. Siia sisesta, mitu päeva peale Lepingu (mitte Teeninduslepingu) vastava rea (F osal) Alguskuupäevast Tegevus peaks aset leidma:

| $\langle \rangle$    | * ~       | л        |          |             |               |               |              |                |   |
|----------------------|-----------|----------|----------|-------------|---------------|---------------|--------------|----------------|---|
|                      |           |          | o        | C           | Ko            | osta 🗸 🛛 Jäta | Salvesta     | <b>∧</b> X     | ć |
|                      | Nr. 2     |          |          |             | Klient 10     | 1             | _            |                |   |
|                      | Nimi Re   | aker OÜ  |          |             |               |               |              |                |   |
| C                    | Dsakond   |          |          |             |               |               |              |                |   |
| Ku                   | upäevad   | Artiklid | Valuut   | a Partne    | rid Tas.ting. | Läh.ting.     | Arve aadress | Lähetusaadress | s |
|                      | Artikkel  |          | Kogus    | Sisu        | Teeninduslep. | Alguskp.      | Lõppkp.      | Viimane tege   | A |
| 1                    | PRIKE     |          | 1        | Priketesta. | H2K6          | 01.05.2021    | 02.05.2022   |                | в |
| 2                    |           |          |          |             |               |               |              |                | С |
| 3                    |           |          |          |             |               |               |              |                | D |
| logus kokku <u>1</u> |           | 1        | Transpor | t           |               |               | Kokku        | 0,00           | Е |
| Val                  | luuta EUR |          | KN       | 1           | 0,00          |               | TASUDA       | 0,00           | F |

Toodud näites toimub esimene konsultatsioon 67 päeva peale Lepingu rea Alguskuupäeva (Päevi lepingu algusest + Intervall, 7+60).

See väli määrab ära ainult kõige esimese Tegevuse kuupäeva. Kui kasutate hooldusfunktsiooni *Koosta tegevused teeninduslepingutest* samal Lepingul teist korda, siia sisestatud päevade arvu Tegevuse kuupäeva arvutamisel arvesse ei võeta.

Võid sisestada ka negatiivse väärtuse. Kui toodud näites oleksid Sa siin määranud -30, toimuks esimene konsultatsioon üks kuu peale Lepingu rea Alguskuupäeva (Päevi lepingu algusest + Intervall, -30+60). Järgmine konsultatsioon toimuks kaks kuud hiljem jne.

Nädalalõpud: määra ära, kas Tegevused võivad langeda nädalavahetusele.

Ignoreeri: lubab Tegevusel langeda nädalalõpule.

Enne: kui Tegevus langeb nädalavahetusele, siis nihutatakse see eelnevale reedele.

Pärast: kui Tegevus langeb nädalavahetusele, siis nihutatakse see järgnevale esmaspäevale.

Oletame, et Lepingu Alguskuupäev on teisipäevane päev. Eeltoodud näites toimub esimene konsultatsioon 67 päeva pärast. Aga kuna nõnda langeks see Tegevus pühapäevale, nihutatakse konsultatsioon järgnevale esmaspäevale. Teine konsultatsioon toimuks aga ikkagi 60 päeva pärast pühapäeva, mitte 60 päeva pärast esmaspäeva.

Tabelisse sisesta Tegevused, mis koostatakse iga kord, kui antud Teeninduslepingut kasutad. Programm tekitab Tegevused vastavalt tabelisse sisestatud järjekorrale. Kui mingile konkreetsele Lepingureale tuleks koostada terve Tegevuste kompleks, salvesta igale taolisele kompleksile eraldi kaart.

Eeltoodud näites on esimesele reale määratud Intervalliks 60 ja Kordade arvuks 3, mis tähendab, et antud real määratud Tegevuse kohta koostatakse Isiku MA Tööülesannetesse kolm 60-päevaste vahedega meeldetuletust. Esimese konsultatsiooni tähtaeg on 67 päeva peale Lepingu rea Alguskuupäeva (Päevi lepingu algusest + Intervall). Teisele reale on sisestatud kliendile väljaõppe läbiviimise Tegevus. Kuna selle rea Intervalliks on määratud 0, on selle Tegevuse esimene tähtaeg samal päeval kolmanda konsultatsiooniga. Kui hooldusperiood on piisavalt pikk, loob programm uued kolm meeldetuletust konsultatsioonide kohta (esimene neist 60 päeva peale eelmise tsükli viimast Tegevust) jne.

Tegevuse tüüpi ja sümbolit saad seada Teeninduslepingu B-osal

Isikuks võid sisestada ka mitu komadega eraldatud Isikut.

Kommentaariks sisestatud teksti näed Teeninduslepingust loodud Tegevuste päises asuval Kommentaari väljal.

Kordade arvuks määra, mitu korda programm antud reale sisestatud Tegevuse koostab, enne kui läheb järgmise rea juurde. Kui jätad välja tühjaks, on selle väärtus 1.

Intervall on päevade arv, mis jääb kahe antud reale sisestatud Tegevuse vahele. Näites koostatakse uus CV Tegevus iga 60 päeva järel, ja uus ET Tegevus iga 180 päeva järel.

Koopiaks sisesta Isiku(d) keda vaja Tegevuse Koopia väljale. See peaks olema Isik, kes pole otseselt Tegevusega seotud, kuid peab siiski sellest teadlik olema.

Tegevuse Tüüp määrab ära, kas uus Tegevus pannakse Kalendrisse või Tööülesannetesse.

Tegevuse Sümbolit kasuta, kui oled Tüübiks määranud Tööülesanne. Nii paistab Tööülesannetes näha oleval Tegevuse kaardil siin tehtud valikut kujutav sümbol. Alati kui sisestad Lepingu, millega kaasnevad perioodilised Tegevused, registreeri need Lepingu F osal. Siin saad määrata erinevad Tegevuste kompleksid Lepingu igale Artiklile.

- Teenindusleping

- Alguskp. Selle alusel arvutatakse Tegevuste kuupäevad. Eeltoodud Teeninduslepingu näites koostatakse esimene H Tegevus 67 päeva peale siin määratud kuupäeva (Püäevi lepingu algusest + Intervall), ning esimene K Tegevus 187 päeva peale siin määratud kuupäeva. Kui oled määranud reale Teeninduslepingu, pead sisestama ka Alguskuupäeva. Vastasel juhul ei saa Lepingut salvestada.

- Lõpukp. on Tegevuse viimane võimalik kuupäev. See kuupäev võib olla hilisem Lepingu Kuupäevade kaardil määratud Lepingu Lõpukuupäevast või Tühistamise kuupäevast. Nõnda saad näiteks planeerida telefonikõne peale Lepingu lõppemist, kontrollimaks, kas Klient soovib Lepingut uuendada. Kuid kui Leping tühistatakse ennetähtaegselt, tuleks Lepingule Tühistamise kuupäeva sisestamisel muuta ka antud välja, selleks et Lepingule enam Tegevusi ei koostataks.

Lõpukuupäeva sisestamine pole kohustuslik. Tegevuste koostamise perioodi määrad hooldusfunktsiooni Koosta tegevused teeninduslepingutest rakendamisel. Selle perioodi lõppedes enam Tegevusi ei koostata.

- Viimane tegevus

Kui Sa kasutad Lepingule Tegevuste koostamiseks hooldusfunktsiooni Koosta tegevused teeninduslepingutest, sisestub viimase Tegevuse kuupäev siia automaatselt. Kui Sa rakendad antud funktsiooni kogemata uuesti, ei looda Tegevusi siin määratust varasema kuupäevaga, selleks et neid mitte dubleerida. Kui Sa rakendad hooldusfunktsiooni hilisema perioodi kohta, koostatakse Tegevused vaid alates sellest kuupäevast.

Kui oled Lepingu kinnitanud, loo Tegevused, kasutades hooldusfunktsiooni Koosta tegevused teeninduslepingutest. Selleks vali Fail menüüst Hooldused. Avanenud nimekirjas tee hiirega topelt klõps käsul Koosta tegevused teeninduslepingutest.

Avaneb alltoodud aken:

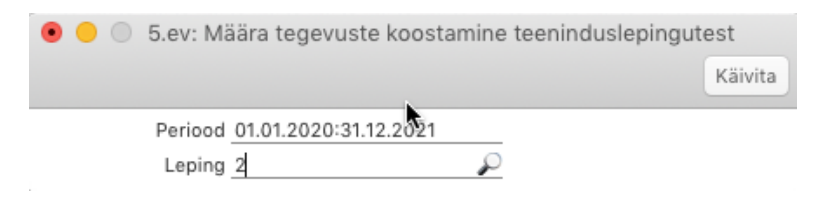

Perioodiks sisesta periood, mille kohta Tegevused koostatakse. Tegevused koostatakse kas alates siin määratud perioodi alguskuupäevast või siis Lepingu rea Alguskuupäevast või Viimase tegevuse kuupäevast, milline iganes on kõige hilisem. Tegevused koostatakse kas siin määratud perioodi lõpuni või Lepingu rea Lõpukuupäevani – kumb iganes neist on varasem.

Kui oled andnud vastava käsu, kuid Tegevusi ei koostata, võib olla põhjuseks see, et kõige varasem Tegevuse kuupäev (Alguskuupäev + Päevi lepingu algusest + Intervall) on hilisem määratud perioodi lõpukuupäevast.

- Lepinguks sisesta Leping või Lepingud, millele Tegevused koostatakse. Tegevusi saab koostada ka kinnitamata Lepingule.

Igal koostatud Tegevusel on manusena juures Leping, millest see koostati.